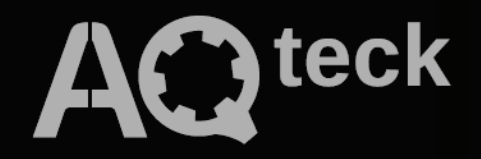

# СП3ХХ

# Панелі оператора

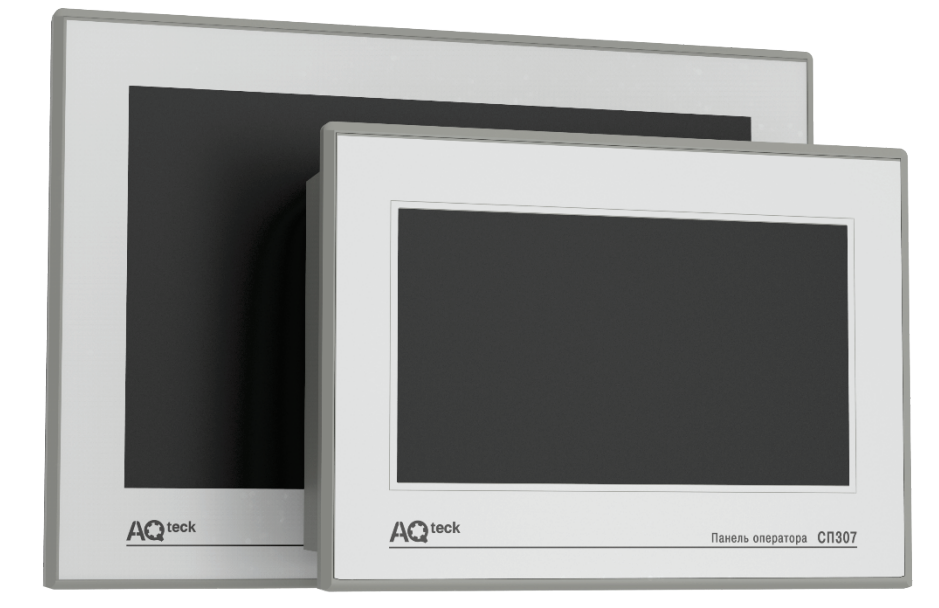

# Настанова користувача

05.2025 версія 1.1

# Зміст

| ۲J | посарій   |                                           | 5  |
|----|-----------|-------------------------------------------|----|
| 1  | Призн     | ачення                                    | 6  |
| 2  | Встан     | овлення ПЗ                                | 7  |
| 3  | Створ     | ення проєкту                              | 11 |
|    | 3.1 Ство  | рення нового проєкту                      | 11 |
|    | 3.2 Інтер | фейс конфігуратора                        | 14 |
|    | 3.3 Менн  | о конфігуратора                           | 15 |
|    | 3.4 Стру  | ктура проєкту. Типи екранів               | 16 |
|    | 3.4.1     | Властивості екрану                        | 17 |
|    | 3.4.2     | Властивості вікна                         |    |
|    | 3.4.3     | Властивості вікна тривог                  | 19 |
|    | 3.4.4     | Властивості вікна друку                   | 21 |
|    | 3.5 Нала  | аштування і опції                         | 23 |
|    | 3.5.1     | Налаштування проєкту (меню Файл)          | 23 |
|    | 3.5.2     | Опції конфігуратора (меню Файл)           |    |
|    | 3.5.3     | Створення рецептів (меню Файл)            | 29 |
|    | 3.5.4     | Ярлики панелі інструментів                |    |
|    | 3.6 Взає  | модія з елементами                        | 31 |
|    | 3.6.1     | Додавання елементів                       | 31 |
|    | 3.6.2     | Контекстне меню елементів                 |    |
|    | 3.6.3     | Операції з декількома елементами          |    |
|    | 3.6.4     | Групування елементів                      | 34 |
|    | 3.6.5     | Тиражування елементів                     |    |
|    | 3.7 Типо  | ві параметри графічних елементів          |    |
|    | 3.7.1     | Вкладка «Регистр элемента»                |    |
|    | 3.7.2     | Вкладка «Цвет»                            |    |
|    | 3.7.3     | Вкладка «Расположение»                    | 40 |
|    | 3.7.4     | Вкладка «Шрифт»                           | 41 |
|    | 3.7.5     | Вкладка «Кнопка»                          | 41 |
|    | 3.8 Біблі | отека елементів                           | 43 |
|    | 3.9 Емул  | іяція                                     | 44 |
| 4  | Пам'я     | ть панелі                                 |    |
|    | 4.1 Обла  | асті пам'яті панелі. Розподіл адрес       | 45 |
|    | 4.2 Типи  | та формати даних                          | 46 |
|    | 4.3 Дина  | мічна адресація регістрів                 | 47 |
|    | 4.4 Обла  | асть авторозміщення                       | 49 |
| 5  | Налац     | лування обміну даними з іншими пристроями |    |

| 5.1 Підт | римувані протоколи                        | 50 |
|----------|-------------------------------------------|----|
| 5.2 Oco  | бливості роботи за протоколом Modbus      | 51 |
| 5.3 Нала | аштування протоколу Modbus                | 53 |
| 5.3.1    | Modbus RTU/Modbus ASCII                   | 53 |
| 5.3.2    | Modbus TCP                                | 55 |
| 6 Заван  | таження проєкту в панель                  |    |
| 6.1 Зава | антаження проєкту через USB В-порт        | 57 |
| 6.2 При  | мусове завантаження проєкту               |    |
| 6.3 Зава | антаження проєкту через Download COM-порт | 60 |
| 6.4 Зава | антаження проєкту з USB flash             | 61 |
| 6.5 Вива | антаження проєкту з панелі                | 63 |
| 7 Опис   | графічних елементів                       | 64 |
| 7.1 Грас | фіка (статичні елементи)                  | 64 |
| 7.1.1    | Лінія                                     | 64 |
| 7.1.2    | Дуга                                      | 65 |
| 7.1.3    | Прямокутник, Округлий прямокутник, Еліпс  | 67 |
| 7.1.4    | Ламана /Багатокутник                      |    |
| 7.1.5    | Багатокутник із заповненням               | 70 |
| 7.1.6    | Рамка                                     | 71 |
| 7.1.7    | Зображення                                | 72 |
| 7.2 Текс | эт                                        | 74 |
| 7.2.1    | Статичний текст                           | 74 |
| 7.2.2    | Динамічний текст                          |    |
| 7.2.3    | Варіаційний текст                         |    |
| 7.2.4    | Рухомий рядок                             | 77 |
| 7.3 Пере | емикачі/Індикатори                        |    |
| 7.3.1    | Індикатор                                 | 79 |
| 7.3.2    | Перемикач                                 | 81 |
| 7.3.3    | Перемикач з індикацією                    | 82 |
| 7.3.4    | Перехід на екран                          | 83 |
| 7.4 Дисг | плеї                                      | 84 |
| 7.4.1    | Цифровий дисплей                          |    |
| 7.4.2    | Аварійний дисплей                         |    |
| 7.4.3    | Текстовий дисплей                         |    |
| 7.5 Вве  | дення даних                               |    |
| 7.5.1    | Цифрове введення                          |    |
| 7.5.2    | Текстове введення                         | 92 |
| 7.5.3    | Операції з даними                         | 94 |
| 7.5.4    | Введення ASCII символів                   |    |

| 7.6 Дина   | мічне зображення                   | 97  |
|------------|------------------------------------|-----|
| 7.7 Вікно  |                                    | 98  |
| 7.7.1      | Виклик вікна                       |     |
| 7.7.2      | Кнопка виклику вікна               |     |
| 7.8 Реце   | лти                                | 101 |
| 7.9 Функ   | ції                                | 102 |
| 7.9.1      | Функціональна кнопка               |     |
| 7.9.2      | Функціональна область              |     |
| 7.10 Гісто | рами                               | 110 |
| 7.10.1     | Гістограма послідовності регістрів | 110 |
| 7.10.2     | Гістограма довільних регістрів     | 112 |
| 7.11 Інстр | ументи дисплея                     | 114 |
| 7.11.1     | Дата                               | 114 |
| 7.11.2     | Час                                | 115 |
| 7.11.3     | Зумер                              | 116 |
| 7.11.4     | Яскравість підсвічування           | 117 |
| 7.12Прис   | грої                               | 118 |
| 7.12.1     | Шкала                              | 118 |
| 7.12.2     | Лінійка                            |     |
| 7.12.3     | Аналоговий дисплей                 |     |
| 7.12.4     | Клапан                             |     |
| 7.12.5     | Канал/Насос/Вентилятор             |     |
| 7.12.6     | Двигун                             |     |
| 7.12.7     | Ємність                            |     |
| 7.13Граф   | іки і тренди                       |     |
| 7.13.1     | Графік реального часу              |     |
| 7.13.2     | Історичний графік                  |     |
| 7.13.3     | ХҮ графік + модель                 |     |
| 7.13.4     | ХҮ графік                          |     |
| 7.13.5     | Тренд                              |     |
| 7.14 Табл  | иці                                | 150 |
| 7.14.1     | Таблиця тривог                     |     |
| 7.14.2     | Таблиця подій реального часу       |     |
| 7.14.3     | Історична таблиця                  |     |
| 7.14.4     | Таблиця введення даних             |     |
| 7.14.5     | Таблиця відображення даних         |     |
| 7.15Керу   | зання графіками/таблицями          |     |
| 7.16Архів  | ування                             |     |
| 7.16.1     | Архівування в панелі               |     |

| 7.16.2    | Архівування на USB                                        |     |
|-----------|-----------------------------------------------------------|-----|
| 7.17 Анім | ація                                                      | 172 |
| 7.17.1    | Анімація руху                                             | 172 |
| 7.17.2    | Анімація зображення                                       | 174 |
| 8 Викор   | ристання макросів                                         |     |
| 8.1 Зага  | льні відомості                                            | 177 |
| 8.2 При   | клади користувацьких макросів                             | 178 |
| 8.2.1     | Передумови                                                | 178 |
| 8.2.2     | Оголошення змінних                                        | 179 |
| 8.2.3     | Операції з бітами                                         | 179 |
| 8.2.4     | Оператори та оператори керування                          |     |
| 8.2.5     | Розбиття та склеювання змінних BYTE і DWORD               |     |
| 8.2.6     | Робота з екранами та вікнами                              |     |
| 8.2.7     | Читання/запис даних по Modbus                             |     |
| 8.3 При   | клад виклику глобальної функції в користувацькому макросі |     |
| 8.4 При   | клад роботи з float                                       |     |
| 8.5 При   | клад роботи з системним часом                             | 191 |
| 8.6 Дода  | аткові приклади                                           |     |
| 9 Додат   | ок                                                        |     |
| 9.1 Пер   | елік системних регістрів                                  |     |
| 9.2 При   | клад налаштування обміну даними через Modbus TCP          |     |
| 9.3 Нал   | аштування системного часу                                 | 204 |
| 9.4 Пар   | ольний доступ                                             | 205 |
| 9.5 Викс  | ристання багатомовного тексту                             | 211 |
| 9.6 Викс  | ристання рецептів                                         | 213 |
| 9.7 Ексг  | юрт/імпорт CSV файлів                                     | 218 |
| 9.7.1     | Елемент «Архівування на USB»                              | 218 |
| 9.7.2     | Елемент «Функціональна область» (Експорт CSV)             |     |
| 9.7.3     | Елемент «Функціональна кнопка» (Імпорт CSV)               | 232 |
| 9.8 Калі  | брування дисплея                                          | 240 |
| 9.9 Ексг  | юрт проєкту з програми Конфігуратор СП200                 | 241 |
| 9.10Викс  | ристання елемента Тренд в режимі гістограми               | 242 |
| 9.11Керу  | /вання обміном із slave-пристроями                        | 245 |
| 9.12Діагі | юстика обміну                                             | 248 |

# Глосарій

**Вікно** – допоміжний екран, який відкривається поверх основного екрану (наприклад, вікно введення пароля або повідомлення про аварію).

Графічний елемент – готовий графічний об'єкт із заданим набором параметрів.

**Екран** – структурна одиниця проєкту, що являє собою окрему зону відображення графічних елементів, розмір яких відповідає розміру дисплея панелі.

**Конфігуратор** – програма, що встановлюється на користувацькому **ПК** для створення проєктів та завантаження їх у панель.

ЛКМ/ПКМ – ліва кнопка миші/права кнопка миші.

ПЗ – програмне забезпечення.

ПК – персональний комп'ютер.

Проєкт – сукупність екранів і вікон, що відображаються на панелі.

Регістр – комірка пам'яті панелі.

## 1 Призначення

Цю настанову користувача призначено для ознайомлення обслуговуючого персоналу з налаштуванням сенсорної панелі СПЗхх (далі в тексті – «панель») за допомогою програмного забезпечення **Конфігуратор СП300** та описує такі розділи:

- 1. Встановлення ПЗ для роботи з панеллю.
- 2. Створення ізавантаження проєктів.
- 3. Опис інтерфейсу та налаштувань програми конфігуратора.
- 4. Опис параметрів графічних елементів.
- 5. Підключення до панелі інших пристроїв і налаштування обміну даними.

# 2 Встановлення ПЗ

Щоб почати встановлення програми **Конфігуратор СП300** необхідно запустити файл **SP300\_setup.exe,** розташований на диску з ПЗ із комплекту постачання. Зовнішній вигляд вікон **Майстра налаштування** може відрізнятися залежно від версії ПЗ.

| Установка — Конфигуратор СП300                                                                                                    |
|----------------------------------------------------------------------------------------------------|
| Лицензионное соглашение                                                                                                    |
| Пожалуйста, прочтите Лицензионное соглашение. Вы должны принять<br>условия соглашения перед тем, как продолжить.                                                                                                    |
| Лицензионное соглашение на использование 🔺 программного обеспечения ОВЕН                                                                                                    |
| Перед использованием данного программного<br>обеспечения, пожалуйста, ознакомьтесь с усповиями<br>нижеспедующего лицензионного соглашения. Любое использование<br>Вами программы означает полное и безоговорочное принятие<br>Вами его усповий.<br>Еспи Вы не принимаете усповия лицензионного<br>соглашения в полном объеме. Вы не имеете права использовать |
| <ul> <li>Я принимаю условия соглашения</li> <li>Я не принимаю условия соглашения</li> </ul>                                                                                                    |
| Далее > Отмена                                                                                                    |

Рисунок 2.1 – Діалогове вікно налаштування програми Конфігуратор СП 300

Необхідно прийняти умови ліцензійної угоди, натиснути **Далее** та вказати директорію, в яку має бути встановлений конфігуратор.

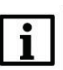

#### ПРИМІТКА

Шлях налаштування не повинен містити кириличних символів.

| 💟 Установка — Конфигуратор СП300 📃 🖃 💌 🍽                                       |
|--------------------------------------------------------------------------------|
| Выбор папки установки                                                          |
| Программа установит Конфигуратор СП300 в следующую папку.                      |
| Нажмите «Далее», чтобы продолжить. Для выбора другой папки<br>нажмите «Обзор». |
| D:\Soft\Configurator SP300                                                     |
|                                                                                |
|                                                                                |
| Требуется как минимум 220.4 Мб свободного дискового пространства.              |
|                                                                                |
| < <u>Н</u> азад Далее > Отмена                                                 |

Рисунок 2.2 – Вибір папки встановлення програми Конфігуратор СП300

Щоб продовжити налаштування, необхідно натиснути **Далее** і поставити галочку, щоб встановити драйвери USB, необхідні для підключення панелі до ПК:

| 💟 Установка — Конфигуратор СП300                                                                                                    |  |  |
|----------------------------------------------------------------------------------------------------|--|--|
| Выбор дополнительных задач                                                                                                    |  |  |
| Выберите дополнительные задачи, которые должны выполниться при<br>установке Конфигуратор СП300:<br>Создать значок на <u>Р</u> абочем столе<br>Прайвера USB для подключения сенсорной данели к |  |  |
| Соответствующему порту компьютера для конфигурирования<br>системы                                                                                                    |  |  |
| 🔲 Запустить конфигуратор после инсталяции                                                                                                    |  |  |
|                                                                                                    |  |  |
| < <u>Н</u> азад Далее > Отмена                                                                                                    |  |  |

Рисунок 2.3 – Встановлення USB драйверів програми Конфігуратор СП300

У діалоговому вікні, що з'явилося, необхідно натиснути **Установить**, щоб почати встановлення програми:

| 💟 у | становка — Конфигуратор СП300                                                                                            |
|-----|----------------------------------------------------------------------------------------------------|
|     | Всё готово к установке                                                                                                   |
|     | Нажмите «Установить», чтобы продолжить, или «Назад», для<br>просмотра или изменения опций установки.                     |
|     | Папка установки:<br>D:\Soft\Configurator SP300                                                                           |
|     | Дополнительные задачи:<br>Создать значок на Рабочем столе<br>Драйвера USB для подключения сенсорной панели к соответств: |
|     | ▼                                                                                                    |
|     | < <u>Н</u> азад <u>Установить</u> Отмена                                                                                 |

Рисунок 2.4 – Початок встановлення програми Конфігуратор СП300

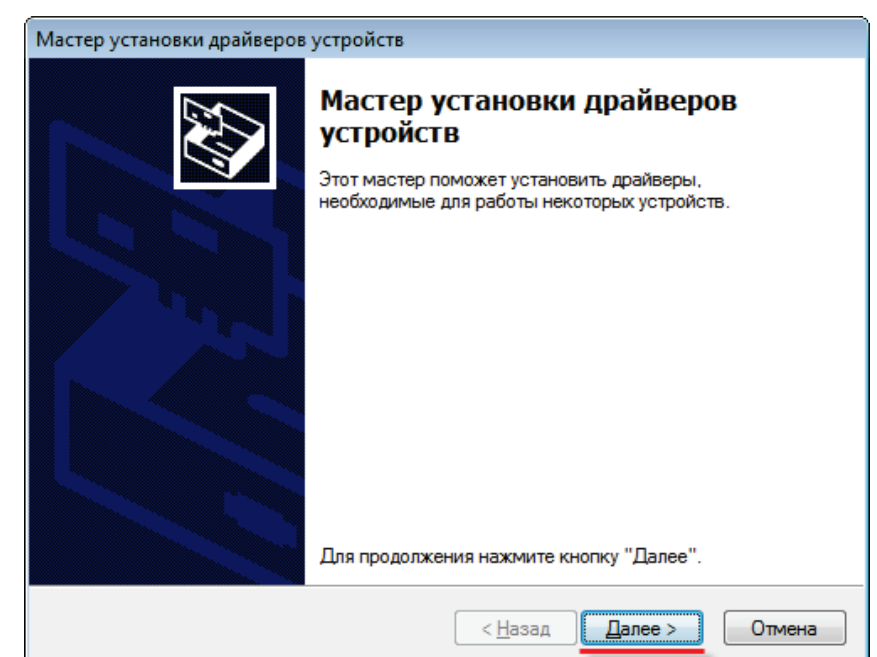

#### Після завершення встановлення з'явиться вікно Мастера установки драйверов:

Рисунок 2.5 – Початок встановлення програми Конфігуратор СП300

Необхідно натиснути Далее.

Якщо драйвери успішно встановлені, з'явиться таке вікно:

| Мастер установки драйверов устройств |                                                                                                    |                               |  |  |
|--------------------------------------|----------------------------------------------------------------------------------------------------|-------------------------------|--|--|
|                                      | Завершение мастера установки<br>драйверов устройств                                                                      |                               |  |  |
|                                      | Драйверы успешно установлены на этот к                                                                                   | омпьютер.                     |  |  |
|                                      | Теперь можно подключить ваше устройств<br>компьютеру. Если к устройству прилагаетс<br>предварительно ознакомьтесь с ней. | ю к этому<br>ся документация, |  |  |
|                                      | Имя драйвера                                                                                                    | Состояние                     |  |  |
|                                      | ✓ Proizvodstvennoe obedenenie OWEN                                                                                       | Готов к эксплуат              |  |  |
|                                      | <                                                                                                    | •                             |  |  |
|                                      | < Назад Готово                                                                                                    | Отмена                        |  |  |

Рисунок 2.6 – Вікно завершення встановлення драйверів

#### ПРИМІТКА

Якщо під час встановлення конфігуратора не було встановлено драйверів, то необхідно встановити їх вручну, запустивши файл SP300\_UsbDrv\_1.0.0.exe з папки XNETDrvInst, що знаходиться в директорії встановлення конфігуратора.

Щоб завершити встановлення драйверів, необхідно натиснути **Готово**. У вікні завершення встановлення програми необхідно натиснути **Завершить**.

| <ul> <li>Установка — Конфигуратор СПЗОО</li> <li>Завершение Мастера установки Конфигуратор</li> </ul> |                                                                                                    |  |  |  |
|----------------------------------------------------------------------------------------------------|----------------------------------------------------------------------------------------------------|--|--|--|
|                                                                                                    | Завершение Мастера установки Конфигуратор<br>СП300<br>Программа Конфигуратор СП300 установлена на ваш компьютер.<br>Приложение можно запустить с помощью соответствующего значка.<br>Нажмите «Завершить», чтобы выйти из программы установки. |  |  |  |
|                                                                                                    | Завершить                                                                                                    |  |  |  |

Рисунок 2.7 – Вікно завершення інсталяції конфігуратора

# 3 Створення проєкту

#### 3.1 Створення нового проєкту

ПЗ Конфігуратор СП300 запускається подвійним натисненням ЛКМ на відповідний ярлик на робочому столі:

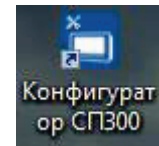

Рисунок 3.1 – Зовнішній вигляд ярлика програми Конфігуратор СП300

Для створення нового проєкту необхідно натиснути на кнопку Новый у меню Файл:

| 99)<br> |                      |    |       |  |          |  |
|---------|----------------------|----|-------|--|----------|--|
| ł       | Файл Правка Просмотр |    |       |  | Инструме |  |
| 1       | 🗋 Новый Сtrl+N       |    |       |  |          |  |
| Ŧ       | 2                    | От | крыть |  | Ctrl+O   |  |
| ÷       |                      | 3a | крыть |  |          |  |

Рисунок 3.2 – Створення нового проєкту

У діалоговому вікні, що відкрилося, **Панель** необхідно вибрати модифікацію панелі та орієнтацію екрану (за допомогою галочки **Повернуть экран**), після чого натиснути кнопку **Далее**:

| Панель                                              | x  |
|-----------------------------------------------------|----|
| Выбор панели<br>——————————————————————————————————— |    |
|                                                     |    |
|                                                     |    |
|                                                     |    |
| < Назад Далее > Готово Отмена Справн                | ĸa |

Рисунок 3.3 – Діалогове вікно вибору модифікації панелі

У діалоговому вікні **Устройство** можна вибрати режими роботи (**Master/Slave**) та налаштування послідовних портів (вкладки **PLC порт** і **Download порт**), для розширених модифікацій панелі (СПЗхх-Р) також вказати мережеві параметри (вкладка **Сетевые настройки**), а потім натиснути **Далее**:

| Устройство                            |
|---------------------------------------|
| Устройство                            |
| < Назад Далее > Готово Отмена Справка |

Рисунок 3.4 – Меню Устройство, вкладка СОМ устройство

|                           |            | OPINPI |   |     |      |         |  |
|---------------------------|------------|--------|---|-----|------|---------|--|
| СОМ устройство            | IP адрес   | 10     | • | 3   | 10   | 30      |  |
| PLC порт<br>Download порт | Маска сети | 255    |   | 255 | 0    | 0       |  |
| Сетевые настройки         | Шлюз сети  | 0      |   | 0   | 0    | 0       |  |
|                           | Порт       |        |   |     | <br> | <br>502 |  |
|                           |            |        |   |     |      |         |  |

Рисунок 3.5 – Меню Устройство, вкладка Сетевые настройки

У діалоговому вікні Проект вказується назва проєкту і, за бажанням, автор і короткий опис.

| Проект      |                                       |
|-------------|---------------------------------------|
| Имя         | Проект                                |
| Автор       |                                       |
| Комментарий |                                       |
|             |                                       |
|             |                                       |
|             |                                       |
|             |                                       |
|             |                                       |
|             |                                       |
|             |                                       |
|             |                                       |
|             | < Назад Далее > Готово Отмена Справка |

Рисунок 3.6 – Діалогове вікно Проект

Після натискання на кнопку **Готово** буде створено новий порожній проєкт користувача, що містить один екран з іменем **[00001]Екран1**.

# 3.2 Інтерфейс конфігуратора

Після створення порожнього проєкту вікно конфігуратора буде виглядати так:

| <u> </u>                                                                                                    | Конфигуратор СП300 - Проект - [00001]Экран1                                                                                                    | x t           |
|----------------------------------------------------------------------------------------------------|----------------------------------------------------------------------------------------------------|---------------|
| : Файл Правка Просмотр Инст                                                                                                    | ларументы Графика Вид Помощь Строка менно                                                                                                    |               |
|                                                                                                    |                                                                                                    |               |
|                                                                                                    |                                                                                                    |               |
| は田湖  夏日村  三座                                                                                                    |                                                                                                    |               |
| Проект 4 Х                                                                                                    |                                                                                                    | -             |
| A Poser     A Poser     A | Рабочая<br>область                                                                                                    |               |
|                                                                                                    | Ингормация                                                                                                    | $_{\oplus}$ × |
|                                                                                                    | Панель операций                                                                                                    |               |
|                                                                                                    | К К Р.И. Информация                                                                                                    |               |
| Готово Строка со                                                                                                    | остояния) (СП307-Б/Р   PLC порт : Не используется PLC порт   Download порт : Не используется Down  Брранd порт : Не поддерживается расц/X : 1063; Y : 434   CAP  NUM | SCRL          |

Рисунок 3.7 – Зовнішній вигляд інтерфейсу конфігуратора

На екрані розташовані такі компоненти:

- 1. Строка меню пункти меню для роботи з проєктом.
- 2. <u>Панель инструментов</u> ярлики, які дублюють найбільш часто використовувані пункти меню.
- 3. Панель проекта деревоподібна структура екранів і макросів, що використовуються в проєкті.
- 4. Рабочая область відображає відкриті на цей момент компоненти Панелі проєкту, що використовуються для створення екранів оператора, налаштування графічних елементів, розробки макросів тощо. Перемикатися між екранами можна за допомогою вкладок у верхній частині робочої області.
- 5. Панель операций відображає інформацію про останні операції, що виконані з елементами.
- 6. **Строка состояния** відображає інформацію про поточний стан конфігуратора та портів панелі.

## 3.3 Меню конфігуратора

Рядок меню конфігуратора має такі пункти:

```
Файл Правка Просмотр Инструменты Графика Вид Помощь
Рисунок 3.8 – Рядок меню
```

- 1. **Файл** містить команди для роботи з файлом проєкту (відкриття, закриття, збереження тощо), команди завантаження проєкту (див. п. 6), запуску емуляції (див. п. 3.9), створення рецептів (див. п. 3.5.3), налаштування проєкту (див. п. 3.5.1) та опції конфігуратора (див. п. 3.5.2).
- Команда Заблокировать проект зберігає заблоковану копію проєкту.
   Вміст заблокованого проєкту недоступний для перегляду та редагування, але його можна завантажити в панель. Це може бути корисно під час надсилання проєкту кінцевому користувачеві, щоб уникнути випадкового редагування проєкту.
- 3. Кнопка Снимок экрана зберігає всі екрани панелі у вигляді зображень формату .bmp.
- 4. **Правка** містить команди для роботи з елементами проєкту (копіювання, вставка, видалення тощо).
- 5. Просмотр дозволяє налаштувати групи ярликів, що відображаються на Панелі інструментів.
- Инструменты містить графічні елементи, що використовуються при розробці проєкту (індикатори, кнопки тощо).
- 7. <u>Графика</u> містить окрему групу статичних графічних елементів (лінії, багатокутники, зображення), до яких регістри не прив'язані.
- 8. Вид дозволяє змінити стиль зовнішнього вигляду конфігуратора (Office XP, Office 2007 тощо).
- 9. Помощь містить команду виклику довідки по роботі з конфігуратором, а також інформацію про поточну версію конфігуратора.

# 3.4 Структура проєкту. Типи екранів

**Панель проєкту** містить деревоподібну структуру екранів і макросів, що використовуються в проєкті. Панель проєкту складається з п'яти вкладок:

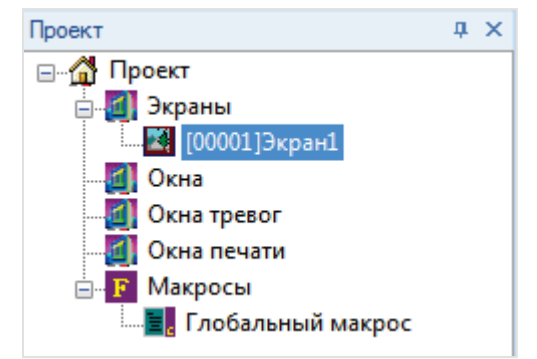

Рисунок 3.9 – Зовнішній вигляд панелі проєкту

1. Экраны – окремі області відображення графічних елементів, розмір яких відповідає розміру дисплея панелі.

Властивості екранів описані в п. 3.4.1.

2. **Окна** – допоміжні екрани, які відкриваються поверх основних екранів (наприклад, вікно вводу уставок).

Властивості вікон описані в п. 3.4.2.

- 3. Окна тривог допоміжні екрани, які відкриваються поверх основних.
- На відміну від звичайних вікон, до цих вікон прив'язані біти керування. Якщо біт приймає значення **ВКЛ** (1), то на дисплеї панелі відображається відповідне вікно. Якщо біт приймає значення **ВЫКЛ** (0), то вікно не зникає. Щоб закрити вікно потрібно, щоб його підтвердив (сквитував) ператор. Приклад вікна тривог – повідомлення про аварію. Властивості вікон тривог описані в п. 3.4.3.
- Окна печати допоміжні екрани, що відкриваються поверх основних. На відміну від звичайних вікон, до цих вікон прив'язані біти, що керують друком їх вмісту. Властивості вікон друку описані в п. 3.4.4.
- Макросы користувацькі скрипти на мові С, що прив'язуються до графічних елементів Функціональна кнопка/Функціональна область.
   Опис роботи з макросами наведено в п. 8.

#### 3.4.1 Властивості екрану

Щоб додати новий екран, необхідно натиснути **ПКМ** на вкладку **Экраны** на панелі проєкту та вибрати команду **Добавить**. Відкриється меню властивостей екрану.

Щоб відкрити меню властивостей існуючого екрана, необхідно два рази натиснути на його назву або один раз натиснути на назву екрана **ПКМ** і в контекстному меню вибрати команду **Свойства**.

| Экран     | <b>X</b>                 |
|-----------|--------------------------|
| ID        | 1                        |
| Имя       | Экран1                   |
| Цвет фона | <b></b>                  |
| Сообщение | Кратное описание экрана. |
|           |                          |
|           |                          |
| ОК        | Отмена                   |

Рисунок 3.10 – Властивості екрана

- 1. ІD номер екрана, присвоюється автоматично і не може бути змінений користувачем.
- 2. Имя назва екрана.
- 3. Цвет фона колір фону екрана.
- 4. Сообщение короткий опис екрана.

#### 3.4.2 Властивості вікна

Щоб додати нове вікно, необхідно натиснути **ПКМ** на вкладку **Окна** на панелі проєкту та вибрати команду **Добавить**. Відкриється меню властивостей вікна.

Щоб відкрити меню властивостей існуючого вікна, необхідно два рази натиснути на його назву або один раз натиснути на назву вікна **ПКМ** і в контекстному меню вибрати команду **Свойства**.

| Окно   |              |           | <b>-</b> |
|--------|--------------|-----------|----------|
| ID     | 1            | Ширина    | 160      |
| Имя    | Окно1        | Высота    | 120      |
| Сообще | ение         |           |          |
|        |              |           |          |
|        |              |           |          |
| Рамка  | показывать 🔻 | Цвет фона | <b>•</b> |
|        |              |           |          |
| 0      | K            |           | Отмена   |

Рисунок 3.11 – Властивості вікна

- 1. ІD номер вікна, присвоюється автоматично і не може бути змінений користувачем.
- 2. Имя назва вікна.
- 3. Ширина ширина вікна в пікселях.
- 4. Высота висота вікна в пікселях.
- 5. Сообщение короткий опис вікна.
- 6. Рамка наявність рамки навколо вікна.
- 7. Цвет фона колір фону вікна.

#### 3.4.3 Властивості вікна тривог

Щоб додати нове вікно тривог, необхідно натиснути **ПКМ** на вкладку **Окна тривог** на панелі проєкту та вибрати команду **Добавить**. Відкриється меню властивостей вікна тривог.

Щоб відкрити меню властивостей існуючого вікна тривог, необхідно два рази натиснути на його назву або один раз натиснути на назву вікна тривог **ПКМ** і в контекстному меню вибрати команду **Свойства**.

| Регистр элем | иента Окно тревог<br>тво |   |
|--------------|--------------------------|---|
| Порт         | Внутренние регистры      | - |
| Вирт. ст     | О Адрес                  | 0 |
| Регистр      | РSB ▼ 256<br>□ Дин. адр. |   |
|              |                          |   |

Рисунок 3.12 – Властивості вікна тривог, вкладка Регістр елемента

Налаштування вкладки Регистр элемента:

- 1. **Порт** пристрій (порт, до якого він підключений), в якому зберігається біт, що керує відкриттям вікна.
- 2. Адрес номер пристрою (Slave ID у протоколі Modbus).
- 3. Регистр тип і адреса регістра, в якому зберігається біт виклику вікна;
- 4. Дин. адр. налаштування динамічної адресації регістра елемента.

| Окно тревог             |        |      | ×   |
|-------------------------|--------|------|-----|
| Регистр элемента Окно т | ревог  |      |     |
| Имя Кнопка              | Ширина | 340  |     |
| Период Через 5 с 🔻      | Высота | 180  |     |
|                         | Фон    | •    |     |
| Позиция                 |        |      |     |
| X 230                   | Y      | 150  |     |
| Комментарий:            |        |      |     |
|                         |        |      |     |
|                         |        |      |     |
|                         |        |      |     |
| ОКОт                    | иена   | Спра | вка |

Рисунок 3.13 – Властивості вікна тривог, вкладка Окно тривог

Налаштування вкладки Окно тревог:

- 1. Имя назва вікна.
- 2. **Период** частота відкриття сигнального вікна. Приклад: оператор підтвердив (сквитував) сигнальне вікно, але причина аварії не була усунена, і біт вікна залишився в стані **ВКЛ**. У цьому випадку вікно з'явиться знову через час, що дорівнює вказаному періоду.
- 3. Ширина ширина вікна в пікселях.
- 4. Высота висота вікна в пікселях.
- 5. Фон колір фону вікна.
- 6. Позиция координати відкриття вікна по осях Х та Ү.
- 7. Комментарий короткий опис вікна.

#### 3.4.4 Властивості вікна друку

Щоб додати нове вікно друку, необхідно натиснути **ПКМ** на вкладку **Окно печати** на панелі проєкту та вибрати команду **Добавить**. Відкриється меню властивостей вікна друку.

Щоб відкрити меню властивостей існуючого вікна друку, необхідно два рази натиснути на його назву або один раз натиснути на назву вікна друку **ПКМ** і в контекстному меню вибрати команду **Свойства**.

| Print                                       |                                                                 | 23      |
|---------------------------------------------|-----------------------------------------------------------------|---------|
| Регистр элеме                               | нта Окно печати                                                 |         |
| Устройств<br>Порт<br>Вирт. ст.<br>Регистр — | ю<br>Внутренние регистры<br>0 Адрес<br>РSВ ▼ 256<br>□ Дин. адр. | 0       |
|                                             |                                                                 |         |
| ОК                                          | Отмена                                                          | Справка |

Рисунок 3.14 – Властивості вікна друку, вкладка Регистр элемента

Налаштування вкладки Регистр элемента:

- 1. Порт пристрій (порт, до якого він підключений), в якому зберігається біт запуску друку (вміст вікна друкується один раз вздовж його переднього краю);
- 2. Адрес номер пристрою (Slave ID y Modbus);
- 3. Регистр тип і адреса регістра, в якому зберігається біт запуску друку;
- 4. Дин. адр. налаштування динамічної адресації регістра елемента.

| Print      |        |             | 8             |
|------------|--------|-------------|---------------|
| Регистр эл | емента | Окно печати |               |
| Окно       |        |             |               |
| Имя        | Окно п | ечати       |               |
| Разм       | ер     |             | Бумага        |
| Шири       | на     | 160         | Горизонтально |
| Высо       | та     | 120         | 🔘 Вертикально |
| Сообще     | ение   |             | 🔲 Обрезать    |
|            |        |             |               |
|            |        |             |               |
|            |        |             |               |
|            | DK     | Отмена      | Справка       |

Рисунок 3.15 – Властивості вікна друку, вкладка Окно печати

Налаштування вкладки Окно печати:

- 1. Имя назва вікна;
- 2. Ширина ширина вікна в пікселях;
- 3. Высота висота вікна в пікселях;
- 4. Бумага орієнтація друку (Горизонтальна/Вертикальна);
- 5. **Обрезать** за наявності галочки, після друку папір обрізається (якщо принтер має функцію катера);
- 6. Сообщение короткий опис екрана.

#### ПРИМІТКА

i

Вікна друку дають змогу друкувати вміст дисплея панелі на мікропринтері, що підключений за інтерфейсом RS-232. Для отримання додаткової інформації, необхідно звернутися в службу технічної підтримки компанії АКУТЕК.

## 3.5 Налаштування і опції

#### 3.5.1 Налаштування проєкту (меню Файл)

| астройн      | ки проекта                                      | 2 |
|--------------|-------------------------------------------------|---|
| Общие        | Управление Панель Устройство Проект Время Шрифт |   |
| Экран<br>Ста | н<br>ртовый экран 🚺                             |   |
|              | Тароль                                          |   |
| Урс          | овень Уровень1 т Пароль 0                       |   |
| Заста        | звка                                            |   |
| Инт          | после 3 минуты 💌                                |   |
| © E          | Выключить подсветку 💿 Показать экран 🛛          |   |
| Прин         | тер                                             |   |
| Tov          | чек на дюйм (dpi) 24 точки 🔻                    |   |
|              | о горизонтали                                   |   |
| (            | Слева направо  Сверху вниз                      |   |
| (            | Оправа налево Пизу вверх                        |   |
|              |                                                 |   |
|              |                                                 |   |
|              |                                                 |   |
|              |                                                 |   |
|              |                                                 |   |

Рисунок 3.16 – Настройки проекта, вкладка Общие

Налаштування вкладки Общие:

- Номер стартового экрана номер екрана, який відображається після завантаження панелі. Номери екранів взяті в квадратні дужки перед їх назвою на панелі проєкту:
   [00001]Экран1
- 2. Пароль дозволяє встановити паролі для рівнів 1–9. Робота з паролями описана в п. 9.4.

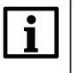

#### ПРИМІТКА

У цьому пункті вибирається не один з рівнів доступу, а пароль для кожного з них.

- 3. Заставка дозволяє вибрати екран, який буде заставкою, та час неактивності користувача, після чого цей екран буде відкриватися. Після закінчення часу неактивності також закриються рівні доступу користувача. Замість заставки можна вибрати відключення підсвічування дисплея. Після натискання на екран заставки буде здійснено перехід на раніше відкритий екран (навіть якщо перехід на цей екран раніше був здійснений через елемент Переход на экран з введенням паролю).
- 4. Принтер дозволяє налаштувати роздільну здатність та орієнтацію друку.

Налаштування вкладки Управление:

- 1. **Переход на экран** дозволяє вибрати регістр, значення якого буде визначати номер відображуваного екрану. Після запису будь-якого значення в регістр відбувається перехід на екран з цим номером, після чого регістр обнуляється.
- 2. **ID текущего экрана** дозволяє вибрати регістр, в який буде записуватись номер відображуваного екрана.

| ~            | Vapapag   |        | _        | N       |      | _      | L D      | 1.00      | 1 | _ |
|--------------|-----------|--------|----------|---------|------|--------|----------|-----------|---|---|
| Эртие        | Управле   | ние    | Панель   | Устрой  | СТВО | Проект | Время    | а   Шрифт |   |   |
|              | Переходн  | на экр | ан       |         |      |        |          |           |   |   |
| <b>د</b> م ا | Устройств | 0      |          |         |      |        |          |           |   |   |
| 1            | Порт      | Внутр  | енние ре | егистры |      |        | <b>•</b> |           |   |   |
| I            | Вирт.ст.  |        | 0        | Адрес   |      |        | 0        |           |   |   |
| F            | Регистр   |        |          |         |      |        |          |           |   |   |
|              | ĺ         | PSW    | •        |         | 256  |        |          |           |   |   |
|              | l         |        |          | П Дин.  | адр. |        |          |           |   |   |
|              |           |        |          |         |      |        |          |           |   |   |
| _            | ID текуще | его эк | рана     |         |      |        |          |           |   |   |
|              | Устройств | 0      | Jana     |         |      |        |          |           |   |   |
| 1            | Порт (    | Внутр  | енние па | егистры |      |        | •        |           |   |   |
|              | вирт ст [ | DHYIP  | onnic po | Алрес   | _    |        |          |           |   |   |
|              | Sub. Cu.  |        | U        |         |      |        | U        |           |   |   |
| F            | Регистр — |        |          |         |      |        |          |           |   |   |
|              | [         | PSW    | •        |         | 256  |        |          |           |   |   |
|              | (         |        |          | 🔲 Дин.  | адр. |        |          |           |   |   |
|              |           |        |          |         |      |        |          |           |   |   |
|              |           |        |          |         |      |        |          |           |   |   |
|              |           |        |          |         |      |        |          |           |   |   |
|              |           |        |          |         |      |        |          |           |   |   |
|              |           |        |          |         |      |        |          |           |   |   |
|              |           |        |          |         |      |        |          |           |   |   |
|              |           |        |          |         |      |        |          |           |   |   |
|              |           |        |          |         |      |        |          |           |   |   |
|              |           |        |          |         | _    |        |          |           |   |   |

Рисунок 3.17 – Настройки проекта, вкладка Управление

Налаштування вкладки Панель:

- 1. Модель модифікація панелі, для якої створюється проєкт.
- 2. **Поворот экрана** дозволяє налаштувати орієнтацію дисплея (за умовчанням **горизонтальна**).
- 3. **Масштаб** тип масштабування елементів у разі зміни модифікації панелі (наприклад, для завантаження проєкту, створеного в СП307, в СП310).

| бщие         | Управление                | Панель   | Устройство | Проект | Время | Шрифт |  |
|--------------|---------------------------|----------|------------|--------|-------|-------|--|
| Модел        | в СПЗО                    | 7-Б/Р    | •          |        |       |       |  |
| Описа        | ние 800*4                 | 80, RGB  |            |        |       |       |  |
|              |                           |          |            |        |       |       |  |
| Пое          | вернуть экран             |          |            |        |       |       |  |
| Масц         | лаб                       |          |            |        |       |       |  |
| • le         | кущий 🔘                   | Поменьц  | ей стороне |        |       |       |  |
| O Pa         | стянуть 🔘                 | По больш | ей стороне |        |       |       |  |
| Шири<br>изме | ина и высота з<br>няются! | лементов | не         |        |       |       |  |
|              |                           |          |            |        |       |       |  |
|              |                           |          |            |        |       |       |  |
|              |                           |          |            |        |       |       |  |
|              |                           |          |            |        |       |       |  |

Рисунок 3.18 – Настройки проекта, вкладка Панель

Налаштування вкладки Устройство:

- 1. СОМ устройство вибір протоколу та режиму роботи панелі за PLC-портом та Downloadпортом. Налаштування описані в п. 5.3.1;
- Сетевые настройки IP-адреса, маска підмережі та шлюз панелі. Якщо панель працює в режимі Modbus TCP Master, то на вкладці також додаються і налаштовуються slave-пристрої.

| Настройки проекта                                                                                                    |
|----------------------------------------------------------------------------------------------------|
| Общие Панель Устройство<br>Устройство<br>☐ СОМ устройство<br>☐ РLС порт<br>— Download порт<br>— Сетевые настройки<br>Настройки<br>9600, 8, Чет, 1 |
| ОК Отмена Справка                                                                                                    |

Рисунок 3.19 – Настройки проекта, вкладка Устройство

Налаштування вкладки Проект:

- 1. Имя назва проєкту;
- 2. Автор інформація про розробника проєкту;
- 3. Описание коротка інформація про проєкт.

| Настройк | ки проекта |        |            |        |            | (      | x |
|----------|------------|--------|------------|--------|------------|--------|---|
| Общие    | Управление | Панель | Устройство | Проект | Время Шриф | т      |   |
| Имя      | Проект     |        |            |        |            |        |   |
| Автор    |            |        |            |        |            |        |   |
| Описан   | ние        |        |            |        |            |        |   |
|          |            | (      |            |        |            |        |   |
|          |            | l      | ОК         | Отме   | на         | Справк | a |

Рисунок 3.20 – Настройки проекта, вкладка Проект

#### Налаштування вкладки Время:

• Экспорт текущего времени – дозволяє вибрати адресу першого регістра з групи регістрів, в яку буде записуватися системний час панелі. Група містить 7 регістрів: Год/Месяц/День/Час/Минута/Секунда/Номер дня недели (формат HEX).

| Настройк | ки проект   | ra    |           |                         |        |       |       | -       |
|----------|-------------|-------|-----------|-------------------------|--------|-------|-------|---------|
| Общие    | Управле     | ние   | Панель    | Устройство              | Проект | Время | Шрифт |         |
|          | Экспорт т   | екуще | его време | ени                     |        |       |       |         |
| П        | Іорт (      | Внутр | енние ре  | гистры                  | -      |       |       |         |
| В        | ирт. ст.    |       | 0         | Адрес                   | (      | วี    |       |         |
| -P       | егистр<br>( | PSW   | •         | <b>256</b><br>Дин. адр. |        |       |       |         |
|          |             |       |           |                         |        |       |       |         |
|          |             |       |           |                         |        |       |       |         |
|          |             |       |           |                         |        |       |       |         |
|          |             |       |           |                         |        |       |       |         |
|          |             |       | [         | ОК                      | Отме   | на    |       | Справка |

Рисунок 3.21 – Настройки проекта, вкладка Время

На вкладці **Шрифт** вибирається шрифт, що використовується для тих текстових повідомлень, у яких відсутня можливість індивідуального налаштування шрифту (наприклад, повідомлення Таблиці подій реального часу).

| Настрой | ки проекта                  |        |                         |        |       |       |     | x    |
|---------|-----------------------------|--------|-------------------------|--------|-------|-------|-----|------|
| Общие   | Управление<br>lep<br>String | Панель | Устройство<br>Настройка | Проект | Время | Шрифт | 1   |      |
|         |                             |        | ОК                      | Отме   | на    |       | Спр | авка |

Рисунок 3.22 – Настройки проекта, вкладка Шрифт

| 3.5.2 | Опції конфігуратора | (меню | Файл) |
|-------|---------------------|-------|-------|
|       |                     |       |       |

| Опции конфигуратора                    |
|----------------------------------------|
| Разметка<br>Шаг сетки 10 Шаг сдвига 10 |
| Время 1 мин.                           |
| Соединение<br>Порт для загрузки СОМ1 - |
| Другое                                 |
| 🔲 Компилировать макросы перед выходом  |
| Отмена                                 |

Рисунок 3.23 – Опції конфігуратора

- 1. Разметка відстань між точками сітки та кроком переміщення по ній.
- 2. Автосохранение частота автозбереження файлу проєкта.
- 3. Соединение вибір СОМ-порт ПК, що використовується для завантаження проекту в панель.
- 4. Компилировать макросы перед выходом компіляція макросів під час закриття проєкту.

#### 3.5.3 Створення рецептів (меню Файл)

Вкладка **Создание рецептов** (меню **Файл**) використовується для розподілу регістрів енергонезалежної пам'яті (**PFW**) під рецепти – групи значень, які можуть бути записані в інші регістри за командою користувача. Ці значення також можуть бути змінені користувачем під час роботи панелі. Приклад роботи з рецептами наведено в п. 9.6.

| Настройка р | ецептов  |                   |      | <b>—</b> ×- |
|-------------|----------|-------------------|------|-------------|
| Начало      | 333      | К                 | онец | 444         |
| PFW[333] -  | PFW[444] |                   |      |             |
|             |          |                   |      |             |
|             |          |                   |      |             |
|             |          |                   |      |             |
|             |          |                   |      |             |
|             | Habaim   |                   |      |             |
| Дооавить    | эдалить  | изменить диапазон |      | нить данные |

Рисунок 3.24 – Вікно створення рецептів

|  | -  |  |
|--|----|--|
|  | т. |  |
|  |    |  |
|  | -  |  |

#### ПРИМІТКА

Для коректної роботи з рецептами через це меню конфігуратор необхідно запускати **з правами** адміністратора.

#### 3.5.4 Ярлики панелі інструментів

Ярлики панелі інструментів конфігуратора дублюють команди меню.

#### Рисунок 3.25 – Ярлики панелі інструментів

Перший рядок ярликів містить команди меню **Файл** (1–3), **Правка** (4–8), **Довідка** (9) та команди для додавання графічних елементів з меню Інструменти (10–33).

Другий рядок ярликів містить команди додавання статичних графічних елементів з меню **Графіка** (1–8) та **Інструменти** (9–10, 15–40), відкриття бібліотеки елементів (12) та обертання елемента Зображення (13–14).

Третій рядок ярликів містить команди операцій з групами елементів (1–11) та переміщення елементів (12–15). Решта ярликів будуть детально розглянуті:

- 😑 100% 💽 🕀 зміна масштабу екрану проекту;
- из увімкнення/вимкнення сітки;
- 👆 перемикання всіх бітових елементів (індикаторів, перемикачів тощо);
- \_\_\_\_\_ вибір відображуваного кадру анімації (для елементів Динамічне зображення, Анімація тощо);
- Язык1 \_\_\_\_ вибір відображуваної мови проєкту (див. п. 9.5);
- 📃 увімкнення/вимкнення відображення номерів регістрів, що прив'язані до елементів;
- 🤽 🧐 зробити елемент глобальним (відображається на всіх екранах проєкту «наскрізь»)/ локальним (відображається лише на цьому екрані);
- 👔 🖆 🗙 створення/перейменування/видалення екрану або вікна проєкту;
- F налаштування шрифту елемента;
- 🌋 🌋 включення offline/online емуляції;
- авантаження проєкту в панель/ завантаження проєкту з вихідним кодом в панель (з можливістю подальшого вивантаження)/вивантаження проєкту з панелі в конфігуратор.

## 3.6 Взаємодія з елементами

#### 3.6.1 Додавання елементів

Щоб розмістити елемент на екрані, необхідно натиснути на його назву в меню **Инструменты** (або на ярлик на панелі інструментів), після чого одним натисненням **ЛКМ** розмістити елемент на робочому полі.

Під час додавання елементів з меню Графіка при затисненій **ЛКМ** необхідно визначити розмір елемента, після чого відпустити кнопку миші. Під час додавання елементів типу Ламана/Багатокутник кожне наступне натискання **ЛКМ** буде створювати нову точку елемента. Остання точка створюється подвійним натисненням **ЛКМ**.

Елемент можна переміщати по екрану, виділяючи його та затискаючи **ЛКМ**, або за допомогою кнопок, що розташовані на панелі інструментів (перемістити вгору/перемістити вниз/перемістити вліво/перемістити вправо):

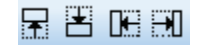

Змінити розмір елемента можна, змінивши відповідні параметри в його властивостях (вкладка **Расположение**) переміщаючи опорні точки елемента за допомогою миші.

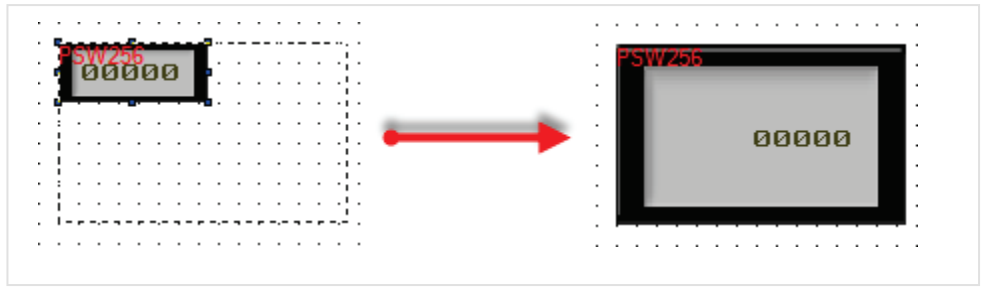

Рисунок 3.26 – Зміна розміру елемента

#### 3.6.2 Контекстне меню елементів

Натискання ПКМ на елемент відкриває контекстне меню елемента:

|                            | : |
|----------------------------|---|
| Свойства                   | : |
| Закрепить                  |   |
| <br>Сделать глобальным     | ÷ |
| <br>Перенести на слой ниже | : |
| <br>Вырезать               | • |
| <br>Копировать             | : |
| Тиражировать               | : |
| <br>Удалить                | : |
| Сохранить в библиотеку     |   |
| <br>                       | : |
| <br>                       |   |

Рисунок 3.27 – Контекстне меню елемента

Команди контекстного меню елемента:

- 1. Свойства налаштування елемента. Їх також можна відкрити подвійним натисканням **ЛКМ** на елемент;
- 2. Закрепить/Открепить дає змогу зафіксувати/звільнити елемент на екрані в конфігураторі;
- Сделать глобальным/локальным дає змогу зробити елемент глобальним (відображається на всіх екранах проєкту «наскрізь»)/ локальним (відображається лише на цьому екрані);
- 4. **Перенести на слой выше/ниже** команди розподілу елементів по шарах. Елементи верхніх шарів перекривають елементи нижніх;
- 5. Вырезать вирізати елемент в буфер обміну;
- 6. Копировать копіювати елемент в буфер обміну;
- 7. Тиражировать тиражувати елемент;
- 8. Удалить видалити елемент;
- 9. Сохранить зберегти налаштування елемента в бібліотеку елементів.

#### 3.6.3 Операції з декількома елементами

Для одночасного виділення кількох елементів потрібно або затиснувши **ЛКМ**, обвести їх рамкою, після чого відпустити кнопку миші, або затиснути клавішу **Shift** і послідовно виділяти елементи натисненням **ЛКМ**.

Після виділення декількох елементів з'явиться можливість їх згрупування та вирівнювання відносно один одного за допомогою ярликів панелі інструментів:

- 📴 вирівнювання по лівому краю;
- 편 горизонтальне вирівнювання по центру;
- 👶 вирівнювання по правому краю;
- но верхньому краю;
- 🖻 вертикальне вирівнювання по центру;
- 📩 вирівнювання по нижньому краю;
- 🗖 зробити однієї ширини (ширина елемента, виділеного першим);
- Ш. зробити одну висоту (висоту елемента, обраного першим);
- 📴 зробити одного розміру (розмір елемента, виділеного першим);
- 👤 однакові відступи по вертикалі (для трьох і більше елементів);
- 🕅 однакові відступи по горизонталі (для трьох або більше елементів).

#### ПРИМІТКА

Вирівнювання відбувається лише відносно крайнього лівого/правого/верхнього/нижнього елемента, тобто порядок виділення елементів не має значення.

#### 3.6.4 Групування елементів

Після виділення декількох елементів у контекстному меню з'являються команди Сгрупировать і Создать анимацию:

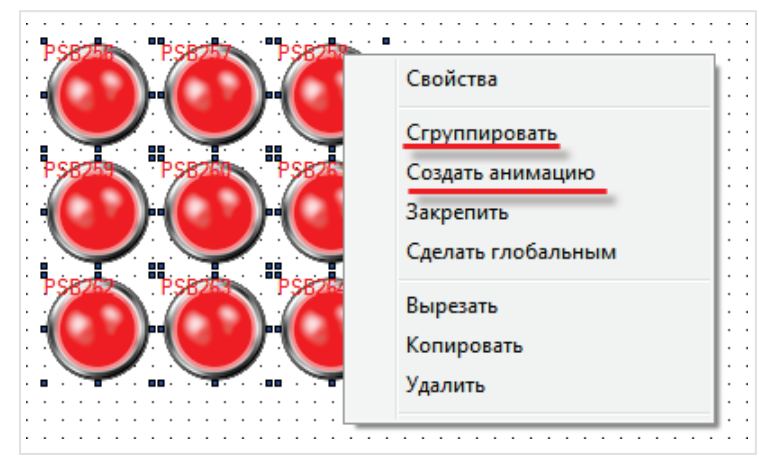

Рисунок 3.28 – Контекстне меню групи елементів

Команда **Создать анимацию** створює з кількох елементів елемент Анімація зображення. Команда **Сгрупировать** дозволяє взаємодіяти з декількома елементами як одним (переміщення, зміна розміру тощо), але не дозволяє користувачеві змінювати параметри кожного з елементів.

Згруповані елементи мають лише дві вкладки:

1. Вкладка Объект – на цій вкладці визначаються регістри, що прив'язані до елементів.

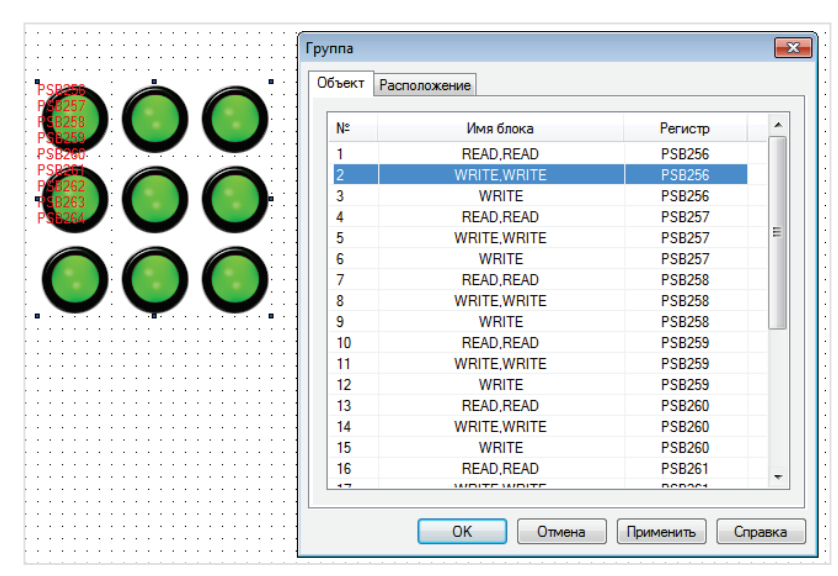

Рисунок 3.29 – Параметри згрупованого елемента, вкладка Объект

 Вкладка Расположение – на цій вкладці визначаються розміри групи предметів, координати ії лівої верхньої точки та прив'язуються регістри, що керують координатами групи елементів. Змінюючи значення цих регістрів, можна переміщати елемент по екрану. Галочка Закрепить дозволяє зафіксувати групу елементів на екрані (аналогічно однойменній команді контекстного меню).

|                                          | Объект Расположение Координаты |        |           |         |
|------------------------------------------|--------------------------------|--------|-----------|---------|
|                                          | Координаты                     | 0      |           |         |
|                                          | 1                              | Размер |           |         |
| SB200                                    | X 70                           | Ширина | 190       |         |
|                                          | Y 60                           | Высота | 190       |         |
|                                          | Перемещение                    |        |           |         |
|                                          | По горизонтали                 |        |           |         |
| $\checkmark$ $\checkmark$ $\checkmark$ . | 📃 По вертикали                 |        |           |         |
|                                          | Закрепить                      |        |           |         |
| · · · · · · · · · · · · · · · · · · ·    |                                |        |           |         |
|                                          |                                |        |           |         |
|                                          |                                |        |           |         |
|                                          | ОК                             | Отмена | Применить | Справка |

Рисунок 3.30 – Параметри згрупованого елемента, вкладка Расположение
#### 3.6.5 Тиражування елементів

Тиражування дає змогу створювати групи однотипних елементів:

| · · · · · · · · · · · · · · · · · · · | · · · · · · · · · · · · · · · · · · · |          | Тиражировать элемент                  |  |
|---------------------------------------|---------------------------------------|----------|---------------------------------------|--|
| Pset                                  |                                       |          | Схема                                 |  |
|                                       | Свойства                              | <i>[</i> | Строки 3                              |  |
|                                       | Закрепить                             |          | Столбцы 3                             |  |
|                                       | Сделать глобальным                    |          | Интервал по Х 5                       |  |
| · · · · · · · · · · · · · · · · · · · | Вырезать<br>Копировать                |          | Интервал по Ү 5                       |  |
|                                       | Тиражировать                          |          | Регистр<br>Увеличивать по горизонтали |  |
|                                       | Удалить                               |          | Увеличивать по вертикали              |  |
|                                       | Сохранить в библиотеку                |          |                                       |  |
| · · · · · · · · · · · · · · · ·       | · · · · · · · · · · · · · · · · · · · |          |                                       |  |

Рисунок 3.31 – Налаштування тиражування елемента

Налаштування вікна тиражування елемента:

- 1. Строки кількість рядків елементів, які потрібно створити.
- 2. Столбцы кількість стовпців елементів, які потрібно створити.
- 3. **Интервал по X/Y** це відстань по горизонталі/вертикалі між елементами, які потрібно створити в пікселях.
- 4. **Регистр** напрямок збільшення регістрів створюваних елементів (по рядках або по стовпцях).
- 5. Шаг різниця між номерами регістрів елементів, що створюються.

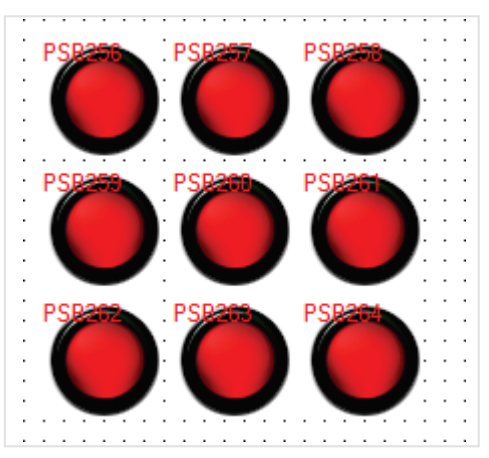

Рисунок 3.32 – Група елементів, створена за допомогою тиражування

### 3.7 Типові параметри графічних елементів

Кожен графічний елемент містить певний набір параметрів, доступний у **властивостях** елемента. Меню властивостей відкривається подвійним натисненням **ЛКМ** на елемент або з контекстного меню елемента (відкривається за натисненням **ПКМ** на елемент) і складається з декількох вкладок. Параметри вкладок, що є типовими для більшості елементів, описані в цьому пункті. Унікальні параметри елементів описані в п. 7.

#### 3.7.1 Вкладка «Регістр елемента»

У цій вкладці вибираються регістри, що відображаються і/або керуються елементом. Опис параметрів вкладки наведено в таблиці 3.1.

| вод данных                                       | Ш                       | рифт                      | Цвет          | Pac      | положени  |
|--------------------------------------------------|-------------------------|---------------------------|---------------|----------|-----------|
| Регистр элем                                     | ента                    | Дис                       | плей          | Масшта   | бирование |
| Vправление –                                     |                         |                           |               |          |           |
| - Устройство                                     |                         |                           |               |          |           |
| Порт Г                                           | Внутренние              | регистры                  |               | -        |           |
| Виртст                                           | ony ipeninie            | о Алрес                   |               | 0        |           |
| Enpiron.                                         |                         | 0                         |               | 0        |           |
| Регистр                                          |                         |                           |               |          |           |
| F                                                | PSW ·                   | •                         | 256           |          |           |
|                                                  |                         | 🗌 Дин                     | . адр.        |          |           |
| 2                                                |                         |                           |               |          |           |
| значение                                         |                         | _                         |               |          |           |
| ип ј                                             | Nord •                  | •                         |               |          |           |
|                                                  |                         |                           |               |          |           |
| Manuranu                                         | _                       |                           |               |          |           |
| Мониторин                                        | 11                      |                           |               |          |           |
| <ul> <li>Устройство</li> </ul>                   | 11                      |                           |               |          |           |
| Устройство                                       | п<br>Внутренние         | регистры                  |               | -        |           |
| Устройство<br>Порт Вирт. ст.                     | н<br>Внутренние         | регистры<br>О Адрес       |               | <b>•</b> |           |
| Устройство<br>Порт<br>Вирт. ст.                  | Внутренние              | регистры<br>О Адрес       |               | •<br>0   |           |
| Устройство<br>Порт [<br>Вирт. ст. ]<br>Регистр   | Внутренние              | регистры<br>О Адрес       |               | •        |           |
| Устройство<br>Порт [<br>Вирт. ст. ]<br>Регистр [ | аг<br>Внутренние<br>РSW | е регистры<br>0 Адрес     | 256           | •        |           |
| Устройство<br>Порт [<br>Вирт. ст. ]<br>Регистр   | н<br>Внутренние<br>РSW  | е регистры<br>) Адрес     | 256<br>. адр. | •        |           |
| Устройство<br>Порт [<br>Вирт. ст. ]<br>Регистр [ | а<br>Знутренние<br>PSW  | е регистры<br>) Адрес<br> | 256<br>. адр. | •        |           |
| Устройство<br>Порт [<br>Вирт. ст. ]<br>Регистр [ | ∎<br>Знутренние<br>≥SW  | регистры<br>О Адрес       | 256<br>. адр. | •        |           |
| Устройство<br>Порт [<br>Вирт. ст. ]<br>Регистр [ | я<br>Внутренние<br>PSW  | регистры<br>О Адрес       | 256<br>. адр. |          |           |
| Устройство<br>Порт [<br>Вирт. ст.<br>Регистр     | ∎<br>Внутренние<br>PSW  | регистры<br>0 Адрес       | 256<br>. адр. |          |           |

Рисунок 3.33 – Параметри вкладки Регистр элемента

| N⁰   | Назва<br>параметра | Скриншот                                              | Опис                                                                                                    |
|------|--------------------|-------------------------------------------------------|----------------------------------------------------------------------------------------------------|
| 1.1  | Порт               | Устройство<br>Порт Внутренние регистры                | Пристрій, у якому зберігається регістр,<br>що прив'язаний до цього елемента:<br>Внутренние регистры – до елемента<br>прив'язаний регістр панелі;<br>PLC порт – до елемента прив'язаний<br>регістр пристрою, що підключений до<br>PLC-порту панелі;<br>Download порт – до елемента<br>прив'язаний регістр пристрою, що<br>підключений до Download-порту<br>панелі;<br><Название сетевого устройства> – до<br>елемента прив'язаний регістр<br>пристрою, що підключений до Ethernet<br>порту панелі<br>( <i>тільки для СПЗхх-Р</i> ) |
| 1.2. | Адрес              | Адрес 22                                              | Номер пристрою ( <b>Slave ID</b> )                                                                                                    |
| 1.3. | Регистр            | Регистр<br>РSW  256<br>Дин. адр.                      | Тип (тип пам'яті панелі або тип регістра<br>Modbus) і номер регістра. Можлива<br>динамічна адресація регістра.                                                                                                    |
| 1.4. | Тип                | Значение<br>Тип Word <b>•</b><br>Значение<br>Кол-во 1 | Тип даних:<br>Для числових значень:<br><b>WORD</b> – значення займає один регістр;<br><b>DWORD</b> – значення займає два регістри<br>(зокрема, використовується для<br>зберігання значень типу FLOAT).<br>Для символьних (текстових) значень:<br><b>Кол-во</b> – кількість регістрів, в яких<br>зберігаються символи,<br>введені/відображені елементом.<br>У кожному регістрі зберігається два<br><b>ASCII-символи</b> .<br>Для рецептів:<br><b>Кол-во</b> – кількість змінних у групі<br>рецептів.                               |

### Таблиця 3.1 – Параметри вкладки Регистр элемента

| Табли | иця 3.1 – Пара     | метри вкладки Регистр элемента (пре                                                                                                    | одовж.)                                                                                                    |
|-------|--------------------|----------------------------------------------------------------------------------------------------|----------------------------------------------------------------------------------------------------|
| N⁰    | Назва<br>параметра | Скріншот                                                                                                    | Опис                                                                                                    |
| 1.5.  | Мониторинг         | <ul> <li>✓ Мониторинг</li> <li>Устройство</li> <li>Порт</li> <li>Внутренние регистры</li> <li>Вирт. ст.</li> <li>0</li> <li>Адрес</li> <li>Регистр</li> <li>Регистр</li> <li>256</li> <li>Дин. адр.</li> </ul> | Деякі елементи (наприклад, Цифровой<br>ввод) здатні не тільки відображати<br>значення регістрів, але і записувати в<br>них дані. За умовчанням (якщо не<br>встановлена галочка <b>Мониторинг</b> )<br>елемент відображає значення регістра,<br>в який записуються дані (пп. 1.3). Якщо<br>встановлена галочка <b>Мониторинг</b> , то<br>можна вказати регістр, який буде<br>відображатися елементом – тобто за<br>допомогою одного елемента можна<br>буде записувати дані в регістр 1 і<br>відображати дані з регістра 2. |

#### 3.7.2 Вкладка «Колір»

| Рамка                      |                       | ×   |
|----------------------------|-----------------------|-----|
| Цвет Расположен            | ние                   |     |
| Объект<br>Заливка<br>Рамка |                       |     |
| <b> З</b> аливка           | Дополнительно         |     |
| ОК                         | Отмена Применить Спра | вка |

Рисунок 3.34 – Параметри вкладки Цвет

У цій вкладці вибираються кольори елемента (основний колір, колір фону, колір тексту і т.д.). Деякі елементи мають галочку **Заливка**, яка дає змогу додати колір заливки елемента до вибраних кольорів.

#### 3.7.3 Вкладка «Розташування»

У цій вкладці задаються розміри елемента, його координати та регістри, значення яких визначають переміщення елемента по горизонтальній та вертикальній осях у пікселях. Галочка **Закрепить** дозволяє зафіксувати елемент на екрані (аналогічно однойменній команді контекстного меню). Опис параметрів вкладки наведено в таблиці 3.2.

| Переключатель с индикацией                                                  |        |        |              | × |
|-----------------------------------------------------------------------------|--------|--------|--------------|---|
| Регистр элемента Индикатор                                                  | Вид    | Цвет   | Расположение | L |
| Координаты                                                                  | азмер  |        |              |   |
| X 145                                                                       | Ширина |        | 60           |   |
| Y 125                                                                       | Высота |        | 60           |   |
| <ul> <li>По горизонтали</li> <li>По вертикали</li> <li>Закрепить</li> </ul> |        |        |              |   |
| ОК Отме                                                                     | на     | Примен | ить Справк   | a |

Рисунок 3.35 – Параметри вкладки Расположение

| Таблиця 3.2 – | Параметри | вкладки | Расположение |
|---------------|-----------|---------|--------------|
|---------------|-----------|---------|--------------|

| N⁰   | Назва<br>параметра | Скриншот                                      | Опис                                                                                                    |
|------|--------------------|-----------------------------------------------|----------------------------------------------------------------------------------------------------|
| 1.1  | Координаты         | Координаты<br>Х 160<br>Y 200                  | Координати елементів у пікселях                                                                                                    |
| 1.2. | Размер             | Размер<br>Ширина 130<br>Высота 120            | Ширина і висота елемента в пікселях                                                                                                    |
| 1.3. | Перемещение        | Перемещение<br>По горизонтали<br>По вертикали | Якщо установлена галочка, то можна<br>вибрати регістри, значення яких будуть<br>визначати переміщення елемента по<br>горизонтальній і вертикальній осі в<br>пікселях |
| 1.4. | Закрепить          | 🔲 Закрепить                                   | Якщо встановлена галочка, то елемент<br>фіксується на екрані в конфігураторі<br>(копія однойменної команди із<br>контекстного меню елемента)                         |

#### 3.7.4 Вкладка «Шрифт»

| Шрифт  | Цвет      |
|--------|-----------|
| Пример |           |
|        | Настройка |
| String |           |
|        |           |
|        |           |

Рисунок 3.36 – Параметри вкладки Шрифт

У цій вкладці визначається шрифт тексту елемента.

#### 3.7.5 Вкладка «Кнопка»

Ця вкладка присутня у таких елементів: Перемикач, Перемикач з індикацією, Перехід на екран, Операції з даними, Введення ASCII символів, Кнопка виклику вікна, Рецепти, Функціональна кнопка, Керування графіками/таблицями.

Опис параметрів вкладки наведено в таблиці 3.3.

| Переключатель                                                                     | ×                                                                     |
|-----------------------------------------------------------------------------------|-----------------------------------------------------------------------|
| Регистр элемента Действие К                                                       | нопка Цвет Расположение                                               |
| Текст Мультиязычный                                                               |                                                                       |
| вкл                                                                               | ~                                                                     |
| Шрис                                                                              | ФТ Стиль шрифта Языки                                                 |
| Бит видимости                                                                     | Пароль                                                                |
|                                                                                   | Уровень 1 т                                                           |
| Скрыть кнопку                                                                     | Выравнивание<br>Слева Сверху<br>По центру По середине<br>Справа Снизу |
| <ul> <li>Отжата Изменить</li> <li>Нажата Библиотека</li> <li>Сохранить</li> </ul> |                                                                       |
| ОК                                                                                | Отмена Применить Справка                                              |

Рисунок 3.37 – Параметри вкладки Кнопка

| No   | ця 5.5 – парамет   | ри вкладки кнопка                                                                                  | 0=140                                                                                                    |
|------|--------------------|----------------------------------------------------------------------------------------------------|----------------------------------------------------------------------------------------------------|
| IN≌  | пазва<br>параметра | Скриншот                                                                                           | Опис                                                                                                    |
| 1.1. | Текст              | Текст           Мультиязычный           ВКЛ           Шрифт           Стиль шрифта           Языки | Містить текст елемента, налаштування<br>його шрифту та стилю. Текст ідентичний в<br>обох станах ( <b>ВКЛ/ВЫКЛ</b> ). Можливе<br>використання багатомовного тексту                                                                                                    |
| 1.2. | Бит видимости      | Бит видимости                                                                                      | Якщо установлена галочка, то можна<br>вибрати біт, значення якого буде<br>визначати видимість елемента ( <b>ВЫКЛ</b> –<br>елемент не видно, <b>ВКЛ</b> – елемент видно).<br>Невидимість має функціональний<br>характер, тобто елемент не реагує на<br>натиснення                                                                                                    |
| 1.3. | Пароль             | Пароль<br>Уровень Уровень1 т                                                                       | Якщо установлена галочка, то елемент<br>стає активним лише після введення<br>пароля. Реалізація парольного доступу<br>описана в п. 9.4                                                                                                    |
| 1.4. | Зображення         | Скрыть кнопку<br>ВКЛ<br>Отжата Изменить<br>Нажата Библиотека<br>Сохранить                          | Отжата – налаштування зображення<br>відпущеної кнопки;<br>Нажата – налаштування зображення<br><i>затисненої</i> кнопки;<br>Изменить – вибір зображення елемента з<br>шаблонів елемента (шаблон визначає<br>обидва стани);<br>Библиотека – вибір зображення елемента<br>з бібліотеки елементів (для кожного з<br>станів);<br>Сохранить – збереження поточного<br>зображення елемента в бібліотеку<br>елементів;<br>Скрыть кнопку – якщо установлена<br>галочка, то елемент стає невидимим для<br>користувача, але зберігає свою<br>функціональність |
| 1.5. | Виравнивание       | Выравнивание<br>Слева Сверху<br>По центру По середине<br>Справа Снизу                              | Налаштування вирівнювання тексту<br>елемента                                                                                                    |

# Таблиця 3.3 – Параметри вкладки Кнопка

### 3.8 Бібліотека елементів

Користувач може використовувати власні графічні файли як зображення елементів. Попередньо ці файли необхідно додати до **Бібліотеки елементів**:

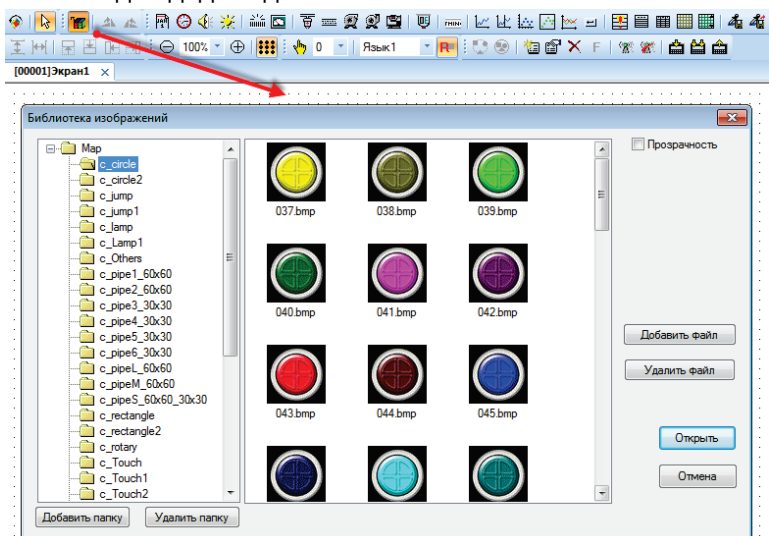

Рисунок 3.37 – Бібліотека елементів

- кнопки «Добавить/Удалить папку» дозволяють додати нову папку в дерево бібліотеки або видалити існуючу;
- кнопки «Добавить/Удалить файл» дозволяють додати нове зображення в папку бібліотеки або видалити існуюче;
- кнопка Открыть додає виділений графічний файл на екран (як елемент Зображення);
- якщо встановлена галочка Прозрачность, то додане зображення має прозорий фон.

Налаштовані користувачем графічні елементи можуть бути додані до бібліотеки за допомогою відповідної команди контекстного меню. У разі збереження користувацького елемента у бібліотеку зберігаються всі його налаштування, зокрема адреса прив'язаного регістра.

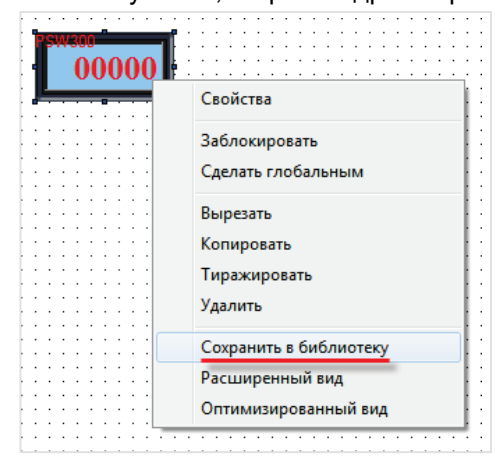

Рисунок 3.38 – Збереження елемента до бібліотеки

### 3.9 Емуляція

Для налагодження проєкту не обов'язково завантажувати його в панель – можна скористатися **режимом емуляції** та перевірити роботу проєкту на **ПК**. **OffLine эмуляция** дозволяє перевірити роботу проєкту без підключення зовнішніх пристроїв. **OnLine эмуляция** додатково до цього дозволяє перевірити обмін з **slave**-пристроями (якщо вони підключені до користувацького **ПК** або знаходяться в одній локальній мережі з ним).

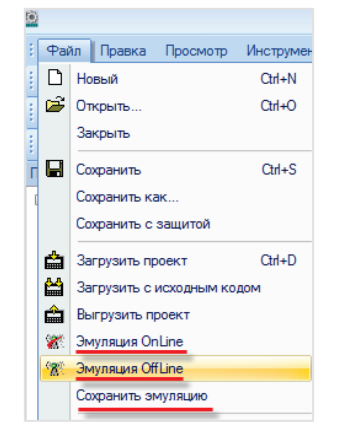

Рисунок 3.39 – Запуск режиму емуляції

|  | Экран 1. Работа с битами | 2015 / 08 / 11<br>10 : 10 : 44 |
|--|--------------------------|--------------------------------|
|  |                          | Экран 2                        |
|  | Tpesoral                 |                                |
|  |                          |                                |
|  |                          |                                |

Рисунок 3.40 – Режим емуляції проєкту в конфігураторі СП300

Робота макросів, деяких системних регістрів і протоколу **Modbus ASCII** не підтримується в емуляції. Емуляція також не підтримує роботу з PFW-регістрами, адреса яких вище **4095**.

За допомогою команди **Сохранить эмуляцию** можна зберегти емуляцію (у вигляді папки з виконуваним файлом формату .exe), що дозволяє запускати її на будь-якому комп'ютері (наприклад, щоб продемонструвати роботу проєкту користувачеві, на чиєму **ПК** не встановлена програма **Конфігуратор СП300**).

Тривалість дії **OnLine** емуляції обмежено **пів годиною**, настійно рекомендується вимкнути її до закінчення цього часу.

### 4 Пам'ять панелі

### 4.1 Області пам'яті панелі. Розподіл адрес

Пам'ять панелі поділяється на **оперативну** і **енергонезалежну**. Вміст **оперативної** пам'яті **не зберігається** після перезапуску панелі. Вміст **енергонезалежної** пам'яті – **зберігається**. Карта розподілу адрес пам'яті панелі наведена в таблиці нижче:

| Таблиця 4.1 – Карта розподілу ад | дрес пам'яті панелі |
|----------------------------------|---------------------|
|----------------------------------|---------------------|

| Тип пам'яті         Оперативна         Оперативна         Енергонеза           Тип даних         BOOL         WORD*         WORD           Зойнато місци         16 біт         16 біт         16 біт | ілежна<br>)* |
|----------------------------------------------------------------------------------------------------|--------------|
| Тип даних BOOL WORD* WORL                                                                                                    | )*           |
|                                                                                                    |              |
|                                                                                                    | Г            |
| Діапазон<br>доступних адрес 256–1023 256–4095 256–409                                                                                                    | )5**         |
| Приклад Адреса в панелі PSB300 PSW300 PFW30                                                                                                    | 00           |
| адрес Адреса по 0x300 4x300 4x1030                                                                                                    | )0           |
| Функції Modbus, що<br>застосовані до адрес1 (0x01), 5 (0x05),<br>15 (0x0F)3 (0x03), 6 (0x06), 16 (0x10)                                                                                               |              |

\* Можливе використання DWORD, див. п. 4.2

\*\* Пам'ять PFW містить *область авторозміщення*, яка займає регістри 4096 – 4000000, та використовується для зберігання даних графіків і таблиць

#### ПРИМІТКА

Адреси **0–255** кожної з областей пам'яті є **системними**. Деякі з них доступні для користувача – див. в п. 9.1.

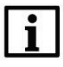

#### ПРИМІТКА

Область пам'яті **РСW** використовується для виконання сервісних програм і не повинна використовуватися користувачем.

### 4.2 Типи та формати даних

У регістрах **PSW/PFW** можуть зберігатися дані типу **WORD** і **DWORD**. Кожне значення **WORD** займає **один** регістр. Кожне значення типу **DWORD** займає **два послідовно розташованих** регістри. У налаштуваннях графічного елемента вказується перший з цих регістрів. Наприклад, елемент Цифровий дисплей з налаштуваннями, як на рисунку 4.1 буде відображати значення типу **DWORD**, що зчитується з регістрів **PSW300–PSW301**.

| Регистр  |       |             |
|----------|-------|-------------|
|          | PSW   | ▼ 300       |
|          |       | 📃 Дин. адр. |
| Значение |       |             |
| Тип      | DWord | •           |

Рисунок 4.1 – Вибір типу даних елемента

Тип даних характеризує кількість пам'яті, що виділяється для зберігання значення. **Формат даних** визначає його подання:

| Формат |          |
|--------|----------|
| Dec    | ─ Hex    |
| Float  | Onsigned |

Рисунок 4.2 – Формати даних числових значень

Порівняльна інформація про типи і формати наведена в таблиці нижче:

#### Таблиця 4.2 – Діапазон можливих значень для різних форматів даних типу WORD і DWORD

| Діапазон можливих<br>значень | WORD                | DWORD                                                                                  |
|------------------------------|---------------------|----------------------------------------------------------------------------------------|
| Dec                          | -3276832767         | -21474836482147483647                                                                  |
| Hex                          | 0FFFF               | 0FFFFFFF                                                                               |
| Float                        | Не<br>підтримується | Без втрати точності:<br>–99999.999…99999.999<br>З втратою точності: див. IEEE 754-2008 |
| Unsigned                     | 065535              | 04294967295                                                                            |

### 4.3 Динамічна адресація регістрів

Користувач може застосувати **динамічну адресацію регістрів** в елементах. У такому разі номер регістра, що прив'язаний в цей момент до елемента, буде визначатися за формулою:

Rелемента = Rоб'єкта + Значення (Rдоп) · Коефіцієнт (Rдоп),

де:

- Rелемента номер регістра, фактично прив'язаного до елемента;
- Rоб'єкта номер регістра, що зазначений у параметрі Регистр цього елемента;
- Rдоп номер регістра, що зазначений у параметрі Дин. адр. цього елемента;
- Значення(Rдоп) значення регістра Rдоп;
- Коефіцієнт(R<sub>доп</sub>) коефіцієнт регістра R<sub>доп</sub>, що зазначений у вкладці Данные параметрів регістра R<sub>доп</sub>.

Змінюючи значення регістра Ядоп, можна змінювати номер регістра, що прив'язаний до елемента.

Нижче наведено приклад створення елемента Цифровой ввод з динамічною адресацією прив'язаного регістра. За допомогою цього елемента значення записуються до трьох різних регістрів.

- **1.** На екрані розміщаються п'ять елементів: три Цифровых дисплея та два Цифровых ввода (один для вибору елемента, другий для запису значення в ньому).
- 2. До дисплеїв прив'язуються регістри PSW300, PSW301, PSW302.
- **3.** До першого цифровому вводу (для вибору елемента) прив'язується регістр**PSW400** і на вкладці **Ввод даных** задається обмеження на введення: нижня межа 0, верхня межа 2.
- **4.** До другого цифровому вводу (для запису значення) прив'язується регістр **PSW300**, встановлюється галочка **Дин. адр.** і вибирається додатковий регістр **PSW400**. На вкладці **Данные** задається коефіцієнт = 1:

| Ввод данных Щрифт Цвет Расположение<br>Регистр элемента Дисплей Масштабирование<br>Устройство<br>Порт Внутренние регистры<br>Вирт. ст. 0 Адрес 0<br>Регистр<br>Регистр<br>Регистр<br>Регистр<br>Регистр<br>Устройство<br>Порт Внутренние регистры<br>Вирт. ст. 0 Адрес 0<br>Регистр<br>Регистр<br>Устройство<br>Порт Внутренние регистры<br>Вирт. ст. 0 Адрес 0<br>Устройство<br>Порт Внутренние регистры<br>Вирт. ст. 0 Адрес 0<br>Устройство<br>Порт Внутренние регистры<br>Вирт. ст. 0 Адрес 0<br>Устройство<br>Порт Внутренние регистры<br>Вирт. ст. 0 Адрес 0<br>Иорт Вирт. ст. 0 Адрес 0<br>Иорт Вирт. ст. 0 Адрес 0<br>Иорт Вирт. ст. 0 Адрес 0<br>Устройство<br>Порт Внутренние регистры<br>Вирт. ст. 0 Адрес 0<br>Иорт Вирт. ст. 0 Адрес 0<br>Иорт Вир |
|----------------------------------------------------------------------------------------------------|
|                                                                                                    |
| Устройство                                                                                                    |
| Порт         Внутренние регистры         ▼           Вирт. ст.         0         Адрес         0           Регистр         Формат         ●         0           V         PSW 400         ●         0           Unsigned         ●         Unsigned                                                                                                    |

Рисунок 4.3 – Налаштування елемента Цифровой ввод з динамічною адресацією прив'язаного регістра

У результаті зі зміненням значення регістра **PSW400** змінюється номер регістра, в який буде внесено запис за допомогою елемента **Цифровой ввод** з динамічною адресацією:

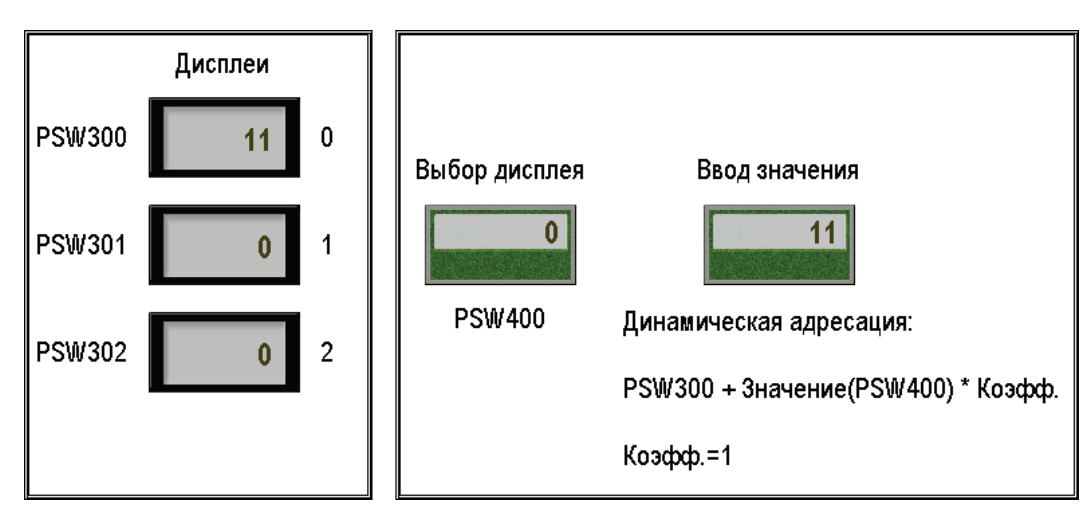

Рисунок 4.4 – Запис значення 11 в регістр PSW300 (PSW400 = 0)

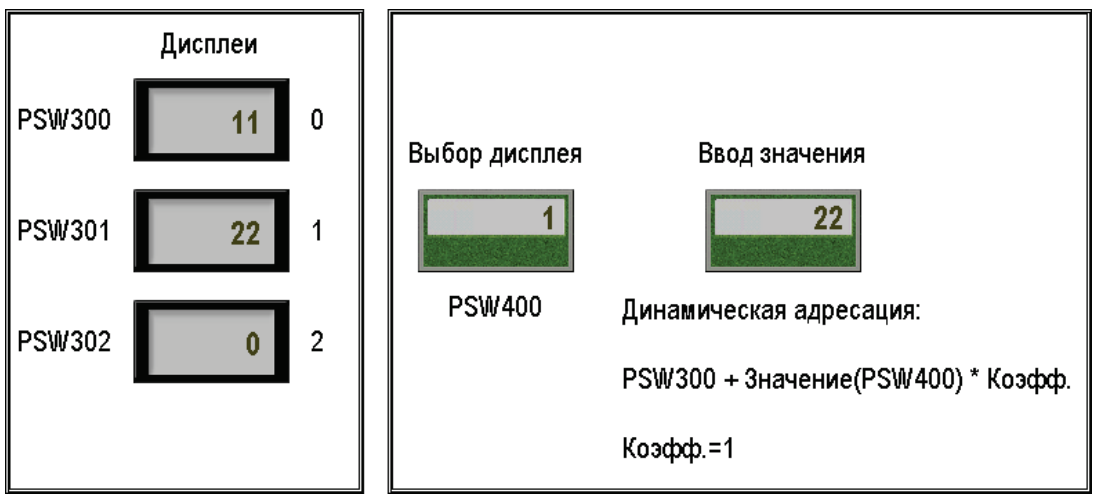

Рисунок 4.5 – Запис значення 22 в pericтр PSW301 (PSW400 = 1)

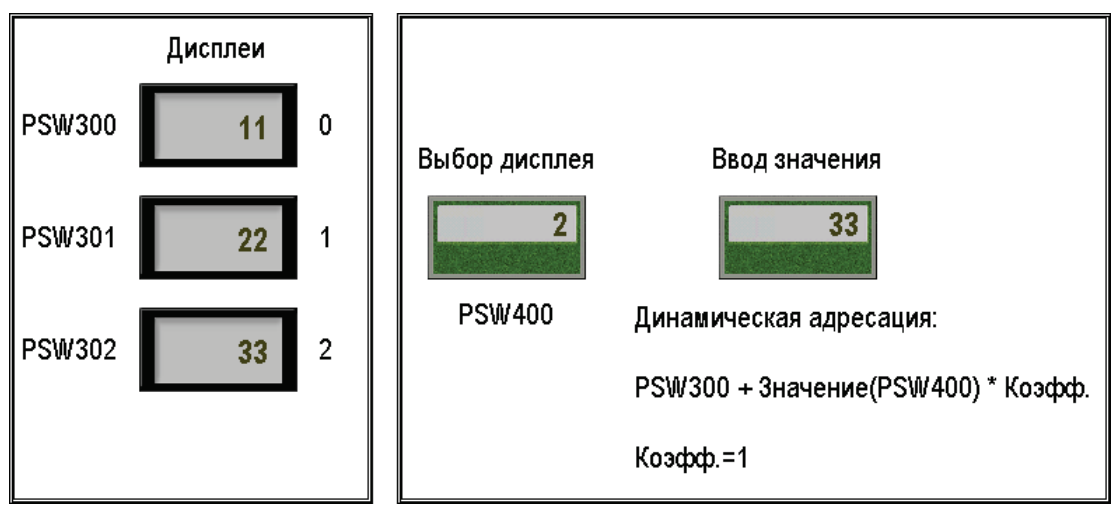

Рисунок 4.6 – Запис значення 33 в регістр PSW301 (PSW400 = 0)

### 4.4 Область авторозміщення

Елементи з історією значень (графіки, таблиці, архіви) використовують пам'ять панелі для її зберігання. Користувач може сам обрати перший регістр групи регістрів зберігання (у вкладках **Хранилище** або **Регистр элемента** відповідних елементів).

У більшості випадків *рекомендується* використовувати **автоматичне розміщення регістрів** зберігання (за допомогою галочки **В авто. области**):

| енд               |                  | _           | _            | <b>- X</b> |
|-------------------|------------------|-------------|--------------|------------|
| Настройки Вид     | Регистр элемента | График Цвет | Расположение |            |
| Устройство        |                  |             |              |            |
| Порт Вну          | тренние регистры | •           |              |            |
| Вирт. ст.         | 0 Адрес          | 0           |              |            |
| Регистр           |                  |             |              |            |
| PFV               | V -              | 256         |              |            |
|                   |                  |             |              |            |
| 🛛 В авто, области |                  |             |              |            |
|                   |                  |             |              |            |
|                   |                  |             |              |            |
|                   |                  |             |              |            |
|                   |                  |             |              |            |
|                   |                  |             |              |            |
|                   |                  |             |              |            |
|                   |                  |             |              |            |
|                   |                  |             |              |            |

Рисунок 4.7 – Автрозміщення регістрів зберігання для елемента Тренд

У цьому випадку панель сама впорядкує дані елемента в області авторозміщення, що дозволить уникнути конфліктів з вже використаними в проєкті регістрами.

Область авторозміщення являє собою ділянку пам'яті <u>PFW</u> (регістри 4096 – 4000000), яка недоступна користувачеві для прямого запису.

## 5 Налаштування обміну даними з іншими пристроями

### 5.1 Підтримувані протоколи

Набір підтримуваних протоколів визначається модифікацією панелі:

Таблиця 5.1 – Перелік підтримуваних протоколів панелі СП3ххх

| Протокол/Режим роботи | Master          | Slave           |
|-----------------------|-----------------|-----------------|
| Modbus RTU            | СП3хх-Б/СП3хх-Р | СП3хх-Б/СП3хх-Р |
| Modbus ASCII          | СП3хх-Б/СП3хх-Р | -               |
| Modbus TCP            | СП3хх-Р         | СП3хх-Р         |

Режими роботи портів **PLC** і **Download** не залежать один від одного. Панелі розширених модифікації можуть одночасно виконувати функції **Modbus TCP Master** та **Modbus TCP Slave**.

Опис налаштувань зв'язку панелі з іншими пристроями наведено в п. 5.3. Приклади налаштування обміну з іншими пристроями доступні на сайті aqteck.ua в розділі **СПЗхх/Приклади застосування**.

### 5.2 Особливості роботи за протоколом Modbus

Якщо панель працює в режимі **Modbus Master**, її елементи можуть зчитувати/записувати значення з регістрів інших пристроїв. Тип регістрів визначається у вкладці **Регистр элемента** (див. рисунок 5.1). Опис типів регістрів наведено в таблиці 5.2.

| Ввод данных      | Шрифт   | Цвет   | Расположение    |
|------------------|---------|--------|-----------------|
| Регистр элемента | Дис     | плей   | Масштабирование |
| Управление       |         |        |                 |
| Устройство       |         |        |                 |
| Порт PLC г       | юрт     |        | •               |
| Вирт. ст.        | 0 Адрес |        | 1               |
| Регистр          |         |        |                 |
| 4x               | -       | 0      |                 |
|                  | — Дин   | . адр. |                 |
| Значение         |         |        |                 |
| -                |         |        |                 |

Рисунок 5.1 – Вибір типу perictpiв Modbus, що підключені до панелі slave-пристрою

| Позначення | Тип регістрів     | Тип<br>даних | Тип доступу    | Функції Modbus                |
|------------|-------------------|--------------|----------------|-------------------------------|
| 0x         | Coils             | BOOL         | Читання/запис  | 1 (0x01), 5 (0x05)            |
| 1x         | Discrete inputs   | BOOL         | Тільки читання | 2 (0x02)                      |
| 3x         | Input registers   | WORD         | Тільки читання | 4 (0x04)                      |
| 4x         | Holding registers | WORD         | Читання/запис  | 3 (0x03), 6 (0x06), 16 (0x10) |

#### Таблиця 5.2 – Типи регістрів протоколу Modbus

Особливості роботи за протоколом Modbus:

**1.** Панель опитує інші пристрої лише за допомогою елементів, що розташовані на відкритому на цей момент екрані. У більшості випадків зручним видається організувати опитування через **глобальну** функціональну область та прив'язувати до графічних елементів відповідні внутрішні регістри панелі.

**2.** Якщо опитування виконується з використанням функціональної області, то вона має використовуватися в режимі **Цикл** або **Безперервно**. Одноразове опитування за умовою функціональної області неможливе.

**3.** У разі використання елементів вводу (Перемикач, Цифровой ввод, Операції з даними тощо) панель записує значення у slave-пристрої не циклічно, а **разово**. Відповідно, у slave-пристроїв має бути **відключений тайм-аут очікування запиту від Майстра**, інакше, наприклад, записане значення панеллю може бути скинуто до нуля (така реалізація в ПЛК з системою виконання **CODESYS V3.5**).

**4.** Панель автоматично формує **групові запити** до slave-пристроїв. Якщо в груповий запит входить номер регістра, якого немає в slave-пристрої (що характерно для пристроїв з «рваними» або згенерованими користувачем картами регістрів), то у відповідь замість даних приходить повідомлення з кодом помилки. Максимальне число опитаних регістрів в одному груповому запиті – **16**.

Під час опитування біт (**0x** i**1x**) панель створює групові запити з кратністю адрес і кількістю запитуваних регістрів у **8 біт.** 

Приклад: на екрані розташовано 6 індикаторів з прив'язаними бітами slave-пристрою – 0x0, 0x21, 0x27, 0x28, 0x30 та 0x36. Панель сформує два запити до slave-пристрою: перший – на читання 8 біт з 0x0, другий – на читання 24 біт з 0x16.

Під час опитування регістрів (**3x** і **4x**) панель створює групові запити, якщо розрив між опитуваними регістрами не перевищує **4**. Іншими словами, регістри **4x0** і **4x5** будуть зчитані одним груповим запитом (**6 регістрів** з **4x0**), а **4x0** і **4x6** – двома одиночними.

Щоб відключити автоформування групових запитів необхідно в налаштуваннях кожного з елементів, що беруть участь в опитуванні, поставити галочку Дин. адр. і вказати регістр, який не використовується панеллю (тобто його значення завжди дорівнює **0**).

5. Опитування пристроїв може бути реалізовано за допомогою макросів.

6. Системні біти PFW26.2 і PFW36.2 дозволяють перемикати для Download-порту (PFW26.2) і PLCпорту (PFW36.2) функцію запису Modbus RTU (FALSE – 0x06, TRUE – 0x10), що використовується елементами вводу (наприклад, Цифровой ввод) та функциональной областью.

7. У режимі Modbus Slave всі регістри панелі є holding регістрами, всі біти – комірками (coils). Функції 02 (Read Discrete Inputs) і 04 (Read Input Registers) не підтримуються. Приклади адресації див. в таблицю 4.1.

**8.** У режимі **Modbus Slave** панель підтримує групові запити на читання та запис, при цьому кількість регістрів, зчитуваних/записуваних таким чином, не повинна перевищувати **120**.

### 5.3 Налаштування протоколу Modbus

Приклади налаштування обміну з пристроями АКУТЕК доступні на сайті aqteck.ua в розділі СПЗхх/Приклади застосування.

#### 5.3.1 Modbus RTU/Modbus ASCII

Налаштування зв'язку за протоколами Modbus RTU/Modbus ASCII виконується в налаштуваннях проєкту на вкладці Устройство.

Для кожного з СОМ-портів панелі (**PLC-порт**, **Download-порт**) необхідно вибрати один з доступних режимів роботи:

- 1. Modbus RTU Master.
- 2. Modbus ASCII Master.
- 3. Modbus RTU Slave.

| Настройки проекта       |                                                                                                    | ×  |
|-------------------------|----------------------------------------------------------------------------------------------------|----|
| Общие Панель Устройство | Проект Шрифт                                                                                                    |    |
| Устройство              | PLC порт<br>Не используется PLC порт<br>Модоця RTIU (Панель - Master)<br>Modbus ASCII (Панель - Master)<br>Modbus Slave (Панель - Slave)<br>Настройки 9600, 8, Чет, 1 |    |
|                         |                                                                                                    |    |
|                         | ОК Отмена Спрае                                                                                                    | жа |

Рисунок 5.2 – Налаштування режимів роботи портів панелі

Потім необхідно налаштувати кожен з портів, що використовуються.

| Tauli | аолиця 5.3 – налаштування протоколу модриs RTU/ASCII |                                                             |                                                                                                    |  |  |  |
|-------|------------------------------------------------------|-------------------------------------------------------------|----------------------------------------------------------------------------------------------------|--|--|--|
| Nº    | Назва<br>параметра                                   | Скріншот                                                    | Опис                                                                                                    |  |  |  |
| 1.    | Скорость                                             | Скорость<br>4800 56000 9600 57600 19200 115200 38400 187500 | Швидкість передавання даних в біт/с                                                                                                    |  |  |  |
| 2.    | Бит данных                                           | Бит данных<br>() 7 бит () 8 бит                             | Кількість біт даних. <b>Зазеичай</b><br>використовується 8 біт для Modbus<br>RTU, 7 біт – для Modbus ASCII                                           |  |  |  |
| 3.    | Стоп-бит                                             | Стоп бит<br>От Понт Понта                                   | Кількість стоп-біт. <b>Зазвичай</b><br>використовується 1 біт у разі<br>наявності<br>контролю парності, 2 біти – за<br>відсутності контролю парності |  |  |  |
| 4.    | Контроль<br>четности                                 | Контроль четности<br>Пет Нечетный  Ф Четный                 | Наявність/тип контролю паритету                                                                                                    |  |  |  |
| 5.    | Задержка                                             | Задержка<br>Задержка отправки 0 мс                          | Для режиму <b>Master</b> :<br>затримка між запитами                                                                                                  |  |  |  |
| 6.    | Передача<br>данных                                   | 🔽 Передача данных                                           | Якщо установлена галочка, то<br>панель може записувати дані в інші<br>пристрої                                                                       |  |  |  |
| 7.    | Повторов                                             | Повторов 3                                                  | Кількість спроб зв'язку з slave-<br>пристроєм                                                                                                    |  |  |  |
| 8.    | Виртуальный<br>адрес                                 | 🔲 Виртуальный адрес                                         | Цей параметр не використовується в поточній версії конфігуратора                                                                                     |  |  |  |
| 9.    | Изменить<br>порядок<br>регистров                     | Изменить порядок регистров                                  | Якщо установлена галочка, то<br>змінюється порядок регістрів для<br>змінних типу <b>DWORD</b> і <b>REAL</b><br>(Float)                               |  |  |  |

Tag E 2 ц 

Якщо панель працює в режимі Slave, то крім налаштувань з таблиці 5.3 для неї має бути вказана адреса в протоколі Modbus (Slave ID):

| Настройки | 9600, 8, Чет, 1 |
|-----------|-----------------|
| Адрес     | 1               |

#### 5.3.2 Modbus TCP

Модифікація панелі **СП3хх-Р** підтримує роботу за протоколом **Modbus TCP**. Налаштування зв'язку виконується в налаштуваннях проєкту на вкладці **Устройство**.

Якщо панель працює в режимі **Modbus TCP Slave**, то достатньо вказати її мережеві налаштування (адресація бітів і регістрів описана в таблиці 4.1):

| Настройки проекта |        |               |        |   |      |   |     |    |     | 8 |
|-------------------|--------|---------------|--------|---|------|---|-----|----|-----|---|
| Общие Управление  | Панель | Устройство    | Проект | т | Врем | я | Шри | φт |     |   |
| Устройство        | - r    | Сетевые настр | ойки — |   |      |   |     |    |     |   |
| СОМ устройство    |        | IP адрес      | 10     |   | 3    |   | 10  |    | 30  |   |
| PLC порт          | r      | Маска сети    | 255    |   | 255  |   | 0   |    | 0   |   |
| Сетевые настрой   | си     | Шлюз сети     | 192    |   | 168  |   | 0   |    | 1   |   |
|                   |        | Порт          |        |   |      |   |     |    | 502 |   |
|                   |        |               |        |   |      |   |     |    |     |   |

Рисунок 5.3 – Мережі налаштування панелі

Якщо панель працює в режимі **Modbus TCP Master**, то потрібно додати і налаштувати кожен з підключених slave-пристроїв.

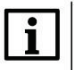

#### ПРИМІТКА

Рекомендована максимальна кількість TCP Slave-пристроїв, що підключаються – **6** (максимально можлива – **8**). Кількість клієнтських підключень до панелі явно необмежена.

| Н | астройн | ки проекта     |        |               |        |       |
|---|---------|----------------|--------|---------------|--------|-------|
| ſ | Общие   | Управление     | Панель | Устройство    | Проект | Время |
|   | Устро   | йство          |        | Сетевые настр | ойки — |       |
|   |         |                |        | IP адрес      | 10 .   | 3.    |
|   |         |                | от     | Маска сети    | 255 .  | 255 . |
|   | Ce      | етевые настрої | йки    | Швюз сети     | 107    | 168   |
|   |         |                | Д      | обавить устро | йство  | F     |

Рисунок 5.4 – Додавання нового TCP slave-пристрою

| Nº | Назва<br>параметра            | Скріншот                                                                                                    | Опис                                                                                                    |
|----|-------------------------------|----------------------------------------------------------------------------------------------------|----------------------------------------------------------------------------------------------------|
| 1. | IP-адрес                      | IP 10 . 3 . 10 . 40                                                                                                    | IP-адреса slave-пристрою                                                                                                    |
| 2. | Протокол                      | Протокол<br>(© TCP (© UDP)                                                                                                    | Протокол, що<br>використовується для<br>обміну з slave-пристроєм                                                                                                    |
| 3. | Изменить порядок<br>регистров | ☑ Изменить порядок регистров                                                                                                    | Якщо встановлена<br>галочка, то змінюється<br>порядок регістрів для<br>змінних типу <b>DWORD</b><br>та <b>REAL (Float)</b>                                                                                                    |
| 4. | Коммуникационные<br>настройки | Коммуникационные настройки<br>Время ожидания 0 мс<br>Таймаут 1500 мс                                                                       | Время ожидания – час<br>очікування вхідних пакетів<br>TCP/IP;<br>Тайм-аут – час<br>очікування відповіді від<br>slave-пристрою. Після<br>його закінчення панель<br>приступає до опитування<br>наступного пристрою                                                                                                    |
| 5. | Повторов                      | Повторов 3                                                                                                    | Кількість спроб<br>установлення зв'язку з<br>slave-пристроєм                                                                                                    |
| 5. | Экспорт статуса<br>связи      | Экспорт статуса связи           PSW         256           Параметры статуса связи экспортированы в регистры           PSW[256] ~ PSW[259]! | Якщо установлена<br>галочка, то можна вказати<br>перший з чотирьох<br>регістрів, що<br>використовуються для<br>експорту інформації про<br>статус зв'язку:<br><b>1 регістр</b> – число<br>отриманих<br>відповідей;<br><b>2 регістр</b> – число<br>неотриманих<br>відповідей;<br><b>3 регістр</b> – число<br>перевищень тайм-ауту<br>(після заданого числа<br>повторень); |

#### Таблиця 5.4 – Налаштування панелі в режимі Modbus TCP Master

### 6 Завантаження проєкту в панель

### 6.1 Завантаження проєкту через USB В-порт

Зв'язок між панеллю і користувацьким ПК здійснюється через інтерфейс USB за допомогою кабелю типу А – В:

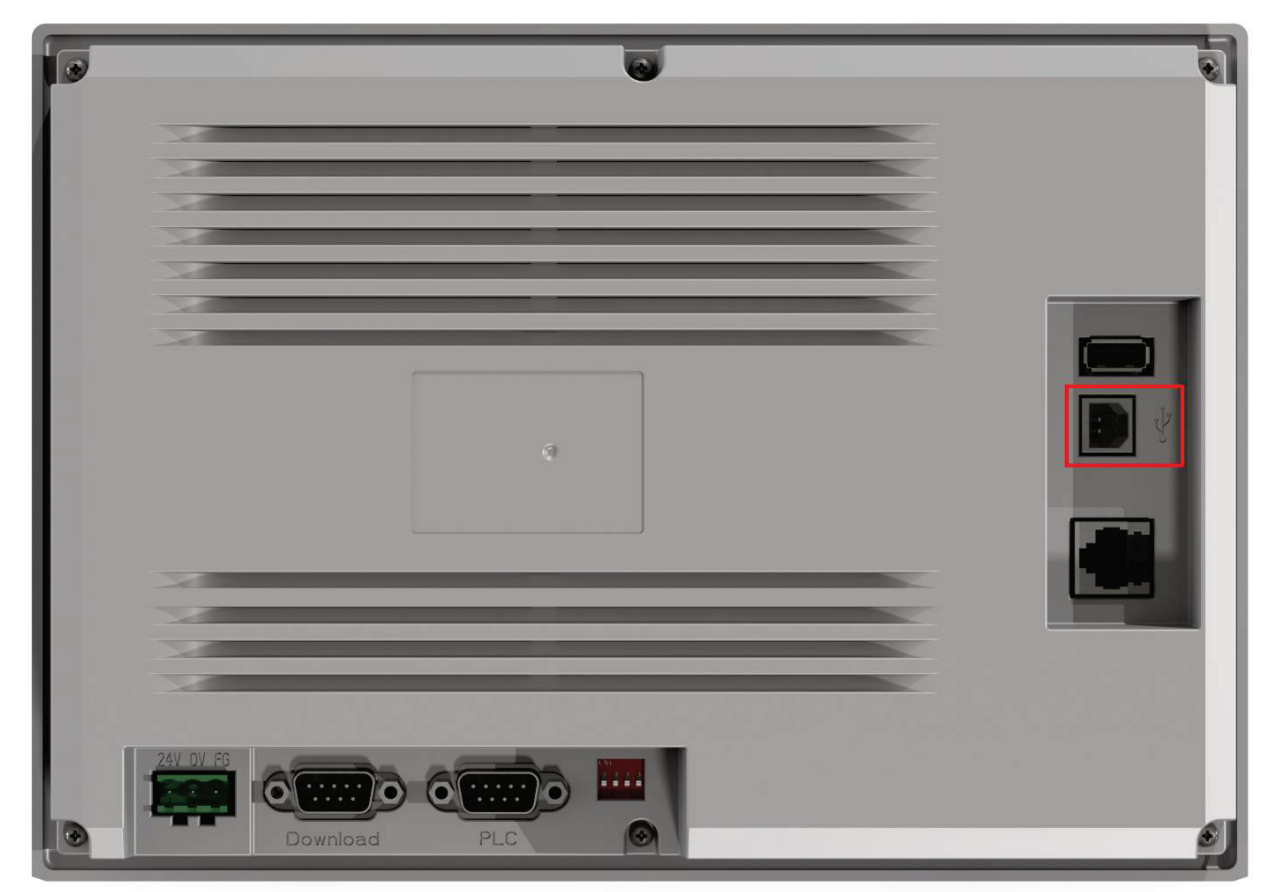

Рисунок 6.1 – Зовнішній вигляд задньої кришки панелі СП3хх-Р (порт USB B, обведений червоним)

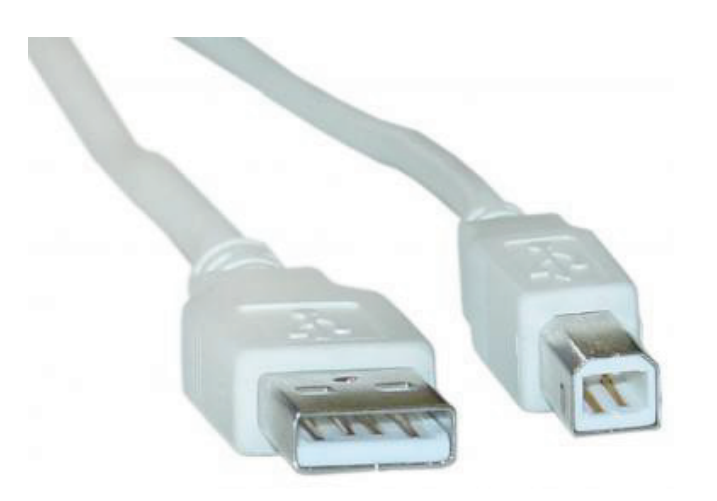

Рисунок 6.2 – Зовнішній вигляд кабелю USB А – В

Для завантаження проєкту в панель потрібно використовувати команду **Загрузить проєкт** (звичайне завантаження проєкту) або **Загрузить проєкт с выходным кодом** (завантаження з можливістю подальшого вивантаження, на проєкт може бути встановлений пароль) в меню **Файл** або відповідного ярлика на панелі інструментів:

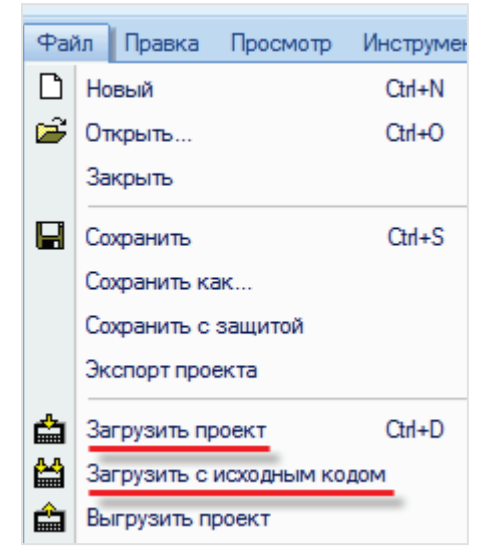

Рисунок 6.3 – Завантаження проєкту в панель

### 6.2 Примусове завантаження проєкту

Завантаження проекту, що містить програмні помилки, може привести до некоректної роботи панелі, зокрема, до неможливості завантажувати в неї інші проєкти. Для **примусового завантаження** проєкту необхідно:

- 1. Відключити живлення панелі.
- 2. Переключити другий джампер DIP-перемикача панелі в положення ON:

Файл або відповідного ярлика на панелі інструментів:

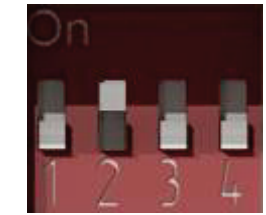

Рисунок 6.4 – DIP-перемикач. Джампер 2 в положенні ON

3. Включити живлення панелі, підключити до неї USB або нуль-модемний кабель. Проєкт завантажується в панель натисненням кнопки Загрузить проект (звичайне завантаження проєкту) або Загрузить проект с выходным кодом (завантаження з можливістю подальшого вивантаження, на проєкт може бути встановлений пароль) в меню

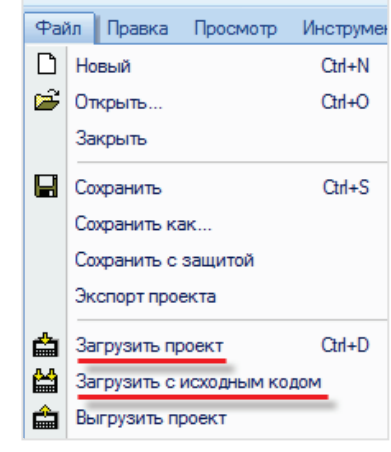

Рисунок 6.5 – Завантаження проєкту в панель

4. Переключити другий джампер DIP-перемикача панелі в положення OFF.

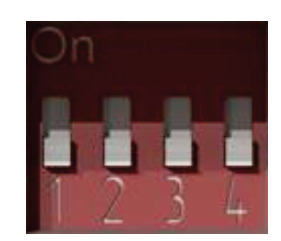

Рисунок 6.6 – DIP-перемикач. Джампер 2 в положенні OFF

### 6.3 Завантаження проєкту через Download COM-порт

Зв'язок між панеллю і користувацьким **ПК** може здійснюватися через інтерфейс **RS-232** з використанням нуль-модемного кабелю. Значна частина сучасних ПК не оснащена СОМ-портом, і в більшості випадків необхідно використовувати **USB/COM-адаптер**.

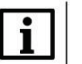

#### ПРИМІТКА

Завантаження проєкту через **Download-port** можливе лише в режимі примусового завантаження.

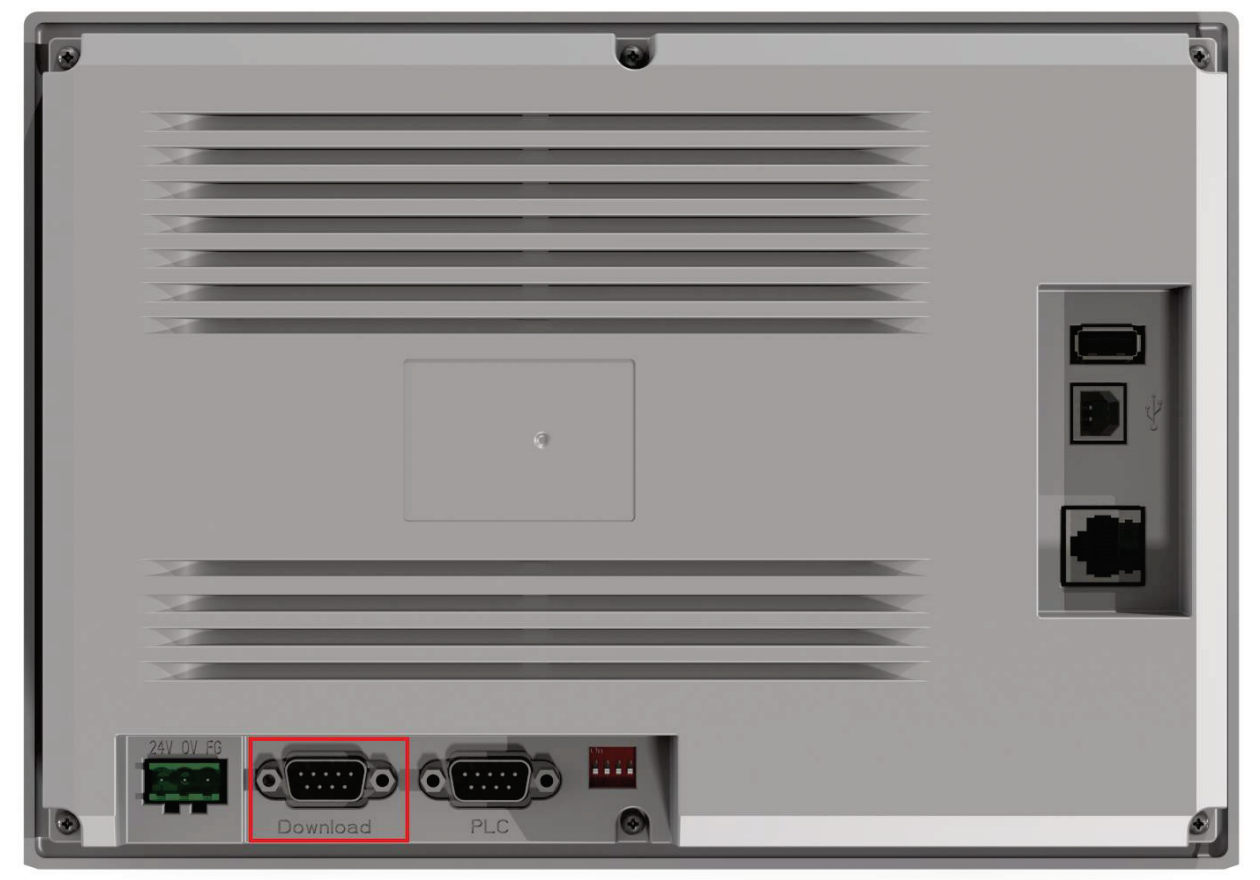

Рисунок 6.7 – Зовнішній вигляд задньої кришки панелі СПЗхх-Р (Download-порт обведений червоним)

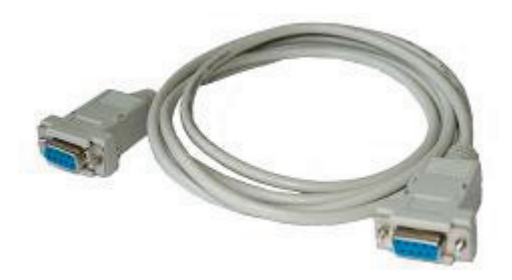

Рисунок 6.8 – Зовнішній вигляд нуль-модемного кабелю

| Номер СОМ-порта <b>ПК</b> | вибирається в опціях конфігуратора: |
|---------------------------|-------------------------------------|
|                           | Опции конфигуратора 🛛 🔀             |
|                           | Разметка                            |
|                           | Шаг сетки 10 Шаг сдвига 10          |
|                           | Автосохранение                      |
|                           | Время 1 т                           |
|                           | Соединение                          |
|                           | Порт для загрузки СОМ1 🔻            |

Рисунок 6.9 – Вибір СОМ-порту для завантаження проєкту

### 6.4 Завантаження проєкту з USB flash

Для панелей модифікації **СП3хх-Р** передбачено можливість завантаження проєкту з **USB flash**. Попередньо проєкт необхідно експортувати з конфігуратора за допомогою команди **Експорт проєкту**.

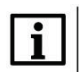

#### ПРИМІТКА

Ім'я проєкту не повинно відрізнятися від пропонованого за умовчанням (**Export.dat**). Також потрібно перевірити модифікацію панелі в налаштуваннях проєкту (вкладка **Панель**).

| Φai      | йл Правка Просмотр      | Инструмен |
|----------|-------------------------|-----------|
| D        | Новый                   | Ctrl+N    |
| <b>e</b> | Открыть                 | Ctrl+O    |
|          | Закрыть                 |           |
|          | Сохранить               | Ctrl+S    |
|          | Сохранить как           |           |
|          | Сохранить с защитой     |           |
|          | Экспорт проекта         |           |
| 슶        | Загрузить проект        | Ctrl+D    |
|          | Загрузить с исходным ко | дом       |
| Ê        | Выгрузить проект        |           |

Рисунок 6.10 – Експорт проєкту у файл Export.dat

Щоб завантажити проєкт у пристрій необхідно:

1. Завантажити файл Export.dat в корінь USB flash (файлова система FAT32, об'єм не більше 32 ГБ, для форматування рекомендується використовувати утиліту HP USB Disk Storage Format Tool).

| порядочить 🔻 Оби | ций доступ 🔻 Записать на оптический диск | Новая папка      |                           |           |
|------------------|------------------------------------------|------------------|---------------------------|-----------|
| 🗸 Избранное      | Имя                                      | Дата изменения   | Тип                       | Размер    |
| \rm Загрузки     | 🔒 target_SP6_qt5                         | 17.07.2015 15:53 | Папка с файлами           |           |
| 🗐 Недавние места | 🌗 .Trashes                               | 18.09.2015 11:07 | Папка с файлами           |           |
| 📃 Рабочий стол   | .fseventsd                               | 18.09.2015 11:07 | Папка с файлами           |           |
|                  | .Spotlight-V100                          | 18.09.2015 11:07 | Папка с файлами           |           |
| 🖥 Библиотеки     | 🖾 import                                 | 14.09.2015 9:26  | Файл Microsoft Ex         | 1 K       |
| 🛃 Видео          | spk2v2f.bin                              | 14.09.2015 17:54 | Файл " <mark>BIN</mark> " | 79 482 KI |
| 📑 Документы      | 🐞 ЦТП_8                                  | 17.09.2015 13:42 | CODESYS project           | 23 737 KE |
| 🔄 Изображения    | Trashes                                  | 18.09.2015 11:07 | Файл "TRASHES"            | 4 KE      |
| 🎝 Музыка         | Export.dat                               | 18.09.2015 11:49 | Файл "DAT"                | 1 793 KE  |

Рисунок 6.11 – Завантаження файлу Export.dat в корінь USB flash

- 2. Відключити живлення панелі.
- 3. Підключити до USB A порту панелі USB flash накопичувач.
- **4.** Перевести панель у режим примусового завантаження (за допомогою перемикання другого джампера **DIP-перемикача** панелі в положення **ON**):

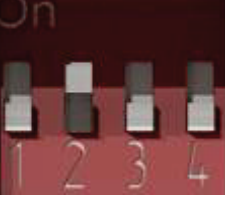

Рисунок 6.12 – DIP-перемикач. Джампер 2 в положенні ON

- **5.** Включити живлення панелі. Почнеться завантаження проєкту з **USB flash**. Залежно від розміру проєкту процес завантаження може зайняти тривалий час (до декількох хвилин).
- 6. Повернути другий джампер DIP-перемикача панелі в положення OFF.

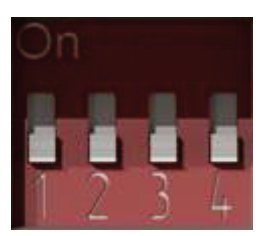

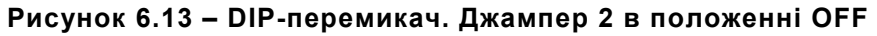

### 6.5 Вивантаження проєкту з панелі

Проєкт можна вивантажити з панелі лише в тому разі, якщо він був попередньо завантажений за допомогою команди Загрузить проект с выходным кодом.

Проєкт можна вивантажити командою **Выгрузить проєкт**. Якщо на етапі завантаження на проєкт був встановлений пароль, то він знадобиться для вивантаження проєкту.

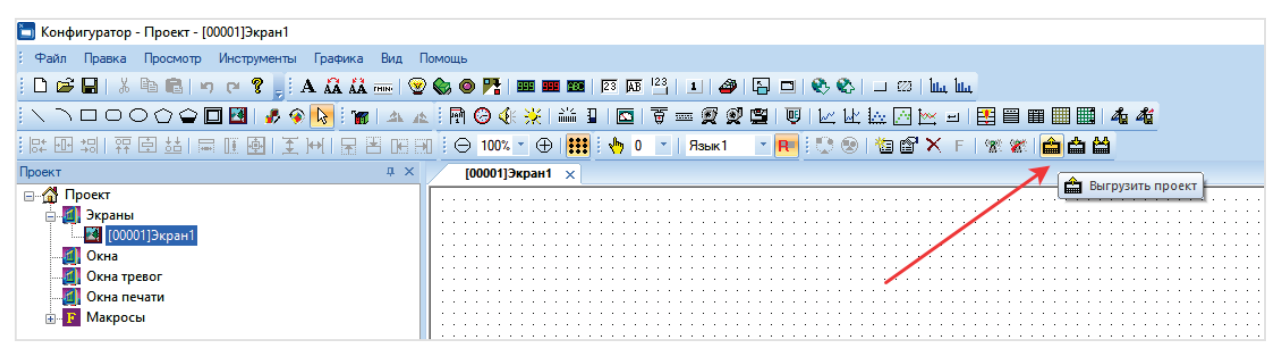

Рисунок 6.14 – Вивантаження проєкту з панелі

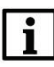

#### ПРИМІТКА

Під час вивантаження проєкту значення PSW регістрів панелі обнуляються.

### 7 Опис графічних елементів

### 7.1 Графіка (статичні елементи)

Для додавання елементів з групи **Графіка** необхідно при затисненій **ЛКМ** визначити розмір елемента, після чого відпустити кнопку миші. При додаванні елементів Ламана/Багатокутник і Багатокутник із заповненням кожне наступне натиснення **ЛКМ** буде створювати нову точку елемента. Остання точка створюється подвійним натисненням **ЛКМ**.

#### 7.1.1 Лінія

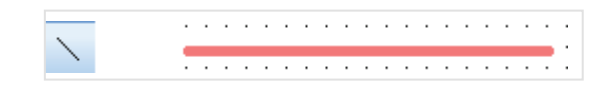

Рисунок 7.1 – Ярлик і зовнішній вид елемента Лінія

Елемент **Лінія** використовується для відображення на екрані панелі прямих ліній. Типові параметри елемента описані в п. 3.7.

Унікальні параметри елемента описані в таблиці 7.1.

| Линия            | <b>X</b>                 |
|------------------|--------------------------|
| Линия Цвет Рас   | положение                |
| Стиль            | Цельная линиз 💌          |
| Толщина          | 1                        |
| Прозрачность (%) | 0                        |
|                  |                          |
| ОК               | Отмена Применить Справка |

Рисунок 7.2 – Параметри елемента Лінія, вкладка Линия

| Таблиця 7.1 – Унікальні парам | иетри елемента Линия |
|-------------------------------|----------------------|
|-------------------------------|----------------------|

| N⁰   | Назва<br>параметра  | Скриншот           | Опис                                                                                      |
|------|---------------------|--------------------|-------------------------------------------------------------------------------------------|
| 1.   |                     | Вкладка <b>Лин</b> | ия                                                                                        |
| 1.1. | Толщина             | Толщина 1          | Товщина лінії в пікселях                                                                  |
| 1.2. | Прозрачность<br>(%) | Прозрачность (%) 0 | Прозорість лінії, % ( <b>0</b> –<br>повністю непрозора, <b>100</b> –<br>повністю прозора) |

#### 7.1.2 Дуга

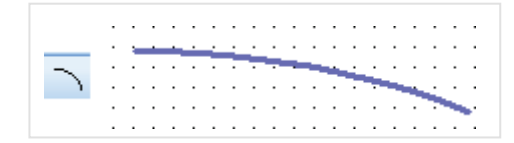

Рисунок 7.3 – Ярлик і зовнішній вигляд елемента Дуга

Елемент Дуга використовується для відображення на екрані кривих.

Типові параметри елемента описані в п. 3.7. Унікальні параметри елемента описані в таблиці 7.2.

| Дуга                    |          |       |              | ×   |
|-------------------------|----------|-------|--------------|-----|
| Линия Координат         | ъ Сектор | Цвет  | Расположение |     |
| - Начальная точн        | a        | Конеч | ная точка    |     |
| X                       | 610      | х     | 750          | ]   |
| Y                       | 70       | Y     | 270          | ]   |
| Угол<br>Начало<br>Конец | 90       |       |              |     |
| ОК                      | Отмена   | При   | менить Спран | вка |

Рисунок 7.4 – Параметри елемента Дуга, вкладка Координаты

#### Таблиця 7.2 – Унікальні параметри елемента Дуга Назва

| N⁰   | параметра                                                                                                    | Скриншот                                  | Опис                             |  |  |  |
|------|----------------------------------------------------------------------------------------------------|-------------------------------------------|----------------------------------|--|--|--|
| 1.   | Вкладка <b>Дуга</b>                                                                                                    |                                           |                                  |  |  |  |
| 1.1. | Толщина                                                                                                    | Толщина 1                                 | Товщина лінії в пікселях         |  |  |  |
| 2.   | Вкладка <b>Координаты</b><br>Параметри цієї вкладки мають інформативний характер і змінюються автоматично у разі<br>зміни координат дуги шляхом перемішення опорних точок |                                           |                                  |  |  |  |
| 2.1. | Начальная<br>точка                                                                                                    | Начальная точка<br>Х <u>5</u> 70<br>Y 160 | Координати початкової точки дуги |  |  |  |

| N⁰   | Назва<br>параметра                                                                                                    | Скриншот                         | Опис                                                                      |  |  |
|------|----------------------------------------------------------------------------------------------------|----------------------------------|---------------------------------------------------------------------------|--|--|
| 2.2. | Конечная<br>точка                                                                                                    | Конечная точка<br>Х 750<br>Y 270 | Координати кінцевої точки дуги                                            |  |  |
| 2.3. | Угол                                                                                                    | Угол<br>Начало 90<br>Конец 0     | Кут нахилу дуги                                                           |  |  |
| 3.   | Вкладка <b>Сектор</b>                                                                                                    |                                  |                                                                           |  |  |
| 3.1. | Сектор                                                                                                    | Сектор                           | Якщо установлена галочка, то елемент<br>відображається у вигляді сектора: |  |  |
| 4.   | 4. Вкладка Заполнение Ця вкладка доступна, якщо встановлено галочку у полі «Сектор», і дозволяє вибрати тип і колір заливки елемента. 4. |                                  |                                                                           |  |  |

Таблица 7 2 – Унік ....

#### 7.1.3 Прямокутник, Округлий прямокутник, Еліпс

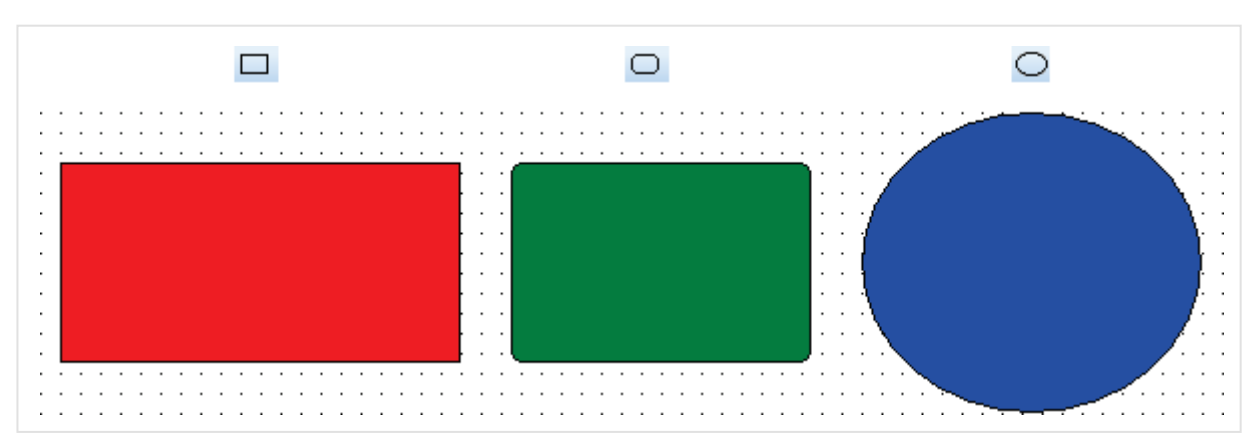

Рисунок 7.5 – Ярлики та зовнішній вигляд елементів Прямокутник, Округлий прямокутник, Еліпс

Елементи **Прямокутник, Округлий прямокутник, Еліпс** використовуються для відображення відповідних геометричних фігур на екрані панелі.

Типові параметри елементів описані в п. 3.7.

Унікальні параметри елемента описані в таблиці 7.3.

|      | црет | Janosinenvie | гасположение | <br> |  |
|------|------|--------------|--------------|------|--|
| Стил | ь    | Цельна       | я линиз 💌    |      |  |
| Толи | цина |              | 1            |      |  |
|      |      |              |              |      |  |

Рисунок 7.6 – Параметри елемента Прямокутник, вкладка Лінія

| Таблиця 7.3 - | - Унікальні па | раметри еле | ментів Прямок | утник, Округлий і | прямокутник, Еліпс |
|---------------|----------------|-------------|---------------|-------------------|--------------------|
| •             |                |             |               |                   |                    |

| Nº   | Назва<br>параметра                                                          | Скриншот  | Опис                                |  |  |
|------|-----------------------------------------------------------------------------|-----------|-------------------------------------|--|--|
| 1.   | Вкладка <b>Линия</b>                                                        |           |                                     |  |  |
| 1.1. | Толщина                                                                     | Толщина 1 | Товщина контуру елемента в пікселях |  |  |
| 2.   | Вкладка <b>Заполнение</b><br>Дозволяє вибрати тип і колір заливки елемента. |           |                                     |  |  |

#### 7.1.4 Ламана /Багатокутник

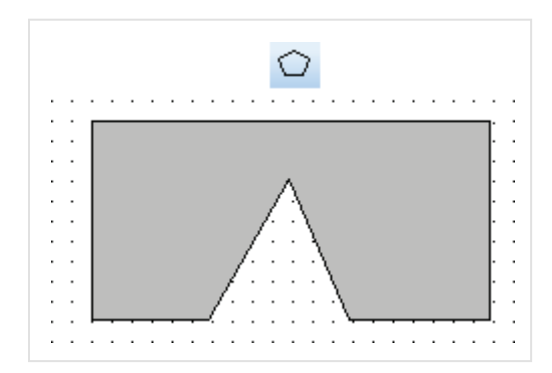

Рисунок 7.7 – Ярлик і зовнішній вигляд елемента Ламана/Багатокутник

Елемент **Ломаная/Многоугольник** використовується для побудови геометричних фігур довільної форми. Кожне наступне натискання **ЛКМ** на ділянку робочого поля створює нову точку елемента. Щоб завершити створення фігури, потрібно додати останню точку подвійним натисненням **ЛКМ**.

Типові параметри елементів описані в п. 3.7.

Унікальні параметри елемента описані в таблиці 7.4.

| Ломаная         |                                                    | ×            |
|-----------------|----------------------------------------------------|--------------|
| Линия Цвет Л    | оманая/Многоугольник                               | Расположение |
| Ломаная Поворот | P1=[54,62]<br>P2=[150,29]<br>P3=[69,0]<br>P4=[0,0] |              |
|                 |                                                    |              |
|                 |                                                    |              |
|                 |                                                    |              |
| ОК              | Отмена                                             | ить Справка  |

Рисунок 7.8 – Параметри елемента Ламана/Багатокутник, вкладка Ломаная/Многоугольник

| Nº   | Назва<br>параметра                                                                                                    | Скріншот                                            | Опис                                                                                                    |  |  |  |
|------|----------------------------------------------------------------------------------------------------|-----------------------------------------------------|----------------------------------------------------------------------------------------------------|--|--|--|
| 1.   |                                                                                                    | Вкладка <b>Линия</b>                                |                                                                                                    |  |  |  |
| 1.1. | Толщина                                                                                                    | Толщина                                             | 1 Товщина контуру елемента в пікселях                                                                                    |  |  |  |
| 2.   | Вкладка <b>Ломаная/Многоугольник</b>                                                                                                    |                                                     |                                                                                                    |  |  |  |
| 2.1. | Ломаная                                                                                                    | 🔲 Ломаная                                           | Якщо галочка не установлена, то перша<br>та остання точка елемента<br>автоматично з'єднуються, утворюючи<br>багатокутник |  |  |  |
| 2.2. | Поворот                                                                                                    | Поворот                                             | Кут повороту елемента (повертання<br>відбувається після закриття меню<br>параметрів елемента)                            |  |  |  |
|      | Вкладка <b>Заполнение</b>                                                                                                    |                                                     |                                                                                                    |  |  |  |
|      | Ця вкла                                                                                                    | адка доступна, якщо не встанов<br>вибрати тип і кол | лено галочку в полі «Ломаная», і дозволяє<br>ір заливки елемента.<br>                                                    |  |  |  |
| 3.   | Координаты Сектор Заполнение Цвет Расположение<br>Рисунок заполняется цветом, выбранным<br>пользователем!<br>Цвет<br>Ссплошноя<br>Ссплошноя<br>Ссплошноя<br>Ссплошноя |                                                     |                                                                                                    |  |  |  |
|      |                                                                                                    | ОК                                                  | Отмена Применить Справка                                                                                                 |  |  |  |

#### 7.1.5 Багатокутник із заповненням

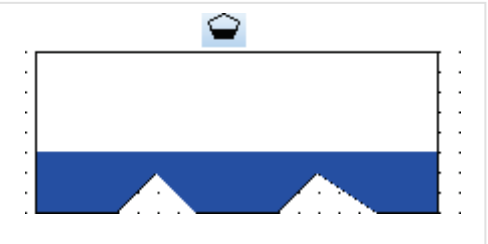

Рисунок 7.9 – Ярлик і зовнішній вигляд елемента Многоугольник с заполнением

Елемент **Многоугольник с заполнением** використовується для відображення на екрані панелі багатокутника із заданим рівнем заливки. Кожне наступне натискання **ЛКМ** на ділянці робочого поля створює нову точку елемента. Щоб завершити створення фігури, потрібно додати останню точку подвійним натисненням **ЛКМ**.

Типові параметри елемента описані в п. 3.7.

Унікальні параметри елемента описані в таблиці 7.5.

| Многоугольник с заполнением   |  |  |  |  |  |
|-------------------------------|--|--|--|--|--|
| Заливка Цвет Расположение     |  |  |  |  |  |
| Направление заливки           |  |  |  |  |  |
| 💿 Сверху вниз 💿 Слева направо |  |  |  |  |  |
| 💿 Снизу вверх 🛛 Справа налево |  |  |  |  |  |
|                               |  |  |  |  |  |
| Уровень заливки 0             |  |  |  |  |  |
|                               |  |  |  |  |  |
|                               |  |  |  |  |  |
|                               |  |  |  |  |  |
|                               |  |  |  |  |  |
| ОК Отмена Применить Справка   |  |  |  |  |  |

Рисунок 7.10 – Параметри елемента Многоугольник с заполнением, вкладка Заливка

| Таблиця 7.5 – Унікальні па | раметри елемента Много | угольник с заповлнением |
|----------------------------|------------------------|-------------------------|
|----------------------------|------------------------|-------------------------|

| Nº   | Назва<br>параметра     | Скриншот                                                                      | Опис                               |  |  |
|------|------------------------|-------------------------------------------------------------------------------|------------------------------------|--|--|
| 1.   | Вкладка <b>Заливка</b> |                                                                               |                                    |  |  |
| 1.1. | Направление<br>заливки | Направление заливки<br>Сверху вниз Слева направо<br>Снизу вверх Справа налево | Напрямок заливки елемента          |  |  |
| 1.2. | Уровень<br>заливки     | Уровень заливки 0                                                             | Рівень заливки елемента в пікселях |  |  |

#### 7.1.6 Рамка

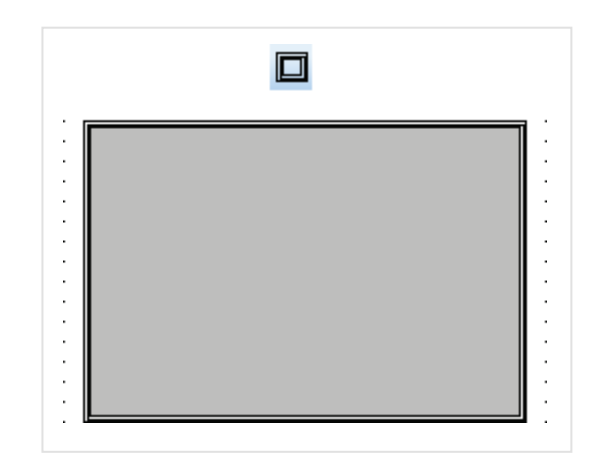

Рисунок 7.11 – Ярлик і зовнішній вигляд елемента Рамка

Елемент **Рамка** використовується для відображення на екрані панелі контурів прямокутної форми. Типові параметри елемента описані в п. 3.7.
#### 7.1.7 Зображення

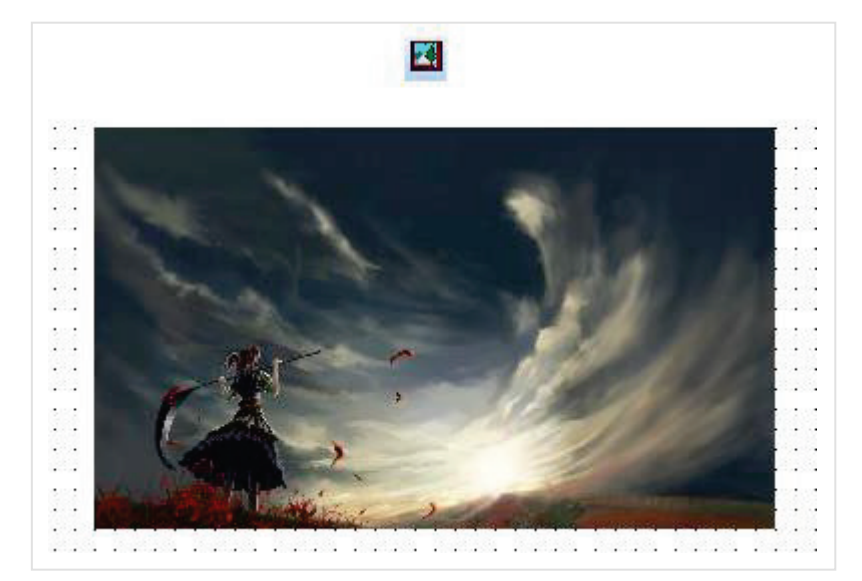

Рисунок 7.12 – Ярлик і зовнішній вигляд елемента Зображення

Елемент **Изображение** використовується для відображення на екрані панелі користувацьких графічних файлів. Підтримується більшість популярних графічних форматів (.jpg, .png, .bmp тощо).

Типові параметри елемента описані в п. 3.7.

Унікальні параметри елемента описані в таблиці 7.6.

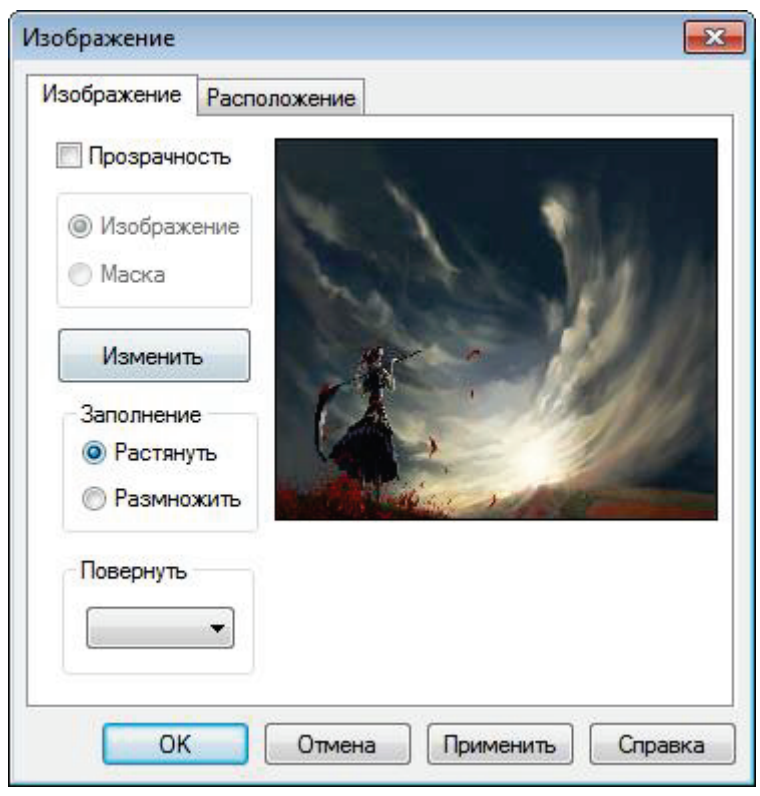

Рисунок 7.13 – Параметри елемента Зображення, вкладка Изображение

| N⁰   | Назва<br>параметра | Скриншот                                       | Опис                                                                                                    |  |  |
|------|--------------------|------------------------------------------------|----------------------------------------------------------------------------------------------------|--|--|
| 1.   |                    | E                                              | кладка <b>Изображение</b>                                                                                                    |  |  |
|      |                    | <b> П</b> розрачность                          | Якщо встановлено галочку <b>Прозрачность</b> , то стає<br>активним параметр <b>Маска</b> , для якої за допомогою<br>кнопки <b>Изменить</b> (пп. 1.2) необхідно вибрати<br>відредаговане вихідне зображення чорно-білого<br>кольору. У результаті до <b>Маски</b> будуть застосовані<br>кольори вихідного зображення.                                                                                                    |  |  |
| 1.1. | Прозрачность       | <ul> <li>Изображение</li> <li>Маска</li> </ul> | Исходное Маска Изображение с<br>изображение прозрачностью                                                                                                    |  |  |
|      |                    |                                                | WE AND A REAL AND A REAL AND A RE |  |  |
| 1.2. | Изменить           | Изменить                                       | Вибір графічного файлу, що відображається<br>елементом                                                                                                    |  |  |
|      |                    |                                                | Тип масштабування графічного файлу за<br>відношенням до елемента:<br>Растянуть – графічний файл масштабується до                                                                                                    |  |  |
| 1.3. | Заполнение         | Заполнение<br>Растянуть<br>Размножить          | розмірів елемента;<br>Розмножить – площа елемента заповнюється<br>максимально можливою кількістю копій графічного<br>файлу<br>ФОРМИНИСТИСТИСТИСТИСТИСТИСТИСТИСТИСТИСТИСТИСТИ                                                                                                    |  |  |
| 1.4. | Повернуть          | Повернуть<br>90° —                             | Кут повороту елемента (повертання відбувається<br>після закриття меню параметрів елемента)                                                                                                    |  |  |

# 7.2 Текст

#### 7.2.1 Статичний текст

|             | A                                     |    |    |    |  |
|-------------|---------------------------------------|----|----|----|--|
| Элемент Ста | ический текст используется для отобра | аж | ен | ия |  |
| наз         | кране панели неизменяемого текста.    |    |    | ÷  |  |

Рисунок 7.14 – Ярлик і зовнішній вигляд елемента Текст

Елемент Статический текст використовується для відображення на екрані панелі незмінного тексту.

Типові параметри елемента описані в п. 3.7.

Унікальні параметри елемента описані в таблиці 7.7.

| Статический текст                                         | X                                                  |  |  |  |  |
|-----------------------------------------------------------|----------------------------------------------------|--|--|--|--|
| Текст Цвет Расположение                                   |                                                    |  |  |  |  |
| Мультиязычный                                             |                                                    |  |  |  |  |
| Элемент Статический Текст и<br>на экране панели неизменяе | используется для отображения 🔺                     |  |  |  |  |
|                                                           | ~                                                  |  |  |  |  |
| Шрифт                                                     | г Стиль шрифта Языки                               |  |  |  |  |
| Вид                                                       | Выравнивание                                       |  |  |  |  |
|                                                           | 🔘 слева 🛛 🔘 сверху                                 |  |  |  |  |
| Text                                                      | <ul> <li>по центру</li> <li>по середине</li> </ul> |  |  |  |  |
|                                                           | 🔘 справа 🛛 🔘 снизу                                 |  |  |  |  |
|                                                           | Бит видимости                                      |  |  |  |  |
| Изменить                                                  |                                                    |  |  |  |  |
| ОКО                                                       | тмена Применить Справка                            |  |  |  |  |

Рисунок 7.15 – Параметри елемента Статичний текст, вкладка Текст

```
Таблиця 7.7 – Унікальні параметри елемента Статичний текст
         Назва
 N⁰
                                   Скріншот
                                                                          Опис
         параметра
                                            Вкладка Текст
  1.
                            Элемент Статический текст
                            используется для отображения
 1.1.
                                                                Текст, що відображається
            Текст
                            на экране панели
                             неизменяемого текста
                                                                       елементом
                                                              Якщо встановлена галочка, то
 1.2.
                                🔲 Мультиязычный
                                                            текст елемента стає багатомовним
      Мультиязычный
 1.3.
           Шрифт
                                     Шрифт
                                                              Вибір шрифту тексту елемента
                                   Стиль шрифта
 1.4.
       Стиль шрифта
                                                               Налаштування стилю тексту
                                                                        елемента
                                                            Цей параметр стає активним, якщо
                                                              встановлена галочка в пп. 1.2.
 1.5.
           Языки
                                     Языки
                                                               Містить багатомовний текст
                                                                       елемента.
                                🗸 Вид
                                                              Якщо встановлена галочка, то
                                      Text
                                                            навколо елемента відображається
 1.6.
                                                              контур. За допомогою кнопки
            Вид
                                                            Изменить можна вибрати фонове
                                                                  зображення елемента
                                    Изменить
                             Выравнивание
                             🔘 слева
                                        🔘 сверху
                                                           Вирівнювання тексту відносно
 1.7.
       Выравнивание
                                                                        елемента
                             💿 по центру
                                        по середине
                             🔘 справа
                                        снизу
                                                              Якщо установлена галочка, то
                            🔲 Бит видимости
                                                            можна вибрати біт, значення якого
                                                           буде визначати видимість елемента
 1.8.
       Бит видимости
                                                            (ВЫКЛ – елемент не видно, ВКЛ –
                                                                    елемент видно).
```

#### 7.2.2 Динамічний текст

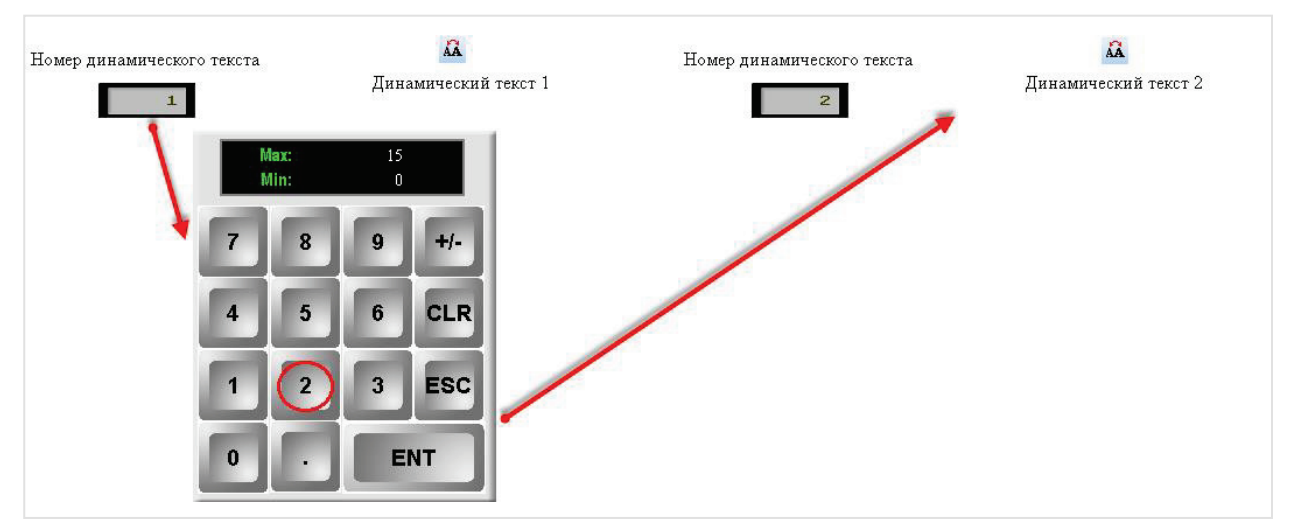

Рисунок 7.16 – Ярлик і зовнішній вигляд елемента Динамічний текст

Елемент **Динамический текст** використовується для відображення на екрані панелі динамічного (що змінюється залежно від значення прив'язаного регістра) тексту. Елемент може містити до **шістнадцяти** різних текстів.

Типові параметри елемента описані в п. 3.7.

Унікальні параметри елемента ідентичні параметрам елемента Текст.

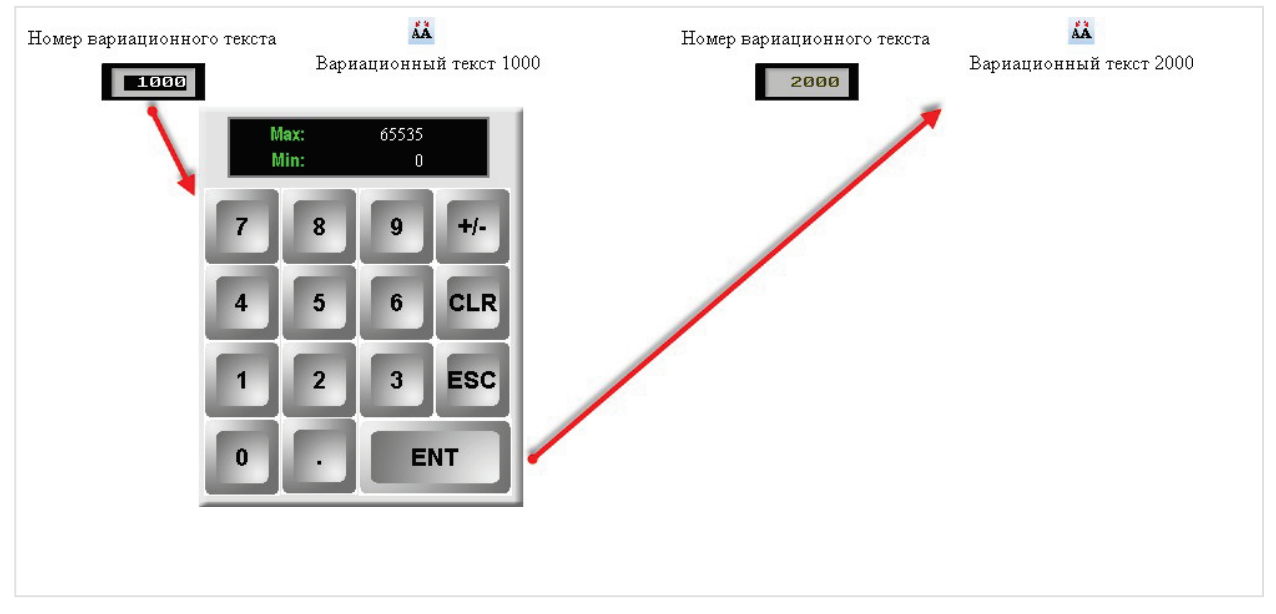

### 7.2.3 Варіаційний текст

Рисунок 7.17 – Ярлик і зовнішній вигляд елемента Варіаційний текст

Елемент **Вариационный текст** використовується для відображення на екрані панелі динамічного (що змінюється залежно від значення змінної) тексту. На відміну від елемента Динамічний текст, кількість текстів якого обмежена шістнадцятьма, **Вариационный текст** може містити до **65536** повідомлень (у діапазоні –**32768...32767**).

Типові параметри елемента описані в п. 3.7.

Унікальні параметри елемента ідентичні параметрам елемента Текст.

#### 7.2.4 Рухомий рядок

|             | THIN        |             |
|-------------|-------------|-------------|
| Сообщение 1 | Сообщение 2 | Сообщение з |
|             |             |             |

Рисунок 7.18 – Ярлик і зовнішній вигляд елемента Рухомий рядок

Елемент **Бегущая строка** використовується для відображення на панелі текстових повідомлень, що рухаються вздовж горизонтальної осі. Окрім фіксованого тексту в рядку можна відобразити варіаційний текст і значення регістрів. Щоб додати нове повідомлення, необхідно натиснути **ПКМ** на порожньому полі вкладки **Сообщение** і вибрати команду **Новое сообщение**. Для створення повідомлення необхідно натиснути **ПКМ** на відповідній комірці (див. рисунок 7.19).

Типові параметри елемента описані в п. 3.7.

Унікальні параметри графічного елемента описані в таблиці 7.8.

|   | STEMENT                      | · · · · · · · · · · · · · · · · · · · |
|---|------------------------------|---------------------------------------|
|   | Бит управления Содержа       | ние                                   |
| 1 | Показывать всегдаСообщение 1 | · · · · · · · · · · · · · · · · ·     |
| 2 | Показывать всегда Text00.00  |                                       |
| 3 | Показывать всегдаСообщение 3 |                                       |
| 4 | Показывать всегда            | <b>D</b> =6                           |
|   |                              | Добавить значение регистра            |
|   |                              |                                       |
|   |                              |                                       |
|   |                              |                                       |
|   |                              |                                       |

Рисунок 7.19 – Налаштування елемента Бегущая строка, вкладка Сообщение

| N⁰   | Назва<br>параметра                                                                                                    | Скріншот                    | Опис                                                                                                    |  |  |  |  |  |
|------|----------------------------------------------------------------------------------------------------|-----------------------------|----------------------------------------------------------------------------------------------------|--|--|--|--|--|
|      | Вкладка <b>Сообщение</b> (див. рисунок 7.19)                                                                                                    |                             |                                                                                                    |  |  |  |  |  |
| 1.   | У цій вкладці формується зміст повідомлень, що відображаються елементом. Щоб додати<br>нове повідомлення, необхідно натиснути <b>ПКМ</b> на порожньому полі вкладки і вибрати<br>команду <b>Новое сообщение</b> . Потім натиснути <b>ПКМ</b> на комірці стовпця <b>Содержание</b> і<br>вибрати тип вмісту – текст, вариационный текст або значення регістра (їх параметри<br>описані у відповідних пунктах). У повідомленні одночасно можна виводити кілька<br>екземплярів вмісту, що належить до різних типів. У стовпці <b>Бит управления</b> за допомогою<br>подвійного натиснення <b>ЛКМ</b> можна вказати біт, значення якого буде визначати видимість<br>рядка ( <b>ВКЛ</b> – рядок видно, <b>ВЫКЛ</b> – рядок не видно) |                             |                                                                                                    |  |  |  |  |  |
| 2.   | Вкладка <b>Элемент</b>                                                                                                    |                             |                                                                                                    |  |  |  |  |  |
| 2.1. | Расположение (Y)                                                                                                    | Расположение (Y) 140        | Координата елемента по<br>вертикальній осі                                                                    |  |  |  |  |  |
| 2.2. | Шаг сообщений <b>Бо</b> Відстань між<br>повідомленнями<br>рядка в пікселях                                                                                                    |                             |                                                                                                    |  |  |  |  |  |
| 2.3. | Скорость<br>прокрутки                                                                                                    | Цикл прокрутки 100 / 1 сек. | Час повного циклу<br>прокручування рядка ( <b>1</b> – 100 с,<br><b>10</b> – 10 с,<br><b>100</b> – 1 с і т.д.) |  |  |  |  |  |

# 7.3 Перемикачі/Індикатори

#### 7.3.1 Індикатор

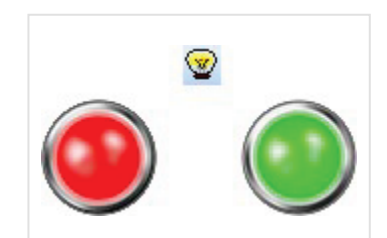

Рисунок 7.20 – Ярлик і зовнішній вигляд елемента Индикатор

Елемент **Индикатор** використовується для відображення стану прив'язаного біта (**ВКЛ/ВЫКЛ**). Типові параметри елемента описані в п. 3.7.

Унікальні параметри графічного елемента описані в таблиці 7.9.

| ідикатор         |               |                 |
|------------------|---------------|-----------------|
| Мигание          | Цвет          | Расположение    |
| Регистр эле      | мента         | Индикатор       |
| Вид              |               |                 |
| 💿 ВКЛ            |               | Изменить        |
| 🔘 ВЫКЛ           | ВКЛ           | Библиотека      |
| <b>V</b> Видимый |               | Сохранить вид   |
| Использовать     | текст         |                 |
| Мультиязыч       | ный           |                 |
| Шрифт            | т Стиль шрифт | га Языки        |
| Выравнивание     |               |                 |
| 🔘 слева          | 0             | сверху          |
| 🔘 по цен         | тру 🍥         | по середине     |
| 🔘 справа         | a 🔘           | снизу           |
| 🔲 Бит видимости  |               | ]               |
| ОК               | Отмена        | Применить Справ |

Рисунок 7.21 – Параметри елемента Індикатор, вкладка Индикатор

| N⁰   | Назва<br>параметра       | Скриншот                                                                                                    | Опис                                                                                                    |  |  |
|------|--------------------------|----------------------------------------------------------------------------------------------------|----------------------------------------------------------------------------------------------------|--|--|
| 1.   | Вкладка <b>Индикатор</b> |                                                                                                    |                                                                                                    |  |  |
|      |                          |                                                                                                    | ВКЛ – налаштування включеного стану<br>елемента;<br>ВЫКЛ – налаштування виключеного<br>стану елемента;                                                                                                    |  |  |
| 1.1. | Вид                      | Вид<br><ul> <li>ВКП</li> <li>ВЫКП</li> <li>Видимый</li> </ul> Изменить Библиотека Сохранить вид                                                                                                    | <ul> <li>Изменить – вибір зображення елемента з<br/>шаблонів елемента (шаблон визначає<br/>обидва стани);</li> <li>Библіотека – вибір зображення<br/>елемента з бібліотеки елементів (для<br/>кожного з станів);</li> <li>Сохранить – збереження поточного<br/>зображення елемента в бібліотеку<br/>елементів;</li> </ul> |  |  |
|      |                          |                                                                                                    | Скрыть кнопку – якщо установлена<br>галочка, то елемент стає невидимим для<br>користувача, але зберігає свою<br>функціональність                                                                                                    |  |  |
| 1.2. | Использовать<br>текст    | У Использовать текст       Муль тиязычный       ВКП       Шрифт       Стиль шрифта       Языки       Выравнивание       слева       сверху       по центру       по середине       справа       снизу | Текст елемента (різний для станів <b>ВКЛ</b> і<br><b>ВЫКЛ</b> ), налаштування його шрифту,<br>стилю і вирівнювання. Якщо<br>встановлено галочку Мультиязычный, то<br>текст елемента задається в меню<br><b>Языки</b>                                                                                                    |  |  |
| 1.3. | Бит<br>видимости         | Бит видимости                                                                                                    | Якщо установлена галочка, то можна<br>вибрати біт, значення якого буде<br>визначати видимість елемента ( <b>ВЫКЛ</b> –<br>елемент не видно, <b>ВКЛ</b> – елемент<br>видно)                                                                                                    |  |  |
| 2.   | Вкладка Мигание          |                                                                                                    |                                                                                                    |  |  |
| 2.1. | Условие<br>мигания       | Условие мигания<br>الикогда                                                                                                    | Режим блимання елемента:<br>Никогда – елемент ніколи не блимає;<br>когда ВКЛ – елемент блимає у<br>включеному (ВКЛ) стані;<br>когда ВЫКЛ – елемент блимає у<br>відключеному (ВЫКЛ) стані                                                                                                    |  |  |
| 2.2. | Скорость                 | Скорость<br>Окорость       Окорость       Окорость                                                                                                    | Швидкість блимання індикатора                                                                                                    |  |  |

#### 7.3.2 Перемикач

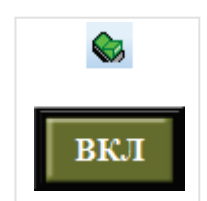

Рисунок 7.22 – Ярлик і зовнішній вигляд елемента Перемикач

Елемент **Переключатель** використовується для зміни стану вибраного біта використовується (**ВКЛ/ВЫКЛ**).

Типові параметри елемента описані в п. 3.7.

Унікальні параметри графічного елемента описані в таблиці 7.10.

| Переключатель                                      | ×  |
|----------------------------------------------------|----|
| Регистр элемента Действие Кнопка Цвет Расположение |    |
| Переключение бита в состояние                      |    |
| 💿 ВКЛ 💿 ВЫКЛ 💿 Инверсия 💿 ВКЛ, пока нажата         |    |
|                                                    |    |
|                                                    |    |
|                                                    |    |
|                                                    |    |
|                                                    |    |
| ОК Отмена Применить Справ                          | ка |

Рисунок 7.23 – Параметри елемента Переключатель, вкладка Действие

| Габлиця 7.10 – Унікальн | і параметри | елемента | Переключатель |
|-------------------------|-------------|----------|---------------|
|-------------------------|-------------|----------|---------------|

| N⁰   | Назва<br>параметра                  | Скриншот                                                                  | Опис                                                                                                    |
|------|-------------------------------------|---------------------------------------------------------------------------|----------------------------------------------------------------------------------------------------|
| 1.   |                                     | Вкладка <b>Действие</b>                                                   |                                                                                                    |
| 1.1. | Переключение<br>бита в<br>состояние | Переключение бита в состояние<br>ВКЛ 💿 ВЫКЛ 💿 Инверсия 💿 ВКЛ, пока нажата | Дія, що виконується при<br>натисканні на елемент:<br>ВКЛ – перемикання біта у стан<br>ВКЛ;<br>ВЫКЛ – перемикання біта у стан<br>ВИКЛ;<br>Инверсия – перемикання<br>елемента в стан,<br>протилежний поточному;<br>ВКЛ, пока нажата – перемикання<br>біта у стан ВКЛ на час затиснення<br>елемента,<br>після відпускання – перемикання<br>в стан ВЫКЛ |

### 7.3.3 Перемикач з індикацією

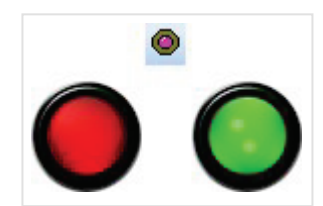

Рисунок 7.24 – Ярлик і зовнішній вигляд елемента Перемикач з індикацією

Елемент **Переключатель с индикацией** використовується для відображення та перемикання станів прив'язаних бітів (**ВКЛ/ВЫКЛ**). До елемента може бути прив'язаний як один біт (відображення біта 1, перемикання біта 1), так і два (відображення біта 1, перемикання біта 2).

Типові параметри елемента описані в п. 3.7.

Оскільки елемент є комбінацією елементів Индикатор і Переключатель, то його Унікальні параметри елемента описані у відповідних пунктах.

#### 7.3.4 Перехід на екран

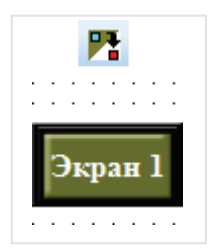

#### Рисунок 7.25 – Ярлик і зовнішній вигляд елемента Переход на экран

Елемент **Переход на экран** являє собою кнопку, натиснення на яку приводить до зміни відображуваного панеллю екрану.

Типові параметри елемента описані в п. 3.7.

Унікальні параметри графічного елемента описані в таблиці 7.11.

| Переход на экран                  | 8  |
|-----------------------------------|----|
| Действие Кнопка Цвет Расположение |    |
| ID экрана<br>Режим                |    |
| Клавиатура_60 √                   |    |
| ОК Отмена Применить Справ         | ка |

Рисунок 7.26 – Параметри елемента Переход на экран, вкладка Действие

| Таблиця 7. | 11 – Унікал       | ьні парамет    | ри елемента | Переход | на эк | ран |
|------------|-------------------|----------------|-------------|---------|-------|-----|
| 1401114/17 | 11 <b>7</b> 111Ku | ibili liupumoi |             | поролод |       | pun |

| Nº   | Назва<br>параметра | Скриншот                                     | Опис                                                                                                    |
|------|--------------------|----------------------------------------------|----------------------------------------------------------------------------------------------------|
| 1.   |                    | Вкладка                                      | Действие                                                                                                    |
| 1.1. | ID екрана          | ID экрана 1                                  | Номер екрану, на який здійснюється перехід                                                                                                    |
| 1.2. | Режим              | Режим<br>Без ввода пароля<br>С вводом пароля | Режим доступу до елемента:<br>С вводом пароля – з паролем будь-<br>якого рівня. На відміну від стандартної<br>схеми парольного доступу у цьому<br>випадку попередня аутентифікація<br>користувача не потрібна<br>Без ввода пароля – пароль не потрібен |

# 7.4 Дисплеї

#### 7.4.1 Цифровий дисплей

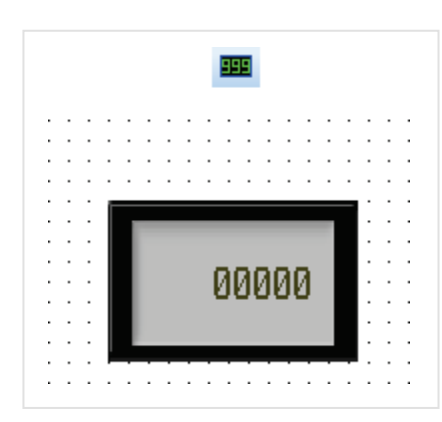

Рисунок 7.27 – Ярлик і зовнішній вигляд елемента Цифровий дисплей

Елемент **Цифровой дисплей** використовується для відображення цифрового значення прив'язаного регістра.

Типові параметри елемента описані в п. 3.7.

Унікальні параметри графічного елемента описані в таблиці 7.12.

| Регистр элемента Дисплей | Шрифт      | Цвет      | Распо | ложение  |      |
|--------------------------|------------|-----------|-------|----------|------|
| Формат                   | F          | азрядно   | сть   |          |      |
| ⊚ Dec           ● Hex    |            | Всего зна | ков   |          | 5    |
| Float Oursigned          |            | Дробная   | часть |          | 0    |
| ВидВ                     | равнива    | ние       |       |          |      |
|                          | )<br>слева |           |       | сверху   |      |
| 00000                    | ) по цент  | ру        | ۲     | по серед | ине  |
| Изменить                 | ) справа   |           | 0     | снизу    |      |
|                          |            |           |       |          |      |
| Пинейное масштабиро      | вание      | PASYRET   | 57    |          |      |
| Тип Пес                  | -          | 1 coynon  |       |          |      |
|                          |            |           | _     |          |      |
| Максимум                 | 00         | Максиму   | м     | 1        | 00   |
| гегистр                  |            | геги      | cip   |          |      |
| Минимум                  | 0          | Минимул   | ч 🗌   |          | 0    |
| Регистр                  |            | Реги      | стр   |          |      |
|                          |            |           |       |          |      |
| Бит видимости            |            |           | Св    | едущим н | улем |
|                          |            |           |       |          |      |

Рисунок 7.28 – Параметри елемента Цифровой дисплей, вкладка Дисплей

| N⁰   | Назва<br>параметра | Скріншот                                                               | Опис                                                                                                    |
|------|--------------------|------------------------------------------------------------------------|----------------------------------------------------------------------------------------------------|
| 1.   |                    | Вкладка <b>Дисплей</b>                                                 |                                                                                                    |
| 1.1  | Формат             | Формат<br>© Dec © Hex<br>© Float © Unsigned                            | Формат даних, що<br>відображаються<br>елементом:<br>Dec – цілочисловий знаковий;<br>Float – з рухомою комою;<br>Hex – шістнадцятковий;<br>Unsigned – цілочисловий<br>беззнаковий (лише додатні<br>значення) |
| 1.2. | Разрядность        | Разрядность<br>Всего знаков 5<br>Дробная часть 0                       | Загальна кількість знаків, що<br>відображаються елементом,<br>та кількість знаків, що<br>відображаються після коми                                                                                          |
| 1.3. | Вид                | Вид Вид Вид Изменить                                                   | Якщо галочка<br>не встановлена, то елемент<br>не має фону. Якщо галочка<br>встановлена, то можна<br>вибрати фонове зображення<br>із шаблонів елемента за<br>допомогою кнопки <b>Изменить</b>                |
| 1.4. | Выравнивание       | Выравнивание<br>Слева Сверху<br>по центру  по середине<br>Справа Снизу | Горизонтальне та<br>вертикальне вирівнювання<br>області виводу елемента                                                                                                    |

#### \_ ح. .....

| N⁰   | Назва<br>параметра          | Скриншот                                                                                                    | Опис                                                                                                    |
|------|-----------------------------|----------------------------------------------------------------------------------------------------|----------------------------------------------------------------------------------------------------|
| 1.5. | Линейное<br>масштабирование | Линейное масштабирование     Источник     Тип     Рес     Максимум     10     Регистр     Минимум     0     Регистр      Иинимум     0     Регистр | Лінійне масштабування<br>відображуваних значень.<br>Для вихідних даних (значень<br>регістра, прив'язаного до<br>елемента) вказується формат<br>(див. пп. 1.1) та верхня/нижня<br>межа. Замість<br>фіксованих значень можна<br>вказувати відповідні<br>регістри.<br>Для результату<br>(відображуваного значення)<br>вказується верхня/нижня<br>межа. Замість фіксованих<br>значень можна вказувати<br>відповідні регістри.<br>Приклад:<br>Источник: Min=0, Max=10<br>Результат: Min=0, Max=100<br>Якщо регістр, прив'язаний до<br>елемента, прийме значення<br>5, то на дисплеї буде<br>відображено число 50. Якщо<br>регістр прийме значення 15,<br>на дисплеї буде відображено<br>число 100 (верхня межа) |
| 1.6. | Бит видимости               | П Бит видимости                                                                                                    | Якщо установлена галочка,<br>то можна вибрати біт,<br>значення якого буде<br>визначати видимість<br>елемента ( <b>ВЫКЛ</b> – елемент<br>не видимий, <b>ВКЛ</b> –                                                                                                    |
| 1.7  | С ведущим нулем             | 🔲 С ведущим нулем                                                                                                    | Якщо установлена галочка,<br>то перед значенням регістра<br>відображаються провідні нулі<br>(їх кількість залежить від<br>кількості цифр<br>відображуваного значення та<br>налаштувань пп 1.2)                                                                                                    |

#### 7.4.2 Аварійний дисплей

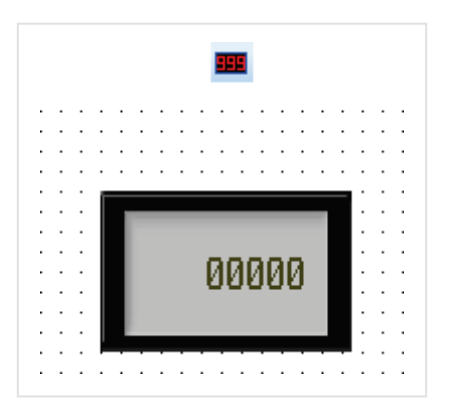

Рисунок 7.29 – Ярлик і зовнішній вигляд елемента Аварійний дисплей

Елемент **Аварийный дисплей** використовується для відображення і контролю числового значення прив'язаного регістра. Якщо значення виходить за задані межі, то елемент починає блимати.

Типові параметри елемента описані в п. 3.7.

Параметри вкладки Дисплей описані в таблиці 7.12.

Унікальні параметри графічного елемента описані в таблиці 7.13.

| Сигнальный дисплей |         |      |              | ×   |
|--------------------|---------|------|--------------|-----|
| Шрифт              | Цвет    |      | Расположение |     |
| Регистр элемент    | га Дисп | лей  | Диапазон     |     |
| Максимум           |         |      |              |     |
| Включить           |         |      |              |     |
| Значение 100       |         |      |              |     |
| Минимум            |         |      |              |     |
| 🔲 Включить         |         |      |              |     |
| Значение ()        |         |      |              |     |
|                    |         |      |              |     |
| ОК                 | Отмена  | Прим | иенить Справ | вка |

Рисунок 7.30 – Параметри елемента Аварійний дисплей, вкладка Диапазон

|      | ця 7.15- Упікальні | Параметри елемента Аваринии д        |                                                                                                    |
|------|--------------------|--------------------------------------|----------------------------------------------------------------------------------------------------|
| N⁰   | назва<br>параметра | Скриншот                             | Опис                                                                                                    |
| 1.   |                    | Вкладка <b>Диапазон</b>              |                                                                                                    |
| 1.1  | Максимум           | Максимум<br>Включить<br>Значение 100 | Верхня аварійна уставка. Якщо<br>значення прив'язаного регістра<br>більше за це число, то елемент<br>починає блимати |
| 1.2. | Минимум            | Минимум<br>Включить<br>Значение ()   | Нижня аварійна уставка. Якщо<br>значення прив'язаного регістра<br>менше за це число, то елемент<br>починає блимати   |

### 7.4.3 Текстовий дисплей

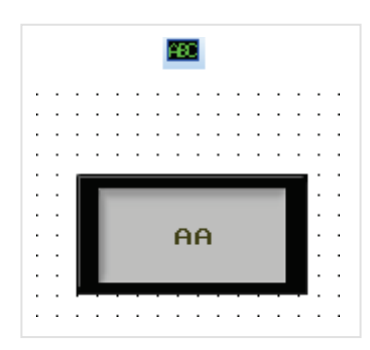

Рисунок 7.31 – Ярлик і зовнішній вигляд елемента Текстовий дисплей

Елемент **Текстовый дисплей** використовується для відображення текстового значення прив'язаного регістра.

Типові параметри елемента описані в п. 3.7.

Параметри вкладки Дисплей описані в таблиці 7.12.

## 7.5 Введення даних

#### 7.5.1 Цифрове введення

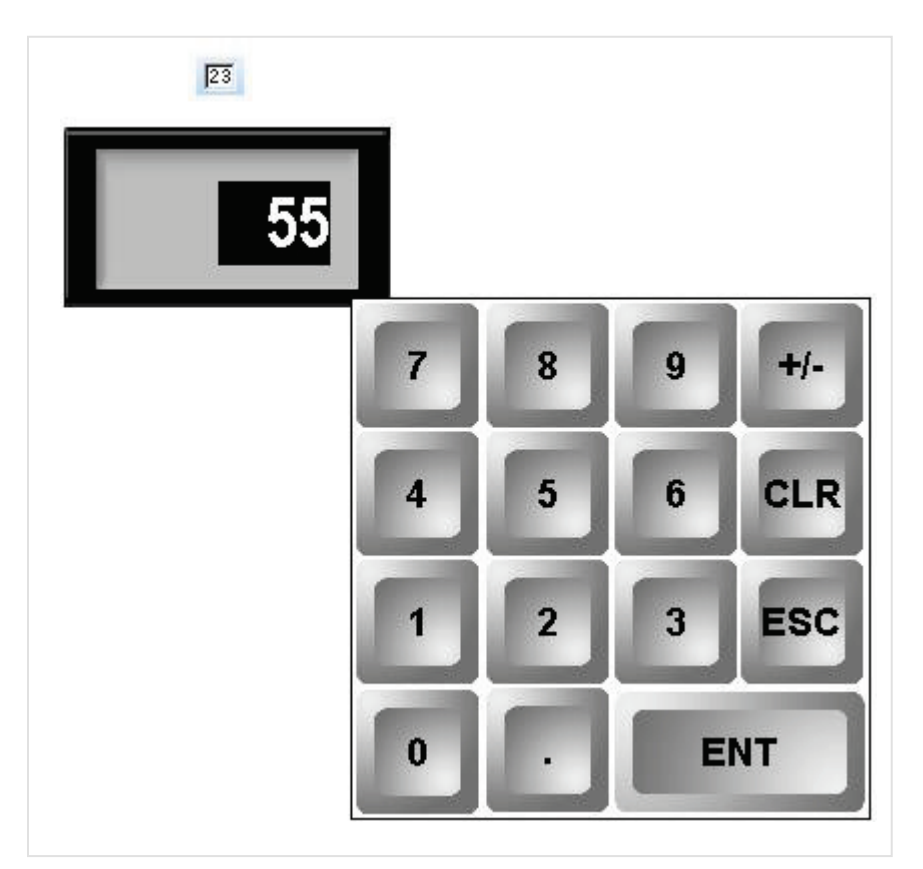

Рисунок 7.32 – Ярлик і зовнішній вигляд елемента Цифровой ввод

Елемент **Цифровой ввод** використовується для введення та відображення числових значень прив'язаних регістрів.

До елемента може бути прив'язаний як один регістр (відображення регістра 1, введення значення в регістр 1), так і два (відображення регістра 1, введення значення в регістр 2).

Типові параметри елемента описані в п. 3.7.

Параметри вкладки **Дисплей** описані в таблиці 7.12. У разі встановлення галочки **Скрывать** символы, то відображуване елементом значення представляється у вигляді «зірочок» (\*\*\*\*\*).

Унікальні параметри елемента описані в таблиці 7.14.

| Ввод данных                 |         |         |                                | × |
|-----------------------------|---------|---------|--------------------------------|---|
| Регистр элемента            | Дис     | плей    | Масштабирование                |   |
| Ввод данных                 | Црифт   | Цвет    | Расположение                   |   |
| Пароль<br>Уровень Уровень 1 | -       | 🔲 Бит у | уведомления                    |   |
| Верхний предел              | 100     | — Нижн  | ний предел                     |   |
| Регистр                     |         | Peru    | истр                           |   |
| Клавиатура_1 🔻              | 7 4 1 0 | 8       | 9 +/-<br>6 CLR<br>3 ESC<br>ENT |   |
| ОК                          |         | Отмена  | Применить Справк               | а |

Рисунок 7.33 – Параметри елемента Цифровой ввод, вкладка Ввод данных

| гаол | аолиця 7.14 – Унікальні параметри елемента цифровой ввод |                                                                                                    |                                                                                                    |  |  |  |  |
|------|----------------------------------------------------------|----------------------------------------------------------------------------------------------------|----------------------------------------------------------------------------------------------------|--|--|--|--|
| N⁰   | Назва<br>параметра                                       | Скриншот                                                                                                    | Опис                                                                                                    |  |  |  |  |
| 1.   |                                                          | Вкладка <b>Ввод данных</b>                                                                                      |                                                                                                    |  |  |  |  |
| 1.1. | Пароль                                                   | Пароль<br>Уровень Уровень1 т                                                                                    | Якщо установлена<br>галочка, то доступ до<br>елемента захищено<br>паролем.<br>Реалізація парольного<br>доступу описана в п. 9.4                                                                                                    |  |  |  |  |
| 1.2. | Бит уведомления                                          | — Бит уведомления                                                                                               | Якщо установлена галочка,<br>то можна вибрати біт, в який<br>буде записуватись значення<br><b>ВКЛ (1</b> ) у разі<br>введення нових даних за<br>допомогою елемента                                                                                                    |  |  |  |  |
| 1.3. | Верхний/нижний<br>предел                                 | Верхний предел<br>100<br>Регистр<br>Нижний предел<br>Регистр<br>О<br>Регистр                                    | Верхня/нижня межа<br>значень, які можна<br>ввести за допомогою<br>елемента. Замість<br>фіксованих значень<br>можна вказувати регістри                                                                                                    |  |  |  |  |
| 1.4. | Клавиатура                                               | Клавиатура_1       Клавиатура_1       7       8       9       4       5       6       1       2       0       1 | Якщо установлена галочка,<br>то можна вибрати зовнішній<br>вигляд спливної клавіатури,<br>яка з'являється при<br>натисканні на елемент і<br>використовується для<br>введення значень. В іншому<br>випадку клавіатура<br>з'являтися не буде, і<br>значення необхідно вводити<br>за допомогою елементів<br>Ввод ASCII символов<br>(попередньо необхідно<br>додати їх на екран і<br>налаштувати) |  |  |  |  |

#### 7.5.2 Текстове введення

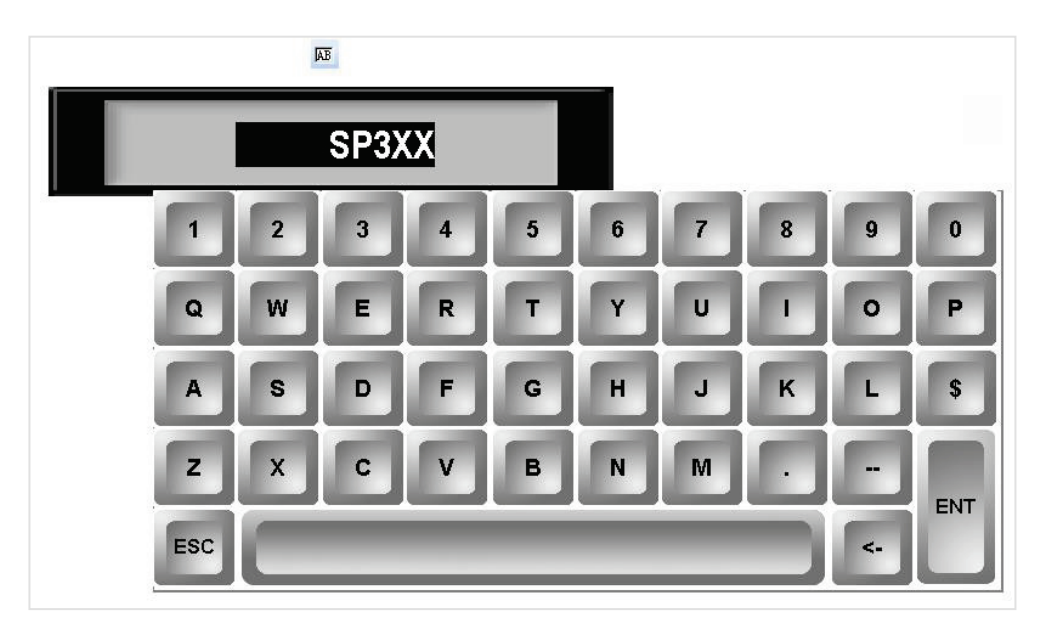

Рисунок 7.34 – Ярлик і зовнішній вигляд елемента Текстовый ввод

Елемент **Текстовый ввод** використовується для введення та відображення текстових значень прив'язаних регістрів. До елемента може бути прив'язаний як один регістр (відображення регістра 1, введення значення в регістр 1), так і два (відображення регістра 1, введення значення в регістр 2). Для введення кириличних символів необхідно вибрати в налаштуваннях елемента відповідну клавіатуру.

Типові параметри елемента описані в п. 3.7.

Унікальні параметри елемента описані в таблиці 7.15.

| Текстовый ввод   |         |          |         | (            | х |
|------------------|---------|----------|---------|--------------|---|
| Регистр элемента | Дисплей | Шрифт    | Цвет    | Расположение |   |
| 👿 Вид            | Выра    | внивание | ,       |              |   |
| Trut             | 0       | лева     |         | 🔘 сверху     |   |
| lext             | O r     | ю центру |         | по середине  | • |
| Изменить         | 0       | права    |         | 🔘 снизу      |   |
| Пароль           |         |          | Битуве, | домления     |   |
| Уровень Урове    | нь1     |          | Бит вид | имости       |   |
|                  |         |          |         |              |   |
| Клавиатура       | 007 -   |          |         |              |   |
| Totabila typa_oo |         |          |         |              |   |
| 1 2 3            | 14/1    | . 0      | 7       | 8 9 0        |   |
| Q W E            | PR T    | - ["Y]   | "u / "  | 1 0 P        |   |
| "A / " 3 / "D    | 19.12   | 2 / H /  | 519     | K/ L/ 1      |   |
| Z X C            | 17.17   | 1741     | MIT     | TRE          |   |
| FBC /            |         |          |         | - Tel Br     |   |
|                  |         |          |         | یک می ر      |   |
|                  |         |          |         |              |   |
| ОК               | Отме    | на       | Примен  | ить Справк   | a |

Рисунок 7.35 – Параметри елемента Текстовый ввод, вкладка Дисплей

| N⁰   | Назва<br>параметра | Скриншот                                                                                                    | Опис                                                                                                    |
|------|--------------------|----------------------------------------------------------------------------------------------------|----------------------------------------------------------------------------------------------------|
| 1.   |                    | Вкладка <b>Ввод данных</b>                                                                                                    |                                                                                                    |
| 1.1. | Вид                | Вид Изменить                                                                                                    | Якщо галочка не встановлена, то<br>елемент не має фону. У<br>протилежному випадку можна<br>вибрати фонове зображення з<br>шаблонів елементів за<br>допомогою кнопки <b>Изменить</b>                                                                                                    |
| 1.2. | Выравнивание       | Выравнивание<br>Спева Сверху<br>По центру По середине<br>Справа Снизу                                                                                                    | Горизонтальне та вертикальне<br>вирівнювання області виводу<br>елемента                                                                                                    |
| 1.3. | Пароль             | Пароль<br>Уровень Уровень1 т                                                                                                    | Якщо установлена галочка, то<br>доступ до елемента захищено<br>паролем.<br>Реалізація парольного доступу<br>описана в п. 9.4                                                                                                    |
| 1.4. | Бит уведомления    | 🔲 Бит уведомления                                                                                                    | Якщо установлена галочка, то<br>можна вибрати біт, в який буде<br>записуватись значення <b>ВКЛ</b><br>( <b>1</b> ) у разі введення нових<br>даних за допомогою елемента                                                                                                    |
| 1.5. | Бит видимости      | Бит видимости<br>                                                                                                    | Якщо установлена галочка, то<br>можна вибрати біт, значення<br>якого буде визначати видимість<br>елемента ( <b>ВЫКЛ</b> – елемент не<br>видимий, <b>ВКЛ</b> – елемент<br>видимий). Невидимість має<br>функціональний характер, тобто<br>елемент не реагує на<br>натискання                                                                                                    |
| 1.6. | Клавиатура         | Клавиатура         Клавиатура_60007         1       2       3       4       5       6       7       5       6         4       8       0       7       8       6       7       8       6         4       8       0       7       7       8       6       7       8       6         4       8       0       7       7       8       6       7       8       6         4       8       0       7       8       6       7       8       6       7       8       6       7       8       6       7       8       6       7       8       6       7       8       6       7       8       6       7       8       6       7       8       6       7       8       6       7       8       6       7       8       6       7       8       6       7       8       6       7       8       6       7       8       6       7       8       6       7       8       6       7       8       6       7       8       6       7       8       7       8       7 | Якщо установлена галочка, то<br>можна вибрати зовнішній вигляд<br>спливної клавіатури, яка<br>з'являється при натисканні на<br>елемент і використовується для<br>введення значень. В іншому<br>випадку клавіатура з'являтися<br>не буде, і значення необхідно<br>вводити за допомогою<br>елементів Ввод ASCII символов<br>(попередньо потрібно додати їх<br>на екран і налаштувати) |

#### 7.5.3 Операції з даними

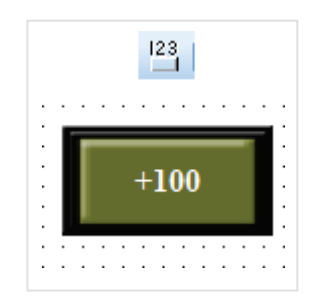

Рисунок 7.36 – Ярлик і зовнішній вигляд елемента Операції з даними

Елемент **Операции с данными** використовується для виконання арифметичних операцій зі значенням регістра шляхом натискання на елемент.

Типові параметри елемента описані в п. 3.7.

Унікальні параметри елемента описані в таблиці 7.16.

| Операции с данными                                 | <b>×</b> |
|----------------------------------------------------|----------|
| Регистр элемента Действие Кнопка Цвет Расположение | •        |
| Функция                                            | СВОИТЬ   |
| Операнд 0                                          |          |
| Формат<br>© Dec © Hex © Float © Unsigned           |          |
| Верхний предел                                     | 0        |
| Регистр                                            |          |
|                                                    |          |
|                                                    |          |
|                                                    |          |
| Отмена Применить                                   | Справка  |

Рисунок 7.37 – Параметри елемента Операции с данными, вкладка Действие

| Nº   | Назва<br>параметра       | Скриншот                                                                     | Опис                                                                                                    |
|------|--------------------------|------------------------------------------------------------------------------|----------------------------------------------------------------------------------------------------|
| 1.   |                          | Вкладка <b>Действие</b>                                                      |                                                                                                    |
| 1.1. | Функция                  | Функция<br>+   -   +   /   • Присвоить<br>Операнд 100                        | Арифметична<br>операція, що<br>виконується над<br>значенням<br>прив'язаного<br>регістра за<br>допомогою заданого<br>значення операнда                                                                                            |
| 1.2. | Формат                   | Формат<br>O Dec      Hex      Float      Unsigned                            | Формат даних, над<br>якими виконується<br>операція:<br>Dec – цілочисловий<br>знаковий;<br>Float – з рухомою<br>точкою;<br>Hex –<br>шістнадцятковий;<br>Unsigned –<br>цілочисловий<br>беззнаковий (тільки<br>додатні<br>значення) |
| 1.3. | Верхний/Нижний<br>предел | Верхний предел<br>100<br>Регистр<br>Нижний предел<br>Регистр<br>О<br>Регистр | Верхня/нижня межа<br>значень, які можна<br>одержати за<br>допомогою<br>елемента                                                                                                    |

# 

#### 7.5.4 Введення ASCII символів

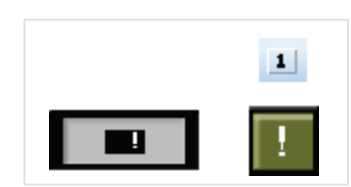

#### Рисунок 7.38 – Ярлик і зовнішній вигляд елемента Введення ASCII символів

Елемент **Ввод ASCII символов** використовується для введення символів таблиці ASCII в елемент Цифровой/Текстовый ввод у разі відсутності в його налаштуваннях галочки **Клавиатура**. Кодування тексту, що вводиться, визначається в налаштуваннях шрифту елемента.

Типові параметри елемента описані в п. 3.7.

Унікальні параметри елемента описані в таблиці 7.17.

#### Назва N⁰ Опис Скриншот параметра Вкладка Действие 1. Код символу таблиці ASCII (у Ввод данных шістнадцятковому форматі), 1.1. Ввод данных ASCII символ (0x) 21 ЩО вводиться в регістр елемента Цифровой/Текстовый ввод

#### Таблиця 7.17- Унікальні параметри елемента Ввод ASCII символов

# 7.6 Динамічне зображення

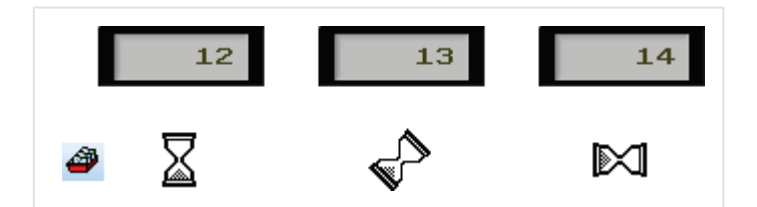

Рисунок 7.39 – Ярлик і зовнішній вигляд елемента Динамічне зображення

Елемент **Динамічне зображення** використовується для відображення графічного файлу залежно від значення прив'язаного регістра. Елемент може містити до шістнадцяти графічних файлів, що перемикаються.

Типові параметри елемента описані в п. 3.7.

Унікальні параметри графічного елемента описані в таблиці 7.18.

| Таблиця 7.18 – Унікальні па | раметри елемента Динамиче | ское изображение |
|-----------------------------|---------------------------|------------------|
|                             |                           |                  |

| N⁰       | Назва<br>параметра                                | Скриншот                                                                                                    | Опис                                                                                                    |
|----------|---------------------------------------------------|----------------------------------------------------------------------------------------------------|----------------------------------------------------------------------------------------------------|
| <b>№</b> | параметра<br>У цій вкладці в<br>відповідає значен | Скриншот<br>Вкладка Изоб<br>ибираються графічні фай.<br>ню «0» прив'язаного регіс<br>Изображение_1<br>Изображение_2<br>Изображение_3<br>Изображение_4<br>Изображение_4<br>Изображение_6<br>Изображение_9<br>Изображение_9<br>Изображение_9<br>Изображение_9<br>Изображение_9<br>Изображение_9<br>Изображение_11<br>Изображение_12 | Опис<br>Бражение<br>пи елемента. Файл Изображение_0<br>тра, файл Изображение_1 – «1» тощо.<br>Расположение<br>Изменить |
|          |                                                   | ОК Отмена                                                                                                    | Применить Справка                                                                                                    |

# 7.7 Вікно

#### 7.7.1 Виклик вікна

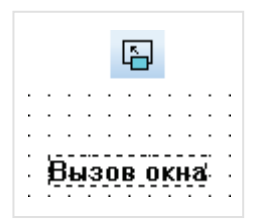

#### Рисунок 7.40 – Ярлик і зовнішній вигляд елемента Вызов окна

Вікно **Вызов окна** є *невізуалізованим* (тобто не відображається на екрані панелі) і використовується для відкриття/закриття вікна користувача залежно від значення прив'язаного біта (**ВКЛ/ВЫКЛ**). Координати верхньої лівої точки вікна, що відкривається, збігаються з верхньою лівою точкою цього елемента.

Типові параметри елемента описані в п. 3.7. Унікальні параметри елемента описані в таблиці 7.19.

| Таблиця 7.19 – | Унікальні па | раметри | елемента | Вызов | окна |
|----------------|--------------|---------|----------|-------|------|
|                |              |         |          |       |      |

| Nº | Назва<br>параметра                                                                | Скріншот                                                    | Опис    |  |  |  |
|----|-----------------------------------------------------------------------------------|-------------------------------------------------------------|---------|--|--|--|
|    | Вкладка <b>Окно</b><br>На цій вкладці вказується номер вікна, що керує елементом. |                                                             |         |  |  |  |
|    | Вызов окна                                                                        |                                                             |         |  |  |  |
| 1. | Per                                                                               | истр элемента Окно Распо<br>Окно<br>ID окна: 1<br>ОК Отмена | ложение |  |  |  |

#### 7.7.2 Кнопка виклику вікна

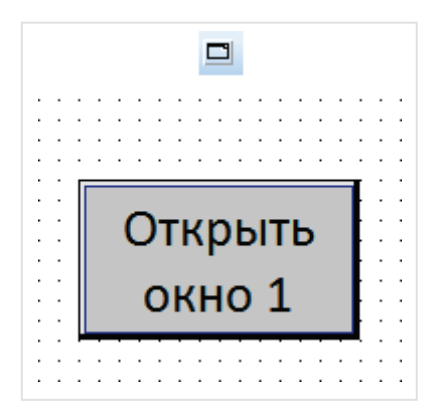

Рисунок 7.41 – Ярлик і зовнішній вигляд елемента Кнопка вызова окна

Елемент **Кнопка вызова окна** використовується для відкриття або закриття вибраного вікна. Типові параметри елемента описані в п. 3.7.

Унікальні параметри елемента описані в таблиці 7.20.

| Кнопка вызо | ова окна                   | ×  |
|-------------|----------------------------|----|
| Действие    | Кнопка Цвет Расположение   |    |
| 🔽 Опера     | ация с текущим окном       |    |
| ID окна     | a 1                        |    |
| Функци      | R                          |    |
| Тип         | Открыть окно 💌             |    |
| Координ     | наты открытия              |    |
| X:          | 380                        |    |
| Y:          | 280                        |    |
|             |                            |    |
|             |                            |    |
|             |                            |    |
|             | ОК Отмена Применить Справи | ка |

Рисунок 7.42 – Параметри елемента Кнопка вызова окна, вкладка Действие

| N⁰   | Назва<br>параметра        | Скріншот                                | Опис                                                                                                    |
|------|---------------------------|-----------------------------------------|----------------------------------------------------------------------------------------------------|
| 1.   |                           | Вкладка <b>Действие</b>                 |                                                                                                    |
| 1.1. | Операция<br>текущим окном | 📝 Операция с текущим окном              | Якщо встановлена галочка, то дія<br>(п. 1.3.) виконується з поточним<br>вікном (наприклад, закриття<br>відкритого вікна, на якому<br>знаходиться кнопка) |
| 1.2. | ID окна                   | ID окна 1                               | Номер вікна, що відкривається<br>або закривається                                                                                                    |
| 1.3. | Функция                   | Функция<br>Тип Открыть окно 🔻           | Вибір дії, яка виконується при<br>натисканні на кнопку –<br>відкриття або закриття вікна                                                                 |
| 1.4. | Координаты<br>открытия    | Координаты открытия<br>Х: 380<br>Ү: 280 | Координати верхньої лівої точки<br>вікна, що відкривається, в пікселях                                                                                   |

# 7.8 Рецепти

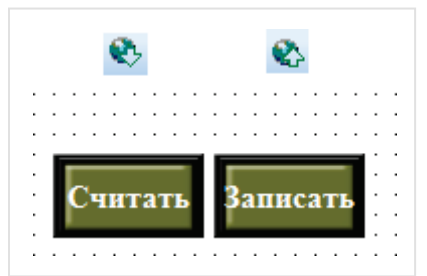

Рисунок 7.43 – Ярлики та зовнішній вигляд елементів Чтение из рецепта/Запись в рецепт

Елемент **Чтение из рецепта** використовується для запису в задані регістри панелі попередньо підготовлених значень.

Елемент Запись в рецепт використовується для запису поточних значень одних регістрів панелі в інші.

Індекс вибраного в цей момент рецепту зберігається в системному регістрі **PSW40**. Приклад роботи з рецептами наведено в п. 9.6.

Типові параметри елементів описані в п. 3.7.

Унікальні параметри елемента описані в таблиці 7.21.

#### Таблиця 7.21 – Унікальні параметри елементів Чтение из рецепта /Запись в рецепт

| Nº   | Назва<br>параметра | Скріншот               | Опис                                                   |
|------|--------------------|------------------------|--------------------------------------------------------|
| 1.   |                    | Вкладка <b>Данны</b> е | 9                                                      |
| 1.1. | Число рецептов     | Число рецептов 1       | Число рецептів, що доступні для<br>керування елементом |

# 7.9 Функції

#### 7.9.1 Функціональна кнопка

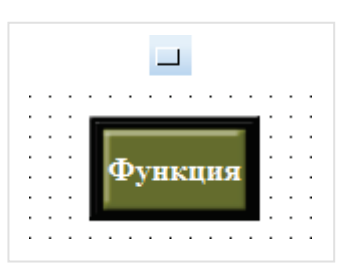

Рисунок 7.44 – Ярлик і зовнішній вигляд елемента Функціональна кнопка

Елемент **Функциональная кнопка** – це кнопка, дія на яку (натискання, затискання, відпускання тощо) приводить до виконання заданого набору дій. Порядок виконання дій визначається порядком їх додавання до елемента.

Типові параметри елемента описані в п. 3.7.

Унікальні параметри елемента описані в таблиці 7.22.

| Кнопка Нажата Все<br>Бит ВКЛРSB256<br>Открыть окно<br>Окно ID: 1<br>Действие : Открыть<br>Изменить<br>Удалить<br>Все<br>Бит ВКЛ<br>Бит ВКЛ<br>Бит ВКЛ<br>Бит ВЫКЛ<br>Инвертировать бит<br>Копировать бит<br>Переход на экран<br>Присвоить значение<br>Копировать окно<br>Открыть окно<br>Открыть окно | Функция Кнопка Цвет                                                                                       | Расположение                                                               |                                                                                                    |
|----------------------------------------------------------------------------------------------------|----------------------------------------------------------------------------------------------------|----------------------------------------------------------------------------|----------------------------------------------------------------------------------------------------|
| Вниз<br>Вниз<br>Запись в рецепт<br>Запись в рецепт<br>Колировать группу регистр<br>Математич. операции<br>Импорт CSV<br>Экспорт CSV<br>Вызов макроса                                                                                                    | Функция Кнопка Цвет<br>Кнопка Нажата<br>Бит ВКЛРSВ256<br>Открыть окно<br>Окно ID: 1<br>Действие : Открыть | Расположение<br>Добавить<br>Изменить<br>Удалить<br>Вниз<br>Вверх<br>Пароль | Все<br>Бит ВКЛ<br>Бит ВЫКЛ<br>Инвертировать бит<br>Копировать бит<br>Переход на экран<br>Присвоить значение<br>Копировать регистр<br>Ввод ASCI символа<br>Открыть окно<br>Закрыть окно<br>Закрыть окно<br>Чтение из рецепта<br>Запись в рецепт<br>Копировать группу регистро<br>Математич. операции<br>Импорт CSV<br>Экспорт CSV<br>Вызов макроса |

Рисунок 7.45 – Параметри елемента Функциональная кнопка, вкладка Функция

| Табли | іця 7.22 – Уніка           | льні параметри елемента Функциональная                                                                                                    | я кнопка                                                                                                    |  |
|-------|----------------------------|----------------------------------------------------------------------------------------------------|----------------------------------------------------------------------------------------------------|--|
| N⁰    | Назва<br>параметра         | Скриншот                                                                                                    | Опис                                                                                                    |  |
| 1.    |                            | Вкладка <b>Функция</b>                                                                                                    |                                                                                                    |  |
| 1.1.  | Кнопка                     | Кнопка Нажата<br>Не нажата<br>Зажата<br>Оттущена<br>Нажата                                                                                                    | Вибір типу взаємодії з<br>кнопкою, що призведе до<br>виконання заданого набору<br>дій:<br>Не нажата – дії будуть<br>виконуватися циклічно до<br>натискання кнопки;<br>Зажата – дії будуть циклічно<br>виконуватись, поки кнопка<br>буде затиснута;<br>Отпущена – дії будуть<br>виконані один раз після<br>відпускання кнопки;<br>Нажата – дії будуть виконані<br>один раз після натискання на<br>кнопку |  |
| 1.2.  | Перелік<br>можливих<br>дій | Функция - Инвертировать бит           Регистр элемента           Устройство           Порт           Вирт. ст.           Регистр           Регистр           Регистр           Регистр           Регистр           Регистр           Регистр           Регистр           Регистр           Регистр           Регистр           ОК           Отмена           Применить           Справка | Бит ВКЛ – перемикання біта<br>у стан ВКЛ<br>Бит ВЫКЛ – перемикання<br>біта у стан ВКЛ;<br>Інвертировать бит –<br>перемикання біта у<br>протилежний стан<br>Копировать бит–<br>присвоєння значення одного<br>біта іншому                                                                                                    |  |

| N⁰   | Назва<br>параметра         | Скриншот                                                                                                    | Опис                                                                                                    |
|------|----------------------------|----------------------------------------------------------------------------------------------------|----------------------------------------------------------------------------------------------------|
| 1.   |                            | Вкладка <b>Функция</b>                                                                                                    |                                                                                                    |
|      |                            | Функция - Переход на экран<br>Переход к<br>О Начальный экран<br>Предыдущий экран<br>ID экрана<br>OK<br>Отмена                                                                                                    | Переход на экран – перехід<br>на вибраний екран. Можна<br>вказати номер екрана,<br>вибрати стартовий екран,<br>проєкт або попередній<br>відображуваний екран |
|      |                            | Функция - Присвоить значение<br>Регистр элемента<br>Устройство<br>Порт Внутренние регистры ▼<br>Вирт. ст. 0 Адрес 0<br>Регистр<br>Регистр<br>РУШ ▼ 300<br>Дин. адр.<br>Значение<br>Тип Word ▼<br>100<br>ОК Отмена Применить Справка                                                                               | <b>Присвоить значение</b> –<br>присвоєння заданого<br>значення вибраному регістру                                                                            |
| 1.2. | Перелік<br>можливих<br>дій | Функция - Копировать регистр  Регистр элемента  Откуда  Устройство Порт Внутренние регистры Вирт. ст. 0 Адрес 0  Регистр РУШ 300  Дин. адр. Значение Тип Word  Куда  Устройство Порт Внутренние регистры Вирт. ст. 0 Адрес 0  Регистр РУШ 400  Син. адр. Значение Тип Word  Син. адр. ОК Отмена Применить Справка | <b>Копировать регистр</b> –<br>присвоєння значення одного<br>регістра іншому                                                                                 |
|      |                            | Функция - Ввод ASCII символа                                                                                                    | Ввод ASCII символа –<br>введення вибраного символу<br>з таблиці ASCII                                                                                        |

| Nº   | Назва<br>параметра | Скріншот                                                                                                    | Опис                                                                                                    |
|------|--------------------|----------------------------------------------------------------------------------------------------|----------------------------------------------------------------------------------------------------|
| 1.   |                    | Вкладка <b>Функция</b>                                                                                                    |                                                                                                    |
| _    |                    | Открыть окно<br>ID окна<br>Рехоям<br>© Скрытое © Видимое Пезависимый                                                                                                    | Открыть окно – відкриття<br>вибраного вікна. У режимі<br>Скрытое вміст вікна буде<br>невидимим (але<br>невізуалізовані елементи<br>будуть активними). На<br>вкладці Расположение<br>можна вибрати координати<br>верхньої лівої точки вікна, що<br>відкривається |
| 1.0  | Перелік            | Функция - Закрыть окно<br>Окно<br>ID окна: 1<br>ОК Отмена                                                                                                    | <b>Закрыть окно</b> – закриття<br>вибраного вікна                                                                                                    |
| 1.2. | можливих<br>дій    | Функция - Чтение из рецепта<br>Регистр элемента Данные<br>Регистры переменных<br>Устройство<br>Порт Внутренние регистры<br>Вирт. ст. 0 Адрес 0<br>Регистр<br>РЕГИСТР<br>РЕГИСТР<br>РЕГИСТР<br>РЕГИСТР<br>РЕГИСТР<br>Лин. адр. | Чтение из рецепта –<br>використовується для<br>запису в задані регістри<br>панелі попередньо<br>підготовлених значень.<br>Приклад роботи з<br>рецептами наведено в п. 9.6                                                                                       |
|      |                    | Регистры рецепта<br>Регистр<br>РSW ▼ 256<br>Значение<br>Кол-во 1                                                                                                    | Запись в рецепт –<br>використовується для<br>запису поточних значень<br>одних регістрів панелі в інші.<br>Приклад роботи з                                                                                                    |

| Nº   | ця 7.22 – Энікал<br>Назва  | Скриншот                                                                                                    | Опис                                                                                                    |
|------|----------------------------|----------------------------------------------------------------------------------------------------|----------------------------------------------------------------------------------------------------|
|      | параметра                  |                                                                                                    |                                                                                                    |
| 1.   | Вкладка Функция            |                                                                                                    |                                                                                                    |
| 1.2. | Перелік<br>можливих<br>дій | Функция - Колировать группу регистров           Регистр элемента           Адрес источника           Устройство           Порт           Внутренние регистры           Вирт. ст.           О Адрес           Орги Стройство           Регистр           Регистр           Рогистр           Устройство           Порт           Вирт. ст.           Орги Вирт. ст.           Орги Вирт. ст.           Дин. адр.           Вирт. ст.           О Адрес           Вирт. ст.           Орги Вирт. ст.           Орги Вирт. ст.           О Адрес           Вирт. ст.           О Адрес           Вирт. ст.           О Адрес           О Вирт. ст.           Вирт. ст.           Вирт. ст.           О Адрес           О Адрес           Эначение           Кол ео           ОК         Отиена           Применить         Справка                                                                                                    | Копировать группу<br>регистров – присвоєння<br>значень однієї послідовності<br>регістрів іншій. Задаються<br>адреси початкових регістрів<br>кожної з груп та їх кількість                                                                                                    |
|      |                            | Функция - Математика           Регистр элемента         Вичисление           Вид операции         •         •         /           Вид операции         •         •         /           Певый операнд         •         •         /           Викистанта         •         •         /           Викисление         •         •         /           Викисления         •         •         /           Викисления         •         •         /           Викисления         •         •         /           •         •         •         •         /           •         •         •         •         /           •         •         •         •         /           •         •         •         •         •           •         •         •         •         •           •         •         •         •         •           •         •         •         •         •           •         •         •         •         •           •         •         •         •         •           • | Математичні операції –<br>математичні операції над<br>двома вибраними<br>регістрами/константами.<br>Результат записується в<br>регістр, вибраний на<br>вкладці Регистр элемента.<br>Максимальне/мінімальне<br>значення дають змогу<br>встановити межу значень, які<br>можна отримати в результаті<br>операції |
|      |                            | Импорт CSV<br>Экспорт CSV                                                                                                    | Импорт данных із CSV<br>файлу з USB flash в регістри<br>елемента. Приклад роботи з<br>файлами CSV наведено в<br>п. 9.7<br>Экспорт данных із<br>регістрів елемента в CSV<br>файл на USB flash.<br>Приклад роботи з CSV<br>файлами наведено в п. 9.7                                                            |
|      |                            | Вызов макроса<br>Макрос<br>Имя: Func1<br>Резони выполнения<br>Параллельный<br>© Последовательный<br>ОК Отмена Применить Справка                                                                                                    | Вызов макроса – виклик<br>користувацького макроса на<br>мові С. Режим виконання<br>визначає порядок виклику<br>макросів відносно інших<br>завдань – паралельно<br>(асинхронно) або послідовно<br>(синхронно)                                                                                                  |

#### Таблиця 7.22 – Унікальні параметри елемента Функциональная кнопка (закінч.) Назва Скриншот N⁰ Опис параметра Вкладка Функция 1. Парольний доступ налаштовується для кожної дії окремо. Пароль Якщо встановлена галочка Ограничение × Пароль, то можна вибрати рівень доступу, необхідний 🗸 Пароль для виконання цієї дії. Уровень1 • 1.3. Пароль Якщо встановлено галочку **V** Бит ограничения PSB256 Бит ограничения, то можна вказати відповідний біт. Дія буде виконана тільки в тому OK Отмена випадку, якщо цей біт має значення ВКЛ
#### 7.9.2 Функціональна область

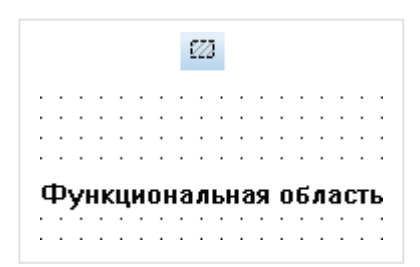

Рисунок 7.46 – Ярлик і зовнішній вигляд елемента Функциональная область

Елемент **Функциональная область** є *невізуалізованим* (тобто не відображається на екрані панелі) і використовується для виконання заданих дій у визначених користувачем умовах. Дії виконуються тільки в тому випадку, якщо відкритий екран, на якому розташований елемент.

Елемент активний лише в той час, поки відкритий екран, на якому він розташований. Якщо потрібно виконувати дії незалежно від відкритого екрану, то необхідно зробити елемент глобальним.

Типові параметри елемента описані в п. 3.7.

Перелік дій, доступних для елемента, наведено в таблиці 7.22. Унікальні параметри елемента описані в таблиці 7.23.

| Рункцион  | нальная об   | бласть        |        |           | <b>—</b> × |
|-----------|--------------|---------------|--------|-----------|------------|
| Режим     | Функция      | Расположение  |        |           |            |
| Усло      | вие запуск   | a             |        |           |            |
| ۵ П       | Іереход на з | жран элемента |        |           |            |
| ⊚ Б       | ит управлен  | ния           |        |           |            |
| O L       | икл (сек.)   |               |        |           |            |
| © H       | епрерывно    |               |        |           |            |
| O D       | юсле загру   | зки проекта   |        |           |            |
| <u></u> П | осле включ   | ения панели   |        |           |            |
|           |              |               |        |           |            |
|           |              |               |        |           |            |
|           |              |               |        |           |            |
|           |              |               |        |           |            |
|           |              |               |        |           |            |
|           |              |               |        |           |            |
|           |              | ОК            | Отмена | Применить | Справка    |

Рисунок 7.47 – Параметри елемента Функциональная область, вкладка Режим

| Nº  | Назва<br>параметра | Скриншот                                                                                                    | Опис                                                                                                    |
|-----|--------------------|----------------------------------------------------------------------------------------------------|----------------------------------------------------------------------------------------------------|
| 1.  |                    | Вкладка <b>Режим</b>                                                                                                    |                                                                                                    |
|     |                    |                                                                                                    | Момент, в який будуть<br>виконуватись дії,<br>прив'язані до елемента:                                                                                                    |
|     |                    |                                                                                                    | Переход на экран<br>элемента – дії<br>виконуються при<br>кожному переході на<br>екран, на якому<br>розташований елемент;                                                                                                    |
|     |                    |                                                                                                    | Бит управления – дії<br>виконуються щоразу, коли<br>вибраний біт приймає<br>значення ВКЛ (режим<br>Передний фронт) або<br>ВЫКЛ (режим Задний<br>фронт);                                                                                                    |
| 1.1 | Умова<br>запуску   | Условие запуска<br><ul> <li>Переход на экран элемента</li> <li>Бит управления</li> <li>Цикл (сек.)</li> <li>Непрерывно</li> <li>После загрузки проекта</li> <li>После включения панели</li> </ul> | Цикл – дії виконуються з<br>заданою періодичністю (в<br>секундах). Якщо<br>встановлена галочка Без<br>первой паузы, то перший<br>раз дію буде виконано в<br>момент включення панелі,<br>в іншому випадку – через<br>заданий час. Можна<br>вказати біт керування,<br>який буде зупиняти (по<br>значення ВЫКЛ) і<br>запускати (за значенням<br>ВКЛ) виконання дій;<br>Непрерывно – дії<br>виконуються безперервно.<br>Можна вказати біт<br>керування, який буде<br>зупиняти (по значення<br>ВЫКЛ) і запускати (за<br>значенням ВКЛ) виконання |
|     |                    |                                                                                                    | дии,<br>После загрузки проекта –<br>дії виконуються після<br>завантаження проєкту в<br>панель;                                                                                                    |
|     |                    |                                                                                                    | Посля включения панели<br>– дії виконуються<br>після включення<br>(перезавантаження) панелі                                                                                                    |

# 7.10 Гістограми

7.10.1 Гістограма послідовності регістрів

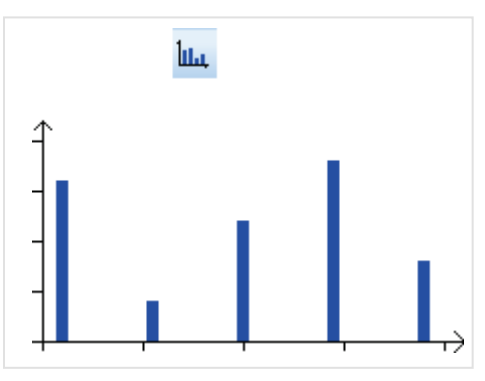

Рисунок 7.48 – Ярлик і зовнішній вигляд елемента Гістограма послідовності регістрів

Елемент **Гистограмма последовательности регистров** використовується для графічного відображення значень групи послідовних регістрів.

Типові параметри елемента описані в п. 3.7. Унікальні параметри елемента описані в таблиці 7.24.

| Гистограмма последовательности регистров |                             |  |  |  |  |  |  |
|------------------------------------------|-----------------------------|--|--|--|--|--|--|
| Регистр элемента Гистограмма             | Цвет Расположение           |  |  |  |  |  |  |
| Данные                                   | <b></b>                     |  |  |  |  |  |  |
| Число регистров 5                        | Формат                      |  |  |  |  |  |  |
| Диапазон                                 | O Dec                       |  |  |  |  |  |  |
| Максимум 100                             | Hex                         |  |  |  |  |  |  |
| Минимум 0                                | Float                       |  |  |  |  |  |  |
|                                          |                             |  |  |  |  |  |  |
| Тип графика                              |                             |  |  |  |  |  |  |
| Линии ОТочки                             | <ul> <li>Столбцы</li> </ul> |  |  |  |  |  |  |
|                                          |                             |  |  |  |  |  |  |
| ОК Отмена                                | Применить Справка           |  |  |  |  |  |  |

Рисунок 7.49 – Параметри елемента Гистограмма последовательности регистров, вкладка Гистограмма

| Габли | иця 7.24 – Унікальні параметри елемента і істограма послідовності регістрів |                                                   |                                                                   |  |  |  |  |  |
|-------|-----------------------------------------------------------------------------|---------------------------------------------------|-------------------------------------------------------------------|--|--|--|--|--|
| Nº    | Назва<br>параметра                                                          | Скриншот                                          | Опис                                                              |  |  |  |  |  |
| 1.    |                                                                             | Вкладка <b>Гистограмма</b>                        |                                                                   |  |  |  |  |  |
| 1.1.  | Число<br>регистров                                                          | Число регистров 5                                 | Число регістрів, значення<br>яких відображаються<br>елементом     |  |  |  |  |  |
| 1.2.  | Диапазон                                                                    | Диапазон<br>Максимум 100<br>Минимум 0             | Верхня і нижня межа<br>значень, що<br>відображаються<br>елементом |  |  |  |  |  |
| 1.3.  | Формат                                                                      | Формат<br>© Dec<br>© Hex<br>© Float<br>© Unsigned | Формат даних, що<br>відображаються елементом:                     |  |  |  |  |  |
| 1.4.  | Тип графика                                                                 | Тип графика<br>Пинии Почки  Столбцы               | Тип відображення значень<br>регістрів                             |  |  |  |  |  |

## 7.10.2 Гістограма довільних регістрів

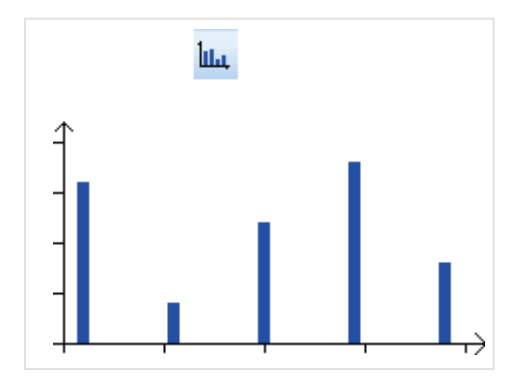

Рисунок 7.50 – Ярлик і зовнішній вигляд елемента Гістограма довільних регістрів

Елемент **Гистограмма произвольных регистров** використовується для графічного відображення значень групи довільних регістрів.

Типові параметри елемента описані в п. 3.7. Унікальні параметри елемента описані в таблиці 7.25.

| Гистограмма произвольных регистров |                   |  |  |  |  |  |
|------------------------------------|-------------------|--|--|--|--|--|
| Данные Гистограмма                 | Цвет Расположение |  |  |  |  |  |
| Список регистров:                  |                   |  |  |  |  |  |
| 0 4x[0]<br>1 4x[1]                 | Добавить          |  |  |  |  |  |
| 2 4x[2]                            | Добавить группу   |  |  |  |  |  |
|                                    | Изменить          |  |  |  |  |  |
|                                    | Удалить           |  |  |  |  |  |
|                                    | Вверх             |  |  |  |  |  |
| Вниз                               |                   |  |  |  |  |  |
| ОК Отмена Применить Справка        |                   |  |  |  |  |  |

Рисунок 7.51 – Параметри елемента Гистограмма произвольных регистров, вкладка Данные

| N⁰   | Назва<br>параметра | Скріншот                                                                | Опис                                                                                                    |
|------|--------------------|-------------------------------------------------------------------------|----------------------------------------------------------------------------------------------------|
| 1.   |                    | Вкладка <b>Данные</b>                                                   |                                                                                                    |
|      | на цій вкл         | адці (див. рисунок 7.51) виоираються репстри<br>відображатися елементом | і, значення яких оудуть                                                                                                    |
| 2.   |                    | Вкладка <b>Гистограмма</b>                                              |                                                                                                    |
| 2.2. | Диапазон           | Диапазон<br>Максимум 100<br>Минимум 0                                   | Верхня і нижня межа<br>значень, що<br>відображаються<br>елементом                                                                                                    |
| 2.2. | Формат             | Формат<br>© Dec<br>© Hex<br>© Float<br>@ Unsigned                       | Формат даних, що<br>відображаються<br>елементом:<br>Dec – цілочисловий<br>знаковий;<br>Float – з рухомою точкою;<br>Hex – шістнадцятковий;<br>Unsigned – цілочисловий<br>беззнаковий (тільки<br>додатні значення). |
| 2.3. | Тип графика        | Тип графика<br>Пинии  Почки  Столбцы                                    | Тип відображення значень<br>регістрів                                                                                                    |

## 7.11 Інструменти дисплея

## 7.11.1 Дата

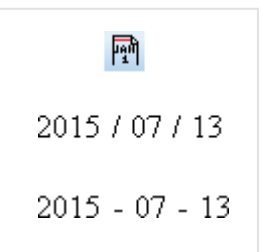

## Рисунок 7.52 – Ярлик і зовнішній вигляд елемента Дата

Елемент **Дата** використовується для відображення на екрані панелі поточної дати. Процес зміни системного часу панелі описаний в п. 9.3.

Типові параметри елемента описані в п. 3.7.

Унікальні параметри елемента описані в таблиці 7.26.

#### Таблиця 7.26 – Унікальні параметри елемента Дата

| N⁰   | Назва<br>параметра | Скриншот            | Опис                                           |
|------|--------------------|---------------------|------------------------------------------------|
| 1.   |                    | Вкладка <b>Дата</b> | I                                              |
| 1.1. | Стиль              | Стиль               | Формат дати (тип роздільника<br>розрядів дати) |

## 7.11.2 Час

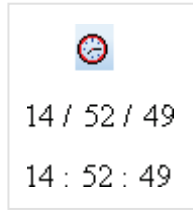

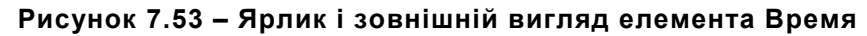

Елемент Время використовується для відображення на екрані панелі системного часу.

Процес зміни системного часу панелі описаний в п. 9.3.

Типові параметри елемента описані в п. 3.7.

Унікальні параметри елемента описані в таблиці 7.27.

| Nº   | Назва<br>параметра | Скриншот                                  | Опис                                           |  |  |  |  |
|------|--------------------|-------------------------------------------|------------------------------------------------|--|--|--|--|
| 1.   |                    | Вкладка <b>Время</b>                      |                                                |  |  |  |  |
| 1.1. | Стиль              | Стиль<br>© 12 / 34 / 56<br>© 12 : 34 : 56 | Формат часу (тип роздільника<br>розрядів часу) |  |  |  |  |
| 1.2. | Секунды            | Секунды<br>Показать Скрыть                | Налаштування відображення<br>секунд            |  |  |  |  |

Таблиця 7.27 – Унікальні параметри елемента Время

## 7.11.3 Зумер

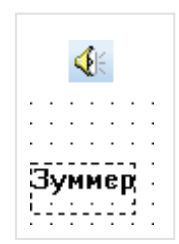

Рисунок 7.54 – Ярлик і зовнішній вигляд елемента Зуммер

Елемент **Зуммер** є *невізуалізованим* (тобто не відображається на екрані панелі) і використовується для керування звуковим сигналом за допомогою біта, прив'язаного до елемента. Коли біт приймає значення **ВКЛ** – зумер включається, коли **ВЫКЛ** – відключається.

Звуковий сигнал спрацює тільки у випадку відображення екрана, на якому знаходиться цей елемент.

Типові параметри елемента описані в п. 3.7.

Унікальні параметри елемента описані в таблиці 7.28.

| Таблиця 7.28 – Унікальні | параметри | елемента | Зумер |
|--------------------------|-----------|----------|-------|
|--------------------------|-----------|----------|-------|

| N⁰   | Назва<br>параметра | Скріншот                                                      | Опис                  |
|------|--------------------|---------------------------------------------------------------|-----------------------|
| 1.   |                    | Вкладка <b>З</b> у                                            | имер                  |
| 1.1. | Режим              | Режим<br><ul> <li>Однократный</li> <li>Непрерывный</li> </ul> | Тип звукового сигналу |

## 7.11.4 Яскравість підсвічування

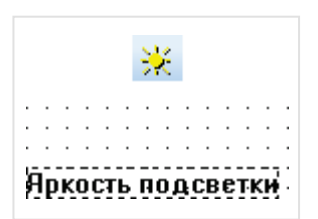

Рисунок 7.55 – Ярлик і зовнішній вигляд елемента Яркость подсветки

Елемент **Яркость подсветки** є *невізуалізованим* (тобто не відображається на екрані панелі) і використовується для відключення режиму заставки за допомогою прив'язаного до елемента біта. Коли біт приймає значення **ВКЛ** – панель виходить з режиму заставки (відбувається повернення на екран, що відображався перед переходом у режим заставки).

Для роботи елемента в настройках проекта (вкладка **Общие**) має бути включена заставка (**Выключить подсветку** або **Показать экран**).

Типові параметри елемента описані в п. 3.7.

# 7.12 Пристрої

## 7.12.1 Шкала

|   |   |   |   |   | ī |   | Ī |          |   |   |   |   |  |
|---|---|---|---|---|---|---|---|----------|---|---|---|---|--|
|   |   |   |   |   |   |   |   |          |   |   |   |   |  |
|   |   | · |   |   |   |   |   | ·        | · |   |   |   |  |
|   |   |   |   | · |   |   |   |          | · |   |   |   |  |
|   | · | · | · | Г |   |   |   | _        | · | · | · | · |  |
|   | · | · | · | E | ÷ | - | · | ·        | · | · | · | · |  |
|   | · | · | · | F |   | _ | · | ·        | · | · | · | · |  |
|   | · | · | · | E | · | · | · | -        | · | · | · | · |  |
|   | · | · | · | F |   | - | · | ·        | · | · | · | · |  |
| • | · | · | · | H | • | - | · | ·        | · | · | • | · |  |
| • | · | · | · |   |   | ÷ | · | -        | · | · | • | · |  |
| · | · | · | · | H |   | _ | · | ·        | · | · | · | · |  |
| · | · | · | · | E | ÷ |   |   | <u>.</u> | · | · | · | · |  |
| · | · | · | · | F |   | - |   | ·        | · | · | · | · |  |
| · | · | · | · | E | · | 2 | · | ·        | · | · | · | · |  |
| · | · | · | · | F |   |   |   | -        | · | · | · | · |  |
| · | · | · | · | F | • | - | · | ·        | · | · | · | · |  |
| · | · | · | · | F | · | ÷ | · | ·        | · | · | · | · |  |
|   |   |   |   |   |   |   |   | _        |   |   |   |   |  |

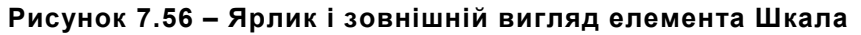

Цей елемент використовується для відображення на екрані панелі шкали.

Типові параметри елемента описані в п. 3.7.

Унікальні параметри елемента описані в таблиці 7.29.

| Шкала              |              | ×              |
|--------------------|--------------|----------------|
| Шкала Расположение |              |                |
| Стиль              |              | ]              |
| 🔘 Горизонтальный   | 🔘 Слева      | 🔘 Слева/Вверх  |
| Вертикальный       | 🔘 Справа     | 🔘 Справа/Вверх |
| 🔘 Круговой         | 🔘 Сверху     | 🔘 Слева/Вниз   |
| 🔘 3/4 круга        | 🔘 Снизу      | 🔘 Справа/Вниз  |
| Цена делений       |              |                |
| 💿 Влево 🔘 Вправо   | Основная шк  | ала 🛛 🌀 🚍      |
| 🔲 Скрыть рамку     | Дополнит. шк | кала 3 💻       |
|                    | Цвет         | <b>•</b>       |
| ОК                 | Отмена       | менить Справка |

Рисунок 7.57 – Параметри елемента Шкала, вкладка Шкала

| гаоли | 5лиця 7.29 – Унікальні параметри елемента Шкала |                                                                                                    |                                                                                                    |  |  |  |
|-------|-------------------------------------------------|----------------------------------------------------------------------------------------------------|----------------------------------------------------------------------------------------------------|--|--|--|
| N⁰    | Назва<br>параметра                              | Скріншот                                                                                                    | Опис                                                                                                    |  |  |  |
| 1.    | Вкладка <b>Шкала</b>                            |                                                                                                    |                                                                                                    |  |  |  |
| 1.1.  | Стиль                                           | Стиль<br>Горизонтальный Слева Слева/Вверх<br>Вертикальный Справа Справа/Вверх<br>Круговой Сверху Слева/Вниз<br>3/4 круга Снизу Справа/Вниз | Вид шкали (вертикальна,<br>горизонтальна, кругова<br>тощо)                                                                                                    |  |  |  |
| 1.2.  | Цена делений                                    | Цена делений<br>Влево Вправо Основная шкала 6   Скрыть рамку Дополнит. шкала 3   Цвет Цвет                                                 | Налаштування кількості<br>поділок основної та<br>додаткової шкали, вибір<br>кольору шкали,<br>включення/відключення<br>межі шкали,<br>налаштування<br>розташування межі<br>шкали і довжини поділок<br>шкали |  |  |  |

## 7.12.2 Лінійка

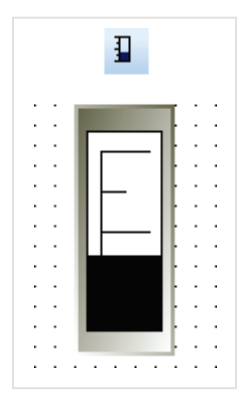

Рисунок 7.58 – Ярлик і зовнішній вигляд елемента Лінійка

Елемент **Линейка** використовується для візуального відображення числового значення прив'язаного регістра разом зі шкалою.

Типові параметри елемента описані в п. 3.7.

Унікальні параметри елемента описані в таблиці 7.30.

| Линейка                |                   |                 | <b>-</b> × |
|------------------------|-------------------|-----------------|------------|
| Регистр элемента Шкала | Цвет Расположение |                 |            |
| Вид                    | Заполнение        | 🔽 Шкала         |            |
|                        | Вверх/Вправо      | Верхний предел  | 90 %       |
|                        | П Вниз/Влево      | Нижний предел   | 10 %       |
|                        |                   | Основная шкала  | 3          |
|                        | Режим             | Дополнит. шкала | 1          |
| Данные                 |                   |                 |            |
| Формат Dec             | •                 |                 |            |
| Максимум 100           | PSW256            | Регистр         |            |
| Минимум 0              | PSW256            | Регистр         |            |
|                        |                   |                 |            |
|                        | ОК Отм            | иена Применить  | Справка    |

Рисунок 7.59 – Параметри елемента Линейка, вкладка Шкала

| Таблі | иця 7.30 – Унікальні параметри елемента Линейка |                                                                                                    |                                                                                                    |  |  |  |
|-------|-------------------------------------------------|----------------------------------------------------------------------------------------------------|----------------------------------------------------------------------------------------------------|--|--|--|
| Nº    | Назва<br>параметр<br>а                          | Скриншот                                                                                                    | Опис                                                                                                    |  |  |  |
| 1.    |                                                 | Вкладка <b>Шкала</b>                                                                                                    |                                                                                                    |  |  |  |
| 1.1   | Вид                                             | Вид<br>Вид<br>Вверх/Вправо<br>Вниз/Влево<br>Режим                                                                                                    | Орієнтація елемента<br>( <b>Горизонтальна/Вертикальна</b> )<br>та напрямок заповнення                                                                         |  |  |  |
| 1.2   | Шкала                                           | Шкала           Верхний предел         90 %           Нижний предел         10 %           Основная шкала         3           Дополнит. шкала         1 | Якщо встановлена галочка, то<br>можна налаштувати межі шкали<br>(у відсотках від розміру<br>елемента) та кількість її поділок                                 |  |  |  |
| 1.3   | Данные                                          | Данные<br>Формат Dec ▼<br>Максимум 100 PSW256 Регистр<br>Минимум 0 PSW257 Регистр                                                                       | Тип відображуваних даних і<br>верхня/нижня межа значень, що<br>відображаються змінними.<br>Замість фіксованих значень<br>можна вказати відповідні<br>регістри |  |  |  |

#### 7.12.3 Аналоговий дисплей

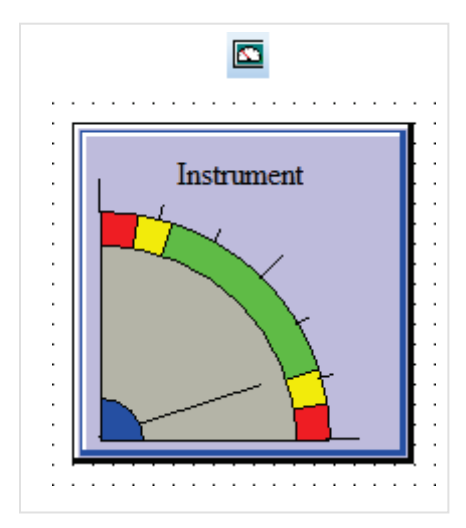

Рисунок 7.60 – Ярлик і зовнішній вигляд елемента Аналоговый дисплей

Елемент **Аналоговый дисплей** використовується для відображення на екрані панелі значення прив'язаного регістра в аналоговому вигляді.

Типові параметри елемента описані в п. 3.7.

Унікальні параметри елемента описані в таблиці 7.31.

| Аналоговый дисплей                                   | 8   |  |  |  |
|------------------------------------------------------|-----|--|--|--|
| Регистр элемента Дисплей Параметры Цвет Расположение |     |  |  |  |
| 🖉 Текст                                              |     |  |  |  |
| Мультиязычный                                        |     |  |  |  |
| Instrument                                           |     |  |  |  |
| Шрифт Стиль шрифта Языки                             |     |  |  |  |
| Выравнивание                                         |     |  |  |  |
| слева сверху                                         |     |  |  |  |
| <ul> <li>по центру</li> <li>по середине</li> </ul>   |     |  |  |  |
| Справа Снизу Изменить                                |     |  |  |  |
| ОК Отмена Применить Спра                             | вка |  |  |  |

Рисунок 7.61 – Параметри елемента Аналоговый дисплей, вкладка Дисплей

| N⁰   | Назва<br>параметра | Скриншот                                                                                                    | Опис                                                                                                    |
|------|--------------------|----------------------------------------------------------------------------------------------------|----------------------------------------------------------------------------------------------------|
| 1.   |                    |                                                                                                    |                                                                                                    |
| 1.1. | Текст              | <ul> <li>Текст</li> <li>Мультиязычный</li> <li>Аналоговый дисплей</li> <li>Шрифт</li> <li>Стиль шрифта</li> <li>Языки</li> </ul> | Текст елемента,<br>налаштування його<br>шрифту та стилю. Якщо<br>встановлено галочку<br>Мультиязычний, то текст<br>елемента задається в<br>меню <b>Языки</b> |
| 1.2. | Выравнивание       | Выравнивание<br>Слева Сверху<br>О по центру О по середине<br>Справа Снизу                                                        | Горизонтальне та<br>вертикальне вирівнювання<br>тексту елемента                                                                                              |
| 1.3. | Вид                | Вид                                                                                                    | Фонове зображення<br>елемента                                                                                                    |

| Табли | лиця 7.31 – Унікальні параметри елемента Аналоговый дисплей (закінч.) |                                                                                                    |                                                                                                    |  |  |
|-------|-----------------------------------------------------------------------|----------------------------------------------------------------------------------------------------|----------------------------------------------------------------------------------------------------|--|--|
| N⁰    | Назва<br>параметра                                                    | Скриншот                                                                                                    | Опис                                                                                                    |  |  |
| 2.    |                                                                       | Вкладка <b>Параметры</b>                                                                                                    |                                                                                                    |  |  |
| 2.1.  | Формат                                                                | Формат<br>© Dec      © Hex      © Roat      © Unsigned                                                                        | Формат відображуваних<br>даних:<br>Dec – цілочисловий<br>знаковий;<br>Float – з рухомою точкою;<br>Hex – шістнадцятковий;<br>Unsigned – цілочисловий<br>беззнаковий (тільки<br>додатні значення)                          |  |  |
| 2.2   | Направление                                                           | Направление<br>По часовой<br>Против часовой                                                                                   | Положення точки відліку<br>елемента                                                                                                    |  |  |
| 2.3.  | Шкала                                                                 | Шкала<br>Толщина стрелки 1<br>Основная шкала 3<br>Дополнит. шкала 2                                                           | Товщина вказівника та<br>кількість поділок основної<br>та додаткової шкали                                                                                                    |  |  |
| 2.4.  | Пределы                                                               | Пределы<br>Максимум 100 Минимум 0<br>IV Нижн. предупрежд. 20 IV Верхн. авар. 90<br>IV Верхн. предупрежд. 80 IV Нижн. авар. 10 | Вибір діапазону<br>відображуваних значень<br>та значень верхньої/<br>нижньої межі<br>попередження та аварії.<br>Значення попереджень та<br>аварії задаються не<br>діапазонами, а відстанями<br>від точки відліку елемента |  |  |

#### 7.12.4 Клапан

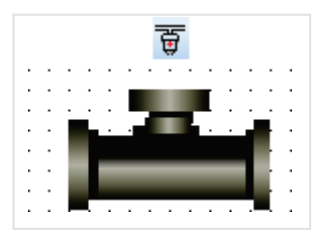

Рисунок 7.62 – Ярлик і зовнішній вигляд елемента Клапан

Елемент **Клапан** призначений для відображення на екрані панелі відповідного пристрою та перемикання стану прив'язаного до нього біта. У стані **ВЫКЛ** клапан є статичним елементом, у стані **ВКЛ** – анімованим (з анімацією потоку рідини).

Типові параметри елемента описані в п. 3.7.

Унікальні параметри елемента описані в таблиці 7.32.

|                          |           | 1         |          |              |
|--------------------------|-----------|-----------|----------|--------------|
| Регистр элемента         | Клапан    | Скорость  | Цвет     | Расположение |
| Вид                      |           |           |          |              |
|                          |           | Закры     | т        | -            |
|                          | _         |           |          |              |
|                          |           | Изм       | енить ви | ц            |
|                          | -         | Биб       | лиотека  |              |
|                          |           | Cove      | анить ви | 10           |
|                          |           | Conb      |          |              |
| -Направление теч         | ения      |           |          |              |
| Прямое                   | 0 ()      | братное   |          |              |
| 0.1                      |           |           |          |              |
|                          |           |           |          |              |
| Действие                 |           |           |          |              |
| Действие                 | 1 () Инве | рсия 🔘 ВК | Л, пока  | нажат        |
| Действие<br>ВКЛ ВЫКЛ     | 1 💿 Инве  | рсия 🔘 ВК | Л, пока  | нажат        |
| Действие<br>ВКЛ ВЫКЛ     | 1 🖲 Инве  | рсия 🔘 ВК | Л, пока  | нажат        |
| Действие<br>ВКЛ ВЫКГ     | 1 💿 Инве  | рсия 🔘 ВК | Л, пока  | нажат        |
| Действие                 | 1 🖲 Инве  | рсия 🔘 ВК | Л, пока  | нажат        |
| Действие<br>⊚ ВКЛ ⊚ ВЫКЛ | 1 () Инве | рсия ⊚ ВК | Л, пока  | нажат        |
| Действие                 | 1 🖲 Инве  | рсия 🔘 ВК | Л, пока  | нажат        |
| Действие<br>○ ВКЛ ○ ВЫКЛ | 1 @ Инве  | рсия 🔘 ВК | Л, пока  | нажат        |

Рисунок 7.63 – Параметри елемента Клапан, вкладка Клапан

| Nº   | Назва<br>параметра     | Скриншот                                                                                                    | Опис                                                                                                    |  |  |  |
|------|------------------------|----------------------------------------------------------------------------------------------------|----------------------------------------------------------------------------------------------------|--|--|--|
| 1.   |                        | Вкладка <b>Регистр элемента</b>                                                                                          |                                                                                                    |  |  |  |
| 1.1. | Клапан                 | Клапан<br>Устройство<br>Порт Внутренние регистры •<br>Вирт. ст. 0 Адрес 0<br>Регистр<br>РSB • 256<br>Дин. адр.           | Вибір регістра елемента.<br>Див. п. 3.7.1                                                                                                    |  |  |  |
| 1.2. | Анимация               | ✓ Течение жидкости<br>Устройство<br>Порт Внутренние регистры<br>Вирт. ст. 0 Адрес 0<br>Регистр<br>РЅВ ▼ 257<br>Дин. адр. | Якщо галочка не встановлена,<br>то в стані <b>ВКЛ</b> елемент є<br>анімованим. В іншому<br>випадку можна вибрати<br>регістр, який керує запуском<br>анімації |  |  |  |
| 2.   |                        | Вкладка <b>Клапан</b>                                                                                                    |                                                                                                    |  |  |  |
| 2.1. | Вид                    | Вид<br>Закрыт<br>Изменить вид<br>Библиотека<br>Сохранить вид                                                             | Зовнішній вигляд клапана в<br>станах <b>ВКЛ/ВЫКЛ</b>                                                                                                    |  |  |  |
| 2.2. | Направление<br>течения | Направление течения                                                                                                    | Послідовність<br>відображення кадрів<br>анімації.<br>Прямое 1-2-3<br>Обратное: 3-2-1                                                                         |  |  |  |

# Таблиця 7 32 – Унікальні параметри елемента Клалан

| Nº   | Назва<br>параметра                              | Скриншот                                                                                                    | Опис                                                                                                    |
|------|-------------------------------------------------|----------------------------------------------------------------------------------------------------|----------------------------------------------------------------------------------------------------|
| 2.   |                                                 | Вкладка <b>Клапан</b>                                                                                                    |                                                                                                    |
| 2.3. | Действие                                        | Действие<br>ВКЛ  ВЫКЛ  Инверсия ВКЛ, пока нажат                                                                                                    | Дія, що виконується при<br>натисканні на елемент:<br>ВКЛ – перемикання біта у<br>стан ВКЛ;<br>ВЫКЛ – перемикання біта у<br>стан ВЫКЛ;<br>Инверсия – перемикання<br>біта елемента в стан,<br>протилежний поточному;<br>ВКЛ, пока нажат –<br>перемикання біта у стан ВКЛ<br>на час затиснення елемента,<br>після<br>відпускання – перемикання в<br>стан ВЫКЛ |
|      |                                                 | Вкладка <b>Скорость</b>                                                                                                    |                                                                                                    |
| 3.   |                                                 | <ul> <li>Константа</li> <li>Регистр РSW257</li> <li>Минимум</li> </ul>                                                                                                    |                                                                                                    |
|      |                                                 | Максимум                                                                                                    | 100                                                                                                    |
|      | Вибір швидкос<br>вказати регістр<br>вимірюється | ті зміни кадрів анімації елемента. Можна<br>5. У другому випадку можна обмежити діа<br>а у відносних одиницях — значення, близь<br>повільній швидкості, близькі до максим | задати постійну швидкість або<br>апазон його значень. Швидкість<br>ькі до мінімуму, відповідають<br>туму – швидкій                                                                                                    |

### 7.12.5 Канал/Насос/Вентилятор

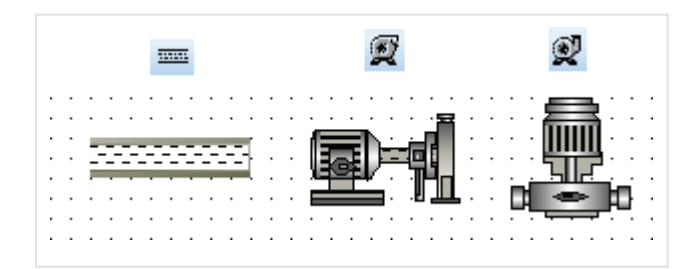

Рисунок 7.64 – Ярлики та зовнішній вигляд елементів Канал/Насос/ Вентилятор

Елементи **Канал, Насос і Вентилятор** призначені для відображення на екрані панелі відповідних пристроїв. У стані **ВЫКЛ** вони є статичними елементами, у стані **ВКЛ** – анімованими.

Типові параметри елементів описані в п. 3.7.

Унікальні параметри графічних елементів ідентичні параметрам елемента Клапан.

## 7.12.6 Двигун

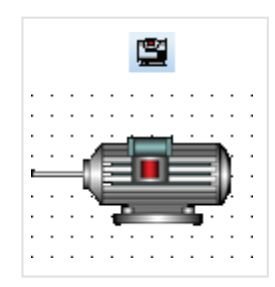

Рисунок 7.65 – Ярлик і зовнішній вигляд елемента Двигун

Елемент **Двигун** призначений для відображення на екрані панелі відповідного пристрою. В обох станах (**ВКЛ/ВЫКЛ**) елемент є статичним.

Типові параметри елемента описані в п. 3.7.

Унікальні параметри графічного елемента описані в таблиці 7.33.

| Nº | Назва<br>параметра                         | Скриншот                                                                                | Опис                                                                                                    |
|----|--------------------------------------------|-----------------------------------------------------------------------------------------|----------------------------------------------------------------------------------------------------|
| 1. | параметра                                  | Вкладка <b>Зоб</b><br>Вид<br>ВКЛ<br>ВЫКЛ<br>Изменить вид<br>Библиотека<br>Сохранить вид | раження                                                                                                    |
|    | На цій вкладці можн<br>елемента або бібліс | а вибрати зображення ел<br>отеки елементів, а також з<br>в бібліотеку е                 | емента у станах <b>ВКЛ</b> і <b>ВЫКЛ</b> із шаблонів<br>берегти поточні налаштування елемента<br>лементів. |

Таблиця 7.33 – Унікальні параметри елемента Двигун

## 7.12.7 Ємність

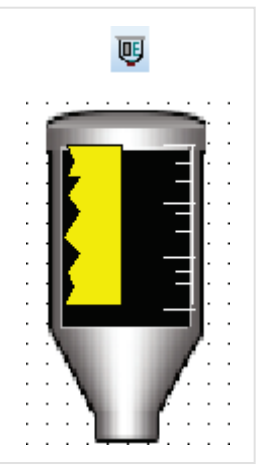

Рисунок 7.66 – Ярлик і зовнішній вигляд елемента Ємність

Елемент **Емкость** призначений для відображення на екрані панелі відповідного пристрою і значення прив'язаного регістра.

Типові параметри елемента описані в п. 3.7.

Унікальні параметри графічного елемента описані в таблиці 7.34.

| Емкость                                      |        |            |          |          | ×   |
|----------------------------------------------|--------|------------|----------|----------|-----|
| Шкала                                        | Цвет   |            | Pacn     | оложение |     |
| Регистр элемен                               | па     | Диапаз     | он       | Вид      |     |
| Максимум 1(                                  | 00     | Миниму     | м 0      |          |     |
| Переменная                                   | PSW256 | Пере       | менная   | PSW256   | 1   |
| <ul> <li>Авария</li> <li>Максимум</li> </ul> | ]      | <b>V</b> M | инимум   |          |     |
| Максимум                                     | 100    | Миним      | ум       | 0        |     |
| Переменная                                   | 4x0    | 🔲 Пер      | еменная  | 4x0      |     |
| 🔘 Мигать бы                                  | стро   | () Мига    | пъ медле | нно      |     |
| ОК                                           | Отмен  | аП         | рименить | Спра     | вка |

Рисунок 7.67 – Параметри елемента Емкость, вкладка Диапазон

| N⁰   | Назва<br>параметра                    | Скриншот                                                                                                    | Опис                                                                                                    |  |  |
|------|---------------------------------------|----------------------------------------------------------------------------------------------------|----------------------------------------------------------------------------------------------------|--|--|
| 1.   |                                       | Вкладка <b>Диапазон</b>                                                                                                    |                                                                                                    |  |  |
| 1.1. | Диапазон                              | Максимум 100 Минимум 0<br>Переменная PSW256 Переменная PSW256                                                                                                    | Верхня/нижня межа<br>значень, що<br>відображаються<br>елементом.<br>Замість фіксованих<br>значень можна вказати<br>відповідні регістри                                                                          |  |  |
| 1.2. | Авария                                | <ul> <li>Авария</li> <li>Максимум</li> <li>Минимум</li> <li>Минимум</li> <li>Переменная</li> <li>РSW256</li> <li>Мигать быстро</li> <li>Мигать медленно</li> </ul> | Якщо галочка<br>встановлена, то смуга<br>заповнення елемента<br>буде блимати з<br>вибраною швидкістю у<br>разі виходу за вказані<br>межі.<br>Замість фіксованих<br>значень можна вказати<br>відповідні регістри |  |  |
| 2.   | Вкладка Вид<br>Библиотека<br>Изменить |                                                                                                    |                                                                                                    |  |  |
|      | елементів)<br>Вкладка <b>Шкала</b>    |                                                                                                    |                                                                                                    |  |  |
| 3.   |                                       | <ul> <li>Использовать шкалу</li> <li>Основная шкала</li> <li>Дополнит. шкала</li> <li>3</li> </ul>                                                                 |                                                                                                    |  |  |
|      | У цій вкладі                          | ці визначається кількість поділок основної та дод                                                                                                    | аткової шкали елемента                                                                                                    |  |  |

# 7.13 Графіки і тренди

#### 7.13.1 Графік реального часу

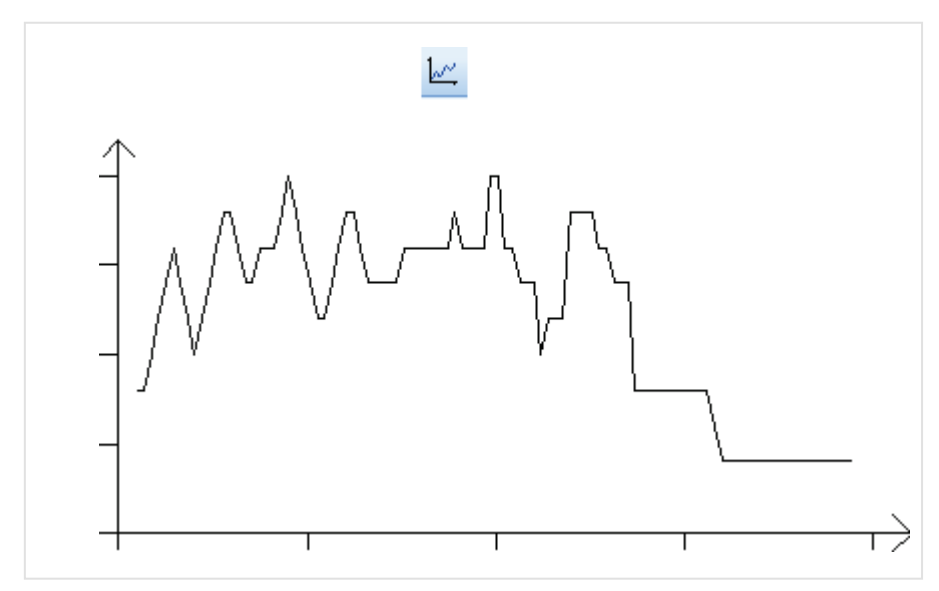

Рисунок 7.68 – Ярлик і зовнішній вигляд елемента График реального времени

Елемент **График реального времени** використовується для відображення на екрані панелі значення прив'язаних регістрів у графічному вигляді в реальному часі.

Типові параметри елемента описані в п. 3.7.

Унікальні параметри елемента описані в таблиці 7.35.

| Регистры Цвет Р                       | асположение                                 |                  |
|---------------------------------------|---------------------------------------------|------------------|
| 0 PSW256                              | Добавить                                    |                  |
| Г                                     | рафик                                       | <b>—</b> ×       |
| ]                                     | Регистр элемента График Запись              | Хранилище Цвет   |
|                                       | Срезы                                       | Экран            |
|                                       | Количество 10                               | Формат графика   |
|                                       | Период 1 сек.                               | Опинии           |
|                                       | Формат                                      | 🔘 Точки          |
|                                       | <ul> <li>Float</li> <li>Unsigned</li> </ul> | 🔘 Столбцы        |
|                                       | Диапазон                                    | Режим движения   |
| · · · · · · · · · · · · · · · · · · · | Максимум 100                                | 💿 Двигать перо   |
|                                       | Минимум 0                                   | 🔘 Двигать бумагу |
|                                       | ОК Отмена                                   | Справка          |

Рисунок 7.69 – Параметри елемента График реального времени, вкладка Регистры, налаштування параметрів регістра

| Nº     | Назва<br>параметра | Скриншот                                                                                         | Опис                                                                                                    |
|--------|--------------------|--------------------------------------------------------------------------------------------------|----------------------------------------------------------------------------------------------------|
| 1.     | У цій вкладц       | Вкладка F                                                                                        | Регистры<br>ме<br>Добавить<br>обавить групту<br>Изменить<br>Удалить<br>Грименить<br>Стравка<br>Стравка                                                                                                    |
| 1.1.   | елементом,         | і їх налаштування. <u>Нижче опі</u><br>на кнопку<br>Вкладка <b>Реги</b> с<br>Вибір регістра елег | исані вкладки, доступні після натискання<br>Изменить<br>стр элемента<br>мента див. п. 3.7.1                                                                                                    |
| 1.2.   |                    | Вкладка                                                                                          | График                                                                                                    |
| 1.2.1. | Срезы              | Срезы<br>Количество 10                                                                           | Кількість часових точок для цього регістра,<br>що відображені на графіку                                                                                                    |
| 1.2.2. | Период             | Период 1 сек.                                                                                    | Частота відображення та запису значень<br>цього регістра                                                                                                    |
| 1.2.3. | Формат             | Формат<br>© Dec © Hex<br>© Float © Unsigned                                                      | Формат відображуваних даних:<br><b>Dec</b> – цілочисловий знаковий;<br><b>Float</b> – з рухомою точкою;<br><b>Hex</b> – шістнадцятковий;<br><b>Unsigned</b> – цілочисловий беззнаковий<br>(тільки додатні значення). |
| 1.2.4. | Диапазон           | Диапазон<br>Максимум 100<br>Минимум 0                                                            | Діапазон значень цього регістра, що<br>відображається графіком                                                                                                    |
| 1.2.5. | Экран              | Экран<br>Формат графика<br>Пинии<br>Точки<br>Столбцы                                             | Тип відображення значень на графіку                                                                                                    |

| Таблиц | я 7.35 – Унікальн                                                                                                    | і параметри елемента Грас                                                                                                    | рик реального времени (закінч.)                                                                                                    |  |  |
|--------|----------------------------------------------------------------------------------------------------|----------------------------------------------------------------------------------------------------|----------------------------------------------------------------------------------------------------|--|--|
| N≌     | Назва<br>параметра                                                                                                    | Скриншот                                                                                                    | Опис                                                                                                    |  |  |
| 1.2.   |                                                                                                    | Вкладк                                                                                                    | а <b>График</b>                                                                                                    |  |  |
| 1.2.6. | Режим<br>движения                                                                                                    | Режим движения<br><ul> <li>Двигать перо</li> <li>Двигать бумагу</li> </ul>                                                                                                    | Режим руху графіка:<br><b>Двигать перо</b> – графік починає<br>малюватися на лівій межі елемента;<br><b>Двигать бумагу</b> – графік починає<br>малюватися на правій межі елемента       |  |  |
| 1.3.   | У цій вкладці мо<br>приймає значе                                                                                                    | Вкладк<br>Бит старта записи<br>Выбранн<br>запуска<br>ожна вказати біт початку запи<br>ення <b>ВКЛ</b> , значення цього рег<br>біт приймає значен                                                                           | а <b>Запись</b><br>ый бит используется для<br>записи!<br>1су (відображення) для цього регістра. Коли біт<br>гістра починає відображатися на графіку, коли<br>іня <b>ВЫКЛ</b> – припиняє |  |  |
| 1.4.   | У цій вклад<br>зберігання ,<br>встанов<br>авторозміц<br>Кількість ре                                                                                                    | Вкладка 2<br>Регистр<br>РВ авто. области<br>Щі потрібно вказати перший з<br>даних елемента. Запис відбу<br>влена галочка <b>В авто. облас</b><br>цення панелі. <i>Рекомендуєт</i><br>збери<br>гістрів, що використовуються | Кранилище<br>4096<br>васться в режимі кільцевого буфера. Якщо<br>ти, то значення зберігаються в області<br><b>ься використовувати саме цей режим</b><br>еження.                         |  |  |
|        | відображається на графіку реального часу:<br>N =CB+ (S+1) · TP, де<br>CB – кількість регістрів, що використовуються кільцевим буфером (константа: CB = 4);<br>S – кількість зрізів регістра (див. пп.1.2.1);<br>TP – кількість регістрів, зайнятих типом даних записаного значення (для<br>WORD = 1, для DWORD = 2).<br>Приклад: для значення типу WORD з числом зрізів 10 знадобиться 15 регістрів зберігання |                                                                                                    |                                                                                                    |  |  |
| 15     |                                                                                                    | Вклад                                                                                                    | іка <b>Цвет</b>                                                                                                    |  |  |
| 1.3.   | У цій вкладці можна вибрати колір, яким будуть відображатися значення цього регістра на<br>тренді                                                                                                    |                                                                                                    |                                                                                                    |  |  |

#### 7.13.2 Історичний графік

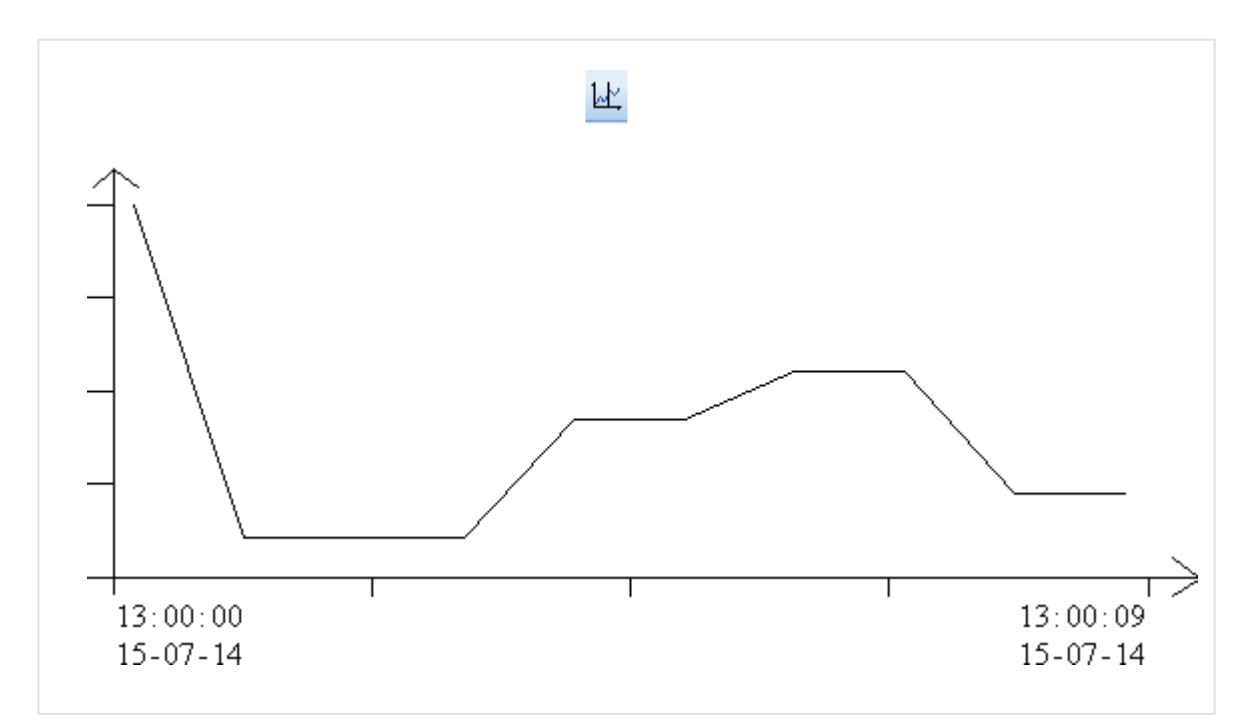

Рисунок 7.70 – Ярлик і зовнішній вигляд елемента Исторический график

Елемент **Исторический график** використовується для відображення на екрані панелі значення прив'язаних регістрів у графічному вигляді з можливістю перегляду їх історії. Для перегляду історії використовується елемент Керування графіками/таблицями.

Типові параметри елемента описані в п. 3.7.

Унікальні параметри елемента описані в таблиці 7.36.

| Исторический график 🗾 🗾     |                  |                   |                         |       |                          | × |
|-----------------------------|------------------|-------------------|-------------------------|-------|--------------------------|---|
| Цве<br>Регис                | Цвет<br>Регистры |                   | Шрифт Ра<br>График Реги |       | положение<br>гр элемента |   |
| Добави                      | пъ Доб           | авить группу      | Измен                   | нить  | Удалить                  |   |
| N≏                          | Регистр          | р Нижний          | предел                  | Верхн | ий предел                |   |
| 1                           | PSW25            | 6 0               |                         | 100   |                          |   |
| 3                           | PSW25<br>PSW25   | / <b>(</b><br>8 0 | 0                       |       |                          |   |
|                             |                  |                   |                         |       |                          |   |
|                             |                  |                   |                         |       |                          |   |
|                             |                  |                   |                         |       |                          |   |
|                             |                  |                   |                         |       |                          |   |
| •                           | ۰ ( ا            |                   |                         |       |                          |   |
|                             |                  |                   |                         |       |                          |   |
|                             |                  |                   |                         |       |                          |   |
| ОК Отмена Применить Справка |                  |                   |                         |       |                          |   |

Рисунок 7.71 – Параметри елемента Исторический график, вкладка Регистры

| N⁰   | Назва<br>параметра                                                                                                    | Скриншот                                                                                                    | Опис                                                                                                    |
|------|----------------------------------------------------------------------------------------------------|----------------------------------------------------------------------------------------------------|----------------------------------------------------------------------------------------------------|
|      |                                                                                                    | Вкладка <b>Регистры</b>                                                                                                    |                                                                                                    |
| 1.   | Исторический график<br>Регистры<br>Добавить Добави<br>№ Регистр<br>1 РУЖ256<br>3 РУЖ257<br>3 РУЖ258<br>4 РУЖ259<br>0К<br>0К<br>У цій вкладці до<br>Натисненням ЛКМ<br>його формат, діаг | Шрифт Расположение<br>График Регистр элемента<br>ть группу Изменить Удалить<br>Нижний предел Верхний предел<br>0 100<br>0 100<br>0 1 | ий график<br>График<br>График<br>С                                                                                                    |
| 2.   |                                                                                                    | Вкладка <b>График</b>                                                                                                    |                                                                                                    |
| 2.1. | Срезы                                                                                                    | Срезы<br>На странице 10<br>Всего 100<br>Период 1 Сек.                                                                                                    | На странице – кількість<br>точок, що відображаються<br>на одній сторінці графіка;<br>Всего – загальна кількість<br>точок, архівованих<br>елементом;<br>Период – частота<br>відображення та |
| 2.2. | Время                                                                                                    | Время<br>Вверху<br>Внизу<br>Нет                                                                                                    | запису точок графіка<br>Місце відображення<br>значень міток часу                                                                                                    |

| Nº   | Назва<br>параметра                                                                                                    | Скриншот                                                                                                    | Опис                                                                                                    |  |  |
|------|----------------------------------------------------------------------------------------------------|----------------------------------------------------------------------------------------------------|----------------------------------------------------------------------------------------------------|--|--|
| 2.   |                                                                                                    | Вкладка <b>График</b>                                                                                                    |                                                                                                    |  |  |
| 2.3. | Бит старта<br>записи                                                                                                    | — Бит старта записи                                                                                                    | Якщо встановлена<br>галочка, то можна вказати<br>біт старту запису<br>(відображення) для цього<br>регістра. Коли біт приймає<br>значення <b>ВКЛ</b> , значення<br>цього регістра починає<br>відображатися на графіку,<br>коли біт приймає значення<br><b>ВЫКЛ</b> – припиняє                                                                                                    |  |  |
| 2.4. | Значение под<br>курсором                                                                                                    | ✓ Значения под курсором<br>Метка времени и значения под курсором<br>размещаются от PSW500 до PSW506                                                                                                    | Якщо установлена<br>галочка, то можна вказати<br>перший регістр групи<br>регістрів, в якій будуть<br>зберігатися дані, виділені<br>в цей момент курсором<br>графіка.<br>Спочатку зберігаються<br>значення графіка, за ними<br>– мітка часу (6 регістрів<br>у <u>BCD</u> ).                                                                                                    |  |  |
| 3.   | У цій вкладц<br>зберігання даї<br>Якщо встано<br>авторозміщення<br>оскільки в цьому<br>корист<br>Кількість регіс<br>СВ – кількість ре<br>Qw – кі<br>Qdw | Регистр<br>РЕГИСТР<br>РЕГИСТР<br>В авто. области<br>i можна вказати перший з групи регістрів, щ<br>них елемента. Збереження відбувається в р<br>влена галочка В авто. области, то значенн<br>панелі. Рекомендується використовува<br>випадку виключається можливість збережен<br>увачем у проєкті. Відмінності областей пам'я<br>трів, що використовуються для зберігання д<br>N= CB+ (Qw + Qw · 2 +DT) · (S+1)<br>гістрів, що використовуються кільцевим буд<br>лькість значень типу WORD, що відображан<br>– кількість значень типу DWORD, що відобр<br>регістрів, що використовуються для збережен<br>(константа: DT = 6);<br>– кількість зрізів графіка (див. пп. 2.1, пара | о використовуються для<br>вежимі кільцевого буфера.<br>ня зберігаються в області<br><b>ти цей режим збереження</b> ,<br>ння в регістри, які вже задіяні<br>яті описані в п. 4.1.<br>цаних історичного графіка:<br>), де<br>фером (константа: <b>CB = 4</b> );<br>оться на графіку;<br>важені на графіку;<br>важені на графику;<br>важені на графику;<br>важені на графику;<br>важені на графику;<br>важені на графику;<br>важені на графику;<br>важені на графику;<br>важені на графику;<br>важені на графику;<br>важені на графику;<br>важені на графику свани на графику ;<br>важені на графику сва |  |  |
|      | Приклад: для двох значень типу <b>WORD</b> з числом зрізів 5 знадобиться 52 регістра<br>зберігання                                                      |                                                                                                    |                                                                                                    |  |  |

#### 7.13.3 ХҮ графік + модель

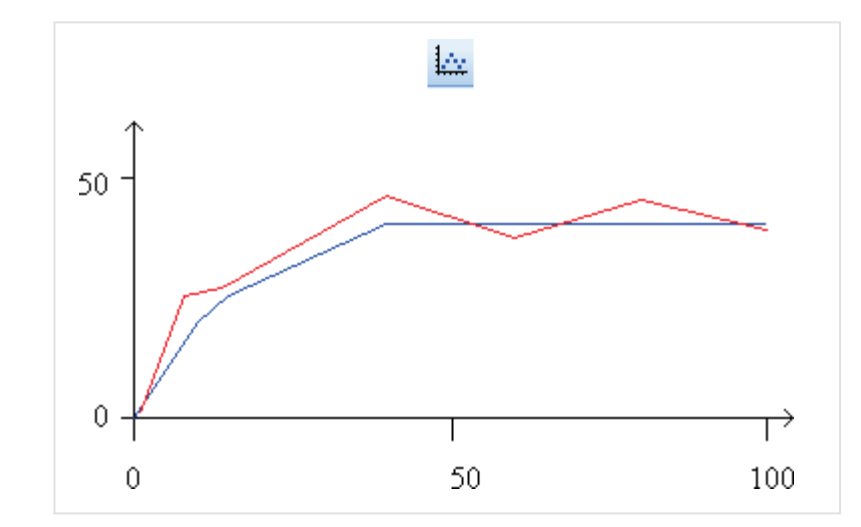

Рисунок 7.72 – Ярлик і зовнішній вигляд елемента ХҮ графік + модель

Елемент **ХҮ графік + модель** використовується для побудови математичних моделей в одній системі координат (у вигляді таблиці координат) та їх наближень (у вигляді значень регістрів). У разі зміни значень регістрів на графіку добудовується відповідна точка/відрізок.

Типові параметри елемента описані в п. 3.7.

Унікальні параметри елемента описані в таблиці 7.37.

| д Модел  | ь График | Расположение                                      |                                                                                                    |                                       |                           |
|----------|----------|---------------------------------------------------|----------------------------------------------------------------------------------------------------|---------------------------------------|---------------------------|
| Модель 1 |          | Модели<br>Вверх Модель 1                          | Координаты модели                                                                                              | · · · · · · · · · · · · · · · · · · · | ]                         |
| Добавить | Удалит   | Вниз<br>Режим<br>© Линии<br>© Точки<br>Координаты | Координаты<br>Точка:(0,0)<br>Точка:(15,10)<br>Точка:(25,15)<br>Точка:(40,30)<br>Точка:(60,30)<br>Точка:(80,30) | Вверх<br>Вниз                         | Установка<br>X: 0<br>Y: 0 |
|          |          |                                                   | Добавить Удалить                                                                                               | ]                                     | ОК Отмена                 |

Рисунок 7.73 – Параметри елемента ХҮ графік + модель, вкладка Модель

| Nº   | Назва<br>параметра | Скриншот                                                                  | Опис                                                                                                    |
|------|--------------------|---------------------------------------------------------------------------|----------------------------------------------------------------------------------------------------|
| 1.   |                    | Вкладка <b>Вид</b>                                                        |                                                                                                    |
| 1.1. | Тип данных         | По горизонтали<br>Тип данных Unsigned 🔻                                   | Формат даних значень графіка                                                                                                    |
| 1.2. | Число делений      | Число делений 2                                                           | Кількість поділок осі координат                                                                                                    |
| 1.3. | Шкала              | <ul> <li>✓ Шкала</li> <li>Максимум</li> <li>Минимум</li> <li>0</li> </ul> | Діапазон значень, що<br>відображаються на графіку. За<br>наявності галочки, поруч з<br>поділками осей відображаються їх<br>значення. |
| 1.4. | Разрядность        | Разрядность<br>Всего знаков 5<br>Дробная часть 0                          | Загальна кількість знаків, що<br>відображаються елементом, і<br>кількість знаків, що<br>відображаються після коми                    |
| 1.5. | Цвет               | Цвет<br>Ось 🔹 🗸 🗸<br>Шкала 🔹 🗸                                            | Налаштування кольору осей,<br>поділок шкали та графіка                                                                               |
| 1.6. | Фон                | Фон                                                                       | Якщо встановлена галочка, то можна<br>вибрати колір фону графіка                                                                     |

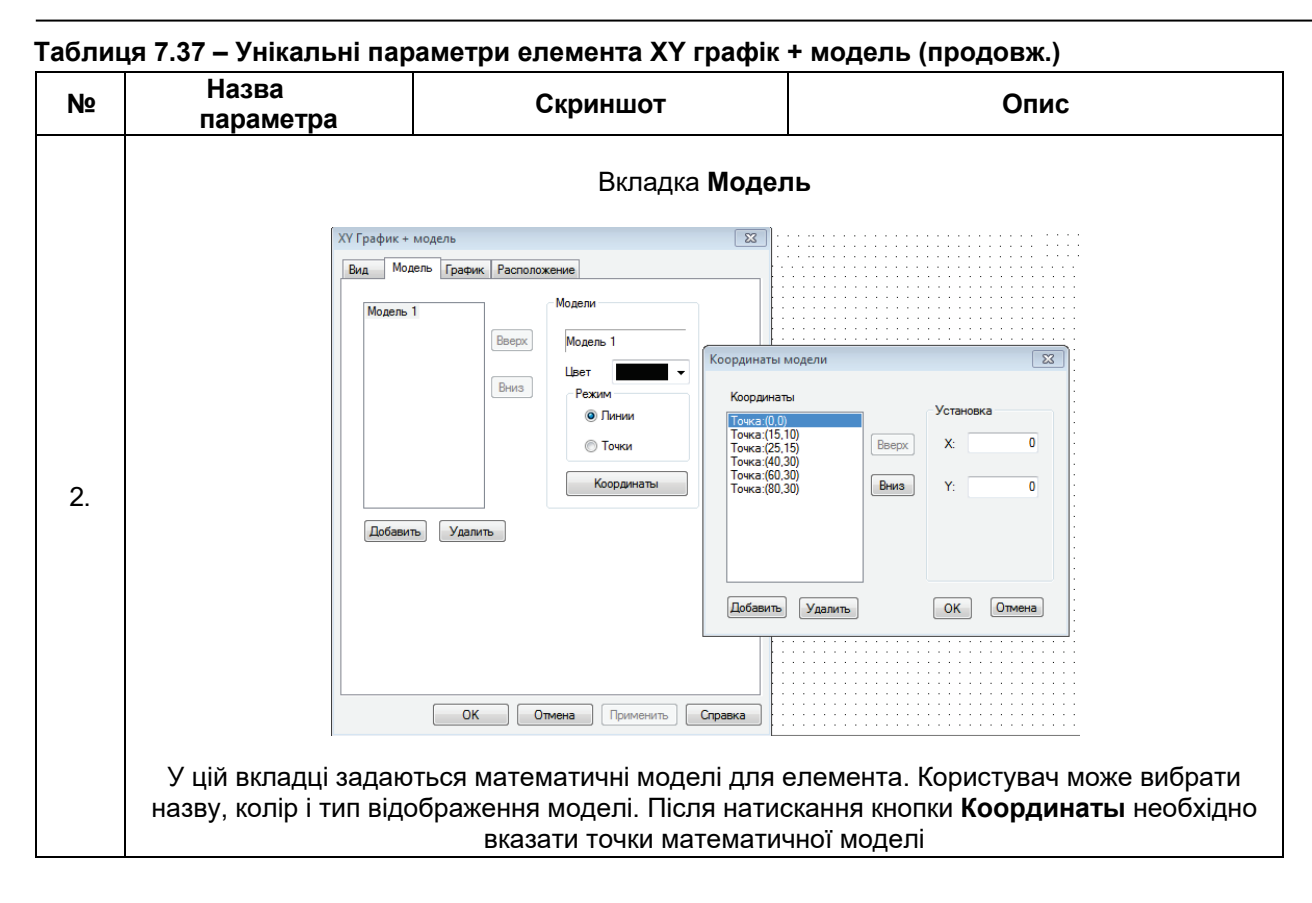

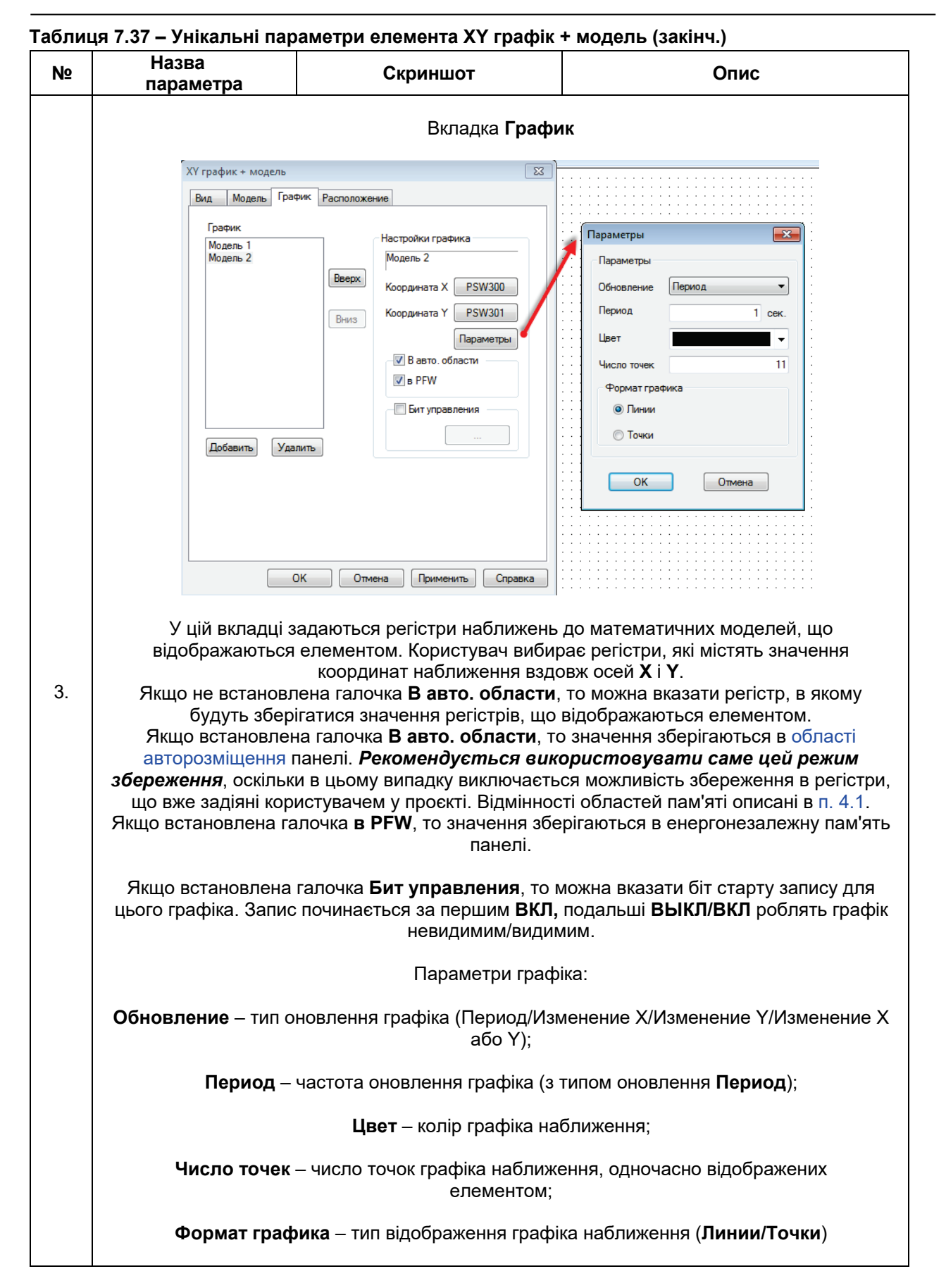

#### 7.13.4 ХҮ графік

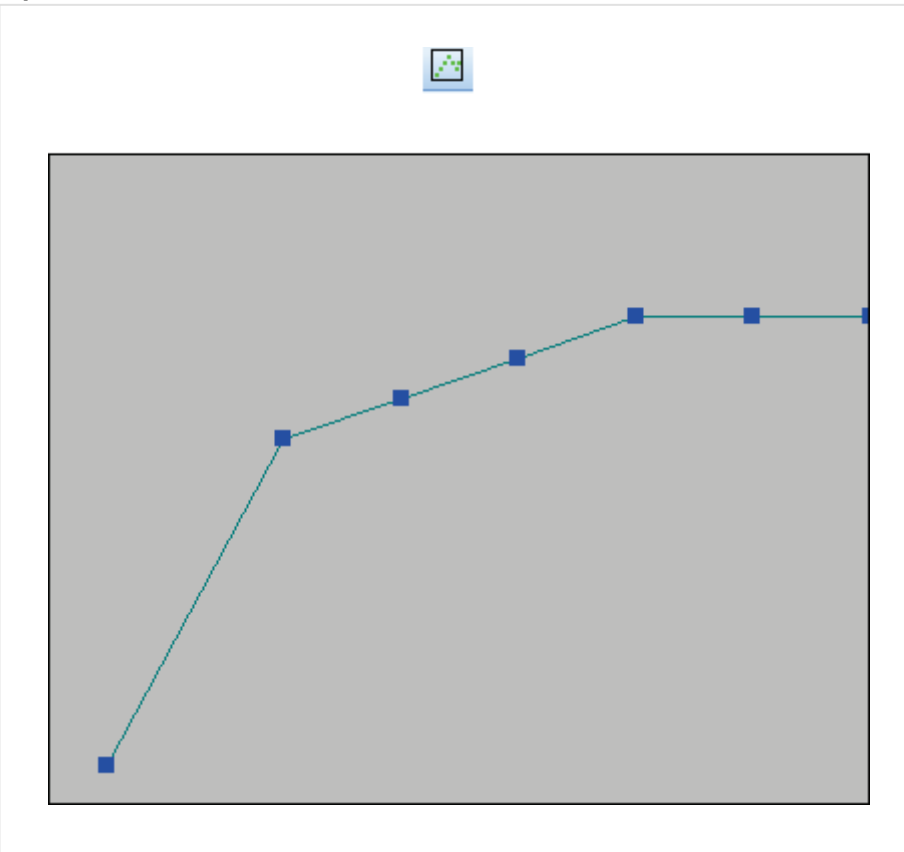

Рисунок 7.74 – Ярлик і зовнішній вигляд елемента ХУ график

Елемент **ХҮ график** використовується для побудови графіка залежності однієї величини від іншої на основі таблиці регістрів. Для керування графіком використовується елемент Керування графіками/таблицями.

Типові параметри елемента описані в п. 3.7.

Унікальні параметри елемента описані в таблиці 7.38.

| ХҮ график       |                                                                | <b></b>                                        |
|-----------------|----------------------------------------------------------------|------------------------------------------------|
| Вид График Рас  | положение                                                      |                                                |
| X=Y             |                                                                |                                                |
| Хкоордината     | PSW300                                                         | Параметры                                      |
| Үкоордината     | PSW320                                                         | Параметры                                      |
| Выбор регистра  | I                                                              |                                                |
| Число точек     | 10                                                             |                                                |
| Режим отрисовки |                                                                |                                                |
| После загрузки  | панели                                                         |                                                |
| 🔘 Не рисовать   | 💿 Одна точка                                                   | Отрисовка                                      |
| Регистр упра    | вления                                                         |                                                |
| PSW256          | 1: Голько теку<br>2:Добавить те<br>3:Очистить<br>4:Отрисовка в | щая точка<br>жущую точку<br>з реальном времени |
| ОК              | Отмена                                                         | Применить Справка                              |

Рисунок 7.75 – Параметри елемента ХҮ график, вкладка График

| Nº   | Назва             | Скриншот                                                             | Опис                                                   |
|------|-------------------|----------------------------------------------------------------------|--------------------------------------------------------|
| 1.   | параметра         | Вкладка <b>Вид</b>                                                   | <u> </u>                                               |
| 1.1. | Цвет              | Цвет<br>Рамка: ▼<br>Фон: ▼                                           | Колір контура та<br>фону елемента                      |
| 1.2. | Формат<br>графика | График<br>Формат графика<br>Пинии 💿 Точки 💿 Линии + точки            | Тип відображення<br>значень регістра<br>елемента       |
| 1.3. | Линии             | Линии<br>Цвет:<br>Толщина: 1<br>Стиль<br>© Сплошной<br>© Прерывистый | Вибір кольору,<br>товщини та<br>стилю ліній<br>графіка |
| 1.4. | Точки             | Точки<br>Цвет:<br>Толщина:<br>Стиль<br>© Квадраты<br>© Кружки        | Вибір кольору,<br>товщини та<br>стилю ліній<br>точок   |
| N⁰   | Назва<br>параметра | Скриншот                                                                                                    | Опис                                                                                                    |  |
|------|--------------------|----------------------------------------------------------------------------------------------------|----------------------------------------------------------------------------------------------------|--|
| 2.   |                    | Вкладка <b>График</b>                                                                                                    |                                                                                                    |  |
| 2.1. | Координати         | <ul> <li>Последовательное размещение</li> <li>Хкоордината</li> <li>РSW300</li> <li>Параметры Х</li> <li>Параметры Y</li> </ul> | Регістри, значення яких<br>визначають координати<br>точок, що відображаються<br>графіком.<br>Якщо встановлена галочка<br>Последовательное<br>размещение, то координати<br>точок розміщуються<br>послідовно:<br>Точка 1 (PSW300, PSW301),<br>Точка 2 (PSW302, PSW303)<br>т.д.<br>В іншому випадку<br>користувач вибирає дві<br>групи регістрів:<br>Точка 1 (PSW300, PSW320)<br>Точка 2 (PSW301, PSW321)<br>і т.д.<br>У меню Параметры для<br>координат можна вибрати<br>формат даних<br>і верхню/нижню межу<br>відображуваних значень. |  |
| 2.2. | Число точек        | Выбор регистра<br>Число точек 10                                                                                               | Кількість точок,<br>відображуваних графіком.<br>Якщо встановлена<br>галочка <b>Выбор регистра</b> ,<br>то кількість точок буде<br>визначатися значенням                                                                                                    |  |

| N⁰   | Назва<br>параметра    | Скриншот                                                                                                    | Опис                                                                                                    |
|------|-----------------------|----------------------------------------------------------------------------------------------------|----------------------------------------------------------------------------------------------------|
| 2.   |                       |                                                                                                    |                                                                                                    |
| 2.3. | Режим<br>отрисовки    | Режим отрисовки<br>После загрузки панели<br>Перисовать  Текущие точки  Отрисовка                                                                                     | Режим отрисовки графіка<br>після завантаження панелі:<br>Не рисовать – графік не<br>відмальовується до<br>команди користувача;<br>Текущие точки –<br>відмальовуються поточні<br>значення регістрів, після<br>чого графік не<br>відмальовується до<br>команди користувача;<br>Отрисовка – відмальовка<br>графіка в реальному часі                                                       |
| 2.4. | Регистр<br>управления | <ul> <li>Регистр управления</li> <li>1:Только текущие точки</li> <li>2:Добавить текущие точки</li> <li>3:Очистить</li> <li>4:Отрисовка в реальном времени</li> </ul> | <ul> <li>Якщо установлена галочка,<br/>то можна вибрати регістр<br/>керування елементом.</li> <li>Можливі значення регістра:</li> <li>1 – промалювати лише<br/>поточні значення регістра;</li> <li>2 – додати нові значення<br/>регістрів із збереженням<br/>відображення старих;</li> <li>3 – очистити поле графіка;</li> <li>4 – відмальовка графіка в<br/>реальному часі</li> </ul> |

145

### 7.13.5 Тренд

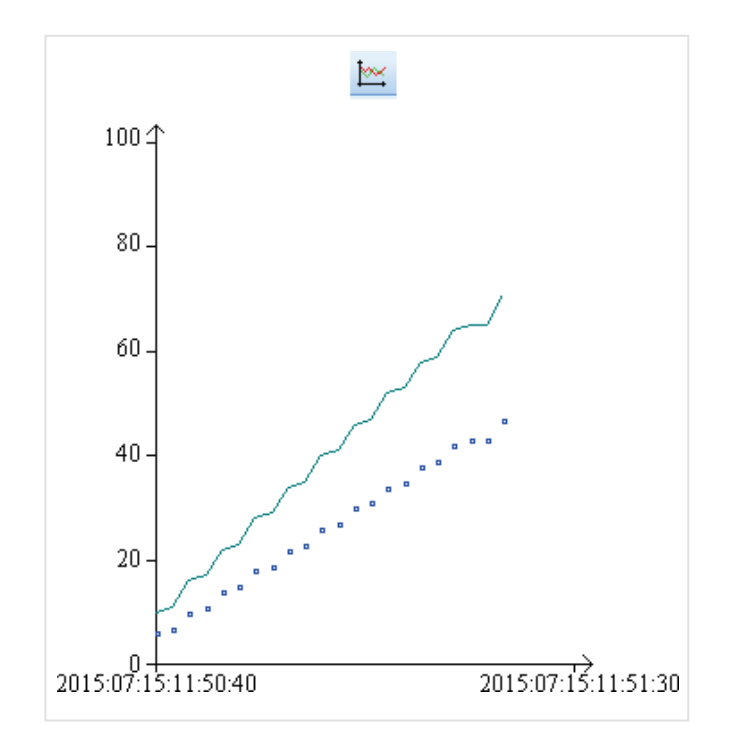

Рисунок 7.76- Ярлик і зовнішній вигляд елемента Тренд

Елемент **Тренд** використовується для відображення на екрані панелі значення прив'язаних регістрів у графічному вигляді з можливістю перегляду історії. Елемент близький за функціоналом до Історичного графіка, але має більшу гнучкість у налаштуванні. Для перегляду історії використовується елемент Керування графіками/таблицями.

Типові параметри елемента описані в п. 3.7.

Унікальні параметри елемента описані в таблиці 7.39.

| Тренд                        |                                 | X                 |  |  |
|------------------------------|---------------------------------|-------------------|--|--|
| График                       | Цвет                            | Расположение      |  |  |
| Настройка                    | Вид                             | Регистр элемента  |  |  |
| Размер хранилища (в          | Размер хранилища (в срезах) 120 |                   |  |  |
| Режим работы                 |                                 |                   |  |  |
| • Тренд                      |                                 |                   |  |  |
| 🔘 Гистограмма                | а                               |                   |  |  |
| Циклическая запись           |                                 |                   |  |  |
| 🔘 Цикл                       |                                 |                   |  |  |
| Частота                      | 1 Секун                         | да 🔻              |  |  |
| 🔲 Бит упра                   | вления записью                  | PSB256            |  |  |
| 🔲 Бит режи                   | мма                             | PSB256            |  |  |
| - Режим -                    |                                 |                   |  |  |
| 🔘 Оста                       | новка (0) 🧿 Пере                | запись (1)        |  |  |
| Запись по фронту бита PSB256 |                                 |                   |  |  |
|                              |                                 |                   |  |  |
| ОК                           | Отмена                          | Применить Справка |  |  |

Рисунок 7.77 – Параметри елемента Тренд, вкладка Налаштування

| N⁰   | Назва<br>параметра       | Скриншот                                                                                                    | Опис                                                                                                    |
|------|--------------------------|----------------------------------------------------------------------------------------------------|----------------------------------------------------------------------------------------------------|
| 1.   |                          | Вкладка<br><b>Налаштування</b>                                                                                                    |                                                                                                    |
| 1.1. | Размер<br>хранилища      | Размер хранилища (в срезах) 100                                                                                                    | Кількість точок,<br>відображена кожною з<br>кривих тренду                                                                                                    |
| 1.2. | Выбор<br>хранилища       | Режим работы<br>© Тренд<br>© Гистограмма                                                                                                    | Режим роботи елемента –<br>тренд (історичний графік)<br>або гістограма                                                                                                    |
| 1.3. | Циклическая<br>запись    | Циклическая запись<br>• Частота        1     Секуни       Бит управления записью     PSB256       Бит режима     PSB256       Режим     PSB256       Режим     © Остановка (0) | Вибір режиму запису<br>циклічного графіка:<br>Частота – частота<br>відображення/запис<br>у значень регістрів<br>елемента;<br>Бит управления записью<br>– якщо встановлена<br>галочка, то можна вказати<br>біт старту запису<br>(зображення) для цього<br>елемента. Коли біт<br>приймає значення ВКЛ,<br>значення прив'язаних<br>регістрів починають<br>відображатися на тренді.<br>Коли біт приймає значення<br>ВЫКЛ – припиняють;<br>Режим – вибір дії після<br>заповнення сховища (п.<br>1.1) – зупинення або<br>перезапис;<br>Бит режима – якщо<br>встановлена галочка, то<br>можна вибрати біт, який<br>буде визначати поточний<br>режим тренду (ВКЛ –<br>перезапис, ВЫКЛ – |
| 1.4. | Запись по<br>фронту бита | Эапись по фронту бита PSB256                                                                                                    | Вибір режиму тригерного<br>запису. Запис<br>(відображення) значень на<br>графіку буде виконуватись<br>по фронту<br>вибраного біта                                                                                                    |

| N⁰                                                                                                    | Назва<br>параметра                                                                                                    | C                                      | Скриншот                                       | Опис                                                                                                    |
|----------------------------------------------------------------------------------------------------|----------------------------------------------------------------------------------------------------|----------------------------------------|------------------------------------------------|----------------------------------------------------------------------------------------------------|
| 2.                                                                                                    | Параметра                                                                                                    |                                        | Вкладка <b>Вид</b>                             |                                                                                                    |
| 2.1.                                                                                                    | Сетка                                                                                                    | ✓ Сетка<br>Доп. дел. Х                 | 5 Доп. дел. Ү 5                                | Якщо встановлена галочка,<br>то можна вказати кількість<br>ліній сітки тренду по<br>вертикальній та<br>горизонтальній осі.                       |
| 2.2.                                                                                                    | Время                                                                                                    | Время 🔽 Го<br>💟 Ча                     | од 🔽 Месяц 🔽 День<br>ас 📝 Минута 📝 Секунда     | Кількість розрядів часу, що<br>відображаються для<br>крайньої лівої точки<br>елемента. Галочки<br>ставляться у порядку<br>зростання<br>розрядів. |
| 2.3.                                                                                                    | Ось Х                                                                                                    | Ось X<br>Число делений                 | 30 Секун •                                     | Ширина тренду (в одиницях<br>часу), кількість поділок<br>шкали часу та<br>надписів на ній.                                                       |
| 2.4.                                                                                                    | Ось Ү                                                                                                    | Ось Ү<br>Число делений<br>Шаг подписей | 6                                              | Кількість поділок і<br>надписів по осі <b>Ү</b> .                                                                                                |
|                                                                                                    |                                                                                                    | Вкл<br>Регистр                         | падка Регистр элемента                         |                                                                                                    |
|                                                                                                    |                                                                                                    | 📝 В авто. с                            | области                                        |                                                                                                    |
| 3.                                                                                                    | У цій вкладці можна вказати перший з групи регістрів, що використовуються ди<br>зберігання даних елемента. Збереження відбувається в режимі кільцевого буфе<br>Якщо встановлена галочка <b>В авто. области</b> , то значення зберігаються в обла<br>авторозміщення панелі. <i>Рекомендується використовувати саме цей реж</i><br><b>збереження</b> , оскільки в цьому випадку виключається можливість збереження в ре<br>що вже задіяні користувачем у проєкті. Відмінності областей пам'яті описані в п. |                                        |                                                |                                                                                                    |
|                                                                                                    | Кількість регістрів, що використовуються для збереження даних тренда:                                                                                                    |                                        |                                                |                                                                                                    |
|                                                                                                    | $N = CB + (Qw + Qdw \cdot 2 + DT) \cdot (S+1)$ , де                                                                                                    |                                        |                                                |                                                                                                    |
| <ul> <li>СВ – кількість регістрів, що використовуються кільцевим буфером (констан Qw – кількість значень типу WORD, що відображені на графіку; Qdw – кількість значень типу DWORD, що відображені на граф</li> <li>DT – кількість регістрів, що використовуються для збереження мітки часу (константа: DT = 6);</li> <li>S – кількість зрізів тренда (див. п. 1.1).</li> </ul> |                                                                                                    |                                        |                                                | фером (константа: <b>CB = 4</b> );<br>кені на графіку;<br>ражені на графіку;<br>ення мітки часу одного зрізу<br>I.1).                            |
|                                                                                                    | Приклад: д                                                                                                    | пя двох значень ти                     | пу <b>WORD</b> з числом зрізів 5<br>зберігання | 5 знадобиться 52 регістра                                                                                                    |

| N⁰   | Назва<br>параметра  | Скриншот                                                                                                    | Опис                                                                                                    |
|------|---------------------|----------------------------------------------------------------------------------------------------|----------------------------------------------------------------------------------------------------|
|      |                     | Вкладка <b>График</b>                                                                                                    |                                                                                                    |
| 4.   | У цій вкла          | Тренд         Вид         Регистр элемент           График         Цвет         Расположения           Давление         Формат графика         Столоб           Температура         © Линии         Точки         Столоб           Пемпература         © Линии         Точки         Столоб           Пемпература         © Линии         Точки         Столоб           Пемпература         © Линии         Точки         Столоб           Пемпература         © Линии         Точки         Столоб           Пемпература         © Линии         Точки         Столоб           © Велочить         © Велочить         Швет         Регистр         Регистр           © Dec         Нех         Повае Unsigned         Пинии         Вибо Обовить         Добавить группу         Максимум           Добавить         Добавить группу         Удалить         Столов         Столена         Применить         Столов           адці         Вибираються та налаштовуються регістр         Елементом.         Вибираються         Столов | и<br>и<br>и<br>и<br>и<br>и<br>и<br>и<br>и<br>и<br>и<br>и<br>и<br>и<br>и<br>и<br>и<br>и<br>и                                 |
|      |                     | Максимальна кількість символів у наз                                                                                                    | вві — 30                                                                                                    |
| 4.1. | Формат<br>графика   | Формат графика<br>Опинии Почки Столбцы                                                                                                    | Тип відображення цього<br>регістра на тренді                                                                                |
| 4.2. | Цвет                | Цвет                                                                                                    | Колір відображення цього<br>регістра на тренді                                                                              |
| 4.3. | Регистр             | Регистр (PSW257)                                                                                                    | Регістр, що відображається<br>та записується трендом                                                                        |
| 4.4. | Своя<br>размерность | 🔽 Своя размерность                                                                                                    | Якщо встановлена<br>галочка, то кривій цього<br>регістра відповідає своя<br>шкала по осі <b>Ү</b>                           |
| 4.5. | Шкала               | 🔽 Включить 🛛 Шкала                                                                                                    | Якщо встановлена галочка,<br>то можна за допомогою<br>кнопки <b>Шкала</b> налаштувати<br>формат<br>надписів по осі <b>Y</b> |
| 4.6. | Формат              | Формат<br>© Dec © Hex<br>© Float © Unsigned                                                                                                    | Формат даних регістра                                                                                                    |
| 4.7. | Тип                 | Тип<br>⊚ Byte                                                                                                    | Тип даних регістра                                                                                                    |
| 4.8. | Диапазон            | Минимум 0<br>Максимум 100                                                                                                    | Нижня/верхня межа<br>значень цього регістра, що<br>відображається трендом                                                   |

## 7.14 Таблиці

## 7.14.1 Таблиця тривог

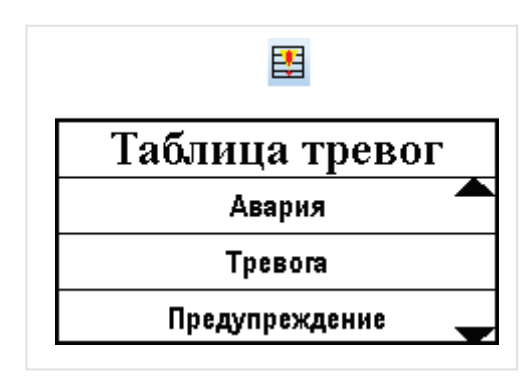

Рисунок 7.78– Ярлик і зовнішній вигляд елемента Таблица тривог

Елемент **Таблица тривог** використовується для відображення на екрані панелі списку повідомлень, видимість кожного визначається станом прив'язаного біта. Кожне нове повідомлення потрапляє в кінець списку. Список можна прокручувати за допомогою елемента Керування графіками/Таблицями.

Типові параметри елемента описані в п. 3.7.

Унікальні параметри елемента описані в таблиці 7.40.

| таолица | Сообщения Расп | оложение   |                             |
|---------|----------------|------------|-----------------------------|
|         | Бит управления | Cor        | держание                    |
| 1       | PSB256         | Авария     |                             |
| 2       | PSB257         | Тревога    |                             |
| 3       | PSB258         | Предупрежи | дение                       |
| 4       | PSB259         |            |                             |
|         |                |            | Добавить текст              |
|         |                |            | Добавить вариационный текст |
|         |                |            | Лобавить значение регистра  |
|         |                |            | добавить значение регистра  |
|         |                |            |                             |
|         |                |            |                             |
|         |                |            |                             |
|         |                |            |                             |
|         |                |            |                             |
|         |                |            |                             |
|         |                |            |                             |
|         |                |            |                             |
|         |                |            |                             |
|         |                |            |                             |
|         |                |            |                             |
|         |                |            |                             |
|         |                |            |                             |
|         |                |            |                             |
|         |                |            |                             |

Рисунок 7.79 – Параметри елемента Таблица тривог, вкладка Сообщение

| Nº   | Назва<br>параметра                                                                                                    | Скриншот                                                                                                    | Опис                                                                                                    |  |  |
|------|----------------------------------------------------------------------------------------------------|----------------------------------------------------------------------------------------------------|----------------------------------------------------------------------------------------------------|--|--|
| 1.   |                                                                                                    | Вкладка <b>Таблица</b>                                                                                                    |                                                                                                    |  |  |
| 1.1. | Заголовок                                                                                                    | <ul> <li>Заголовок</li> <li>Название</li> <li>Мультиязычный</li> <li>Таблица тревог</li> <li>Шрифт</li> <li>Стиль шрифта</li> <li>Языки</li> </ul> | Якщо встановлена галочка, то<br>можна задати текст заголовка<br>таблиці (зокрема<br>мультиязычный) і вибрати<br>його шрифт і стиль |  |  |
| 1.2. | Высота заголовка                                                                                                    | Высота заголовка 28                                                                                                    | Висота рядка заголовка в<br>пікселях                                                                                               |  |  |
| 1.3. | Ширина                                                                                                    | Ширина 220                                                                                                    | Ширина таблиці в пікселях                                                                                                    |  |  |
| 1.4. | Кіл-во строк                                                                                                    | Кол-во строк 3                                                                                                    | Кількість <b>одночасно</b><br>відображених рядків таблиці                                                                          |  |  |
| 1.5. | Высота строк                                                                                                    | Высота строк 28                                                                                                    | Висота рядків повідомлення в<br>пікселях                                                                                           |  |  |
| 1.6. | Выравнивание                                                                                                    | Выравнивание<br>Слева<br>по центру<br>© справа                                                                                                    | Вирівнювання тексту в рядках<br>таблиці                                                                                            |  |  |
| 1.7. | Выделить контур                                                                                                    | <b>V</b> Выделить контур                                                                                                    | Якщо встановлена галочка,<br>то навколо таблиці<br>відображається контур                                                           |  |  |
| 2.   | Вкладка Сообщение (див. рисунок 7.79)<br>У цій вкладці формується зміст повідомлень, що відображаються елементом. Щоб<br>додати нове повідомлення, необхідно натиснути ПКМ на порожньому полі вкладки і<br>вибрати команду Новое сообщение. Після цього натиснути ПКМ на комірці стовпця<br>Содержание і вибрати тип вмісту – текст, варіативний текст або значення регістра (їх<br>параметри описані у відповідних пунктах). У повідомленні одночасно можна виводити<br>кілька екземплярів вмісту, що належать до різних типів. У стовпці Бит управления за<br>допомогою подвійного натиснення ЛКМ необхідно вказати біт, значення якого буде<br>визначати появу/зникнення повідомлення в таблиці |                                                                                                    |                                                                                                    |  |  |

#### 7.14.2 Таблиця подій реального часу

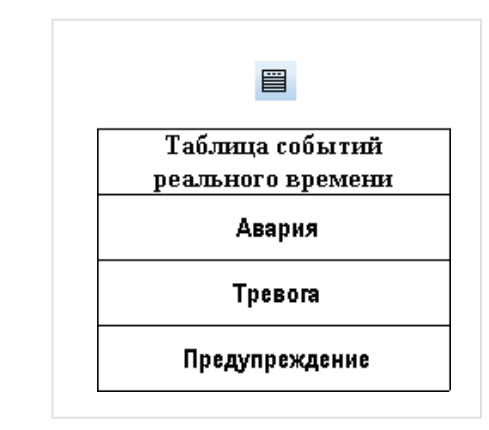

Рисунок 7.80 – Ярлик і зовнішній вигляд елемента Таблица событий реального времени

Елемент **Таблица событий реального времени** використовується для відображення на екрані панелі списку повідомлень, видимість кожного визначається станом прив'язаного біта. Список можна прокручувати за допомогою елемента Керування графіками/Таблицями.

На відміну від елемента Таблица тривог, цей елемент має такі особливості:

- 1. Відображає лише статичні повідомлення.
- Кожному повідомленню відповідає номер, який визначає порядок відображення повідомлень.
   Приклад: список порожній. Повідомлення з № 2, коли з'явиться, відобразиться в першому рядку. Повідомлення з № 1, коли з'явиться, відобразиться в першому рядку, а повідомлення з № 2 переміститься в другий рядок.
- 3. Шрифт тексту однаковий для всіх повідомлень і задається в налаштуваннях проєкту.

Типові параметри елемента описані в п. 3.7.

Унікальні параметри елемента описані в таблиці 7.41.

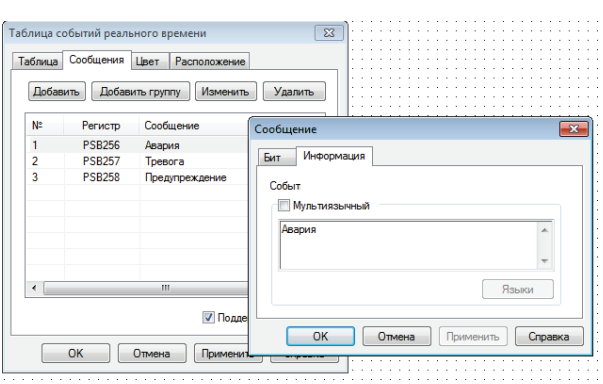

Рисунок 7.81 – Параметри елемента Таблиця событий реального времени, вкладка Сообщение

| Nº   | Назва<br>параметра                                                            | Скриншот                                                                                                    | Опис                                                                                                    |  |  |  |
|------|-------------------------------------------------------------------------------|----------------------------------------------------------------------------------------------------|----------------------------------------------------------------------------------------------------|--|--|--|
| 1.   |                                                                               | Вкладка <b>Таблица</b>                                                                                                    |                                                                                                    |  |  |  |
| 1.1. | Заголовок                                                                     | Мультиязычный<br>Таблица событий<br>реального времени<br>Шрифт Стиль шрифта Языки                                                                                                    | Текст заголовка таблиці<br>(зокрема мультиязычный) і<br>вибір його шрифту та стилю                                                                |  |  |  |
| 1.2. | Кол-во строк                                                                  | Кол-во строк 3                                                                                                    | Кількість <b>одночасно</b><br>відображуваних рядків<br>елементом                                                                                  |  |  |  |
| 1.3. | Ширина                                                                        | Ширина 205                                                                                                    | Ширина рядків повідомлень у<br>пікселях                                                                                                    |  |  |  |
| 1.4. | Высота                                                                        | Высота 38                                                                                                    | Висота рядків повідомлень у<br>пікселях                                                                                                    |  |  |  |
| 1.5. | Выравнивание                                                                  | Выравнивание<br>Слева<br>по центру<br>Справа                                                                                                    | Вирівнювання тексту в<br>рядках таблиці                                                                                                    |  |  |  |
|      | У цій вкладці форм                                                            | Вкладка <b>Сообщение</b> (див.<br>ується зміст повідомлень, що відображ                                                                                                    | рисунок 7.81)<br>аються елементом. Щоб додати                                                                                                    |  |  |  |
| 2.   | нове повідомленн<br><b>ЛКМ</b> на створено<br>повідомлення. Я<br>можуть відоб | я потрібно натиснути кнопку <b>Добавить</b><br>му рядку (або на кнопку <b>Изменить</b> ) і ви<br>кщо встановлена галочка <b>Поддержка I</b><br>бражатися символи Юнікода. Цей параг<br>відображення в таблиці <b>кирилични</b> | Потім потрібно двічі натиснути<br>ібрати її біт керування та текст<br>Оникода, то в повідомленнях<br>метр <u>є обов'язковим</u> для<br>к символів |  |  |  |

#### 7.14.3 Історична таблиця

| Появление      | Сообщение      | Подтверждение  |
|----------------|----------------|----------------|
| 15-07-15 15:51 | Авария         | 15-07-15 15:56 |
| 15-07-15 15:51 | Тревога        | 15-07-15 15:56 |
| 15-07-15 15:52 | Предупреждение | 15-07-15 15:56 |

Рисунок 7.82 – Ярлик і зовнішній вигляд елемента Історическая таблица

Елемент **Історическая таблица** використовується для відображення на екрані панелі таблиці історії тривог, яка містить інформаційні повідомлення, поява яких визначається станом прив'язаного біта, а також дату та час їх появи та квитування оператором.

Прокручування таблиці, очищення таблиці та квитування тривог здійснюється за допомогою елемента Керування графіками/таблицями.

Типові параметри елемента описані в п. 3.7.

Унікальні параметри елемента описані в таблиці 7.42.

| Хра  | нилище   | Цвет              | Расположение     |
|------|----------|-------------------|------------------|
| Ta   | блица    | Сообщения         | Запись           |
| Доба | вить Доб | бавить группу Изм | енить Удалить    |
| N≏   | Регистр  | Сообщение         | Условие          |
| 1    | PSB256   | Авария            | Бит ВКЛ          |
| 2    | PSB257   | Тревога           | Бит ВКЛ          |
| 3    | F38230   | предупреждение    | DUIDDINI         |
|      |          | V F               | Іоддержка Юникод |

Рисунок 7.83 – Параметри елемента Історическая таблица, вкладка Сообщение

| Табли | аблиця 7.42 – Унікальні параметри елемента Историческая таблица                                                                                                    |                                                                                                    |                                                                                                    |  |  |  |
|-------|----------------------------------------------------------------------------------------------------|----------------------------------------------------------------------------------------------------|----------------------------------------------------------------------------------------------------|--|--|--|
| Nº    | Назва<br>параметра                                                                                                    | Скриншот                                                                                                    | Опис                                                                                                    |  |  |  |
| 1.    | Вкладка <b>Таблиця</b>                                                                                                    |                                                                                                    |                                                                                                    |  |  |  |
| 1.1.  | Столбцы                                                                                                    | Настройки<br>П столбец 2 столбец 3 столбец       Описание       Мультиязычный       Появление       Шрифт Языки | Для кожного зі стовпців таблиці<br>налаштовується текст заголовка<br>(можливе використання<br>багатомовності), ширина та<br>вирівнювання тексту повідомлень              |  |  |  |
| 1.2.  | Высота строки                                                                                                    | Высота строки 62                                                                                                | Висота рядка таблиці в пікселях                                                                                                    |  |  |  |
| 1.3.  | Показывать год                                                                                                    | <b>Г</b> Показывать год                                                                                         | Якщо встановлена галочка, то<br>позначки часу, що відображаються<br>в таблиці, містять рік                                                                               |  |  |  |
| 1.4.  | Строк на<br>странице                                                                                                    | Строк на странице 2                                                                                             | Кількість <b>одночасно</b><br>відображуваних рядків елементом                                                                                                    |  |  |  |
| 1.5.  | Всего записей                                                                                                    | Всего записей 100                                                                                               | Кількість повідомлень,<br>збережених елементом. Після<br>його перевищення нові<br>повідомлення починають<br>перезаписувати попередні<br>(починаючи з самого<br>раннього) |  |  |  |
| 2.    | Вкладка Сообщение (див. рисунок 7.83)<br>У цій вкладці формується зміст повідомлень, що відображаються елементом. Щоб додати<br>нове повідомлення потрібно натиснути кнопку Добавить. Потім потрібно двічі натиснути<br>ЛКМ на створеному рядку (або на кнопку Изменить) та вибрати її біт керування, умову<br>появи повідомлення (по передньому або задньому фронту біта) та його текст. Якщо<br>встановлена галочка Поддержка Юникода, то в повідомленнях можуть відображатися<br>символи Юнікода. Цей параметр <u>є обов'язковим</u> для відображення в таблиці кириличних |                                                                                                    |                                                                                                    |  |  |  |

| N⁰ | Назва<br>параметра                                                                                                    | Скриншот                                                                                                    | Опис                                                                                                    |
|----|----------------------------------------------------------------------------------------------------|----------------------------------------------------------------------------------------------------|----------------------------------------------------------------------------------------------------|
|    |                                                                                                    | Вкладка <b>Запись</b>                                                                                                    |                                                                                                    |
|    |                                                                                                    | E                                                                                                    |                                                                                                    |
| 3. |                                                                                                    | Выбранный бит используется                                                                                                    | 1 009                                                                                                    |
|    |                                                                                                    | запуска записи!                                                                                                    |                                                                                                    |
|    | У цій вкладці мо                                                                                                    | ожна вказати біт початку запису (відобр                                                                                                    | аження) тривог цього елемента.                                                                                                    |
|    |                                                                                                    |                                                                                                    |                                                                                                    |
|    |                                                                                                    |                                                                                                    |                                                                                                    |
|    |                                                                                                    |                                                                                                    |                                                                                                    |
|    |                                                                                                    | Вкладка <b>Сохранение</b>                                                                                                    |                                                                                                    |
|    | У цій вкладці мож<br>даних елемента. (<br>галочка <b>В авто</b><br><i>Рекомендуєть</i><br>випадку виключа<br>Квитування пові | на вказати перший з групи регістрів, що<br>Збереження відбувається в режимі кілы<br>о. области, то значення зберігаються в<br>ся використовувати саме цей режи<br>ається можливість збереження в регістр<br>проєкті. Відмінності областей пам'яті о<br>домлень можливе <u>лише</u> у разі використ<br>РЕШ рогістрів | використовуються для зберігання<br>цевого буфера. Якщо встановлена<br>області авторозміщення панелі.<br><b>м збереження</b> , оскільки в цьому<br>оч, що вже задіяні користувачем у<br>описані в п. 4.1.<br>гання у якості регістрів зберігання |
|    |                                                                                                    | Рги репстрів.                                                                                                    |                                                                                                    |
| 4. | Кількість                                                                                                    | » регістрів, що використовуються для зб                                                                                                    | ереження даних таблиці:                                                                                                    |
|    |                                                                                                    | $N = CB + (DT + 2) \cdot (S+1)$                                                                                                    | ,                                                                                                    |
|    |                                                                                                    | де                                                                                                    |                                                                                                    |
|    | СВ – кількість<br>DT – кількість ре<br>(часу появи та ча                                                                     | регістрів, що використовуються кільцев<br>гістрів, що використовуються для зберіг<br>асу підтвердження). Якщо встановлена<br>год [пп. 1.3], то <b>DT = 10,</b> в іншому випа<br><b>S</b> – кількість повідомлень таблиці (ди                                                                                        | им буфером (константа: <b>CB = 4</b> );<br>гання позначок часу одного рядка<br>галочка <b>Показывать</b><br>адку <b>DT = 8</b> );<br>з. пп. 1.5).                                                                                               |
|    | <b>Приклад:</b> для та                                                                                                    | юлиці з трьома записами та наявністю і<br>знадобиться 52 регістри збер                                                                                                    | алочки <b>Показывать год</b> (пп. 1.3)<br>рігання                                                                                                    |

#### 7.14.4 Таблиця введення даних

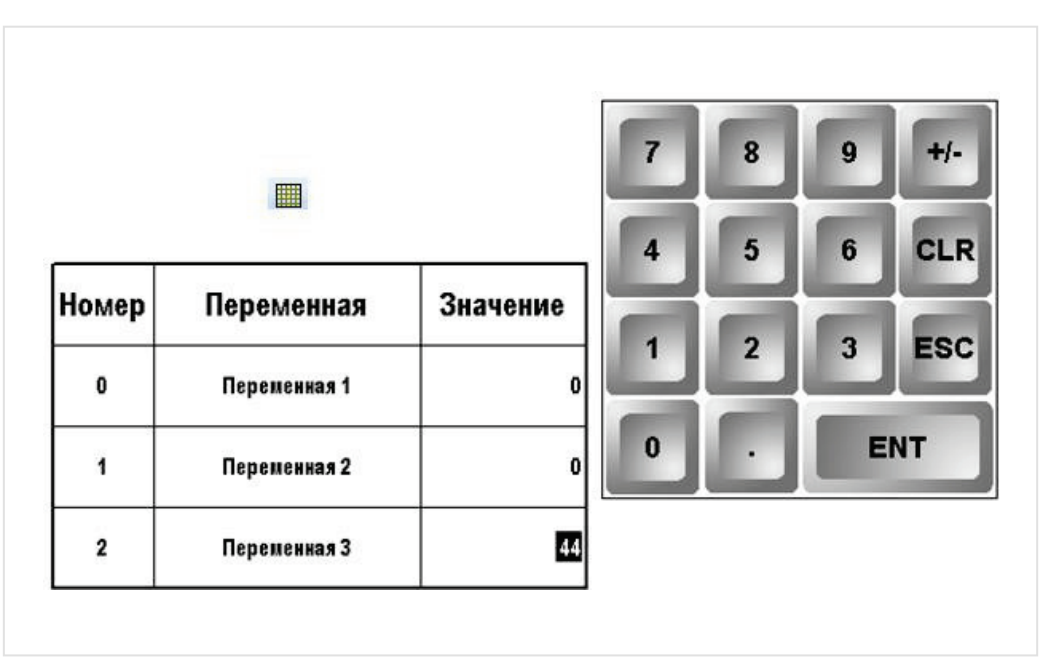

Рисунок 7.84 – Ярлик і зовнішній вигляд елемента Таблиця ввода данных

Елемент **Таблица ввода данных** використовується для відображення на екрані таблиці значень регістрів з можливістю їх ручного введення. Прокручування таблиці здійснюється за допомогою елемента Керування графіками/таблицями.

Типові параметри елемента описані в п. 3.7. Унікальні параметри елемента описані в таблиці 7.43.

| Таблица ввода дан | ных       |       |          |         | ×        |
|-------------------|-----------|-------|----------|---------|----------|
| Регистр элемента  | а Таблица | Столб | цы данны | × Pacno | оложение |
| 📝 Ввод данных     | Доба      | звить | Измени   | ть      | /далить  |
| Заголовок         | Шири      | Тип   | Фор      | Выравн  |          |
| Значение          | 50 \      | NORD  | UINT     | Выравн  |          |
|                   |           |       |          |         |          |
|                   |           |       |          |         |          |
|                   |           |       |          |         |          |
|                   |           |       |          |         |          |
|                   |           |       |          |         |          |
|                   |           |       |          |         |          |
| Клавиатура        | <b>-</b>  |       |          | _       |          |
|                   | 7         | 16    | B        | 9 1     | +1- (    |
|                   |           |       |          |         |          |
|                   | 4         |       | 5        | 6 0     | LR       |
|                   | -         |       |          |         |          |
|                   | - 1       | 1-    | 2        | 3 E     | sc       |
|                   |           |       |          |         |          |
|                   | 0         |       | . 1-1    | ENT     |          |
|                   |           |       |          |         |          |
|                   |           |       |          |         |          |
| ОК                | От        | мена  | Приме    | енить   | Справка  |

Рисунок 7.85 – Параметри елемента Таблица ввода данных, вкладка Столбцы данных

| Табли | ця 7.43 – Унікальні     | параметри елемента Таблица ввода д                                                                                                    | цанных                                                                                                    |
|-------|-------------------------|----------------------------------------------------------------------------------------------------|----------------------------------------------------------------------------------------------------|
| N⁰    | Назва<br>параметра      | Скриншот                                                                                                    | Опис                                                                                                    |
|       |                         | Вкладка <b>Регитр елемент</b>                                                                                                    | a                                                                                                    |
|       | Кількіст                | ь регістрів, що використовуються для збо                                                                                                    | эреження даних таблиці:                                                                                                    |
| 1     |                         | $N = (Qw + Qdw \cdot 2) \cdot S,$<br>$\Box e$                                                                                                    |                                                                                                    |
|       | Qv<br>Приклад: ,        | <ul> <li>и – кількість стовпців з даними будь-якого<br/>Qdw – кількість стовпців з даними т</li> <li>S – кількість записів (рядків) т</li> <li>для таблиці з двома стовпцями даних ти</li> </ul> | о типу, <u>крім</u> <b>DWORD</b> ;<br>ипу <b>DWORD</b> ;<br>аблиці.<br>пу <b>WORD</b> і трьома рядками                                                                                                    |
| 2     |                         | знадобиться 6 регістрів<br>Вкладка <b>Таблица</b>                                                                                                    |                                                                                                    |
| ۷.    |                         | Выадка Таолица                                                                                                    |                                                                                                    |
| 2.1.  | Всего записей           | Всего записей 3                                                                                                    | Загальна кількість рядків елемента                                                                                                    |
| 2.2.  | Строк на<br>странице    | Строк на странице 3                                                                                                    | Кількість рядків<br><b>одночасно</b><br>відображуваних<br>елементом                                                                                                    |
| 2.3.  | Высота<br>заголовка     | Высота заголовка 55                                                                                                    | Висота рядка заголовків у<br>пікселях                                                                                                    |
| 2.4.  | Высота строки           | Высота строки 55                                                                                                    | Висота комірок таблиці в<br>пікселях                                                                                                    |
| 2.5.  | Заголовки               | 🔽 Заголовки                                                                                                    | Якщо галочка на<br>встановлена, то рядок<br>заголовків не<br>відображається                                                                                                    |
| 2.6.  | Граница                 | 🔽 Граница                                                                                                    | Якщо галочка<br>встановлена, то навколо<br>елемента відображається<br>контур.                                                                                                    |
| 2.7.  | Шрифт<br>заголовка      | Шрифт заголовка                                                                                                    | Шрифт заголовків                                                                                                    |
| 2.8.  | Шрифт ячейки            | Шрифт ячейки                                                                                                    | Шрифт вмісту комірки<br>таблиці                                                                                                    |
| 2.9.  | Столбец с<br>нумерацией | Столбец с нумерацией<br>Заголовок<br>Мультиязычный<br>Номер<br>Языки<br>Ширина 30                                                                                                    | Якщо галочка<br>встановлена, то в таблиці<br>відображається стовпець<br>із порядковими номерами<br>рядків. Можна вказати<br>назву стовпця (зокрема<br>багатомовний) і його<br>ширину                       |
| 2.10. | Столбец<br>названий     | <ul> <li>Столбец названий</li> <li>Заголовок</li> <li>Мультиязычный</li> <li>Переменная</li> <li>Языки</li> <li>Ширина</li> <li>94</li> </ul>                                                    | Якщо галочка<br>встановлена, то в таблиці<br>відображається стовпець<br>зі статичною текстовою<br>інформацією (див.<br>пп. 2.11). Можна вказати<br>назву стовпця (зокрема<br>багатомовний і його<br>ширину |

| Таблиц | ця 7.43 – Унікальні                                                                                                    | параметри елемента                                                                                                 | Таблица ввода данні                                                                                                    | ых (закінч.)                                                                                             |
|--------|----------------------------------------------------------------------------------------------------|----------------------------------------------------------------------------------------------------|----------------------------------------------------------------------------------------------------|----------------------------------------------------------------------------------------------------|
| Nº     | Назва<br>параметра                                                                                                    | Скри                                                                                                    | іншот                                                                                                    | Опис                                                                                                    |
| 2.     |                                                                                                    | Вкл                                                                                                    | адка <b>Таблица</b>                                                                                                    |                                                                                                    |
| 2.11.  | Тексты столбца<br>названий                                                                                                    | Тексты столбца названий<br>Мультиязычный<br>Переменная 1<br>Языки                                                  | Переменная 1<br>Переменная 2<br>Переменная 3                                                                                                    | Вміст стовпця<br>статичних текстів (див.<br>пп. 2.10). Можна<br>використовувати<br>багатомовні тексти    |
| 3.     | Таблица ввода данны<br>Регистр элемента<br>Веод данных<br>Эаголовок Ш<br>роіпт<br>Клавиатура<br>Клавиатура ( •<br>ОК<br>Якщо встан-<br>оператором.<br>Для додавання<br>створеного – Изм<br>можна вказат | Вкладка<br>таблица Столбцы данных Расположение<br>Добавить Изменить Удалить<br>инп Фор. Выр<br>50 WORD UINT Выравн | а Столбцы данных<br>Столбцы ввода<br>Заголовок<br>Заголовок<br>Заголовок<br>Заголовок<br>Эагоновок<br>Ширина<br>Ширина<br>Ширин | Блиці.<br>Вовавить, для редагування<br>ок). У налаштуваннях стовпця<br>к, вирівнювання, загальну<br>коми |

## 159

## 7.14.5 Таблиця відображення даних

| Номер | Срезы    | Переменная 1 | Переменная 2 | Время               |
|-------|----------|--------------|--------------|---------------------|
| 0     | Sample 1 | 55           | 11           | 2015-07-16 11:06:48 |
| 1     | Sample 2 | 55           | 11           | 2015-07-16 11:06:47 |
| 2     | Sample 3 | 55           | 11           | 2015-07-16 11:06:46 |

### Рисунок 7.86 – Ярлик і зовнішній вигляд елемента Таблица отображения данных

Елемент **Таблица отображения данных** використовується для відображення на екрані таблиці даних, що оновлюється в режимі реального часу. На відміну від елемента Таблица ввода данных, цей елемент має такі особливості:

- 1. Вміст елемента не може змінюватись оператором.
- 2. Дані таблиці можуть оновлюватися в режимі реального часу в разі використанні циклічного буфера.
- 3. Системний час може бути використаний як формат відображуваних даних.

Прокручування таблиці здійснюється за допомогою елемента Керування графіками/таблицями.

Типові параметри елемента описані в п. 3.7 і п. 7.14.4.

Унікальні параметри елемента описані в таблиці 7.44.

#### Таблиця 7.44 – Унікальні параметри елемента Таблица отображения данных

| N⁰   | Назва<br>параметра                                                                                                    |                                                                                                    | Скриншот                                                                                                    | Опис                                                                                     |  |  |  |  |
|------|----------------------------------------------------------------------------------------------------|----------------------------------------------------------------------------------------------------|----------------------------------------------------------------------------------------------------|------------------------------------------------------------------------------------------|--|--|--|--|
|      |                                                                                                    | Вкладка <b>Регистр элемента</b>                                                                                                    |                                                                                                    |                                                                                          |  |  |  |  |
|      | Номер першого з регістрів даних, відображених у таблиці. Кількість регістрів, що<br>використовуються для відображення даних таблиці, розраховується за формулою:<br>У режимі цикл. буфера: N = CB+ (Qw+Qw · 2 + Rs+DT) · (S + 1),<br>Без цикл. буфера: N = (Qw + Qdw · 2 + Rs + Qt · 6) · S, |                                                                                                    |                                                                                                    |                                                                                          |  |  |  |  |
|      |                                                                                                    |                                                                                                    |                                                                                                    |                                                                                          |  |  |  |  |
| 1.   | <b>CB</b> – кількість р<br><b>Rs –</b> <i>число ре</i><br><b>DT</b> – кількість<br>(константа: <b>DT =</b><br>Приклад: для<br>два с                                                                                                    | Без цикл. буфера: N = (Qw + Qdw · 2 + Rs + Qt · 6) · S,<br>де:<br>iсть регістрів, що використовуються кільцевим буфером (константа: CB = 4);<br>Qw – кількість стовпчиків з даними типу WORD;<br>Qdw – кількість стовпців з даними типу DWORD;<br>no peeicmpis зайнятих усіма стовпцями з даними типами STRING (у кожному<br>perictpi зберігається два ASCII-символи);<br>Qt – кількість стовпців з даними типу TIME;<br>кість perictpiв, що використовуються для зберігання мітки часу одного рядка<br>DT = 6, , якщо в циклічному буфері використовується мітка часу; інакше DT=0);<br>S – кількість записів (рядків) таблиці. |                                                                                                    |                                                                                          |  |  |  |  |
| 2.   |                                                                                                    | Вк                                                                                                    | ладка <b>Столбцы данных</b>                                                                                       |                                                                                          |  |  |  |  |
| 2.1. | Циклический<br>буфер                                                                                                    | 🔽 Цикл. буфер                                                                                                    | Якщо встановлена галочка, т<br>часі відображає вміст ц<br>(використовується для відобра<br>типу Тренд, Архівуванн | о елемент в реальному<br>иклічного буфера<br>аження даних елементів<br>ня в панелі тощо) |  |  |  |  |

# 7.15 Керування графіками/таблицями

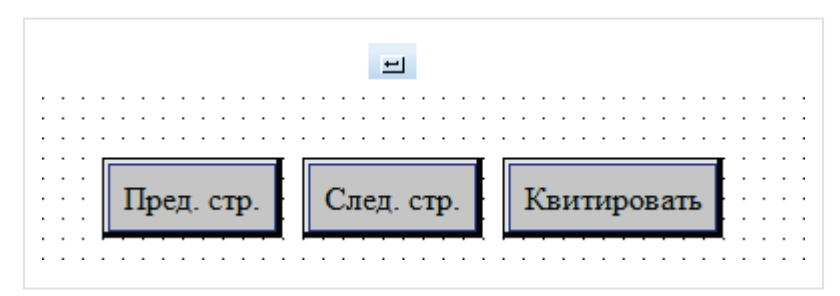

Рисунок 7.87 – Ярлик і зовнішній вигляд елемента Управление графиками/таблицами

Елемент **Управление графиками/таблицами** використовується для взаємодії з відповідними елементами – переміщенню по історичних графіках, прокручуванню таблиць, квитування тривог тощо. Елемент працює коректно тільки у разі наявності на цьому екрані єдиного керованого елемента.

Типові параметри елемента описані в п. 3.7.

Унікальні параметри елемента описані в таблиці 7.45.

| Управление графиками/таблицами   |
|----------------------------------|
| Событие Кнопка Цвет Расположение |
| Тип элемента Действие            |
| © Тренд                          |
| Ось времени Сдвинуть влево (<)   |
| Ось Y Сдвинуть вверх (^)         |
| ID Все графики 👻                 |
| © ХҮ график<br>Очистить ▼        |
| Ок Отмена Применить Справка      |

Рисунок 7.88 – Параметри елемента Управление графиками/таблицами, вкладка Событие

| Габлиц | ця 7.45 – Унікальн                      | і параметри елемента Таблиця трив                                                                           | ог                                                                             |
|--------|-----------------------------------------|----------------------------------------------------------------------------------------------------|--------------------------------------------------------------------------------|
| Nº     | Назва<br>параметра                      | Скриншот                                                                                                    | Опис                                                                           |
|        |                                         | Вкладка <b>Событие</b> , тип елемента – <b>I</b>                                                            | График/Таблица                                                                 |
| 1.     |                                         | 💿 График/Таблица                                                                                            |                                                                                |
|        | Ці дії застосо<br>тривог, Таб           | овуються до елементів Історичний граф<br>ілиця подій реального часу, Історична<br>Таблиця відображення д    | рік, ХҮ графік + модель, Таблиця<br>габлиця, Таблиця вводу даних,<br>цаних     |
| 1.1.   | Предыдущая<br>страница                  |                                                                                                    | Для Історичного графіка і всіх<br>таблиць                                      |
| 1.2.   | Следующая<br>страница                   |                                                                                                    | Для Історичного графіка і всіх<br>таблиць                                      |
| 1.3.   | Предыдущий<br>элемент                   | Предыдущая страница<br>Следующая страница<br>Предыдущий элемент                                             | Перехід на попередній зріз/рядок.<br>Для Історичного графіка і всіх<br>таблиць |
| 1.4.   | Следующий<br>элемент                    | Следующий элемент<br>Подтвердить<br>Удалить содержимое<br>Сдвинуть вверх<br>Сдвинуть вниз<br>Сдвинуть влево | Перехід на наступний зріз/рядок.<br>Для Історичного графіка і всіх<br>таблиць  |
| 1.5.   | Подтвердить                             | Сдвинуть вправо<br>Увеличить<br>Уменьшить                                                                   | Квитування тривог. Лише для<br>Історичної таблиці.                             |
| 1.6.   | Удалить<br>содержимое                   | Сброс                                                                                                    | Очищення історії Історичного<br>графіка/Історичної таблиці                     |
| 1.7.   | Сдвинуть<br>вверх/вниз/<br>влево/вправо |                                                                                                    | Переміщення по елементу XY<br>графік + модель.                                 |
| 1.8.   | Увеличить/<br>Ументшить                 |                                                                                                    | Зміна масштабу елемента XY<br>графік + модель.                                 |
| 1.9.   | Сброс                                   |                                                                                                    | Скидання переміщень та<br>масштабування елемента XY<br>графік + модель         |

| Габли | ця 7.45 — Унікальні                       | параметри елемента Таб                                                                     | лица триво                                              | г (закінч.)                    |                                                                   |
|-------|-------------------------------------------|--------------------------------------------------------------------------------------------|---------------------------------------------------------|--------------------------------|-------------------------------------------------------------------|
| N⁰    | Назва<br>параметра                        | Скриншот                                                                                   |                                                         |                                | Опис                                                              |
|       |                                           | Вкладка <b>Событие,</b>                                                                    | тип елемен                                              | та – <b>Тренд</b>              | ı                                                                 |
| 2.    |                                           | ۲                                                                                          | Тренд                                                   |                                |                                                                   |
|       | Ці дії застос                             | овуються до елемента Трен<br>викону                                                        | нд. <b>ID</b> визнач<br>ується дія                      | чає номер                      | кривої тренда, з якої                                             |
| 2.1.  | Сдвинуть<br>влево/вправо/<br>вверх / вниз | <ul> <li>Ось времени</li> </ul>                                                            | @ Oc                                                    | ьΥ                             | Прокручування тренда                                              |
| 2.2.  | Приблизить                                | Сдвинуть влево (<)<br>Славинуть влево (<<<)                                                | Сдвинуть ве<br>Сдвинуть ве                              | sepx (^)<br>sepx (^^_)         | Зміна масштабу тренда                                             |
| 2.3.  | Отдалить                                  | Сдвинуть вправо (>)                                                                        | Сдвинуть вн                                             | низ (v)                        |                                                                   |
| 2.4.  | Показать                                  | Сдвинуть вправо (>>>)<br>Приблизить (+)                                                    | Приблизит                                               | низ (vvv)<br>ь (+)             | Показати вміст тренда                                             |
| 2.5   | Скрыть                                    | Приблизить (+++)<br>Отдалить (-)                                                           | Приблизить<br>Отдалить (-)<br>Отдалить (                | )<br>-)                        | Приховати вміст тренда                                            |
|       |                                           | Отдалить<br>Очистить<br>Отдалить<br>Приблизить<br>ID График1                               | Показать<br>Скрыть<br>Очистить<br>Приблизит<br>Отдалить | Þ                              |                                                                   |
| 3.    |                                           | Вкладка <b>Событие</b> , ти                                                                | п елемента<br>Үграфик<br>I до елемент                   | – <b>ХҮ граф</b><br>га ХҮ граф | рик                                                               |
| 3.1.  | Очистить                                  |                                                                                            |                                                         | Очі                            | истити поле графіка                                               |
| 3.2.  | Только текущие<br>точки                   | -                                                                                          |                                                         | Відма<br>зі                    | лювати лише поточні<br>начення регістрів                          |
| 3.3.  | Добавить<br>текущие точки                 | Очистить<br>Только текущие точки<br>Добавить текущие точки<br>Отрисовка в реальном времени |                                                         | Дода<br>регі<br>від            | авання нових значень<br>стрів із збереженням<br>дображення старих |
| 3.4.  | Отрисовка в<br>реальном<br>времени        |                                                                                            |                                                         | Bi                             | дмальовка графіка<br>в реальному часі                             |

# 7.16 Архівування

### 7.16.1 Архівування в панелі

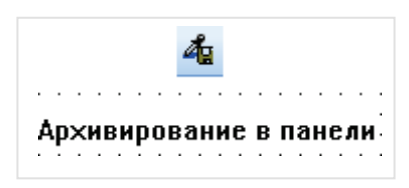

Рисунок 7.89 – Ярлик і зовнішній вигляд елемента Архивирование в панели

Елемент **Архивирование в панели** є *невізуалізованим* (тобто не відображається на екрані панелі) і використовується для зберігання поточних значень одних регістрів панелі в інші з можливістю запису мітки часу.

Елемент активний лише в той час, поки відкритий екран, на якому він розташований. Для виконання дій незалежно від відкритого екрану необхідно зробити елемент глобальним.

Типові параметри елемента описані в п. 3.7.

Унікальні параметри графічного елемента описані в таблиці 7.46.

| Архивирование в панели               | ×   |
|--------------------------------------|-----|
| Данные Запись Хранилище Расположение |     |
| Кол-во записей 10                    |     |
| Частота 1 сек.                       |     |
| Дата ymrhms 🔻                        |     |
| — Бит управления записью<br>—        |     |
| ОК Отмена Применить Спра             | вка |

Рисунок 7.89 – Параметри елемента Архивирование в панели, вкладка Запись

| Nº   | Назва<br>параметра                                   | Скриншот                                                                                                    | Опис                                                                                                    |
|------|------------------------------------------------------|----------------------------------------------------------------------------------------------------|----------------------------------------------------------------------------------------------------|
|      |                                                      | Вкладка <b>Данные</b>                                                                                                    |                                                                                                    |
| 1.   |                                                      | Список регистров:<br>0 PSW[257]<br>2 PSW[258]<br>3 PSW[259]<br>4 PSW[300]<br>Изменить                                                                                                    | ]                                                                                                    |
|      |                                                      | Вверх Вниз                                                                                                    | ]                                                                                                    |
|      |                                                      | У цій вкладці вибираються архівова                                                                                                    | ані регістри                                                                                                    |
| 2.   |                                                      | Вкладка <b>Запись</b>                                                                                                    |                                                                                                    |
| 2.1. | Кол-во записей                                       | Кол-во записей 10                                                                                                    | Розмір архіву у зрізах. Кожен<br>зріз являє собою<br>сукупність значень усіх<br>регістрів, зазначених у пп. 1                                                             |
| 2.2. | Частота                                              | Частота 1 сек.                                                                                                    | Період архівування даних                                                                                                    |
| 2.3. | Дата                                                 | Дата ymrhms 🔹                                                                                                    | Вибір наявності або відсутності<br>мітки часу в архіві                                                                                                    |
| 2.4. | Запись                                               | Бит управления записью                                                                                                    | Якщо встановлена галочка, то<br>можна вказати біт керування<br>записом ( <b>ВКЛ</b> – почати запис,<br><b>ВЫКЛ</b> – зупинити запис)                                      |
|      |                                                      | Вкладка <b>Хранилище</b>                                                                                                    |                                                                                                    |
|      | Кількість                                            | регістрів, що використовуються для зб                                                                                                    | ереження даних архіву:                                                                                                    |
|      |                                                      | $N = CB + (Qw + Qdw \cdot 2 + DT) \cdot ($                                                                                                    | S+ 1), де                                                                                                    |
| 3.   | СВ – кількість рег<br>DT – кількість р<br>(якщо запі | істрів, що використовуються кільцевим<br><b>Qw</b> – кількість архівованих значень ти<br><b>Qdw</b> – кількість архівованих значень т<br>регістрів, що використовуються для збер<br>исується мітка часу [див. пп.2.3], то <b>DT</b> =<br><b>S</b> – кількість записів (глибина) а | буфером (константа: <b>CB = 4</b> );<br>пу <b>WORD</b> ;<br>ипу <b>DWORD</b> ;<br>ыгання мітки часу одного зрізу<br><b>= 6,</b> в іншому разі <b>DT = 0</b> );<br>архіву. |
|      | Приклад: для а                                       | охіву двох регістрів типу <b>WORD</b> і з глиби<br>часу знадобиться 92 регістра збе                                                                                                    | іною 10 зрізів та записом мітки<br>эрігання                                                                                                    |

#### 7.16.2 Архівування на USB

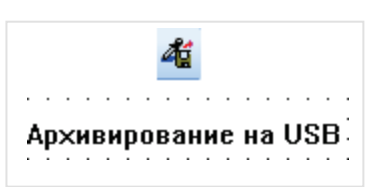

Рисунок 7.90 – Ярлик і зовнішній вигляд елемента Архивирование на USB

Елемент **Архивирование на USB** є *невізуалізованим* (тобто не відображається на екрані панелі) і використовується для запису архіву значень регістрів панелі з міткою часу на **USB flash** накопичувач у вигляді файлів формату **.csv**. Цей функціонал доступний лише для панелей **СП3хх-Р**. Елемент здатний архівувати до 127 регістрів.

Елемент активний лише в той час, поки відкритий екран, на якому він розташований. Для виконання дій незалежно від відкритого екрану необхідно зробити елемент глобальним.

Рекомендується використовувати накопичувачі промислового виконання. При циклічному записі архіву *не рекомендується* створювати файли занадто часто (наприклад, кожні кілька секунд). Ємність накопичувача не повинна перевищувати 32 ГБ.

Експортувати/імпортувати дані з **USB flash** можна також за допомогою елементів Функциональная кнопка/Функциональная область (див. п. 9.7).

Типові параметри елемента описані в п. 3.7.

Унікальні параметри графічного елемента описані в таблиці 7.47.

| Архив        | Данные        |                |           |
|--------------|---------------|----------------|-----------|
| 00-80 33040  |               | е Файл         | Хранилище |
| JUN DU JANKU | ей в файле    | 10             |           |
| ежим архиві  | ирования      |                |           |
| О Пикл       |               |                |           |
| 0            | 1             | Минута 🔻       |           |
| _            |               |                |           |
| 📃 Бит уп     | равления зап  | исью PSB256    |           |
| 📃 Битре      | жима          | PSB256         |           |
| Режим        |               |                |           |
| 🔘 Оста       | новка (0) 💿   | Перезапись (1) |           |
|              |               |                |           |
| 🔘 Записы     | по фронту бит | ra PSB256      |           |

Рисунок 7.91 – Параметри елемента Архивирование на USB, вкладка Архив

| N⁰   | Назва<br>параметра                  | Скриншот                                            | Опис                                                                                                    |
|------|-------------------------------------|-----------------------------------------------------|----------------------------------------------------------------------------------------------------|
| 1.   | Вкладка <b>Архив</b>                |                                                     |                                                                                                    |
| 1.1. | Кол-во строк<br>для одной<br>записи | Кол-во строк для одной записи 1                     | Кількість зрізів, що<br>поміщаються в архів під час<br>кожного запису. Значення за<br>умовчанням – 1 (в архів<br>записуються лише поточні<br>значення)                                                                                                  |
|      |                                     |                                                     | Вибір режиму циклічного<br>запису архіву:<br><b>Частота</b> – частота запису<br>значень регістрів елемента в<br>архів;                                                                                                    |
| 1.2. | Цикл                                | Режим архивирования                                 | Бит управления записью –<br>якщо встановлена галочка, то<br>можна вказати біт старту<br>/зупинення запису архіву. Коли<br>біт приймає значення ВКЛ,<br>починається запис значень в<br>архів. Коли біт приймає<br>значення ВЫКЛ – запис<br>припиняється; |
|      |                                     | Остановка (0)<br>По биту<br>Остановка (0)<br>РSB256 | Режим – вибір дії після<br>перевищення кількості записів<br>у файл архіву (пп. 1.1) –<br>зупинення або перезапис;                                                                                                    |
|      |                                     |                                                     | Бит режима – якщо<br>встановлена галочка, то можна<br>вибрати біт, який буде<br>визначати поточний режим<br>архівування (ВКЛ –<br>перезапис, ВЫКЛ –<br>зупинення)                                                                                       |
| 1.3. | Запись по<br>фронту бита            | Запись по фронту бита     PSB256                    | Вибір режиму тригерного<br>запису архіву. Запис до архіву<br>буде виконуватись по фронту<br>вибраного біта                                                                                                    |

| N⁰   | Назва Скриншот Параметра |                                                              | Опис                                                                                                    |
|------|--------------------------|--------------------------------------------------------------|----------------------------------------------------------------------------------------------------|
| 2.   | У цій вкл                | Вкладка <b>Данные</b><br>падці вибираються та налаштовуються | регістри, що відображаються                                                                                                    |
| 2.1. | Название                 | елементом.<br>Название<br>Variable1                          | Назва архівованого регістра.<br>Вона буде заголовком<br>відповідного стовпця в .csv<br>файлі. Не повинна містити<br>кирилицю. Максимальна кількість<br>символів – 30 |
| 2.2. | Регистр                  | Регистр<br>PSW300                                            | Вибір архівованого регістра                                                                                                    |
| 2.3. | Тип данных               | Тип данных<br>Word ▼                                         | Тип даних архівованого регістра                                                                                                    |
| 2.4. | Формат                   | Формат<br>© Dec © Hex<br>© Float © Unsigned                  | Формат даних архівованого регістра                                                                                                    |
| 2.5. | Разрядность              | Разрядность<br>Всего знаков 4<br>Дробная часть 0             | Загальна кількість знаків, що<br>відображаються елементом, і<br>кількість знаків, що<br>відображаються після коми                                                    |

| Габли | ця 7.47 – Унікалы       | н параметри елемента Архивирован                                                                                              | ние на USB (продовж.)                                                                                                    |
|-------|-------------------------|----------------------------------------------------------------------------------------------------|----------------------------------------------------------------------------------------------------|
| N⁰    | пазва<br>параметра      | Скриншот                                                                                                    | Опис                                                                                                    |
| 3.    |                         | Вкладка <b>Файл</b>                                                                                                    |                                                                                                    |
| 3.1.  | ID устройства           | ID устройства 0<br>Выбрать регистр PSW256                                                                                     | Номер пристрою (збігається з<br>номером <b>USB A</b> ) порту панелі, на<br>який виконується запис.<br>Першому порту відповідає<br>значення <b>0</b> . У режимі емуляції <b>ID</b><br>відповідає номеру логічного диска<br>ПК ( <b>0</b> – C: <b>1</b> – D:\ і т.д.)                      |
| 3.2.  | Путь/Файл               | Путь/Файл<br>MyArhiv.csv                                                                                                    | Шлях до файлу та його назва. Без<br>зазначення шляху файл<br>записується на корінь <b>USB flash</b> .<br>Використання кирилиці<br>неприпустиме. Замість фіксованого<br>значення можна вибрати регістр.<br>Довжина шляху до файлу (без<br>урахування формату) обмежена 8<br>символами     |
|       |                         |                                                                                                    | Приклад: Archives/MyArchive/.csv                                                                                                    |
|       |                         |                                                                                                    | Вибір режиму створення файлів<br>архіву:                                                                                                    |
|       |                         |                                                                                                    | Фиксированное имя – всі дані<br>зберігаються в одному файлі.<br>Якщо встановлена галочка Повтор<br>заголовка, то кожному запису в<br>архів передує рядок заголовка;                                                                                                    |
| 33    | Имя файла               | <ul> <li>Фиксированное имя</li> <li>Повтор заголовка</li> <li>Имя по умолчанию</li> <li>Добавить номер после имени</li> </ul> | Имя по умолчанию – кожен запис<br>в архів призводить до створення<br>нового файлу з іменем<br>Name0000~Name9999, де Name –<br>ім'я файлу, вказане в пп. 3.2;                                                                                                    |
| 0.0.  |                         | 0 Выбрать регистр РSW256 Название по дате                                                                                     | Добавить номер после имени –<br>дані зберігаються у файлі Name№,<br>де Name – ім'я файлу, вказане в<br>пп. 3.2, № – номер, вказаний у<br>цьому пункті. Замість фіксованого<br>номера можна використовувати<br>значення регістра - таким чином<br>можна записувати дані в різні<br>файли; |
|       |                         |                                                                                                    | Название по дате – дані<br>зберігаються у файлах з назвами<br>формату <b>ҮҮҮҮ-ММ-DD</b> (2015-08-14)                                                                                                    |
| 3.4.  | Разделитель<br>значений | Разделитель значений ;                                                                                                    | Роздільник значень у файлі<br>.csv. Рекомендується<br>використовувати<br>«;» – символ розділення комірок<br>для .csv                                                                                                    |

| Табли | лиця 7.47 – Унікальні параметри елемента Архивирование на USB (продовж.)                                                                                                    |                                                                                         |                                                                                 |                                                                                                    |  |  |
|-------|----------------------------------------------------------------------------------------------------|-----------------------------------------------------------------------------------------|---------------------------------------------------------------------------------|----------------------------------------------------------------------------------------------------|--|--|
| Nº    | Назва<br>параметра                                                                                                    | Скриншот                                                                                |                                                                                 | Опис                                                                                                    |  |  |
|       | У цій вклад<br>збереження да                                                                                                    | Вкладка )<br>ці можна вказувати перший з<br>аних елемента перед записом<br>режимі кільц | <b>Кранилище</b><br>групи регістрії<br>и їх на <b>USB fla</b><br>цевого буфера. | в, що використовуються для<br><b>sh</b> . Збереження відбувається в                                                                                                    |  |  |
| 4.    | Кількість ре                                                                                                    | гістрів, що використовуються<br>відображається на гр<br>N = CB + ( 0w+ 0dw              | а для зберіганн<br>рафіку реально<br>х • 2 + DT) • (S -                         | ія даних одного регістра, що<br>ого часу:<br>+ 1). де                                                                                                    |  |  |
|       | <ul> <li>СВ – кількість регістрів, що використовуються кільцевим буфером (константа: CB = 4);</li> <li>Qw – кількість значень типу WORD, що записуються в архів;</li> <li>Qdw – кількість значень типу DWORD, що записуються в архів;</li> <li>DT – кількість регістрів, що використовуються для збереження мітки часу одного зрізу (якщо встановлена галочка Дата/Время (пп. 6), то DT = 6, в іншому разі – DT = 0);</li> <li>S – кількість зрізів у файлі архіву (див. п. 1.1).</li> </ul> |                                                                                         |                                                                                 |                                                                                                    |  |  |
| 5.    | Вкладка Контроль экспорта                                                                                                    |                                                                                         |                                                                                 |                                                                                                    |  |  |
| 5.1.  | Очистить<br>регистры после<br>экспорта                                                                                                    | 📝 Очистить регистры посл                                                                | е экспорта                                                                      | Якщо встановлена галочка,<br>то після запису в <b>.csv</b> файл,<br>регістри з пп. 4 скидаються<br>до 0, що дозволяє уникнути<br>дублювання рядків у файлі<br>архіву                                                                                                    |  |  |
| 5.2.  | Разрешение<br>на экспорт                                                                                                    | Разрешение на экспорт                                                                   | PSB256                                                                          | Біт дозволу запису у файл.<br>ВКЛ – запис дозволено,<br>ВЫКЛ – запис заборонено                                                                                                    |  |  |
| 5.3.  | Экспорт<br>текущих<br>значений                                                                                                    | 📝 Экспорт текущих значений                                                              | PSB257                                                                          | Біт запису поточних значень<br>(по передньому фронту біта)                                                                                                    |  |  |
| 5.4.  | Статус<br>экспорта                                                                                                    | 🔽 Статус экспорта                                                                       | PSB258                                                                          | Біт стану запису у файл. <b>ВКЛ</b> –<br>ведеться запис, <b>ВЫКЛ</b> – запис<br>не ведеться                                                                                                    |  |  |
| 5.5.  | Ошибки<br>экспорта                                                                                                    | 🗹 Ошибки экспорта                                                                       | PSW256                                                                          | <ul> <li>Результат запису у файл:</li> <li>0 – запис завершено успішно;</li> <li>1 – USB-накопичувач<br/>не виявлено;</li> <li>2 - недостатньо пам'яті для<br/>імпорту;</li> <li>3 – неправильно вказано шлях<br/>до файлу/ ім'я файлу;</li> <li>4 – не вдалося отримати<br/>доступ до файлу</li> </ul> |  |  |
| 5.6.  | Прогресс<br>экспорта (%)                                                                                                    | <b> П</b> рогресс экспорта (%)                                                          | PSW257                                                                          | Прогрес запису у файл (у %)                                                                                                    |  |  |

| N⁰ | Назва<br>параметра  | Скриншот                   | Опис                                       |
|----|---------------------|----------------------------|--------------------------------------------|
|    |                     | Вкладка <b>Дата</b>        | а/Время                                    |
|    |                     | 🔽 Дата/Время               |                                            |
|    |                     | Формат даты                | Y-MM-DD 🔻                                  |
| 6. |                     | Пример 2                   | 2015-07-17                                 |
|    |                     | Формат времени НН:М        | MM:SS 👻                                    |
|    |                     | Пример                     | 10:32:45                                   |
|    | У цій вкладці можна | а включити/відключити запи | ис мітки часу в архів та вибрати її формат |

# 7.17 Анімація

## 7.17.1 Анімація руху

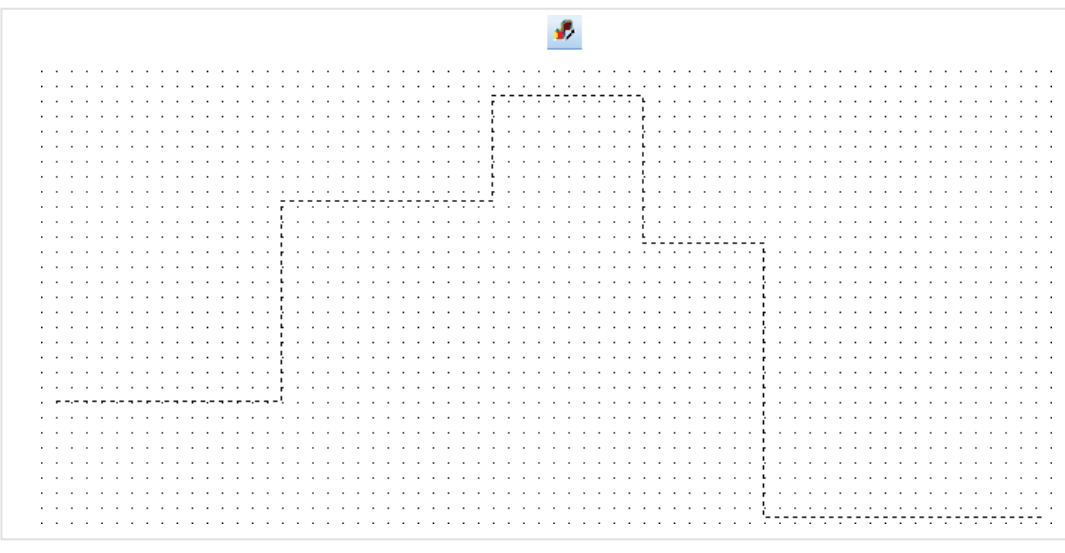

Рисунок 7.92 – Ярлик і зовнішній вигляд елемента Анимация движения

Елемент **Анимация движения** використовується для створення шляху, по якому може рухатися будь-який інший графічний елемент. Кожне натискання **ЛКМ** на робочому полі створює нову точку шляху. Остання точка створюється подвійним натисненням **ЛКМ**. Потім необхідно згрупувати шлях з потрібним елементом за допомогою команди Сгрупировать з контекстного меню елементів.

Типові параметри елемента описані в п. 3.7.

Унікальні параметри графічного елемента описані в таблиці 7.48.

| Анимация движения             | 23      |
|-------------------------------|---------|
| Координаты Управление         |         |
| Бит запуска 🕅 Включить PSB256 |         |
| Бит сброса 🔲 Включить PSB256  |         |
| 🔽 Повтор                      |         |
|                               |         |
|                               |         |
| ОК Отмена Применить           | Справка |

Рисунок7.93 – Параметри елемента Анимация движения, вкладка Управление

| N⁰   | Назва<br>параметра | Скриншот Опис                                                                                                    |                                                                                                    |  |
|------|--------------------|----------------------------------------------------------------------------------------------------|----------------------------------------------------------------------------------------------------|--|
|      |                    | Вкладка <b>Координат</b> и                                                                                                    | ы                                                                                                    |  |
| 1.   | У цій вкла         | Анимация движения           Координаты         Управление           Время пути: 14.9 Секунд<br>Точка пути: X=209; Y=32<br>Время пути: 13.2 Секунд<br>Точка пути: X=209; Y=13<br>Время пути: 13.2 Секунд<br>Точка пути: X=349; Y=12<br>Время пути: X=349; Y=12<br>Время пути: X=349; Y=12<br>Время пути: X=349; Y=12<br>Оксоливания: 0.0 Секунд<br>Точка пути: X=449; Y=12<br>Оксоливания: 0.0 Секунд<br>Поика пути: X=449; Y=12<br>Оксоливания: 0.0 Секунд<br>Поика пути: X=449; Y=12           ОК         Отмена         Применить           ОК         Отмена         Применить | яху та час, необхідний для<br>ж ними                                                                                                    |  |
| 2.   |                    | Вкладка <b>Управлени</b>                                                                                                    | e                                                                                                    |  |
| 2.1. | Бит запуска        | Бит запуска 🔲 Включить PSB256                                                                                                    | Якщо встановлена галочка, то<br>можна вказати біт переміщення<br>елемента ( <b>ВКЛ</b> –<br>переміщається,<br><b>ВЫКЛ</b> – зупинений)                |  |
| 2.2. | Бит сброса         | Бит сброса 🔲 Включить PSB256                                                                                                    | Якщо встановлена галочка, то<br>можна вказати біт керування<br>скиданням анімації ( <b>ВКЛ</b> –<br>повернення елемента до<br>початкової точки шляху) |  |
| 2.3. | Повтор             | 📝 Повтор                                                                                                    | Якщо встановлена галочка, то<br>елемент повертається до<br>початкової точки після<br>завершення шляху (тобто<br>перемішення буле зацикленим)          |  |

### 7.17.2 Анімація зображення

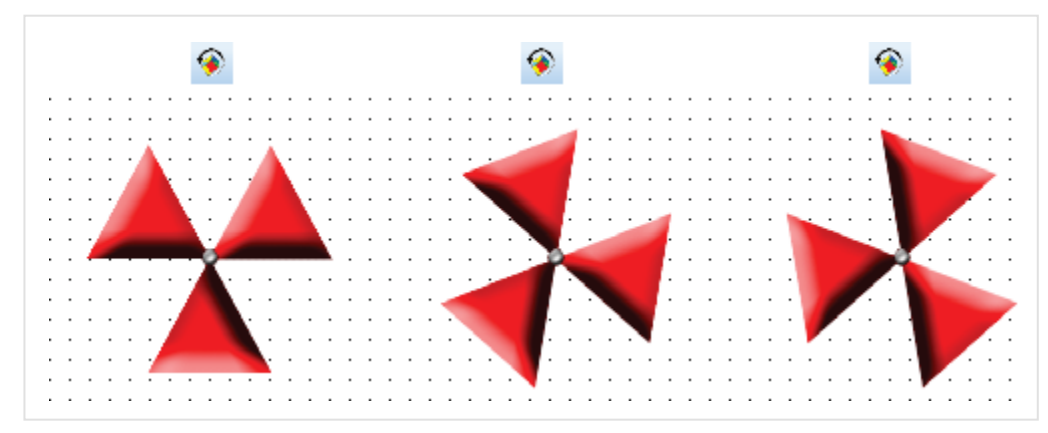

Рисунок 7.94 – Ярлик і зовнішній вигляд елемента Анимация изображения

Елемент **Анимация изображения** використовується для створення анімації з набору графічних файлів. Типові параметри елемента описані в п. 3.7.

Унікальні параметри графічного елемента описані в таблиці 7.49.

| Анимация изобра | жения Ан   | имация   | Расположение    | ]        |      |
|-----------------|------------|----------|-----------------|----------|------|
| Полный цикл -   |            |          |                 |          |      |
|                 |            | 500 N    | 1C              |          |      |
|                 | PSW25      | 6        | Регистр         |          |      |
|                 |            |          |                 |          |      |
| 📝 Запуск        | PSB256     | ;        | 🛛 Бит управлени | я        |      |
| Сброс           | PSB256     | 5        | Бит управлени   | я        |      |
| Последовател    | ьность изо | бражени  | й               |          |      |
| 🔘 Заданная      |            |          |                 |          |      |
| По порядку      |            |          |                 |          |      |
|                 | 💿 От       | начала к | концу           |          |      |
| 🔽 Повтор        | 🔘 От       | начала к | концу, от конца | к началу |      |
| - Бит видимо    | сти        |          |                 |          |      |
|                 | PSB256     | 5        |                 |          |      |
|                 | 10020      | 2        |                 |          |      |
|                 |            |          |                 |          | <br> |

Рисунок 7.95 – Параметри елемента Анимация изображения, вкладка Анимация

| Таблиц | аблиця 7.49 – Унікальні параметри елемента Анимация изображения |                                            |                                                                   |  |  |  |
|--------|-----------------------------------------------------------------|--------------------------------------------|-------------------------------------------------------------------|--|--|--|
| Nº     | Назва<br>параметра                                              | Скриншот                                   | Опис                                                              |  |  |  |
|        |                                                                 | Вкладка Анимация изображения               |                                                                   |  |  |  |
|        |                                                                 | Анимация изображения                       |                                                                   |  |  |  |
|        |                                                                 | Анимация изображения Анимация Расположение |                                                                   |  |  |  |
|        |                                                                 | Материал Предварительный просмотр          |                                                                   |  |  |  |
|        |                                                                 | Изображение_1<br>Изображение_1<br>Добавить |                                                                   |  |  |  |
|        |                                                                 | Изображение_2                              |                                                                   |  |  |  |
|        |                                                                 |                                            |                                                                   |  |  |  |
|        |                                                                 | Удалить                                    |                                                                   |  |  |  |
| 1.     |                                                                 |                                            |                                                                   |  |  |  |
|        |                                                                 |                                            |                                                                   |  |  |  |
|        |                                                                 | Вверх                                      |                                                                   |  |  |  |
|        |                                                                 | Вниз                                       |                                                                   |  |  |  |
|        |                                                                 |                                            |                                                                   |  |  |  |
|        |                                                                 |                                            |                                                                   |  |  |  |
|        |                                                                 | ОК Отмена Применить                        | Справка                                                           |  |  |  |
|        |                                                                 |                                            |                                                                   |  |  |  |
|        | У цій вкладці вибир                                             | аються зображення, які будуть використо    | вуватися як анімаційні кадри                                      |  |  |  |
| 2.     |                                                                 | Вкладка <b>Анимация</b>                    |                                                                   |  |  |  |
|        |                                                                 |                                            | Час повного циклу анімації в                                      |  |  |  |
|        |                                                                 | Полный цикл                                | мс (тобто час, протягом                                           |  |  |  |
| 2.1.   | Полный цикл                                                     | 500 MC                                     | якого будуть показані всі калри цієї анімації). Замість           |  |  |  |
|        |                                                                 | РSW256 Регистр                             | значення можна вказати                                            |  |  |  |
|        |                                                                 |                                            | регістр                                                           |  |  |  |
|        |                                                                 |                                            | лкщо встановлена талочка,<br>то анімація буде запушена            |  |  |  |
| 2.2.   |                                                                 |                                            | після старту проєкту. Можна                                       |  |  |  |
|        | Запуск                                                          | ✓ Запуск PSB256 Бит управления             | вказати біт керування                                             |  |  |  |
|        |                                                                 |                                            | анімацією (вкл – запущена,<br>ВЫКЛ – зупинена)                    |  |  |  |
|        |                                                                 |                                            | Якщо встановлена галочка,                                         |  |  |  |
| 0.0    |                                                                 |                                            | то анімація не буде<br>запушена після старту                      |  |  |  |
|        | CEnco                                                           |                                            | проєкту. Можна вказати біт                                        |  |  |  |
| ∠.3.   | Cohoc                                                           | ГЭБ236 Полт управления                     | керування скиданням                                               |  |  |  |
|        |                                                                 |                                            | анімації ( <b>ВКЈІ</b> – скинута на<br>перший калр. <b>ВЫКП</b> – |  |  |  |
|        |                                                                 |                                            | запущена з першого кадоу)                                         |  |  |  |

| 2. Последовательностизображений   | Скриншот                                                                                                    | Опис                                                                                                    |
|-----------------------------------|----------------------------------------------------------------------------------------------------|----------------------------------------------------------------------------------------------------|
| 2.4. Последовательнос изображений | Вкладка <b>Анимация</b>                                                                                                    |                                                                                                    |
|                                   | Последовательность изображений<br>○ Заданная<br>○ По порядку<br>○ По порядку<br>○ От начала к концу<br>○ Повтор<br>○ От начала к концу, от конца к началу | Заданная – вибір<br>послідовності кадрів<br>анімації.<br>Приклад: 0, 1, 0, 2, 3, 3.<br>Номер відповідає<br>номеру кадру в пп. 1.<br>По порядку – послідовність<br>кадрів анімації<br>визначається порядком<br>кадрів у пп. 1.<br>Якщо вибрано режим<br>От начала к концу, от<br>конца к началу, то кожен<br>парний цикл кадри<br>відображаються в прямому<br>порядку, кожен непарний –<br>у зворотному.<br>Повтор – якщо<br>встановлена галочка, то<br>анімація відображається в<br>циклі, в іншому випадку –<br>демонструється один цикл |
| 2.5. Бит видимости                | Бит видимости<br>PSB256                                                                                                    | Якщо встановлена галочка,<br>то можна вибрати біт,<br>значення якого буде<br>визначати видимість<br>елемента ( <b>ВЫКЛ</b> –                                                                                                    |

# 8 Використання макросів

## 8.1 Загальні відомості

Функціональні можливості панелей **СПЗхх** можуть бути розширені завдяки використанню **макросів**, що написані на мові <u>ANSI C (C89)</u>.

Вкладка **Макросы** розташована на Панели проекта і за умовчанням містить лише глобальний макрос. У глобальному макросі об'єднуються змінні та функції, доступні в усіх користувацьких макросах. Для створення користувацького макроса необхідно натиснути **ПКМ** на вкладку **Макросы** та вибрати команду **Добавить макрос**, після чого ввести назву макросу та пояснювальну **інформацію (автора, версію, дату створення, короткий опис).** 

| ( 🖻                                                                                                    | Конфитуратор СПЗОО - Проект - (00001)Экран1                                                                                                    | - = × |
|----------------------------------------------------------------------------------------------------|----------------------------------------------------------------------------------------------------|-------|
| : Файл Правка Просмотр Инструменть                                                                                                    | ты Графика Вид Помощь                                                                                                    |       |
| 🗅 🖙 🖬   🐰 🖻 💼 👘 💌 😵 🚽                                                                                                    | i A 🕰 👬 🚥 i 🙄 🌑 🚳 🎀 i 📾 📾 i 🖾 🕫 i 🔛 i 123 i 11 🅔 i 🖓 🖬 🔍 🔿 i 100 în, în,                                                                                                    |       |
| IN NOOD 🗘 🖬 🖬 🆸 🦸                                                                                                    | ◈   ♥ :**  ▲ ▲ : 〒 ② ④ ※   兰 및 国   ▼ ∞ 愛 愛 国    ビ 比 払 屈 ⊠ □   田    田    ■    4 4                                                                                                    |       |
| : 말 때 뭐 ?? 한 삶 = !! 용 !!                                                                                                    | 포 [H]] 물 본 16 (R) 🗄 \ominus 100% * 🕀   🁯 🤅 👌 0 🔹   Rask1 🔹 🔃 💱 🕲   🕲 🌚 시 F   % 🗶 🏠 🖆 🖆                                                                                                    |       |
| Проект 4 ×                                                                                                    | (00001]Экран1 х                                                                                                    |       |
| С Д Проект<br>Д Проект<br>(0001]Экран1<br>Осна ревог<br>Осна превог<br>Осна превог<br>Сиса превог<br>Посна превог<br>Посна превог<br>Посна превог<br>Посна превог<br>Посна превог<br>Посна превог | Добавить макрос         Кактор           Добавить макрос         Колтилациа           Добавить макрос         Полисание:           Колтилациа         Дата           Дотор:         Дата           ОК         Отнена |       |
|                                                                                                    | Рисунок 8.1 – Створення користувацького макроса                                                                                                    |       |

Використання макросів зазвичай тісно пов'язане з операціями читання та запису значень у пам'ять панелі. Інформація про області пам'яті наведена в п. 4.

Після написання коду макроса слід перевірити його за допомогою команди **Компиляция** (див. рисунок 8.1). Якщо в коді макроса немає помилок, то з'явиться таке вікно:

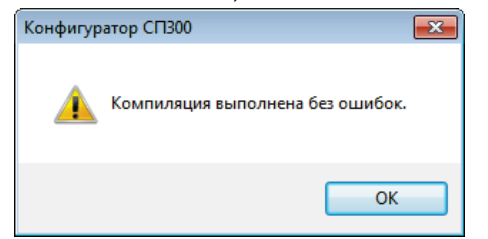

Рисунок 8.2 – Результат успішної компіляції макроса

Макрос викликається за допомогою елементів Функциональная кнопка або Функциональная область з прив'язаною дією **Вызов макроса**. Макрос виконується лише в той час, поки відкритий екран, на якому розташований елемент. Для виконання макроса незалежно від відкритого екрану необхідно зробити елемент глобальним.

## 8.2 Приклади користувацьких макросів

### 8.2.1 Передумови

Перед початком роботи з макросами необхідно звернути увагу на такі моменти:

- 1. При написанні коду макросів регістр імен функцій, типів і т.д. має принципове значення функція **М**ах буде працювати, а функція <u>m</u>ax ні.
- Принцип роботи з різними областями пам'яті в макросах відрізняється: Для **PSB**: за допомогою функцій SetPSB і ResetPSB.
   Для **PSW**: за допомогою оператора «=».
   Для **PFW**: за допомогою функцій Read/Reads і Write/Writes.
   Присвоювання в стилі [300]=TRUE; і PFW[300]=100; не спрацюють.
- При записі в пам'ять панелі значень, які займають більше одного perictpa (DWORD або FLOAT), необхідно використовувати спеціальні оператори, і перша використана адреса обов'язково має бути парною (тобто можна записати FLOAT у PSW300-301, але не можна в PSW301-302).

\*(DWORD\*)(PSW 300)=dwVar; // записати DWORD змінну в регістри PSW300-PSW301 \*(float\*)(PSW 300)=fVar; // записати float змінну в регістри PSW300-PSW301

- 4. Змінні макросів ініціалізуються при кожному виклику макросів за необхідності зберігати результати обчислень необхідно використовувати пам'ять панелі або статичні змінні (static).
- 5. Якщо при оголошенні змінної користувацького макроса не вказується її початкове значення, то вона буде ініціалізована з довільним значенням. Для змінних <u>глобального макроса</u> задати початкове значення **не можна**.
- 6. У режимі емуляції макроси не працюють.
- 7. Більш детальну інформацію про синтаксис і можливості мови С можна знайти у відповідній літературі – наприклад, у класичній праці *Б.В. Керніган, Д.М. Річі. Мова* С.

#### 8.2.2 Оголошення змінних

Змінні оголошуються **лише на початку макроса**. Код функції

| BOOL a;          | // оголошення змінної типу BOOL з початковим значенням FALSE            |
|------------------|-------------------------------------------------------------------------|
| BYTE b=6;        | // оголошення змінної типу <b>ВҮТЕ</b> з початковим значенням 6         |
| WORD c=PSW[300]; | // оголошення змінної типу <b>WORD</b>                                  |
|                  | // з початковим значенням із регістра <b>PSW300</b>                     |
| DWORD d;         | // оголошення змінної типу <b>DWORD</b> з початковим значенням <b>0</b> |
| WORD e[4];       | // оголошення масиву з чотирьох змінних типу <b>WORD</b>                |
| UINT f;          | // оголошення змінної типу <b>UINT</b>                                  |
| float g;         | // оголошення змінної типу <b>float</b>                                 |
| shar str[10];    | // оголошення масиву з 10 змінних типу <b>char</b>                      |

#### 8.2.3 Операції з бітами

1. Запис **ВКЛ(1)** у біт пам'яті **Завдання:** записати ВКЛ (1) у біт PSB300. **Код макроса:** SetPSB(300);

2. Запис **ВЫКЛ (0)** у біт пам'яті **Завдання:** записати ВЫКЛ (0) у біт PSB300. **Код макроса:** ResetPSB(300);

3. Присвоювання (біт **PSB**->біт **PSB**) Завдання: присвоїти значення біта **PSB400** біту **PSB300**. Код макроса:

4. Присвоювання (біт **PSW-**>біт **PSB**)

Завдання: записати значення четвертого біта регістра PSW400 в біт PSB300. Код макроса:

```
if ( (PSW[400] & (1<<4)) != 0 ) // PSW400.4 {
        SetPSB(300);
    }
else
{
        ResetPSB(300);
}
```

```
5. Запис ВКЛ (1) в біт регістра
```

```
Завдання: Записати значення ВКЛ (1) у біт РЅW400.4 регістра РЅW400.
Код макроса: PЅW[400] = PЅW[400] | (1<<4) ; // побітове «АБО»
```
6. Запис ВЫКЛ (0) у біт регістра Завдання: Записати значення ВЫКЛ (0) у біт PSW400.4 регістра PSW400. Код макроса: PSW[400] = PSW[400] &;~ (1<<4) ; // побітове «І» та інверсія

# 8.2.4 Оператори та оператори керування

1. Присвоювання (регістр- >регістр)

**Завдання:** записати в регістр **PSW300** значення регістра **PSW400**. **Код макроса:** PSW[300] = PSW[400];

2. Математичні операції

Завдання: записати в регістр **PSW300** суму/різницю/добуток/частку/залишок від поділу регістрів **PSW400** і **PSW500**.

Код макроса:

PSW[300] = PSW[400] + PSW[500]; PSW[300] = PSW[400] - PSW[500]; PSW[300] = PSW[400] \* PSW[500]; PSW[300] = PSW[400] / PSW[500]; // PSW[500] не повинно дорівнювати 0 PSW[300] = PSW[400] % PSW[500]; // PSW[500] не повинно дорівнювати 0

# 3. Оператор заперечення

Завдання: якщо значення регістра **PSW400** не дорівнює 0, то записати в регістр **PSW300** значення 100. Код макроса:

if (PSW[400] != 0) { PSW[300]=100; }

4. Оператор порівняння

Завдання: якщо значення регістра PSW400 дорівнює 100, то записати в регістр PSW300 значення 10. Код макроса:

5. Оператори максимуму/мінімуму

Завдання: записати в регістр PSW300 найбільше/найменше із значень регістра PSW400 і PSW500. Код макроса:

PSW[300]=Max (PSW[400], PSW[500]); PSW[300]=Min(PSW[400], PSW[500]); 6. Оператор умовного переходу (**IF THEN ELSE**)

Завдання: якщо значення регістра PSW500 більше 0 і значення регістра PSW600 менше100, то записати в регістр PSW300 значення 5, а в регістр PSW400 значення 10, інакше – записати в регістри PSW300 і PSW400 значення 1.

### Код макроса:

Завдання: (<u>1</u>) Якщо значення регістра PSW600 більше 0 або значення регістра PSW700 менше 100, то записати в регістр PSW300 результат підвищення значення регістра PSW400 до степеня, що дорівнює значенню регістра PSW500. (<u>2</u>) Якщо значення регістра PSW600 менше 0 або значення регістра PSW700 більше 100, то записати в регістр PSW300 результат підвищення значення значення регістра PSW500 до степеня, що дорівнює значенню регістра PSW400. (<u>3</u>) Якщо умови (<u>1</u>) і (<u>2</u>) не виконуються, то записати в регістр PSW300 значення 0. Код макроса:

7. Оператор множинного вибору

Завдання: Якщо значення регістра PSW300 дорівнює 1, то записати в регістр PSW400 значення 10. Якщо значення регістра PSW300 дорівнює 2, то записати в регістр PSW400 значення 20. У всіх інших випадках записати в PSW400 значення 0.

Код макроса:

```
switch (PSW[300])
{
    case 1: PSW[400]=10;
    break;
    case 2: PSW[400]=20;
    break;
    default: PSW[400]=0;
        break;
}
```

8. Цикл FOR

Завдання: Записати в регістри PSW300–PSW309 значення 1. Код макроса:

# 8.2.5 Розбиття та склеювання змінних BYTE і DWORD

1. Розбиття та склеювання змінних типу ВУТЕ

Завдання: поміняти в регістрі **PSW400** байти місцями і записати результат в регістр **PSW300**. Код макроса:

| BYTE byVar1=0;                                                                              | // оголошуємо змінні типу ВҮТЕ                                                                                             |
|---------------------------------------------------------------------------------------------|----------------------------------------------------------------------------------------------------|
| PSW[400] = 15;                                                                              | // початкове значення регістра PSW400<br>// в двійковій системі – 0000 0000 0000 1111                                      |
| byVar1 = LOBYTE(PSW[400]);<br>byVar2 = HIBYTE (PSW[400]);<br>PSW[300] = MAKEWORD (byVar2, b | // вирізаємо молодший байт (0000 1111)<br>// вирізаємо старший байт (0000 0000)<br>vyVar1); // склеюємо байти в новий WORD |
|                                                                                             | // одержуємо 3840<br>// в двійковій системі – 0000 1111 0000 0000                                                          |

# 2. Розбиття та склеювання змінних типу DWORD

Завдання: поміняти DWORD, який займає регістри PSW400-401, змінні WORD місцями і записати результат у регістр PSW300-301.

# Код макроса:

| WORD wVar1=0;                       | // оголошуємо змінні типу WORD         |
|-------------------------------------|----------------------------------------|
| WORD wVar2=0;                       | //                                     |
| DWORD dwVar=0;                      | // i DWORD                             |
| dwVar = MAKEDWORD (PSW[400],PSW[401 | ]); // збираємо DWORD з двох регістрів |
| wVar1 = LOWORD (dwVar);             | // вирізаємо молодше слово             |
| wVar2 = HIWORD(dwVar);              | // вирізаємо старше слово              |

\*(DWORD\*)(PSW 300)= MAKEDWORD(wVar2,wVar1);

// склеюємо в DWORD // і записуємо в PSW300-PSW301

# 8.2.6 Робота з екранами та вікнами

1. Перехід на екран **Завдання:** перейти на екран номер 11. **Код макроса:** ScreenJump(11);

2. Відкриття вікна

**Завдання:** відкрити вікно номер 22, координати лівої верхньої точки – X: 50, Y: 70. **Код макроса:** OpenWindow(22,50,70);

3. Закриття вікна Завдання: закрити вікно № 22. Код макроса: CloseWindow(22);

4. Увімкнення підсвічування дисплея

Ця функція працює лише у випадку увімкнення заставки в настройках проекта (вкладка **Общие**). Завдання: якщо значення регістра **PSW300** перевищує 100, то увімкнути підсвічування. Код макроса:

if (PSW[300]>100) // якщо панель у режимі заставки і значення регістра PSW[300] { // перевищує 100 WakeupScreen(); // то вийти з режиму заставки }

# 8.2.7 Читання/запис даних по Modbus

Ці функції використовуються, якщо панель працює в режимі **Modbus Master**. Slave-пристрій повинен підтримувати відповідні функції Modbus. Параметри обміну задаються в настройках проекта. Кожна функція повертає значення типу BOOL (**TRUE** – операція пройшла успішно, **FALSE** – операція не виконана або виконана з помилкою).

1. Читання одного регістра з підключеного slave-пристрою Синтаксис функції **Read**:

Read(PortName, SlaveID, DeviceRegType, AdrReg, AdrBit, DataType, &Var);

**PortName** – ім'я порту, до якого підключено пристрій:

PLC – PLC com-порт; DOWNLOAD – DOWNLOAD com-port; NET\_0 ... NET\_7 – Ethernet порт, TCP Slave 1 TCP Slave 8; HMI\_LOCAL\_MCH – внутрішні регістри панелі.

**SlaveID** – адреса slave-пристрою;

**DeviceRegType** – тип зчитуваних регістрів підключеного пристрою: **MODBUS\_TCP\_BIT\_0X** – Coils Modbus TCP;

MODBUS\_TCP\_BIT\_1X – Colls Modbus TCP; MODBUS\_TCP\_BIT\_1X – Discrete Inputs Modbus TCP; MODBUS\_TCP\_REG\_3X – Input pericтри Modbus TCP; MODBUS\_TCP\_REG\_4X – holding pericтри Modbus TCP;

MODBUS\_RTU\_BIT\_0X – Coils Modbus RTU; MODBUS\_RTU\_BIT\_1X – Discrete Inputs Modbus RTU; MODBUS\_RTU\_REG\_3X – Input регистры Modbus RTU; MODBUS\_RTU\_REG\_4X – holding регістри Modbus RTU;

MODBUS\_ASCII\_BIT\_0X – Coils Modbus ASCII; MODBUS\_ASCII\_BIT\_1X – Discrete Inputs Modbus ASCII; MODBUS\_ASCII\_REG\_3X – Input periстри Modbus ASCII; MODBUS\_ASCII\_REG\_4X – holding periстри Modbus ASCII;

**TYPE\_PSB** – біти панелі (при роботі з внутрішньою пам'яттю); **TYPE\_PSW** – регістри панелі PSW (при роботі з внутрішньою пам'яттю); **TYPE\_PFW** – регістри панелі PFW (при роботі з внутрішньою пам'яттю).

AdrReg – адреса зчитуваного регістра;

Код макроса:

AdrBit – адреса біта зчитуваного регістра (лише для DataType=TYPE\_BIT); DataType – тип зчитуваних даних:

> ТҮРЕ\_ВІТ – біт (займає 1 біт); ТҮРЕ\_ВҮТЕ – байт (займає 1 байт); ТҮРЕ\_WORD – WORD (займає 2 байти); ТҮРЕ\_DWORD – DWORD (займає 4 байти).

Var – ім'я змінної, в яку записуються зчитані дані.

**Завдання:** до панелі за протоколом **Modbus TCP** підключено slave-пристрій з **ID=4**. Необхідно зчитати значення з <u>шостого</u> **Input** регістра і записати його в регістр панелі **PSW300**.

WORD Value=0;

Read(NET\_0, 4, MODBUS\_TCP\_REG\_3X, 6, 0, TYPE\_WORD, &Value);

PSW[300]=Value;

Завдання: до порту PLC панелі за протоколом Modbus RTU підключено slave-пристрій з ID=2.Необхідно зчитати значення з <u>третього</u> регістра прапора (Coil) і записати його в біт панелі PSB300.

### Код макроса:

BOOL Value; Read(PLC, 2, MODBUS\_RTU\_BIT\_0X, 3, 0, TYPE\_BIT, &Value); if (Value2==TRUE) { SetPSB(300); } else { ResetPSB(300); }

2. Читання послідовності регістрів з підключеного slave-пристрою Синтаксис функції **Reads**:

Reads(PortName, SlaveID, DeviceRegType, Adr, Length, &ArrVar);

PortName – назва порту, до якого підключено пристрій:

PLC – PLC com-порт; DOWNLOAD – DOWNLOAD com-port; NET\_0 ... NET\_7 – Ethernet порт, TCP Slave 1...TCP Slave 8; HMI\_LOCAL\_MCH – внутрішні регістри панелі.

SlaveID – адреса slave-пристрою;

**DeviceRegType** – тип зчитуваних регістрів підключеного пристрою: **MODBUS\_TCP\_REGS\_3X** – Input регістри Modbus TCP; **MODBUS\_TCP\_REGS\_4X** – holding регістри Modbus TCP;

> **MODBUS\_RTU\_REGS\_3X** – Input pericтри Modbus RTU; **MODBUS\_RTU\_REGS\_4X** – holding pericтри Modbus RTU;

**MODBUS\_ASCII\_REGS\_3X** – Input periстри Modbus ASCII; **MODBUS\_ASCII\_REGS\_4X** – holding periстри Modbus ASCII;

**TYPE\_PSW** – PSW регістри (при роботі з внутрішньою пам'яттю); **TYPE\_PFW** – PFW регістри панелі (при роботі з внутрішньою пам'яттю).

Adr – адреса першого зчитуваного регістра; Length – кількість зчитуваних регістрів; ArrVar – ім'я масиву, в який записуються зчитані дані. **Завдання:** до панелі за протоколом **Modbus TCP** підключено slave-пристрій з **ID = 4**. Необхідно зчитати значення з <u>шостого, сьомого, восьмого</u> **Input** регістрів і записати їх в регістри панелі **PSW300**, **PSW301**, **PSW302**.

### Код макроса:

WORD ArrValue[3];

Reads(NET\_0, 4, MODBUS\_TCP\_REGS\_3X, 6, 3, &ArrValue);

PSW[300]=ArrValue[0]; PSW[301]=ArrValue[1]; PSW[302]=ArrValue[2];

Завдання: до порту PLC панелі за протоколом Modbus RTU підключено slave-пристрій з ID = 2 Необхідно зчитати значення з <u>четвертого та п'ятого</u> Holding регістрів і записати їх до регістрів панелі PSW300 iPSW301.

Код макроса:

WORD ArrValue[2];

Reads(PLC, 2, MODBUS\_RTU\_REGS\_4X, 4, 2, &ArrValue);

PSW[300]=ArrValue[0]; PSW[301]=ArrValue[1];

Зверніть увагу, що робота з групами біт не підтримується.

3. Запис одного регістра в підключений slave-пристрій Синтаксис функція **Write**:

Write(PortName, SlaveID, DeviceRegType, AdrReg, AdrBit, DataType, &Var);

PortName – ім'я порту, до якого підключено пристрій:

PLC – PLC com-порт; DOWNLOAD – DOWNLOAD com-port; NET\_0 ... NET\_7 – Ethernet порт, TCP Slave 1...TCP Slave 8; HMI\_LOCAL\_MCH – внутрішні регістри панелі.

SlaveID – адреса slave-пристрою;

**DeviceRegType** – тип зчитуваних регістрів підключеного пристрою: **MODBUS\_TCP\_BIT\_0X** – Coils Modbus TCP; **MODBUS\_TCP\_REG\_4X** – holding perictpb Modbus TCP;

> **MODBUS\_RTU\_BIT\_0X** – Coils Modbus RTU; **MODBUS\_RTU\_REGS\_4X** – holding pericтри Modbus RTU;

**MODBUS\_ASCII\_BIT\_0X** – Coils Modbus ASCII; **MODBUS\_ASCII\_REGS\_4X** – holding periстри Modbus ASCII;

**ТҮРЕ\_РЅВ** – біти панелі (при роботі з внутрішньою пам'яттю); **ТҮРЕ\_РЅW** – РЅW регістри панелі (при роботі з внутрішньою пам'яттю); **ТҮРЕ\_РҒW** – РҒW регістри панелі (при роботі з внутрішньою пам'яттю). AdrReg – адреса регістра пристрою, в який записується значення з панелі; AdrBit – адреса біта регістра пристрою, в який записується біт з панелі (тільки для DataType=TYPE\_BIT); DataType – тип записуваних даних:

> ТҮРЕ\_ВІТ – біт (займає 1 біт); ТҮРЕ\_ВҮТЕ – байт (займає 1 байт); ТҮРЕ\_WORD – WORD (займає 2 байти); ТҮРЕ\_DWORD – DWORD (займає 4 байти).

Var – ім'я змінної, значення якої записується в регістр slave-пристрою.

Завдання: до панелі за протоколом Modbus TCP підключено slave-пристрій з ID = 4. Необхідно записати значення з регістра панелі PSW300 в <u>четвертий</u> holding регістр пристрою.

### Код макроса:

WORD Value=0;

Value=PSW[300];

Write(NET\_0, 4, MODBUS\_TCP\_REG\_4X, 4, 0, TYPE\_WORD, Value);

Завдання: до порту PLC панелі за протоколом Modbus RTU підключено slave-пристрій з ID = 2 Необхідно записати значення з біта панелі PSB300 в <u>шостий</u> регістр прапора (Coil) пристрою. Код макроса:

```
BOOL Value=0;

if (GetPSBStatus(300))

{

Value=TRUE;

}

else

{

Value=FALSE;

}
```

Write(PLC, 2, MODBUS\_RTU\_BIT\_0X, 6, 0, TYPE\_BIT, Value);

4. Запис послідовності регістрів панелі в підключений slave-пристрій Синтаксис функції **Writes**:

Writes(PortName, SlaveID, DeviceRegType, Adr, Length, ArrVar);

PortName – ім'я порту, до якого підключено пристрій:

PLC – PLC com-порт; DOWNLOAD – DOWNLOAD com-port; NET\_0 ... NET\_7 – Ethernet порт, TCP Slave 1...TCP Slave 8; HMI\_LOCAL\_MCH – внутрішні регістри панелі.

SlaveID – адреса slave-пристрою;

**DeviceRegType** – тип записуваних регістрів підключеного пристрою: **MODBUS\_TCP\_REGS\_4X** – holding регістри Modbus TCP; **MODBUS\_\_RTU\_REGS\_4X** – holding регістри Modbus RTU;

> **TYPE\_PSW** – PSW регістри панелі (при роботі з внутрішньою пам'яттю); **TYPE\_PFW** – PFW регістри панелі (при роботі з внутрішньою пам'яттю).

**Adr** – адреса першого пристрою з групи регістрів, в які записуються значення з панелі; **Length** – кількість записуваних регістрів;

ArrVar – ім'я масиву, значення якого записуються в регістри slave-пристрою.

Завдання: до панелі за протоколом Modbus TCP підключено slave-пристрій з ID = 4. Необхідно записати значення з регістрів панелі PSW300, PSW301, PSW302 в <u>четвертий, п'ятий, шостий</u> holding регістри пристрою.

Код макроса:

WORD ArrValue[3];

ArrValue[0]=PSW[300]; ArrValue[1]=PSW[301]; ArrValue[2]=PSW[302];

Writes(NET\_0, 4, MODBUS\_TCP\_REGS\_4X, 4, 3, ArrValue);

Завдання: до порту PLC панелі за протоколом Modbus RTU підключено slave-пристрій з ID = 2 Необхідно записати значення з регістрів панелі PSW300 і PSW301 в <u>перший і другий holding</u> регістри пристрою.

# Код макроса:

WORD ArrValue[2];

ArrValue[0]=PSW[300]; ArrValue[1] =PSW[301];

Writes(PLC, 2, MODBUS\_RTU\_REGS\_4X, 1, 2, ArrValue);

Зверніть увагу, що робота з групами біт не підтримується.

# 8.3 Приклад виклику глобальної функції в користувацькому макросі

Завдання: записати в регістр PSW300 суму значень регістрів PSW400 і PSW500. Код глобального макроса:

WORD Sum (WORD GlobVar1, WORD GlobVar2) // оголошення глобальної функції

```
{
WORD res=0; // оголошення змінної глобальної функції
res=GlobVar1 GlobVar2; // запис у змінну суми аргументів
return res; // змінна, значення якої повертається функцією
}
```

### Код користувацького макроса Func1:

| WORD var1=0;           | // оголошення змінних макроса                                                                                                    |
|------------------------|----------------------------------------------------------------------------------------------------|
| WORD var2=0;           | //                                                                                                    |
| WORD result=0;         | //                                                                                                    |
| var1=PSW[400];         | // присвоєння змінним значень регістрів                                                                                                    |
| var2=PSW[500];         | //                                                                                                    |
| result=Sum(var1,var2); | // виклик глобальної функції <b>Sum</b> з аргументами <b>Var1</b> і <b>Var2</b><br>// та запис результату її виконання у змінну <b>result</b> |
| PSW[300]=result;       | // присвоєння регістру значення змінної макроса                                                                                               |

# 8.4 Приклад роботи з float

Завдання: до порту PLC панелі за протоколом Modbus RTU підключено slave-пристрій з ID = 2 Необхідно зчитати значення з рухомою точкою, що розташоване в <u>четвертому-п'ятому</u> holding регістрі, додати до нього 1.1 та записати отримане значення в регістри панелі PSW300 – PSW301. Код макроса:

WORD ArrValue[2]; float fValue;

// зчитуємо два WORD з пристрою

```
Reads(PLC, 2, MODBUS_RTU_REGS_4X, 4, 2, &ArrValue);
// покажчик на <u>FLOAT</u>
fValue = *(float*)(ArrValue);
```

// додаємо 1.1 та присвоюємо результат за адресою PSW300-301 // (оскільки FLOAT займає два регістри) \*(float\*)(PSW 300) = fValue + 1.1;

# 8.5 Приклад роботи з системним часом

Завдання: кожні 15 секунд збільшувати значення регістра **PSW300** на **100**. Код макроса:

WORD dec\_sec

```
dec_sec = (PSW[35] / 16) * 10 + PSW[35] % 16; // перетворення поточного значення секунд // з формату BCD у формат dec // (PSW 35 – системный регістр)
```

```
if (dec_sec % 15 == 0) // якщо поточне значення секунд дорівнює
{ // 0, 15, 30 або 45
PSW[300]=PSW[300] +100; // то збільшити PSW300 на 100
}
```

Примітка: цей макрос повинен виконуватись з циклом = 1 с.

Вищезазначений код підходить для конвертації будь-яких розрядів часу в dec, за винятком років. Для конвертації значення поточного року скористуйтесь таким кодом:

```
WORD dec_year
dec_year = 2000 + (LOBYTE(PSW[30]) / 16) * 10 + LOBYTE(PSW[30]) % 16;
PSW[330]=dec_year;
```

У результаті в регістр **PSW330** буде записано значення поточного року у форматі dec. **PSW30** – системний регістр, в якому зберігається значення поточного року у форматі **HEX**.

# 8.6 Додаткові приклади

Додаткові приклади макросів (робота з пам'яттю, робота з файлами, реалізація нестандартних протоколів обміну, синхронізація часу з іншими пристроями тощо) доступні на сайті aqteck.ua розділі СПЗхх/Приклади застосування

# 9 Додаток9.1 Перелік системних регістрів

Перші 256 (0-255) регістрів кожної з областей пам'яті є системними. Деякі з них доступні користувачу. Їх опис наведено в таблицях 9.1-9.3.

| Номер<br>регістра | Опис                                          | Коментар                                                                                                    |  |
|-------------------|-----------------------------------------------|----------------------------------------------------------------------------------------------------|--|
| PSB0              | Біт у стані ВКЛ (1)                           | Лише для читання                                                                                                    |  |
| PSB1              | Біт у стані ВЫКЛ (0)                          | Лише для читання                                                                                                    |  |
| PSB2              | Прапор зміни екрана                           | Створює одиничний імпульс при переході на<br>інший екран. Лише для читання                                                                                                    |  |
| PSB3              | Пульсуючий біт (50 мс)                        | 50 мс – <b>ВКЛ</b> , 50 мс – <b>ВЫКЛ</b> . Лише для читання                                                                                                    |  |
| PSB4              | Пульсуючий біт (500 мс)                       | 500 мс – <b>ВКЛ</b> , 500 мс – <b>ВЫКЛ</b> . Лише для читання                                                                                                    |  |
| PSB5              | Пульсуючий біт (30 с)                         | 30 с – <b>ВКЛ</b> , 30 с – <b>ВЫКЛ</b> . Лише для читання                                                                                                    |  |
| PSB6              | Пульсуючий біт (150 мс)                       | 150 мс – <b>ВКЛ</b> , 150 мс – <b>ВЫКЛ</b> . Лише для читання                                                                                                    |  |
| PSB8              | Прапор переходу в режим<br>заставки           | Створює одиничний імпульс при переході на<br>екран заставки після заданого періоду<br>неактивності (див. Настройки проекта). Лише для<br>читання                                                                                                    |  |
| PSB9              | Біт керування заставкою                       | Біт увімкнення режиму заставки (див.<br>Настройки проекта). Після ввімкнення заставки<br>біт скидається до стану <b>ВЫКЛ</b> . Доступний для<br>запису                                                                                                    |  |
| PSB16             | Біт зміни екрана                              | Набуває значення <b>ВКЛ</b> під час переходу на новий<br>екран. На відміну від біта PSB2, в якому генерується<br>одиничний імпульс під час зміни екрану, в цьому біті<br>значення <b>ВКЛ</b> фіксується після їх перемикання<br>(тобто при переході на інший екран<br>цей біт за цикл приймає значення <b>ВЫКЛ</b> , а потім<br>фіксується в стані <b>ВКЛ</b> ) |  |
| PSB20             | Прапор відкриття доступу                      | Створює одиничний імпульс, коли доступ<br>відкритий. Див. п. 9.4. Лише для читання                                                                                                    |  |
| PSB21             | Прапор закриття доступу                       | Створює одиничний імпульс, коли доступ<br>закритий. Див. п. 9.4. Лише для читання                                                                                                    |  |
| PSB22             | Прапор введення<br>неправильного пароля       | Генерує одиничний імпульс при введенні<br>неправильного пароля. Див. п. 9.4. Лише для<br>читання                                                                                                    |  |
| PSB23             | Прапор спроби доступу з<br>недостатнім рівнем | Генерує одиничний імпульс при спробі<br>використання елемента Перехід на екран з<br>недостатнім рівнем доступу. Див. п. 9.4. Лише для<br>читання                                                                                                    |  |
| PSB30             | Біт завантаження проєкту                      | Генерує одиничний імпульс після завантаження проєкту з конфігуратора. Лише для читання                                                                                                    |  |
| PSB31             | Біт включення панелі                          | Генерує одиничний імпульс після включення панелі.<br>Лише для читання                                                                                                    |  |
| PSB50             | Помилка зв'язку для порту<br>Download         | <b>ВКЛ</b> – помилка зв'язку з одним із пристроїв,<br>підключених до Download-порту, <b>ВЫКЛ</b> – помилок<br>немає.<br>Лише для читання                                                                                                    |  |
| PSB51             | Помилка зв'язку для<br>порту PLC              | <b>ВКЛ</b> – помилка зв'язку з одним із пристроїв,<br>підключених до PLC-порту, <b>ВЫКЛ</b> – помилок<br>немає.<br>Лише для читання                                                                                                    |  |
| PSB54             | Помилка зв'язку з TCP Slave 1                 |                                                                                                    |  |
| PSB55             | Помилка зв'язку з TCP Slave 2                 |                                                                                                    |  |
| PSB56             | I юмилка зв'язку з TCP Slave 3                | ВКЛ – помилка зв'язку з відповідним TCP slave-                                                                                                    |  |
| PSB57             | Помилка зв'язку з TCP Slave 4                 | пристроєм, <b>ВЫКЛ</b> – помилок немає. Лише для                                                                                                    |  |
| PSB58             | Помилка зв'язку з TCP Slave 5                 | читання                                                                                                    |  |
| PSB59             | Помилка зв'язку з ТСР Slave 6                 |                                                                                                    |  |

Таблиця 9.1 – Системні регістри PSB

# Таблиця 9.1 – Системні регістри PSB (закінч.)

| Номер<br>регістра | Опис                    | Коментар                |
|-------------------|-------------------------|-------------------------|
| PSB60             | Доступ першого рівня    |                         |
| PSB61             | Доступ другого рівня    |                         |
| PSB62             | Доступ третього рівня   |                         |
| PSB63             | Доступ четвертого рівня | ВКЛ – ДОСТУП ВІДКРИТИИ; |
| PSB64             | Доступ п'ятого рівня    | доступ закритии         |
| PSB65             | Доступ шостого рівня    | Пир. п. 9. /            |
| PSB66             | Доступ сьомого рівня    | див. п. 9.4             |
| PSB67             | Доступ восьмого рівня   |                         |
| PSB68             | Доступ дев'ятого рівня  |                         |

| таолиця 9.2       | аолиця 9.2 – Системні регістри PSW              |                                                                                                    |  |  |  |
|-------------------|-------------------------------------------------|----------------------------------------------------------------------------------------------------|--|--|--|
| Номер<br>регістра | Опис                                            | Коментар                                                                                                    |  |  |  |
| PSW0              | Номер стартового екрана                         | Лише для читання                                                                                                    |  |  |  |
| PSW1              | Номер поточного екрана                          | Лише для читання                                                                                                    |  |  |  |
| PSW2              | Номер попереднього екрана                       | Номер екрана, який відображався до<br>переходу на поточний екран. Лише для<br>читання                                                                                                    |  |  |  |
| PSW18             | Бітова маска стану джамперів dip-<br>перемикача | PSW18.0 – джампер 1 (вільне<br>використання);<br>PSW18.1 – джампер 2 (режим<br>примусового завантаження проєкту);<br>PSW18.2 – джампер 3 (режим<br>калібрування дисплея:);<br>PSW18.3 – джампер 4 (вільне<br>використання) |  |  |  |
| PSW20             | Ширина екрана в піксепях                        | Лише лля читання                                                                                                    |  |  |  |
| PSW21             | Висота екрана в пікселях                        | Лише для читання                                                                                                    |  |  |  |
| PSW30             | Рік                                             |                                                                                                    |  |  |  |
| PSW31             | Місяць                                          |                                                                                                    |  |  |  |
| PSW32             | День                                            |                                                                                                    |  |  |  |
| PSW33             | Година                                          | Параметри системного часу. Формат                                                                                                    |  |  |  |
| PSW34             | Хвилина                                         | нех, тільки для читання                                                                                                    |  |  |  |
| PSW35             | Секунда                                         |                                                                                                    |  |  |  |
| PSW36             | Номер дня тижня (1 – понеділок)                 |                                                                                                    |  |  |  |
| PSW38-39          | Час, що минув з моменту<br>включення панелі     | <b>DWORD</b> ; дискретність інкремента – 0,1 с                                                                                                    |  |  |  |
| PSW40             | Індекс рецепта                                  | Індекс активного рецепта. Див. п. 9.6.                                                                                                    |  |  |  |

# Таблиця 9.2 – Системні регістри PSW

| Таблиця 9.2       | Габлиця 9.2 – Системні регістри PSW (закінч.)                       |                                                                                                    |  |  |  |
|-------------------|---------------------------------------------------------------------|----------------------------------------------------------------------------------------------------|--|--|--|
| Номер<br>регістра | Опис                                                                | Коментар                                                                                                    |  |  |  |
| PSW60             | СОМ1: Число отриманих відповідей                                    | Download-порт. Лише для читання                                                                                                    |  |  |  |
| PSW61             | СОМ1: Число неотриманих<br>відповідей                               | Download-порт. Лише для читання                                                                                                    |  |  |  |
| PSW62             | СОМ1: Число перевищень тайм-ауту<br>(після заданого числа повторів) | Download-порт. Лише для читання                                                                                                    |  |  |  |
| PSW63             | COM1: Число відповідей з кодом<br>помилки Modbus                    | Download-порт. Лише для читання                                                                                                    |  |  |  |
| PSW64             |                                                                     | Download-порт. Можливі значення:<br><b>PSW64 = 5, PSW65 = 16</b> – Modbus RTU                                                                                                    |  |  |  |
| PSW65             | СОМ1: Режим роботи порту                                            | Master;<br><b>PSW64 = 22, PSW65 = 16</b> – Modbus ASCII<br>Master;<br><b>PSW64 = 23, PSW65 = 6</b> – Modbus RTU<br>Slave;<br><b>PSW64 = 0, PSW65 = 0</b> – не<br>використовується<br>Лише для читання |  |  |  |
| PSW66             | СОМ1: Адреса пристрою, з яким                                       | Download-порт. Значення оновлюється в                                                                                                    |  |  |  |
| DSW/70            | сталася помилка обміну                                              | процесі обміну. Лише для читання                                                                                                    |  |  |  |
| PSW/0             | СОМ2: Число неотриманих відповідей                                  | РЕС-порт, плеки для читання<br>РГС-порт: тільки для читання                                                                                                    |  |  |  |
| 100071            | СОМ2: Число переришень тайм ауту                                    |                                                                                                    |  |  |  |
| PSW72             | (після заданого числа повторів)                                     | PLC-порт; тільки для читання                                                                                                    |  |  |  |
| PSW73             | COM2: ЧИСЛО ВІДПОВІДЕИ З КОДОМ<br>помилки Modbus                    | PLC-порт; тільки для читання                                                                                                    |  |  |  |
| PSW74             |                                                                     | PCL-порт. Можливі значення:<br><b>PSW74 = 5, PSW75 = 16</b> – Modbus RTU<br>Master;                                                                                                    |  |  |  |
| PSW75             | СОМ2: Режим роботи порту                                            | PSW74 = 22, PSW75 = 16 – Modbus ASCII<br>Master;<br>PSW74 = 23, PSW75 = 6 – Modbus RTU<br>Slave;<br>PSW74 = 0, PSW75 = 0 – не<br>використовується<br>Лише для читання                                 |  |  |  |
| PSW76             | СОМ2: Адреса пристрою, з яким<br>сталася помилка обміну             | PLC-порт. Значення оновлюється в процесі обміну. Лише для читання                                                                                                    |  |  |  |
| PSW140            | Прапор підключення USB-<br>накопичувача                             | PSW140 = 0 – накопичувач не<br>підключений;<br>PSW140 = 8 – накопичувач підключено                                                                                                    |  |  |  |
| PSW220            | Буфер для встановлюваного розряду<br>часу                           |                                                                                                    |  |  |  |
| PSW221.0          | Біт налаштування значення року                                      |                                                                                                    |  |  |  |
| PSW221.1          | Бт налаштування значення місяця                                     | но фронту відповідного біта<br>відбувається запис значення регістра                                                                                                    |  |  |  |
| PSW221.2          | Біт налаштування значення дня                                       | відоувається запис значення репстра<br><b>PSW220</b> у заданий розрад системного                                                                                                    |  |  |  |
| PSW221.3          | ЫТ налаштування значення годин                                      | Часу                                                                                                    |  |  |  |
| PSW221.4          | ыт налаштування значення хвилин                                     | ,                                                                                                    |  |  |  |
| PSW221.5          | ыт налаштування значення секунд                                     |                                                                                                    |  |  |  |
| PSW221.6          | ыт налаштування дня тижня                                           |                                                                                                    |  |  |  |

| Цанат             |                                                                                     |                                                                                                    |  |  |  |  |
|-------------------|-------------------------------------------------------------------------------------|----------------------------------------------------------------------------------------------------|--|--|--|--|
| номер<br>регістра | Опис                                                                                | Коментар                                                                                                    |  |  |  |  |
| PFW1              | Номер стартового екрана                                                             | Доступний для запису                                                                                                    |  |  |  |  |
| PFW2              | Включення/відключення звуку натискання<br>на елемент                                | <ol> <li>1 – звук натискання відключений,</li> <li>0 – звук натискання включений. Для<br/>застосування налаштувань потрібно<br/>перезавантажити панель</li> </ol>                                                                                                    |  |  |  |  |
| PFW10             | Необхідний час неактивності для появи<br>заставки                                   | У хвилинах (задається <b>в Настройках</b><br>проекта)                                                                                                    |  |  |  |  |
| PFW11             | Номер екрана заставки                                                               | Доступний для запису                                                                                                    |  |  |  |  |
| PFW20             | COM 1 (Download-порт):<br>швидкість передачі                                        | У біт/с. Можливі значення:<br>48/96/192/384/1152 (у 100 разів<br>менше фактичної швидкості)                                                                                                    |  |  |  |  |
| PFW21             | COM 1 (Download-порт): кількість<br>біт даних                                       | Можливі значення:<br><b>0</b> – 8 біт;<br><b>1</b> – 1 біт                                                                                                    |  |  |  |  |
| PFW22             | COM 1 (Download-порт): кількість<br>стоп біт                                        | Можливі значення:<br><b>0</b> – 2 стопових біта;<br><b>2</b> – 1 стоповий біт                                                                                                    |  |  |  |  |
| PFW23             | COM 1 (Download-порт): контроль<br>паритету                                         | Можливі значення:<br>0 – відсутній;<br>1 – непарність;<br>2 – парність                                                                                                    |  |  |  |  |
| PFW24             | COM 1 (Download-порт): адреса пристрою                                              | Slave ID панелі (в режимі RTU Slave)                                                                                                    |  |  |  |  |
| PFW25             | COM 1 (Download-порт): затримка<br>надсилання                                       | У мілісекундах                                                                                                    |  |  |  |  |
| PFW26.2           | COM 1 (Download-порт):<br>Перемикання функції Modbus для<br>елементів (0x06 / 0x10) | У режимі <b>Modbus RTU Master</b> елементи<br>панелі (наприклад, Цифровой ввод)<br>повинні використовувати одну з функцій<br>Modbus для запису регістрів у slave-<br>пристрій. Значення біта <b>PFW26.2</b><br>визначає цю функцію <b>для Download-</b><br><b>порта</b> :<br><b>ВЫКЛ</b> – 0x06 (Write Single Register);<br><b>ВКЛ</b> – 0x10 (Write Multiple Registers) |  |  |  |  |
| PFW28             | COM 1 (Download-порт): тайм-аут обміну                                              | У мілісекундах                                                                                                    |  |  |  |  |

# Таблиця 9.3 – Системні регістри PFW

| Таблиця 9.3     | Габлиця 9.3 – Системні регістри PFW (закінч.)                                  |                                                                                                    |  |  |  |
|-----------------|--------------------------------------------------------------------------------|----------------------------------------------------------------------------------------------------|--|--|--|
| Номер           | Опис                                                                           | Коментар                                                                                                    |  |  |  |
| PFW30           | СОМ 2 (PLC-порт): швидкість передачі                                           | У біт/с. Можливі значення:<br><b>48/96/192/384/1152</b> (у 100 разів<br>менше фактичної швидкості)                                                                                                    |  |  |  |
| PFW31           | СОМ 2 (PLC-порт): кількість біт даних                                          | Можливі значення:<br><b>0</b> – 8 біт;<br><b>1</b> – 1 біт                                                                                                    |  |  |  |
| PFW32           | СОМ 2 (PLC-порт): кількість стоп біт                                           | Можливі значення:<br><b>0</b> – 2 стопових біта;<br><b>2</b> – 1 стоповий біт                                                                                                    |  |  |  |
| PFW33           | СОМ 2 (PLC-порт): контроль парності                                            | Можливі значення:<br><b>0</b> – відсутній;<br><b>1</b> – непарність;<br><b>2</b> – парність                                                                                                    |  |  |  |
| PFW34           | СОМ 2 (PLC-порт): адреса пристрою                                              | Slave ID панелі (в режимі RTU Slave)                                                                                                    |  |  |  |
| PFW35           | СОМ 2 (PLC-порт): затримка надсилання                                          | У мілісекундах                                                                                                    |  |  |  |
| PFW36.2         | COM 2 (PLC-порт):<br>Перемикання функції Modbus для<br>елементів (0x06 / 0x10) | У режимі Modbus RTU Master елементи<br>панелі (наприклад, Цифровой ввод)<br>повинні використовувати одну з функцій<br>Modbus для запису регістрів у slave-<br>пристрій. Значення біта PFW36.2<br>визначає цю функцію для PLC-порта:<br>ВЫКЛ – 0x06 (Write Single Register);<br>ВКЛ – 0x10 (Write Multiple Registers) |  |  |  |
| PFW38           | СОМ 2 (PLC-порт): тайм-аут обміну                                              | У мілісекундах                                                                                                    |  |  |  |
| PFW60-61        | Пароль першого рівня                                                           |                                                                                                    |  |  |  |
| PFW62-63        | Пароль другого рівня                                                           |                                                                                                    |  |  |  |
| PFW64-65        | Пароль третього рівня                                                          |                                                                                                    |  |  |  |
| PFW66-67        | Пароль четвертого рівня                                                        | DWORD                                                                                                    |  |  |  |
| PFW68-69        | Пароль п'ятого рівня                                                           |                                                                                                    |  |  |  |
| PFW70-71        | Пароль шостого рівня                                                           | Див. п. 9.4                                                                                                    |  |  |  |
| PFW72-73        | І Іароль сьомого рівня                                                         |                                                                                                    |  |  |  |
| PFW74-75        | І Іароль восьмого рівня                                                        |                                                                                                    |  |  |  |
| PFW/6-//        | Пароль дев'ятого рівня                                                         |                                                                                                    |  |  |  |
|                 | Першии октет IP-адреси                                                         |                                                                                                    |  |  |  |
| PFW00<br>DEW/86 | Другий октет IP-адреси                                                         |                                                                                                    |  |  |  |
| PFW00<br>DFW/87 | Прети октет IP здреси                                                          |                                                                                                    |  |  |  |
| PFW/88          | Перший октет маски пілмережі                                                   |                                                                                                    |  |  |  |
| PFW/89          | Пругий октет маски підмережі                                                   |                                                                                                    |  |  |  |
| PFW90           | Третій октет маски підмережі                                                   | перезавантажити панель                                                                                                    |  |  |  |
| PFW91           | Четвертий октет маски підмережі                                                | Перезавантажити напель                                                                                                    |  |  |  |
| PFW92           | Перший октет шлюзу                                                             |                                                                                                    |  |  |  |
| PFW93           | Другий октет шлюзу                                                             |                                                                                                    |  |  |  |
| PFW94           | Третій октет шлюзу                                                             |                                                                                                    |  |  |  |
| PFW95           | Четвертий октет шлюзу                                                          |                                                                                                    |  |  |  |
| PFW100          | Контроль яскравості підсвічування                                              | <b>100</b> – підсвічування увімкнено;<br><b>0</b> – підсвічування вимкнено<br>Тільки для СП307/СП310                                                                                                    |  |  |  |
| PFW101          | Перемикання мови                                                               | Див. п. 9.5                                                                                                    |  |  |  |
| PFW130          | Керування обміном із slave-<br>пристроями                                      | Див. п. 9.11                                                                                                    |  |  |  |

# 9.2 Приклад налаштування обміну даними через Modbus TCP

Нижче наведено приклад налаштування обміну панелі **СП3хх-Р** в режимі **slave** з **OPC-сервером**, встановленим на ПК, за протоколом **Modbus TCP**. Для налаштування обміну необхідно.

- **1.** Встановити MasterOPC Universal Modbus Server від компанії Інсат (безкоштовна версія на 32 тега).
- **2.** Підключити ПК з встановленим ОРС-сервером і панеллю до однієї локальної мережі (наприклад, з'єднавши їх Ethernet-кабелем).
- 3. Створити новий проєкт в конфігураторі СП300.
- 4. У налаштуваннях проєкту на вкладці Устройство задати параметри панелі.

| Настройки проекта<br>Общие Управление Панел | пь Устройство             | Проек       | т | Врем       | 19 | Шри | ФТ |     |  |
|---------------------------------------------|---------------------------|-------------|---|------------|----|-----|----|-----|--|
| Устройство                                  | Сетевые настр<br>IP адрес | оойки<br>10 |   | 3          |    | 10  |    | 30  |  |
| Сетевые настройки                           | Маска сети<br>Шлюз сети   | 255<br>192  | • | 255<br>168 | •  | 0   | •  | 0   |  |
|                                             | Порт                      |             |   |            |    |     |    | 502 |  |

Рисунок 9.1 – Мережеві параметри панелі

# i

# ПРИМІТКА

Мережеві параметри панелі повинні відповідати мережевим параметрам ПК (різні IP з однієї локальної мережі, однакові маски).

| · · · · · · · · · · · · · · · · · · · | Ввод данных                                          |                                   |                       |                 |
|---------------------------------------|------------------------------------------------------|-----------------------------------|-----------------------|-----------------|
| · · · · · · · · · · · · · · · · ·     | Ввод данных                                          | Шрифт                             | Цвет                  | Расположение    |
|                                       | Регистр элемента                                     | Дис                               | плей                  | Масштабирование |
| 0000                                  | Управление<br>Устройство<br>Порт Внутре<br>Вирт. ст. | енние регистры<br>0 Адрес         |                       |                 |
|                                       | РSW<br>Значение<br>Тип Word                          | <ul> <li>Дин</li> <li></li> </ul> | 300<br>. адр.         |                 |
| · · · · · · · · · · · · · · · · · · · | Мониторинг                                           |                                   |                       |                 |
| · · · · · · · · · · · · · · · · · · · | Устройство<br>Порт Внутре                            | енние регистры                    |                       | •               |
|                                       | Вирт. ст.                                            | 0 Адрес                           |                       | 0               |
|                                       | Регистр                                              |                                   | <b>300</b><br>I. адр. |                 |

5. Додати на екран панелі елемент Цифровой ввод і прив'язати до нього регістр **PSW300**.

Рисунок 9.2 – Прив'язка регістра до елемента

- 6. Завантажити проєкт у панель.
- 7. Запустити утиліту MasterOPC Universal Modbus Server.

|                                    | MasterOPC Universal Modbus Server Demo 32 Build | i-3.1.4 – 🗖 🗙             |
|------------------------------------|-------------------------------------------------|---------------------------|
| Конфигурация Общие настройк        | и Помощь                                        |                           |
| 🗐 Создать 🛛 📔 Сохранить как        | 🗓 Добавить узел 😤 Добавить тег                  | — Переименовать 💫 Удалить |
| 🦸 Открыть 🛛 🖋 Сделать стартовым    | 📆 Добавить устройство 🛉 Переместить ввер        | х Копировать 🌇 Отменить   |
| 💾 Сохранить 胶 Импорт из версии 2.0 | 🦂 Добавить группу 🛛 🐇 Переместить вниз          | 🕥 Вставить 🔎 Вернуть      |
| Файл конфигурации                  | Сервер                                          | Правка                    |
| - 🗊 Server                         | Сервер                                          |                           |
|                                    | Общие настройки                                 |                           |
|                                    | Показ окна из трея                              | True                      |
|                                    | Парольный доступ к редактированию               | False                     |
|                                    | 🖻 Журнал                                        | 1000 March 1000 00        |
|                                    | Разрешение записи                               | False                     |

Рисунок 9.3 – Стартове вікно утиліти MasterOPC Universal Modbus Server

8. Додати новий комунікативний вузол з назвою СПЗхх-Р і ІР-адресою, що збігається з адресою, вказаною в мережевих параметрах панелі (див. пп. 4).

|                                            | MasterOPC Universal Modbus Server Demo 32 Build                                                                                                    | -3.1.4 – 🗖 X              |
|--------------------------------------------|----------------------------------------------------------------------------------------------------|---------------------------|
| Конфигурация Общие настройк                | и Помощь                                                                                                    |                           |
| 🗐 Создать 📔 Сохранить как                  | 🕄 Добавить узел 🚔 Добавить тег                                                                                                    | — Переименовать 📡 Удалить |
| 🌮 Открыть 🛛 🛷 Сделать стартовым            | 📆 Добавить устройство 🔺 Переместить ввер                                                                                                    | х Копировать 🌇 Отменить   |
| 💾 Сохранить 🌸 Импорт из версии 2.0         | 🤾 Добавить группу 🛛 🐇 Переместить вниз                                                                                                    | 🍞 Вставить 🔎 Вернуть      |
| Файл конфигурации                          | Сервер                                                                                                    | Правка                    |
| Текущая конфигурация :                     |                                                                                                    |                           |
| Вегуст<br>Добавить Коммуник<br>Импорт узла | Солонный узел<br>О <b>ОЩие настройки</b><br>Комментарий<br>Показ окна из трея<br>Парольный доступ к редактированию<br><b>Журнал</b><br>Разрешение записи | True<br>False<br>False    |

Рисунок 9.4 – Додавання комунікативного вузла

| 3 | 2                 | Редактирова | ание коммун | никацио | нного узла | I           |       |            |
|---|-------------------|-------------|-------------|---------|------------|-------------|-------|------------|
|   | и                 | мя узла     | СПЗххР      |         |            |             |       |            |
| G |                   | Общие на    | астройки    |         |            |             |       |            |
|   |                   | Коммента    | рий         |         |            |             |       |            |
|   |                   | Включен і   | в работу    |         |            |             |       | True       |
|   |                   | Тип узла    |             |         |            |             |       | TCP/IP     |
| G | 9                 | Настрой     | ки ТСР/ІР   |         |            |             |       |            |
|   |                   | IP адрес    |             |         |            |             |       | 10.3.10.30 |
|   |                   | IP порт     |             |         |            |             |       | 502        |
| E | 9                 | Скрипт      |             |         |            |             |       |            |
|   |                   | Выполнен    | ие скрипта  | а       |            |             |       | False      |
| E | Ð                 | Дополни     | тельные н   | астр    | ойки       |             |       |            |
|   | Slave подключение |             |             |         |            | False       |       |            |
|   | Modbus поверх TCP |             |             |         |            | False       |       |            |
|   |                   | Отслежив    | ать Transa  | action  | ID         |             |       | True       |
|   |                   | Принудит    | ельный раз  | рыв с   | оединен    | ія в каждом | цикле | False      |
|   |                   |             |             |         |            |             |       |            |
|   |                   | 🔲 Тиражі    | ировать     | 1       |            | Да          |       | Нет        |

Рисунок 9.5 – Налаштування комунікативного вузла

| 9. Додати у вузол новий пристрій з назвою Device1 і налаштуваннями за умовчан | ням. |
|-------------------------------------------------------------------------------|------|
|-------------------------------------------------------------------------------|------|

| 13          |                        | MasterOPC Universal Modbus Server Demo 32 Build - 3.1.4 |                        |  |  |
|-------------|------------------------|---------------------------------------------------------|------------------------|--|--|
| Конфигу     | рация Общие настройн   | ки Помощь                                               |                        |  |  |
| Создать     | 💾 Сохранить как        | 🐧 Добавить узел 🚔 Добавить тег 🛛 🖃 По                   | ереименовать 🞇 Удалить |  |  |
| 🖗 Открыть   | 🞸 Сделать стартовым    | 🕅 Добавить устройство 🛉 Переместить вверх  📋 Ки         | опировать 🖛 Отменить   |  |  |
| 💾 Сохранить | 👘 Импорт из версии 2.0 | 🦂 Добавить группу 🛛 🐇 Переместить вниз 🏾 🍞 Ви           | ставить 🔎 Вернуть      |  |  |
| Файл        | конфигурации           | Сервер                                                  | Правка                 |  |  |
| екущая конф | игурация :             |                                                         |                        |  |  |
| Объекты     |                        |                                                         |                        |  |  |
| ∃- 🗊 Server | хР                     | Узел < <tcp ip="" master="" rtu="">&gt; : СПЗххР</tcp>  |                        |  |  |
|             | Recount                | Комментарий                                             |                        |  |  |
|             | Переименовать          | Включен в работу                                        | True                   |  |  |
|             | Удалить                | 🗄 Настройки ТСР/ІР                                      |                        |  |  |
|             | Вырезать               | IP адрес                                                | 10.3.10.30             |  |  |
|             | Копировать             | IР порт                                                 | 502                    |  |  |
|             | Экспорт узла           | В Скрипт                                                | E an an an an an       |  |  |
|             | Импорт устройства      | Выполнение скрипта False                                |                        |  |  |
|             |                        | 🗜 Дополнительные настройки                              |                        |  |  |
|             |                        | Modbus noBepx TCP                                       | False                  |  |  |
|             |                        | Отслеживать Transaction ID                              | True                   |  |  |
|             |                        | Принудительный разрыв соединения в каждо                | м цикле False          |  |  |

Рисунок 9.6 – Додавання нового пристрою

| - | Редактирование устройства                                  |        |
|---|------------------------------------------------------------|--------|
| V | Імя устройства Device1                                     |        |
|   | Общие настройки                                            |        |
|   | Комментарий                                                |        |
|   | Включено в работу                                          | True   |
|   | Тип устройства                                             | MODBUS |
|   | Адрес (0х01)                                               | 1      |
|   | Время ответа (мс)                                          | 1000   |
|   | Повторы при ошибке                                         | 3      |
|   | Повторное соединение после ошибки через (с)                | 10     |
|   | Реинициализация узла при ошибке                            | False  |
|   | Период опроса                                              | 1000   |
|   | Размерность периода опроса                                 | ms     |
|   | Начальная фаза                                             | 0      |
|   | Размерность фазы                                           | ms     |
|   | Старт после запуска                                        | True   |
| Ξ | Скрипт                                                     |        |
|   | Выполнение скрипта                                         | False  |
|   | Настройка запросов                                         |        |
|   | Максимальное количество HOLDING регистров в запросе чтения | 125    |
|   | Максимальное количество INPUT регистров в запросе чтения   | 125    |
|   | Не использовать команду WRITE_SINGLE_COIL (0x05)           | True   |
|   | Не использовать команду WRITE_SINGLE_REGISTER (0x06)       | True   |
|   | Максимальное допустимый разрыв адресов в запросе чтения    | 0      |
|   | Использовать преамбулу                                     | False  |
|   | П Тиражировать 1                                           | Да Нет |

Рисунок 9.7 – Налаштування пристрою

**10.** Додати у **Device1** новий тег з назвою **PSW300**, регіоном **HOLDING\_REGISTERS**, адресою **300** і типом доступу **Read/Write**.

| 3e                                 | Master  | PC Universal Mode      | ous Server Demo 32 Build - | 3.1.4               |         | -     | = X |
|------------------------------------|---------|------------------------|----------------------------|---------------------|---------|-------|-----|
| Конфигурация Общие настро          | йки Пом | ощь                    |                            |                     |         |       |     |
| 🗐 Создать 📲 Сохранить как          | ), Доба | вить узел              | 🐳 Добавить тег             | 😑 Переименовать     | X Удалі | ить   |     |
| 🖗 Открыть 🛛 🛷 Сделать стартовым    | 📆 Доба  | вить устройство        | 🛉 Переместить вверх        | 📋 Копировать        | 🖍 Отмен | ить   |     |
| 💾 Сохранить 🍿 Импорт из версии 2.0 | 🔍 Доба  | вить группу            | 🜵 Переместить вниз         | 🎲 Вставить          | 🚈 Верну | /ть   |     |
| Файл конфигурации                  |         | Сера                   | ер                         | Правка              | 1       |       |     |
| Текущая конфигурация :             |         |                        |                            |                     |         |       |     |
| Объекты                            |         |                        |                            |                     |         |       |     |
| E Server                           | Vernoi  |                        | ISSS : Device1             |                     |         |       |     |
| i de C∏3xxP                        | Jerpor  |                        |                            |                     |         | 1     |     |
| Device1                            | Ком     | ментарий               |                            |                     |         |       | ^   |
| Добавить                           | •       | Тег                    |                            |                     |         | True  |     |
| Переименовать                      |         | Группу                 |                            |                     | (0x01)  | 1     |     |
| Хлалить                            |         | Подустройств           | 0                          |                     |         | 1000  |     |
| удалить                            |         | оры при ошиоке         |                            |                     | 3       |       |     |
| Вырезать                           |         |                        |                            |                     |         | Ealeo |     |
| Копировать                         |         | од опроса              |                            |                     |         | 1000  |     |
| трупповые опера                    | PIPI    | ерность периода опроса |                            |                     |         | ms    | =   |
| Экспорт устройст                   | за      | льная фаза             |                            |                     | 0       |       |     |
| Импорт подустрой                   | ства    | ерность фазы           |                            |                     | ms      |       |     |
| Экспорт тегов                      |         | т после запус          | ка                         |                     |         | True  |     |
| Импорт тегов                       |         | пт                     |                            |                     |         |       |     |
| Видимость тегов                    |         | лнение скрип           | га                         |                     |         | False | _   |
| Теги в работе                      |         | гройка запро           | СОВ                        |                     |         |       |     |
| Дополнительные с                   | войства | имальное кол           | ичество HOLDING ре         | гистров в запросе ч | тения   | 125   |     |
|                                    | Мак     | симальное кол          | ичество INPUT регис        | тров в запросе чте  | ния     | 125   |     |
|                                    | He v    | спользовать к          | оманду WRITE_SING          | E_COIL (0x05)       |         | True  | -   |
|                                    | Свойст  | ва объекта Та          | аблица тегов               |                     |         |       |     |
| ежим Конфигурирование              |         | Теги : Разре           | ашено - 32. Загруже        | но - О. В текушем э | лементе | e - 0 |     |

Рисунок 9.8 – Додавання нового тега

| 3               | 🗱 Редактирование тега     |                                     |                   |  |  |  |
|-----------------|---------------------------|-------------------------------------|-------------------|--|--|--|
| Имя тега PSW300 |                           |                                     |                   |  |  |  |
| E               | Общие н                   | астройки                            | *                 |  |  |  |
|                 | Коммента                  | рий                                 |                   |  |  |  |
|                 | Включен                   | в работу                            | True              |  |  |  |
|                 | Регион                    |                                     | HOLDING_REGISTERS |  |  |  |
|                 | Адрес                     | (0x012C)                            | 300               |  |  |  |
|                 | Тип данн                  | ых в устройстве                     | int16             |  |  |  |
|                 | Тип данн                  | ых в сервере                        | int32             |  |  |  |
|                 | Тип дост                  | упа                                 | ReadWrite         |  |  |  |
|                 | Использо                  | вать перестановку байтов в значении | True              |  |  |  |
|                 | Перестан                  | овка байтов в значении              | 10325476          |  |  |  |
|                 | Последни                  | й тег в групповом запросе           | False             |  |  |  |
|                 | Пересчет                  | (A*X + B)                           | False             |  |  |  |
| E               | Скрипт                    |                                     |                   |  |  |  |
|                 | Разрешен                  | ие выполнения скрипта после чтения  | False             |  |  |  |
|                 | Разрешен                  | ие выполнения скрипта перед записью | False             |  |  |  |
| E               | Дополни                   | тельно                              |                   |  |  |  |
|                 | Наличие                   | отдельного регистра записи          | False             |  |  |  |
|                 | Извлечение бита из данных |                                     | False             |  |  |  |
|                 | Чтение сразу после записи |                                     | False             |  |  |  |
|                 | Принудит                  | ельная запись командой 6            | False             |  |  |  |
| E               | HDA                       |                                     | <b>•</b>          |  |  |  |
|                 | 🔲 Тираж                   | ировать 1                           | Да Нет            |  |  |  |

Рисунок 9.9 – Налаштування тега

11. Зберегти конфігурацію ОРС-сервера.

|                           | MasterOPC Universa  | Il Modbus Server Demo 32 Build - 3.1.4 |                      | - = X      |  |  |
|---------------------------|---------------------|----------------------------------------|----------------------|------------|--|--|
| Создать Сохранить ка      | настроики Помощь    |                                        |                      | ×          |  |  |
| Сохранить 🖗 Импорт из вер | ↔ MasterOPO         | C Universal M   SERVERCFG              | ✓ ↓ Поиск: SERVERCFG | ٩          |  |  |
|                           | Упорядочить 👻 Новая | папка                                  | 8==                  | • •        |  |  |
| Объекты                   | 🔶 Избранное         | Имя                                    | Дата изменения       | Тип        |  |  |
|                           | 🚺 Загрузки          | 💬 443                                  | 21.07.2015 9:19      | Modbus     |  |  |
| E I Server                | 📃 Недавние места    | 💬 DCONMDVV                             | 19.11.2013 19:29     | Modbus I   |  |  |
| Bring Device1             | 📃 Рабочий стол 🗉    | 🛒 io_file                              | 19.11.2013 19:29     | Modbus I   |  |  |
| PSW300                    |                     | master                                 | 02.06.2015 15:29     | Modbus I ≡ |  |  |
|                           | 门 Библиотеки        | master_2                               | 22.06.2015 8:24      | Modbus I   |  |  |
|                           | 🛃 Видео 💷           | P307_Master_Write_Read_Float           | 22.06.2015 9:32      | Modbus I   |  |  |
|                           | 📑 Документы         | Simulator                              | 02.06.2015 15:04     | Modbus I   |  |  |
|                           | 📔 Изображения       | 🛱 Slave                                | 02.06.2015 15:07     | Modbus I   |  |  |
|                           | 🚽 Музыка            | SP307_Master_Write                     | 22.06.2015 8:34      | Modbus I   |  |  |
|                           |                     | CD207 Macter Write Float               | 20.07.2015.16:03     | Modbur     |  |  |
|                           | Имя файла: SP_OP    | C                                      |                      | •          |  |  |
|                           | Тип файла: mbp fil  | les (*.mbp)                            |                      | •          |  |  |
|                           |                     |                                        |                      |            |  |  |
|                           | 🔿 Скрыть папки      |                                        | Сохранить            | Отмена     |  |  |
| HDA<br>HDA goctyn False   |                     |                                        |                      |            |  |  |
|                           | Свойства объект     | та Таблица тегов                       |                      |            |  |  |
| Режим Конфигурирован      | ие Теги :           | Разрешено - 32 Загружено - 1           |                      |            |  |  |

Рисунок 9.10 – Збереження конфігурації ОРС-сервера

12. Запустити ОРС-сервер.

|                                                                                                    | MasterOPC Universal Modb                                                                              | us Server Demo 32 Build - 3                                               | 3.1.4                                                       | -                                                   | ΞX |
|----------------------------------------------------------------------------------------------------|----------------------------------------------------------------------------------------------------|---------------------------------------------------------------------------|-------------------------------------------------------------|-----------------------------------------------------|----|
| <ul> <li>Старт</li> <li>Стоп</li> <li>Открыть</li> <li>Сделать стартовым</li> <li>Сохранить</li> <li>Импорт из версии 2.0</li> </ul> | К Выход<br>В Добавить устройство<br>Добавить группу                                                   | <sup>сн</sup> у Добавить тег<br>↑ Переместить вверх<br>↓ Переместить вниз | <ul> <li>Переим</li> <li>Копиро</li> <li>Вставит</li> </ul> | еновать 🗱 Удалить<br>вать 🗠 Отменить<br>ъ 🕫 Вернуть |    |
| Файл конфигурации<br>Текущая конфигурация : SP. OPC.mb                                                                               | Серв                                                                                                  | ep                                                                        |                                                             | Правка                                              |    |
| Объекты                                                                                                    |                                                                                                    |                                                                           |                                                             |                                                     |    |
| E- Server                                                                                                    | Ter < <holding_regi< th=""><th>STERS&gt;&gt; : PSW300</th><th></th><th></th><th></th></holding_regi<> | STERS>> : PSW300                                                          |                                                             |                                                     |    |
| Device1                                                                                                    | Адрес                                                                                                 |                                                                           | (0x012C)                                                    | 300                                                 | -  |
| - 🛱 PSW300                                                                                                    | Тип данных в устройстве                                                                               |                                                                           |                                                             | int16                                               |    |
|                                                                                                    | epe                                                                                                   |                                                                           | int32                                                       |                                                     |    |

Рисунок 9.11 – Запуск ОРС-сервера

**13.** Переконатися в наявності зв'язку між панеллю і ОРС-сервером за статусом зв'язку **ОК**. Під час зміни значення регістра в ОРС-сервері спостерігати за його зміною на екрані панелі. Під час зміни значення через дисплей панелі спостерігати відповідні зміни в ОРС-сервері.

### Налаштування системного часу 9.3

Системний час налаштовується в системному меню або безпосередньо в проєкті. Для налаштування часу в проєкті необхідно передбачити перехід на екран 60002. Номер вказується в налаштуваннях елемента Переход на экран.

|                          | Конфигуратор СП300 - Проект - [00001]Экран1                                                                                                   |
|--------------------------|----------------------------------------------------------------------------------------------------|
| Графика Вид Помощь       |                                                                                                    |
| A 🛱 👬 🔤 😵 🌑 📴 🖬 💷        | E 1999   23   13   14   24   15   14   24   15   15   15   15   15   15   15   1                                                              |
| 📘 🗑 🗑 🛦 🔺 📝 🎯 🍕 💥        | 🏭 김 🖸 🗑 🚎 👰 👰 📳 💗 1 🗠 12 🖾 🖂 🔛 ㅋ   🛃 🕮 🎟                                                                                                    |
| →   🗣 🖹 💽 🗐 🖉 🖯 100% 🝷 🕀 | 👯   👆 0 🝸   Язык1 🔄 🖪 😳 🧐 🎦 🗃 🗙 F   🕱 🕷                                                                                                    |
| [00001]Экран1 🗙          |                                                                                                    |
| Настройка<br>времени     | Тереход на экран  Действие Кнопка Цвет Расположение  ID экрана 60002  Режим  © Без ввода пароля  С сводом пароля  Клавиатура  Клавиатура_60 ~ |
|                          | ОК Отмена Применить Справка                                                                                                    |

Рисунок 9.12 – Налаштування елемента Переход на экран

Настройка часов 2015 10 9 +/-8 28 15 CLR 4 5 6 ESC 1 2 3 0 ENT Панель оператора СПЗ07

Натискання на розряд часу дозволяє змінити його значення за допомогою екранної клавіатури.

Рисунок 9.13 – Екран зміни системного часу (№ 60002)

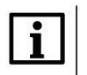

# ПРИМІТКА

Приклад синхронізації часу з ПЛК доступний на сайті aqteck.ua у розділі СП3хх/Приклади застосування.

# 9.4 Парольний доступ

Доступ до кожного елемента вводу може бути захищений паролем – тобто перед тим, як працювати з цим елементом, користувач повинен підтвердити свій рівень доступу за допомогою введення пароля на системному екрані **60001** (інакше елемент буде неактивним – натискання на нього не спричинить жодної реакції). На цьому ж екрані користувач може закрити доступ після закінчення роботи («розлогінитись»).

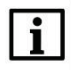

# ПРИМІТКА

Доступ автоматично закривається після закінчення часу неактивності користувача, заданого в настройках проекта.

Пароль для кожного рівня доступу задається в настройках проекта (Вкладка **Общие**) і може бути змінений на системному екрані **60003**.

На відміну від інших елементів, елемент Переход на экран використовується без підтвердження рівня доступу на системному екрані – користувач повинен ввести пароль при натисканні на елемент (це еквівалентно відкриттю доступу відповідного рівня).

Нижче наведено приклад використання парольного доступу в проєкті. Для налаштування парольного доступу необхідно:

- 1. Створити новий проєкт.
- **2.** У налаштуваннях проєкту на вкладці **Общие** встановити галочку **Пароль** і задати паролі рівням доступу 1 і 2: для рівня доступу 1 пароль 11, для рівня доступу **2** пароль **22**.
- 3. Створити в проєкті два екрани.
- **4.** На екрані **1** додати два елементи Статический текст (назва екрана і тип кнопки) і елемент Переход на экран, який буде використовуватися для переходу на екран **2** після введення пароля.

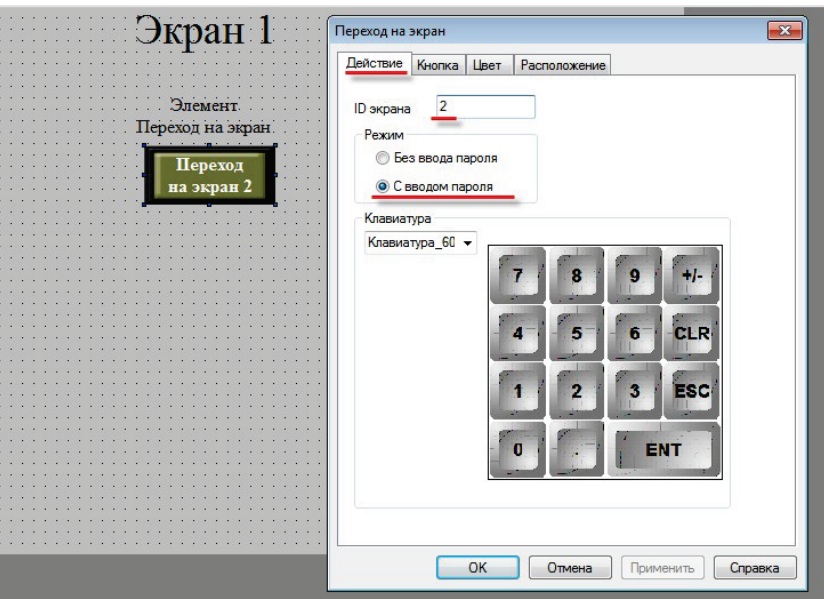

Рисунок 9.14 – Екран 1. Налаштування елемента Переход на экран 2, вкладка Действие

| Переход на экран                                                  | <b>×</b>                                                                                                    |  |  |  |  |  |  |  |
|-------------------------------------------------------------------|----------------------------------------------------------------------------------------------------|--|--|--|--|--|--|--|
| Действие Кнопка Цвет Рас                                          | положение                                                                                                    |  |  |  |  |  |  |  |
| <ul> <li>Текст</li> <li>Мультиязычный</li> <li>Переход</li> </ul> | Текст Мультиязычный Переход                                                                                      |  |  |  |  |  |  |  |
| на экран 2                                                        | •<br>Стиль шрифта Языки                                                                                          |  |  |  |  |  |  |  |
| Бит видимости<br><br>Скрыть кнопку                                | Уровень Уровень 1<br>Выравнивание                                                                                |  |  |  |  |  |  |  |
| Переход<br>на экран 2                                             | <ul> <li>слева</li> <li>сверху</li> <li>по центру</li> <li>по середине</li> <li>справа</li> <li>снизу</li> </ul> |  |  |  |  |  |  |  |
| Отжата Изменить                                                   |                                                                                                    |  |  |  |  |  |  |  |
| <ul> <li>Нажата Библиотека</li> <li>Сохранить</li> </ul>          |                                                                                                    |  |  |  |  |  |  |  |
| ОК Отмена Применить Справка                                       |                                                                                                    |  |  |  |  |  |  |  |

На вкладці Кнопка елемента Переход на экран вибрати рівень доступу, необхідний для використання елемента.

Рисунок 9.15 – Екран 1. Налаштування елемента Переход на экран 2, вкладка Кнопка

5. На екрані 2 додати чотири елемента Статический текст (назва екрана і типи кнопок), елемент Функциональная кнопка і два елемента Переход на экран. Електронна кнопка буде використовуватись для повернення на екран 1. Налаштування функціональної кнопки наведено на рисунку 9.16.

| Экран 2                                                                                                    | Функциональная кнопка            |
|----------------------------------------------------------------------------------------------------|----------------------------------|
|                                                                                                    | Функция Кнопка Цвет Расположение |
|                                                                                                    |                                  |
|                                                                                                    |                                  |
|                                                                                                    | Bce                              |
| Элемент                                                                                                    |                                  |
| Distriguing the state of the state of the st | Переход на экран: П              |
|                                                                                                    | Добавить Бит ВЫКЛ                |
| · · · · · · · · · · · · · · · · · · ·                                                                                                    | Инвертировать бит                |
| Переная                                                                                                    | Копировать бит                   |
| переход                                                                                                    | Исменият                         |
| na arman 1                                                                                                    | Изменитв Переход на экран        |
| na okpan 1                                                                                                    | Присвоить значение               |
| · · · · · · · · · · · · · · · · · · ·                                                                                                    | Копировать регистр               |
|                                                                                                    | Удариль Ввод ASCII симвода       |
|                                                                                                    |                                  |
|                                                                                                    | Окрыть окно                      |
|                                                                                                    | Закрыть окно                     |
| Элемент Открыть Ограничение                                                                                                    | Вниз Чтение из рецепта           |
|                                                                                                    | Запись в рецепт                  |
| Переход на экран. Доступ                                                                                                    |                                  |
|                                                                                                    |                                  |
| Уровень2                                                                                                    | - Вверх Математич, операции      |
|                                                                                                    | Импорт СSV                       |
| Отамант                                                                                                    | Экспорт СSV                      |
| A STEMERIC AND A STEMERICA AND A STEMERICA AND | Вызов макроса                    |
| Переход на экран пароль Бит ограничения                                                                                                    | РЅВ256                           |
|                                                                                                    |                                  |
|                                                                                                    |                                  |
|                                                                                                    |                                  |
|                                                                                                    |                                  |
|                                                                                                    |                                  |
| ОК                                                                                                    | Отмена                           |
|                                                                                                    |                                  |
|                                                                                                    |                                  |
| · · · · · · · · · · · · · · · · · · ·                                                                                                    |                                  |
|                                                                                                    |                                  |
|                                                                                                    |                                  |
|                                                                                                    |                                  |
|                                                                                                    |                                  |
|                                                                                                    |                                  |
|                                                                                                    |                                  |
|                                                                                                    | ОК Отмена Применить Справка      |
|                                                                                                    |                                  |
|                                                                                                    |                                  |

Рисунок 9.16 – Екран 2. Налаштування елемента Функциональная кнопка

Кнопка **Открыть доступ** буде використовуватись для переходу на системний екран для підтвердження рівня доступу (№ 60001).

| ID экрана | 60001        | Гасположение |  |
|-----------|--------------|--------------|--|
| Режим —   |              |              |  |
| Ees       | звода пароля |              |  |
| ОСвв      | одом пароля  |              |  |
| Клавиату  | pa_60 👻      |              |  |
| ·         |              |              |  |
|           |              |              |  |
|           |              |              |  |

Рисунок 9.17 – Екран 2. Налаштування елемента Переход на экран (Открыть доступ)

Кнопка **Изменить пароль** буде використовуватись для переходу на системний екран зміни пароля (№ 60003).

| Переход на экран                                                    |
|---------------------------------------------------------------------|
| Действие Кнопка Цвет Расположение                                   |
| ID экрана 60003<br>Режим<br>© Без ввода пароля<br>© С вводом пароля |
| Клавиатура_60 👻                                                     |
| ОК Отмена Применить Справка                                         |

Рисунок 9.18 – Екран 2. Налаштування елемента Переход на экран (Изменить пароль)

| 4 5 6 CLR<br>1 2 3 ESC<br>0 . ENT<br>Dates oregation CT307 |
|------------------------------------------------------------|
|------------------------------------------------------------|

6. Завантажити проєкт у панель (або запустити Offline емуляцію), щоб перевірити його роботу.

Рисунок 9.19 – Екран 1. Режим емуляції

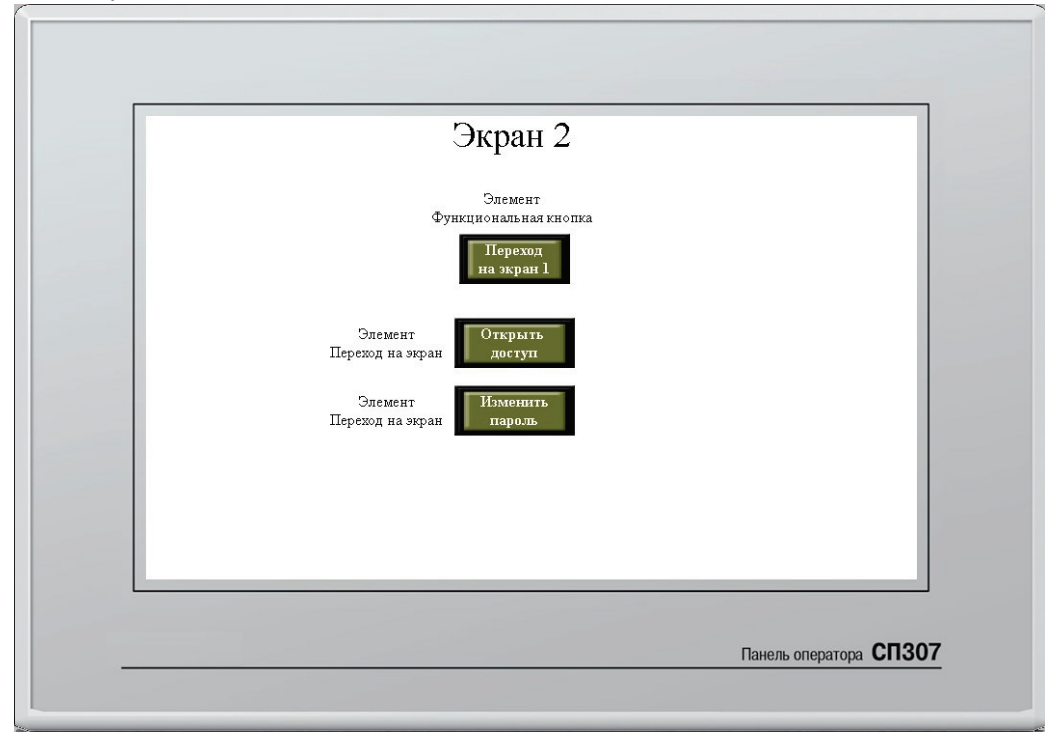

Необхідно натиснути на кнопку **Переход на экран 2**. Для переходу на екран потрібно ввести пароль **11**.

Рисунок 9.20 – Екран 2. Режим емуляції

Кнопка **Переход на экран 1** не реагує на натискання, оскільки поточного рівня користувача для цього недостатньо. Щоб перейти на системний екран підтвердження доступу, необхідно натиснути кнопку **Открыть доступ**. На екрані, що відкрився, натиснути кнопку **Открыть доступ** і ввести пароль **22** (пароль другого рівня доступу).

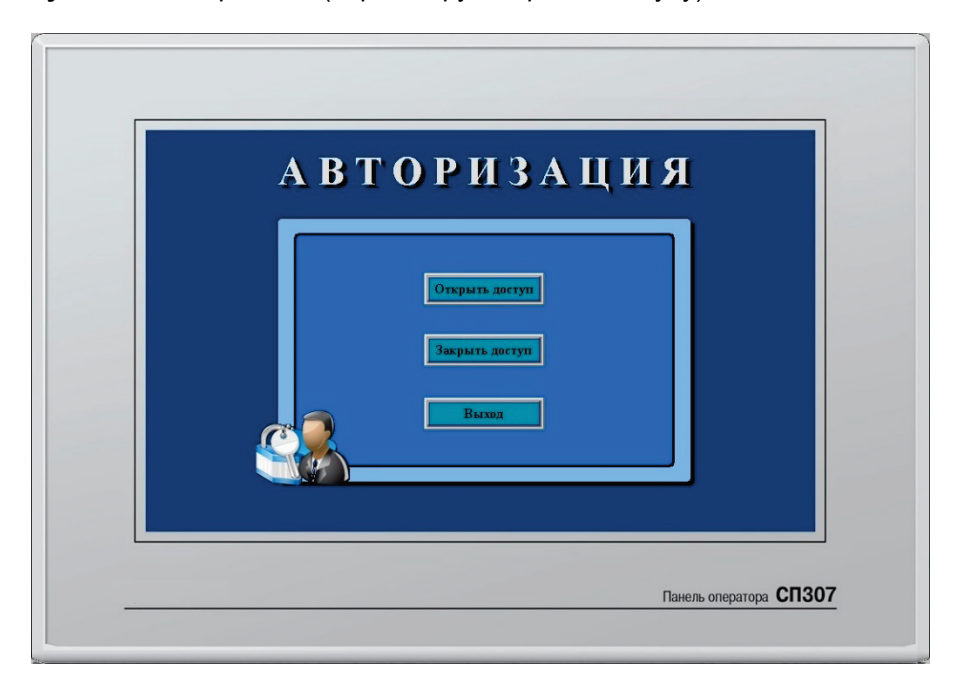

Рисунок 9.21 – Режим емуляції. Екран підтвердження рівня доступу

Щоб повернутися на екран, необхідно натиснути кнопку **Выход**. Щоб побачити паролі поточного рівня доступу, необхідно натиснути кнопку **Изменить пароль**. За необхідності паролі можна змінити.

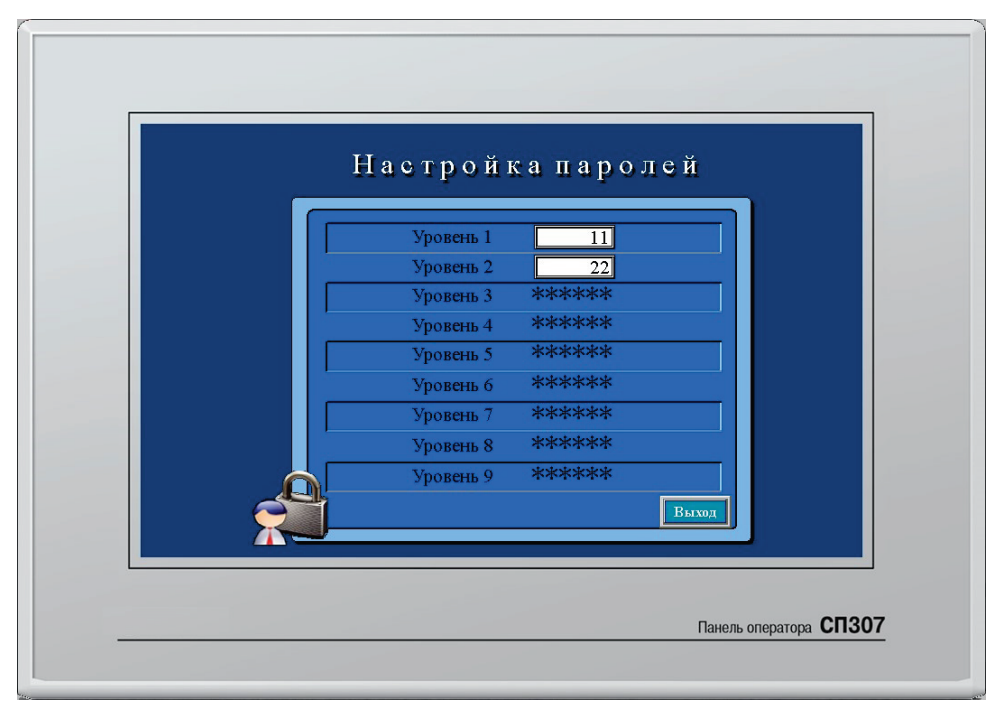

Рисунок 9.21 – Режим емуляції. Екран зміни пароля

Після підтвердження другого рівня доступу можна повернутися на **екран 1**, натиснувши на кнопку **Переход на экран 1**.

# 9.5 Використання багатомовного тексту

Для більшості текстових елементів (Статичний текст, Динамічний текст, Варіаційний текст, тексти таблиць тощо) допустимо використання *багатомовних* текстів. З їх допомогою можна створювати багатомовні проєкти з можливістю перемикання мов інтерфейсу. Нижче наведено приклад створення багатомовного проєкту.

Для роботи з багатомовним текстом необхідно:

- 1. Створити новий проєкт.
- 2. Додати на екран елемент Статический текст.
- **3.** У налаштуваннях елемента на вкладці **Текст** встановити галочку **Мультиязычный** і за допомогою кнопки **Языки** задати елементу три тексти на різних мовах.

| Текст | Цвет Расположение<br>Мультиязычный<br>ext |                               |                                                         |                   |                    |
|-------|-------------------------------------------|-------------------------------|---------------------------------------------------------|-------------------|--------------------|
| M     | Шрифт<br>Іультиязычный текст              | Стиль шрифта                  | Языки                                                   |                   |                    |
|       | Количество языков 3                       | • Наст                        | ройка языка 🥅 Один шри                                  | ифт для всех Наст | ройка шрифта       |
|       | Язык №1<br>Шрифт<br>Русский (0)           | Язык №2<br>Шри<br>English (1) | язык №3<br>ифт<br>□ □ □ □ □ □ □ □ □ □ □ □ □ □ □ □ □ □ □ | Язык №            | <b>?4</b><br>Шрифт |
|       | Язык №5<br>Шрифт                          | Язык №6<br>Шри                | лфт Язык №7                                             | Шрифт             | <b>8</b><br>Шрифт  |
|       |                                           |                               |                                                         |                   |                    |

Рисунок 9.22 – Створення багатомовного тексту

**4.** Для можливості перемикання мови додати на екран елемент Цифровой ввод і прив'язати до нього системний perictp **PFW101**. У разі запису в елемент значень **0**, **1**, **2** змінюється поточна мова проєкту.

5. Завантажити проєкт у панель (або запустити Offline емуляцію ), щоб перевірити його роботу.

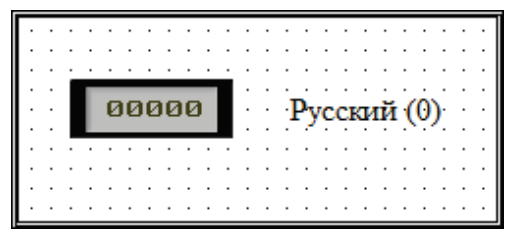

Рисунок 9.23 – Багатомовний проект у конфігураторі

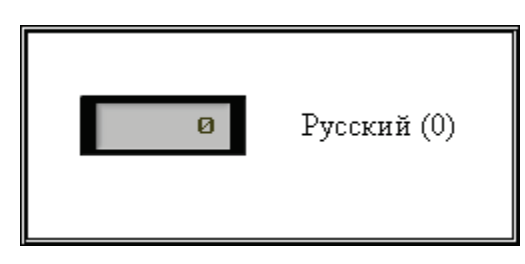

Рисунок 9.24 – Багатомовний проєкт у режимі емуляції (PFW101 = 0)

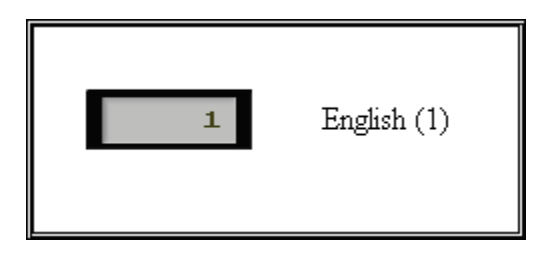

Рисунок 9.25 – Багатомовний проєкт у режимі емуляції (PFW101 = 1)

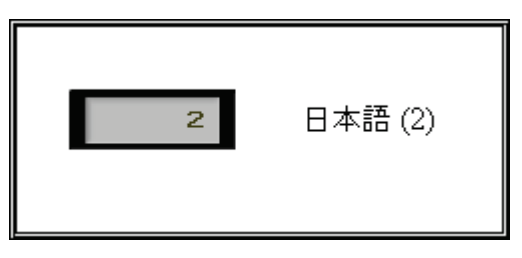

Рисунок 9.26 – Багатомовний проєкт у режимі емуляції (PFW101 = 2)

**6.** Для перегляду відображення багатомовного тексту в конфігураторі, можна не запускати емуляцію, а скористатися відповідним випадним списком на панелі інструментів:

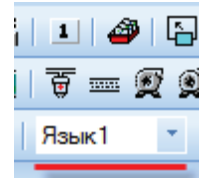

# 9.6 Використання рецептів

**Рецепти** – це групи значень, що зберігаються в регістрах енергонезалежної пам'яті PFW. За командою оператора ці значення можуть зчитуватися в інші регістри, змінюючи режим роботи об'єкта автоматизації. Оператор може редагувати існуючі режими, записуючи значення в регістри **PFW**. Іншим застосуванням рецептів є задання початкових значень для регістрів **PFW**.

Робота з рецептами здійснюється за допомогою вкладки Создание рецептов (меню **Файл**), графічних елементів Чтение из рецепта/Запись в рецепт і системного регистра **PSW40**, в якому зберігається індекс вибраного в цей момент рецепта.

Нижче наведено приклад створення проєкту з використанням рецептів. Проект містить **три** рецепти, кожен з яких займає **три** регістри.

Для роботи з рецептами необхідно:

- 1. Створити новий проєкт.
- 2. У меню Файл вибрати команду Создание рецептов. Задати перший та останній регістр групи рецептів (оскільки проект створюється з трьома рецептами, кожен з яких містить три регістри, то потрібно 9 регістрів з PFW300 до PFW308). Щоб створити групу рецептів, необхідно натиснути на кнопку Добавить.

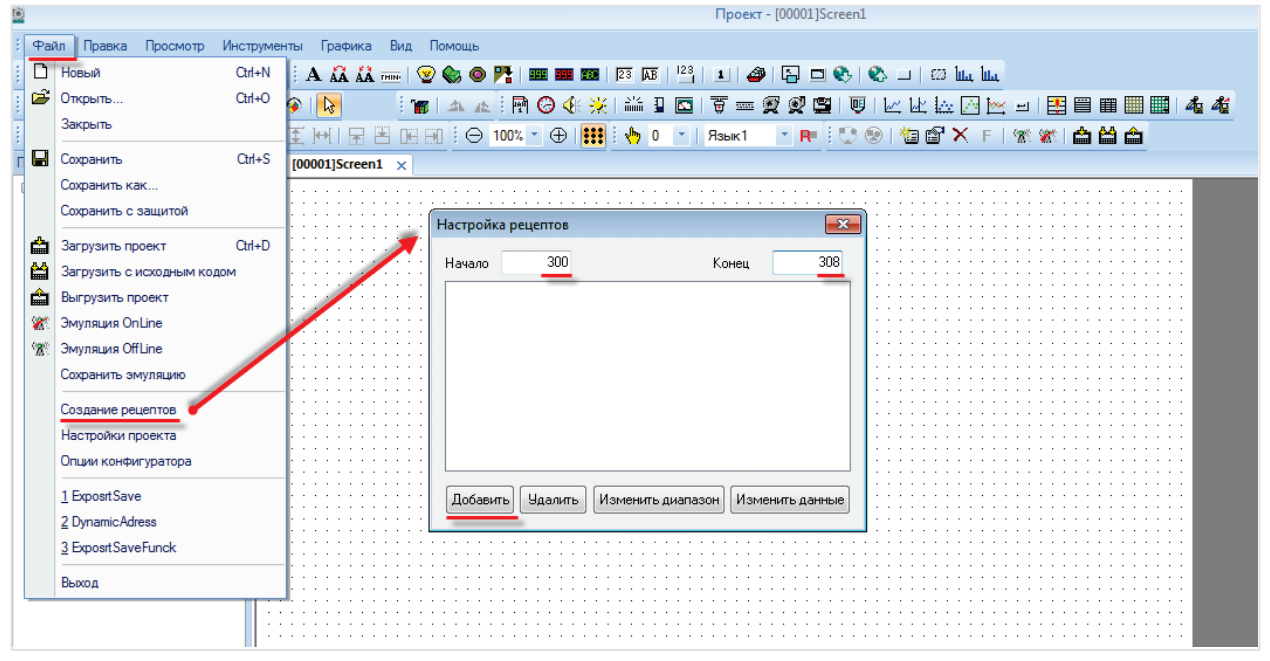

Рисунок 9.27 – Вибір групи регістрів для зберігання рецептів

**3.** Щоб перейти до задання значень рецептів необхідно натиснути кнопку **Изменить данные** та створити три рецепти: рецепт 0 (**1**, **2**, **3**), рецепт 1 (**10**, **20**, **30**), рецепт 2 (**100**, **200**, **300**).

| Настройка ре                            | цептов                         |                                 | 83  | ) : : : : : : : : : | PFW      |              |        |         |       |       |          |           | :      |    | _  |     | ×   |
|-----------------------------------------|--------------------------------|---------------------------------|-----|---------------------|----------|--------------|--------|---------|-------|-------|----------|-----------|--------|----|----|-----|-----|
| Начало<br> PFW(300) - Pf<br> Добавить ( | 300<br>Fw(308)<br>Удалить Изме | Конец<br>нить диапазон) (Измени | 308 | /                   | PFW[0000 | +0<br>00300] | +1 1 2 | +2<br>3 | +3 10 | +4 20 | +5<br>30 | +6<br>100 | +7 200 | +8 | +9 |     |     |
|                                         |                                |                                 |     |                     | Дисплей  | ) Hex        | В      | сёвO    |       | Вс    | ё в ма   | жс.       |        | (  | ОК | Оти | ена |

Рисунок 9.28 – Задання значень рецептів

У цьому прикладі розглянуто роботу з рецептами, що містять лише **цілочислові** значення. Для значень **з рухомою комою** необхідно перетворити їх в **HEX** і записувати в два регістри молодшим словом вперед. Наприклад, число **1.1** буде представлено наступним чином:

|               | +0   | +1   |
|---------------|------|------|
| PFW[00000300] | CCCD | 3F8C |

**4.** Для вибору індексу активного рецепта необхідно розмістити на екрані елемент Цифровой ввод і прив'язати до нього системный регистр **PSW40**.

|                     |                  | шрифі цреі   | Расположение    |
|---------------------|------------------|--------------|-----------------|
|                     | Регистр элемента | Дисплей      | Масштабирование |
|                     | Управление       |              |                 |
|                     | Устройство       |              |                 |
| Номер рецепта 00000 | Порт Внутрени    | ние регистры | *               |
|                     | Вирт ст          |              |                 |
|                     |                  |              |                 |
|                     | Регистр          |              |                 |
|                     | PSW              | ▼ 40         |                 |
|                     |                  | 🔲 Дин. адр.  |                 |
|                     |                  |              |                 |
|                     | Значение         |              |                 |
|                     | Word             | •            |                 |
|                     |                  |              |                 |
|                     | Мониторинг       |              |                 |
| Данные рецепта      | Устройство       |              |                 |
|                     | Порт Внутрени    | ние регистры | -               |
|                     | Вирт. ст.        | 0 Адрес      |                 |
|                     |                  |              |                 |
|                     | Регистр          |              |                 |
|                     | PSW              | - 40         |                 |
|                     |                  | Дин. адр.    |                 |
|                     |                  |              |                 |
|                     |                  |              |                 |
|                     |                  |              |                 |
|                     |                  |              |                 |
|                     |                  |              |                 |

Рисунок 9.29 – Створення елемента для вибору поточного рецепта

5. Потім необхідно на екран елементи Чтение из рецепта і Запись в рецепт. Налаштування обох елементів будуть ідентичними:

**PSW300** – перший з групи регістрів, в яку зчитуються/із якої записуються дані в рецепт. Оскільки в кожен момент часу активний лише один рецепт, то будуть використовуватись регістри **PSW300-PSW302**;

**P<u>F</u>W300** – перший з групи регістрів, в якій зберігаються дані рецептів (використовуються регістри **PFW300–PSW308**, див. пп.2);

Кількість = 3 – кількість регістрів у рецепті;

Число рецептів = 3 – це кількість рецептів, з якими може працювати цей елемент.

| Считать<br>рецепт                                                                                                    | Записать<br>рецепт                               |
|----------------------------------------------------------------------------------------------------|--------------------------------------------------|
| Чтение из рецепта                                                                                                    | Чтение из рецепта                                |
| Регистр элемента Данные Кнопка Цвет Расположение                                                                                                    | Регистр элемента Данные Кнопка Цвет Расположение |
| Регистры переменных<br>Устройство<br>Порт<br>Вирт. ст. 0 Адрес 0<br>Регистр<br>РЕГИСТР<br>РЕГИСТР<br>РЕГИСТР<br>РЕГИСТР<br>РЕГИСТР<br>РЕГИСТР<br>РЕГИСТР<br>РЕГИСТР<br>ОДИН. адр.<br>Значение<br>Колво 3 | Число рецептов                                   |
| ОК Отмена Применить Справка                                                                                                    | ОК Отмена Применить Справка                      |

Рисунок 9.30 – Налаштування елементів Чтение из рецепта/Запись в рецепт

6. Додати на екран три елементи Цифровой ввод для відображення значень, зчитаних з рецептів, і додатково до цього – для запису в рецепти нових значень. До елементів прив'язати регістри PSW300, PSW301, PSW302.

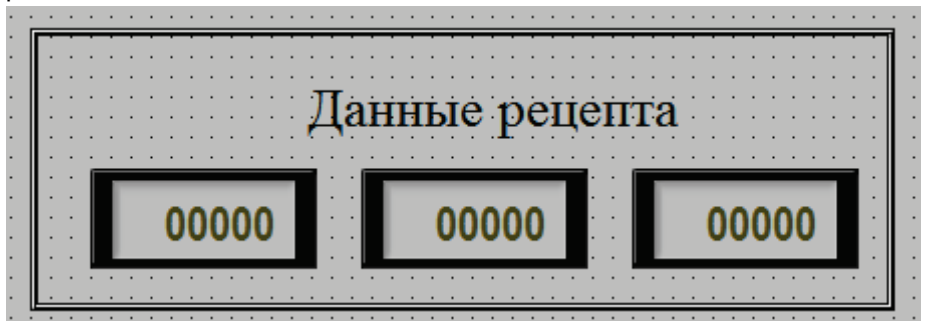

Рисунок 9.31 – Елементи відображення/запису даних рецептів
### 9 Додаток

7. Завантажити проєкт у панель (або запустити Offline емуляцію), щоб перевірити його роботу. Щоб зчитати рецепт з номером 0, необхідно натиснути кнопку Считать рецепт. У полі Данные рецепта відобразяться відповідні значення – 1, 2, 3. Замість них необхідно ввести інші значення (наприклад, 44, 44, 44) і натиснути Записать рецепт.

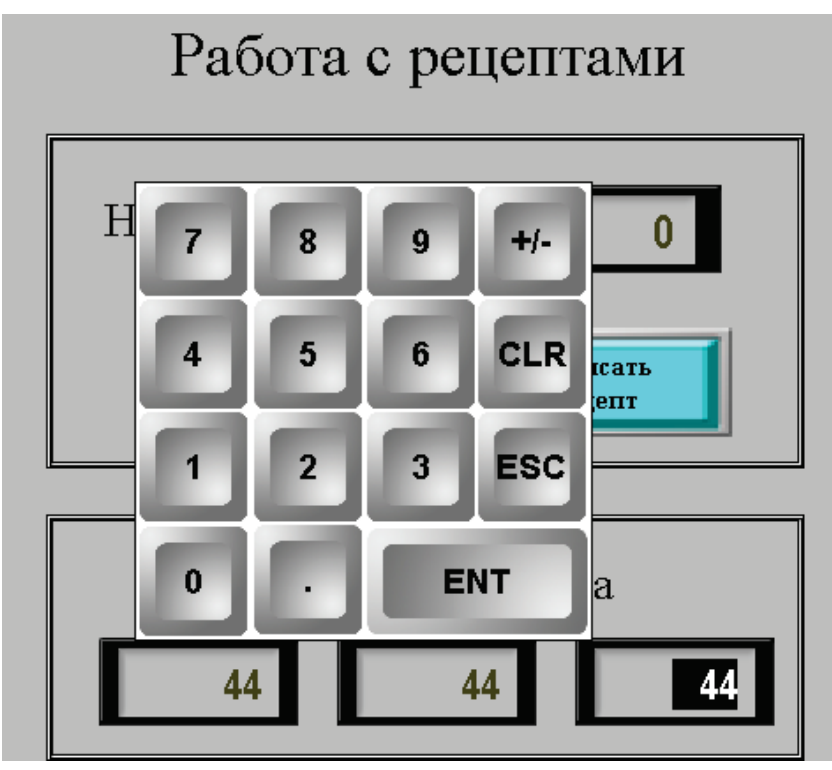

Рисунок 9.32 – Редагування значень рецепта 0

За допомогою елемента **Номер рецепта** необхідно вибрати рецепт з номером **1** і натиснути кнопку **Считать рецепт**. У полі **Данные рецепта** відобразяться відповідні значення – **10, 20, 30**.

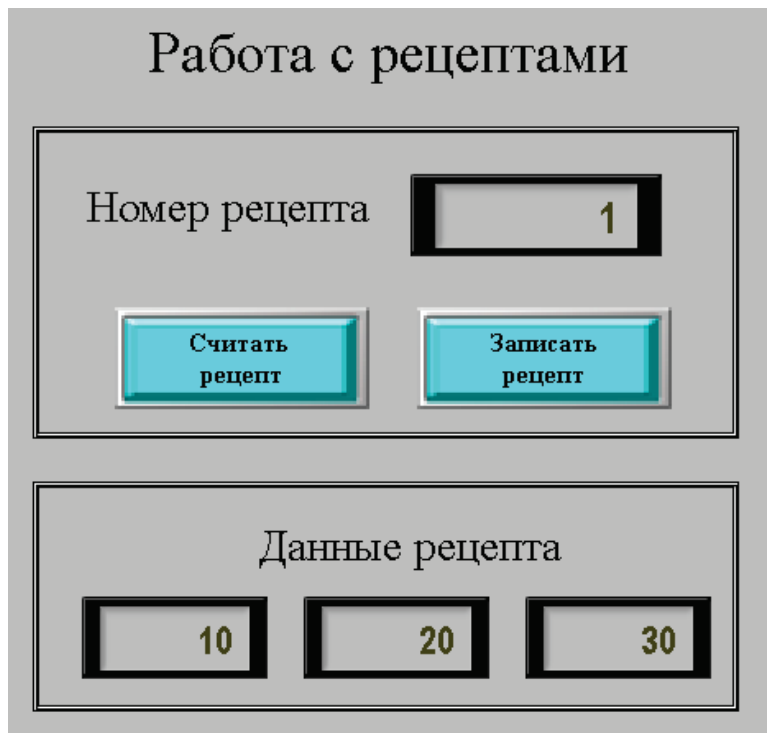

Рисунок 9.33 – Зчитування даних рецепта 1

Потім необхідно повторно вибрати рецепт з номером **0** і натиснути кнопку **Считать рецепт**. В елементах відобразяться введені раніше значення (див. рисунок 9.32).

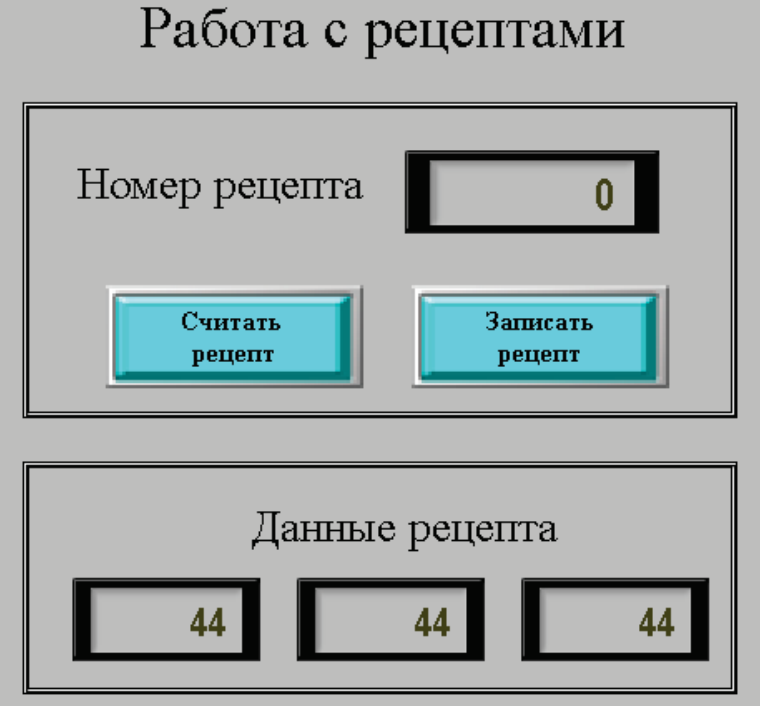

Рисунок 9.34 – Зчитування даних рецепта 0

# 9.7 Експорт/імпорт CSV файлів

Модифікація **СП3хх-Р** підтримує підключення до панелі **USB flash** для запису архівів у форматі **.csv**. Користувач також може імпортувати вміст файлів **.csv** у регістри панелі. Для запису архівів може використовуватись елемент Архивирование на USB, або елемент з записом історії (наприклад, Архивирование в панели) разом з елементом Функциональная кнопка/Функциональная область з

#### дією Експорт CSV.

Для імпорту архівів використовуються елементи Функциональная кнопка/Функциональная область з дією **Імпорт CSV**.

Нижче розглянуто приклади експорту/імпорту архівів з використанням елементів Архивирование на USB, Функциональная кнопка (імпорт) і Функциональная область (експорт).

# і ПРИМІТКА

Ємність накопичувача не повинна перевищувати 32 ГБ.

### 9.7.1 Елемент «Архівування на USB»

Для роботи з прикладом необхідно:

- 1. Створити новий проєкт.
- 2. Додати на екран два елемента Цифровой ввод для відображення та зміни значень архівованих регістрів. Прив'язати до них регістри **PSW300** і **PSW301**.
- 3. Додати на екран елемент Архивирование на USB. Зробіть його глобальним (щоб він працював незалежно від відкритого екрану). Налаштування елемента:

| Контроль экспорта                                                  | Дата                    | /Время        | Расположение |
|--------------------------------------------------------------------|-------------------------|---------------|--------------|
| Архив Данн                                                         | ые                      | Файл          | Хранилище    |
| ол-во строк для одной                                              | записи                  | 1             |              |
| <ul> <li>Цикл</li> <li>Период</li> <li>Бит управления з</li> </ul> | <u>1</u> Сек<br>записью | унда ▼<br>ОхО |              |
| Бит режима<br>Режим<br>Ортановка (0)                               |                         | 0x0           |              |
| <ul> <li>Запись по фронту</li> </ul>                               | бита                    | Ox0           |              |
|                                                                    |                         |               |              |
|                                                                    |                         |               |              |

Рисунок 9.34 – Налаштування елемента Архивирование на USB, (вкладка Архив)

З такими налаштуваннями щосекунди у файл архіву будуть зберігатися поточні значення архівованих регістрів.

| Контроль эк  | спорта             | Дата/Время   | Расположение |
|--------------|--------------------|--------------|--------------|
| Архив        | Данные             | Файл         | Хранилище    |
| Var1<br>Var1 | Добавить           | Название Va  | ır1          |
|              | Добавить<br>группу | Регистр      | PSW300       |
|              | Удалить            | Тип данных 🛛 | Vord 👻       |
|              |                    | Формат       |              |
|              |                    | Oec          | Hex          |
|              |                    | Float        | Unsigned     |
|              | Вверх              | Всего        | 5            |
|              | Вниз               | Дробная      | 0            |
|              |                    |              |              |
|              |                    |              |              |
|              |                    |              |              |
|              |                    |              |              |
|              |                    |              |              |

У вкладці Данные необхідно додати архівовані регістри та налаштувати їх тип і формат.

Рисунок 9.35 – Налаштування елемента Архивирование на USB, (вкладка Данные)

Налаштування вкладки Файл (див. рисунок 9.36):

- ID устройства номер пристрою (збігається з номером USB A) порту панелі, на який виконується запис. Першому порту відповідає значення 0. У режимі емуляції ID відповідає номеру логічного диска ПК (0 – C:\, 1 – D:\ і т.д.);
- Путь/Файл шлях до файлу та його назва. Без зазначення шляху файл записується в корінь USB flash. Використання кирилиці неприпустиме. Замість фіксованого значення можна вибрати perictp. Приклад: ExportFolder/MyArchive.csv;
- Фиксированное имя у цьому режимі збереження у файл архіву будуть дозаписуватись значення (інші варіанти передбачають створення нового файлу з кожним записом в архів). Якщо встановлена галочка Повтор заголовка, то кожен запис у файл буде починатися з рядка заголовків;
- **Разделитель значений** символ розділення значень у файлі **.csv**. Рекомендується використовувати «;» символ розділення комірок;

| Контроль эк  | спорта      | Дата     | /Время | Распол | ожение |
|--------------|-------------|----------|--------|--------|--------|
| Архив        | Данные      | e        | Файл   | Хран   | илище  |
| D устройства |             | 0        |        |        |        |
| Вь           | обрать реги | стр      | 4x0    |        |        |
| Путь/Файл    |             |          |        |        |        |
| arch.csv     |             |          |        |        |        |
| 🔲 Выбрат     | ь регистр   |          |        |        |        |
|              |             |          |        |        |        |
| • Фиксиро    | ванное имя  |          |        |        |        |
|              | Пов         | тор заго | ловка  |        |        |
| 🔘 Имя по уг  | молчанию    |          |        |        |        |
| 🔘 Добавить   | ь номер пос | ле имени | 4      |        |        |
| 0            |             |          |        |        |        |
| Вь           | брать реги  | стр      | 4x0    |        |        |
| 🔘 Название   | е по дате   |          |        |        |        |
| Разделитель  | значений    |          | :      |        |        |

Рисунок 9.36 – Налаштування елемента Архивирование на USB, (вкладка Файл)

На вкладці **Хранилище** вказується перший регістр **хранилища<u>, дані з якого переносяться</u>** на **USB flash**. Необхідно вибрати регістр **PFW300.** Кількість регістрів, що зайняті сховищем, можна визначити за формулою із п. 7.16.2.

| рхивирование | е на USB |    |           | ×            |
|--------------|----------|----|-----------|--------------|
| Контроль э   | кспорта  | Дa | ата/Время | Расположение |
| Архив        | Данны    | ie | Файл      | Хранилище    |
| Регистр      |          |    |           |              |
|              | PFW      | •  | 300       |              |

Рисунок 9.37 – Налаштування елемента Архивирование на USB, (вкладка Хранилище)

У вкладці Дата/Время необхідно встановити галочку Дата/Время і вибрати потрібний формат.

| Архивирование н       | ia USB      |                    | X                         |
|-----------------------|-------------|--------------------|---------------------------|
| Архив<br>Контроль эко | Данные      | Файл<br>Дата/Время | Хранилище<br>Расположение |
| Дата/Врем:            |             |                    |                           |
| Формат даты           | [YYYY-MI    | M-DD 🔻             |                           |
| Пример                | 2017        | 7-08-07            |                           |
| Формат време          | ни [НН:ММ:5 | SS 👻               |                           |
| Пример                | 11:         | 56:47              |                           |

Рисунок 9.38 – Налаштування елемента Архивирование на USB, (вкладка Дата/Время)

Завантажити проєкт у панель і підключити до USB A порту панелі flash накопичувач.
 Значення регістрів PSW300 і PSW301 необхідно змінювати з дисплея панелі.
 Потім необхідно відключити накопичувач від панелі, підключити його до ПК та переглянути вміст створеного .csv файлу архіву:

|    | G18  | •    | · (= | f <sub>x</sub> |          |  |
|----|------|------|------|----------------|----------|--|
|    | А    | В    |      | С              | D        |  |
| 1  | Var1 | Var2 | Date |                | Time     |  |
| 2  | 0    | 0    |      | 07.08.2017     | 12:30:41 |  |
| 3  | 0    | 0    |      | 07.08.2017     | 12:30:42 |  |
| 4  | 1    | 0    |      | 07.08.2017     | 12:30:43 |  |
| 5  | 1    | 2    |      | 07.08.2017     | 12:30:44 |  |
| 6  | 1    | 2    |      | 07.08.2017     | 12:30:45 |  |
| 7  | 1    | 2    |      | 07.08.2017     | 12:30:46 |  |
| 8  | 4    | 2    |      | 07.08.2017     | 12:30:47 |  |
| 9  | 4    | 6    |      | 07.08.2017     | 12:30:48 |  |
| 10 | 4    | 6    |      | 07.08.2017     | 12:30:49 |  |
| 11 | 55   | 6    |      | 07.08.2017     | 12:30:50 |  |
| 12 | 55   | 6    |      | 07.08.2017     | 12:30:51 |  |
| 13 | 55   | 11   |      | 07.08.2017     | 12:30:52 |  |
| 14 | 55   | 11   |      | 07.08.2017     | 12:30:53 |  |

Рисунок 9.39 – Вміст .csv файлу архіву

### 9.7.2 Елемент «Функціональна область» (Експорт CSV)

Для роботи з прикладом необхідно:

- 1. Створити новий проєкт.
- 2. Додати на екран два елементи Цифровой дисплей для відображення значень архівованих регістрів та прив'язати до них регістри **PSW300** і **PSW301**.
- 3. Додати на екран елемент Функциональная область, який буде використовуватися для зміни значень архівованих регістрів (емуляція роботи об'єкта). Екран необхідно зробити глобальним (щоб він працював незалежно від відкритого екрану). Налаштування елемента:

| Усло | вие запуск                | а              |             |         | 2 |
|------|---------------------------|----------------|-------------|---------|---|
| 0    | Іереход на :              | экран элемента |             |         |   |
| © E  | ит управле<br>(икл (сек.) | ния            | 🗸 Без перво | й паузы |   |
| OH   | епрерывно                 |                |             |         |   |
| © Γ  | Іосле загру               | зки проекта    |             |         |   |
| © Γ  | осле включ                | ения панели    |             |         |   |
| E    | ит управле                | ния            | PSB256      |         |   |
|      |                           |                |             |         |   |
|      |                           |                |             |         |   |
|      |                           |                |             |         |   |

| асисто алемента Вычисление |                                     |                                                                                             |                                                                                                    |
|----------------------------|-------------------------------------|---------------------------------------------------------------------------------------------|----------------------------------------------------------------------------------------------------|
|                            | Режим Фун                           | нкция Расположение                                                                          |                                                                                                    |
| Вид операции               | Cyriklura<br>Matematuka<br>PSW301 = | а:<br><u>PSW300 + 10</u><br>а:<br><u>PSW301 + 20</u><br>Изменить<br>Удалить<br>Вни<br>Вверх | Все<br>Бит ВКП<br>Бит ВЫКП<br>Инвертировать бит<br>Копировать бит<br>Переход на экран<br>Присвоить значение<br>Копировать регистр<br>Ввод ASCI символа<br>Открыть окно<br>Закрыть окно<br>Закрыть окно<br>Чтение из рецепта<br>Запись в рецепт<br>Копировать группу регистр<br>Математич, операции<br>Импорт CSV<br>Вызов макроса |

#### Рисунок 9.40 – Налаштування елемента Функциональная область (емуляція роботи об'єкта)

Внаслідок чого щосекунди значення регістра PSW300 буде збільшуватись на 10, а PSW301 – на 20.

4. Потім необхідно додати на екран елемент Архивирование в панели і прив'язати до нього регістри **PSW300** і **PSW301**. Елемент необхідно зробити глобальним (щоб він працював незалежно від відкритого екрану). Налаштування елемента:

| Архивирование в панели                                                                                                    | Архивирование в панели                                                                                                    |
|----------------------------------------------------------------------------------------------------|----------------------------------------------------------------------------------------------------|
| Данные Запись Хранилище Расположение<br>Список регистров:<br>О PSW[300]<br>Добавить группу<br>Изменить<br>Удалить<br>Вниз<br>ОК Отмена Применить Справка | Данные Запись Хранилище Расположение<br>Кол-во записей <u>5</u><br>Частота <u>1</u> сек.<br>Дата <u>ymrhms</u><br>Запись<br>Бит управления записью<br>ОК Отмена Применить Справка |

| Архивиро | вание в п  | анели     |              | <b>-</b> ×- |
|----------|------------|-----------|--------------|-------------|
| Данные   | Запись     | Хранилище | Расположение |             |
| Pen      | истр<br>PF | w •       | 500          |             |
|          |            |           |              |             |
|          |            |           |              |             |
|          | ОК         | Отмена    | Применить    | Справка     |

Рисунок 9.41 – Налаштування елемента Архивирование в панели

5. Додати на екран елемент Функциональная область, який буде використовуватися для архівування значень регістрів. Елемент необхідно зробити глобальним (щоб він працював незалежно від відкритого екрану).

На вкладці Режим необхідно вибрати режим запису архіву – циклічний, з періодом 5 секунд:

| Функцио                                                                                             | нальная область                                                                                                    | 23        |
|----------------------------------------------------------------------------------------------------|----------------------------------------------------------------------------------------------------|-----------|
| Режим                                                                                               | Функция Расположение                                                                                                    |           |
| Усло<br>П<br>Б<br>Э<br>Ц<br>Э<br>Н<br>П<br>П<br>П<br>П<br>П<br>П<br>П<br>П<br>П<br>П<br>П<br>П<br>П | вие запуска<br>lepexoд на экран элемента<br>ит управления<br>lикл (сек.) 5 Без первой паузы<br>leпрерывно<br>locле загрузки проекта |           |
| © 1                                                                                                 | осле включения панели                                                                                                    |           |
| E                                                                                                   | ит управления PSB256                                                                                                    |           |
|                                                                                                    |                                                                                                    |           |
|                                                                                                    | ОК Отмена Применит                                                                                                    | в Справка |

Рисунок 9.42 – Налаштування режиму архівування

У вкладці **Функция** потрібно додати дію **Экспорт CSV**. Налаштування дії описано нижче. Докладну інформацію див. в описі налаштувань елемента Архивирование на USB.

| Экспорт  | CSV        |                        |          |            | ×        |
|----------|------------|------------------------|----------|------------|----------|
| Файл     | Данные     | Хранилище              | Контроль | Дата/Время |          |
| ID уст   | ройства    | 0                      |          |            |          |
| 📃 Вы     | брать реги | ютр                    | PSW256   |            |          |
| Путь     | /Файл      |                        |          |            |          |
| Arc      | chive.csv  |                        |          |            |          |
|          | Выбрать р  | регистр                |          |            |          |
|          |            |                        |          |            |          |
| <u> </u> | Риксирова  | анное имя              |          |            |          |
| O I      | 1мя по ума | ✓ Повтор за<br>олчанию | аголовка |            |          |
| © 1      | Добавить н | юмер после и           | мени     |            |          |
|          | 0          |                        |          |            |          |
| E        | ыбрать ре  | гистр                  | PSW256   |            |          |
| ⊚ F      | lазвание п | ю дате                 |          |            |          |
| Разде    | елитель зн | ачений                 |          | :          |          |
|          |            |                        |          |            | Capacita |
|          | UK         |                        | мена     | рименить   | справка  |

Рисунок 9.43 – Налаштування дії Экспорт CSV, вкладка Файл

Налаштування вкладки Файл:

- ID устройства номер пристрою (збігається з номером USB A) порту панелі, на який виконується запис. Першому порту відповідає значення 0. У режимі емуляції ID відповідає номеру логічного диска ПК (0 – C:\, 1 – D:\ і т.д.);
- Путь/Файл шлях до файлу та його назва. Без зазначення шляху файл записується в корінь USB flash. Використання кирилиці неприпустиме. Замість фіксованого значення можна вибрати perictp. Приклад: 1/a.csv;
- Фиксированное имя у цьому режимі збереження у файл архіву будуть дозаписуватись значення (інші варіанти передбачають створення нового файлу з кожним записом в архів). Якщо кожен запис у файлі має заголовок (тобто при його створенні в панелі було встановлено галочку Повтор заголовка), то при імпорті також треба встановити галочку Повтор заголовка;
- Разделитель значений символ розділення значень у файлі .csv. Рекомендується використовувати «;» символ розділення комірок;

| Экспорт CSV             |           |                            |                                        | ×    |
|-------------------------|-----------|----------------------------|----------------------------------------|------|
| Файл Данные             | Хранилище | Контроль                   | Дата/Время                             |      |
| Кол-во регистро         | В         |                            | 5                                      |      |
| Циклический бу          | фер 💿 В   | ключен 🔘                   | Отключен                               |      |
| Temperature<br>Pressure | Добавить  | Название                   | Temperature                            |      |
|                         | Удалить   | Формат<br>© Dec<br>© Float | <ul><li>Hex</li><li>Unsigned</li></ul> |      |
|                         | Вверх     | Тип данных                 | Word                                   | •    |
|                         |           | Разряд                     | ность                                  |      |
|                         | Вниз      | Всего                      | знаков                                 | 5    |
|                         |           | Дробн                      | ая часть                               | 0    |
|                         |           |                            |                                        |      |
|                         |           |                            |                                        |      |
| 0                       | (Οπ       | мена                       | рименить Спр                           | авка |

Рисунок 9.44 – Налаштування дії Экспорт CSV, вкладка Данные

Налаштування вкладки Данные:

- Кол-во регистров кількість значень, що записуються в архів при кожному зверненні до файлу. У цьому прикладі це означає, що кожні 5 секунд (див. рисунок 9.42) у файл архіву будуть записуватись значення за останні 5 секунд (див. рис.9.41 і 9.42);
- Циклический буфер у більшості випадків потрібно використовувати значення Включен, оскільки всі відповідні елементи панелі (графіки, таблиці та архіви) передбачають використання циклічного буфера. Відключення циклічного буфера може знадобитися, наприклад, якщо архівовані значення змінюються лише шляхом ручного введення з дисплея панелі;
- Назва назви стовпців значень у рядку заголовків. **Теmperature** буде відповідати стовпцеві значень регістра **PSW300**, **Pressure** регістра **PSW301**;
- Разрядность загальна кількість знаків архівованого числа та кількість його знаків після коми. У разі перевищення числом заданих тут значень, зайві знаки під час архівування будуть відсічені. Тобто, якщо довжина біт = 4, при спробі архівації числа 10000 в архів буде записано номер 0000, тобто нуль.

| Экспорт CSV                                                                                          | <b>x</b> |
|----------------------------------------------------------------------------------------------------|----------|
| Файл Данные Хранилище Контроль Дата/Время                                                            |          |
| Регистр                                                                                              | n        |
| <u>PFW</u> <u> <u> </u> <u> </u> <u> </u> <u> </u> <u> </u> <u> </u> <u> </u> <u> </u> <u> </u> </u> |          |
|                                                                                                    |          |
|                                                                                                    |          |
|                                                                                                    |          |
|                                                                                                    |          |
| ОК Отмена Применить                                                                                  | Справка  |

Рисунок 9.45 – Налаштування дії Экспорт CSV, вкладка Хранилище

На вкладці **Хранилище** вказується перший регістр **хранилища, <u>дані з якого переносяться</u>** на **USB flash**. Необхідно вибрати регістр **PFW500**, оскільки саме він був вказаний на вкладці **Хранилище** елемента Архивирование в панели (див. рисунок 9.41).

| Экспорт CSV                               |
|-------------------------------------------|
| Файл Данные Хранилище Контроль Дата/Время |
|                                           |
|                                           |
| Процесс выполнения     РSW257             |
|                                           |
|                                           |
|                                           |
| ОК Отмена Применить Справка               |

Рисунок 9.46 – Налаштування дії Экспорт CSV, вкладка Контроль

Налаштування вкладки Контроль:

- Статус выполнения біт стану запису у файл. ВКЛ ведеться запис, ВЫКЛ запис не ведеться Необхідно вибрати PSB256;
- **Результат выполнения** регістр, в якому записується код помилки архівування. Необхідно вибрати регістр **PSW256**. Коди помилок:
  - 0 експорт успішно завершено;
  - 1 USB-накопичувач не виявлено;
  - 2 недостатньо пам'яті для імпорту;
  - 3 неправильно вказано шлях до файлу/ім'я файлу;
  - 4 не вдалося отримати доступ до файлу.
- Процес выполнения регістр, в якому записується значення прогресу запису у файл (у %). Необхідно вибрати регістр **PSW257**.

| Экспорт CSV    |           |          |            | ×       |
|----------------|-----------|----------|------------|---------|
| Файл Данные    | Хранилище | Контроль | Дата/Время | L       |
| 🔽 Дата/Время   |           |          |            |         |
| Формат даты    | YYYY-M-D  | -        |            |         |
| Пример         | 2015-7-2  | 2        |            |         |
| Формат времени | H:MM:SS   | •        |            |         |
| Пример         | 11:31:22  | 2        |            |         |
|                |           |          |            |         |
|                |           |          |            |         |
|                |           |          |            |         |
|                |           |          |            |         |
|                |           |          |            |         |
|                |           |          |            |         |
| OK             | Οπ        | мена     | Применить  | Справка |

Рисунок 9.47 – Налаштування дії Экспорт CSV, вкладка Дата/Время

У цій вкладці визначається наявність **мітки часу** в архіві. Оскільки в прикладі мітка часу зберігається елементом Архивирование в панели (див. рисунок 9.42), то на цій вкладці також має бути встановлена галочка.

6. Потім потрібно додати на екран проєкту елемент Индикатор і два елементи Цифровой дисплей для відображення даних про процес експорту (див. рисунок 9.46). До індикатора необхідно прив'язати біт **PSB256**, а до дисплеїв – регістри **PSW256** і **PSW257**.

Щоб скидати значення прогресу експорту після запису до файлу, необхідно додати ще один елемент Функциональная область:

| Функциональная область 🖾                                                                                                    | Функциональная область                                                                                                    | X    |
|----------------------------------------------------------------------------------------------------|----------------------------------------------------------------------------------------------------|------|
| Режим Функция Расположение<br>Условие запуска<br>Переход на экран элемента<br>Бит управления<br>Цикл (сек.) 2 Без первой паузы<br>Непрерывно<br>После загрузки проекта<br>После включения панели | Режим         Функция         Расположение           Функция         Все           Присвоить значение<br>Адрес:         Бит ВКЛ<br>Инвертировать бит<br>Изменить           Добавить         Инвертировать бит<br>Копировать бит           Изменить         Переход на экран<br>Преходить значение<br>Копировать регистр<br>Ввод ASCII символа<br>Открыть окно<br>Закрыть окно<br>Закрыть окно<br>Чтение из рецепта<br>Запись в рецепта<br>Запись в рецепта | стро |
| ОК Отмена Применить Справка                                                                                                    | Вверх Иманенали. Операции<br>Импорт СSV<br>Экспорт CSV<br>Вызов макроса<br>ОК Отмена Применить Спра                                                                                                    | звка |

Рисунок 9.48 – Налаштування функціональної області скидання значення прогресу експорту

| Aŗ     | охивируемые<br>значения | 2 |           | Контроль<br>экспорта               |                      |
|--------|-------------------------|---|-----------|------------------------------------|----------------------|
| PSW300 | 00000                   |   | Результат | 00000                              |                      |
| PSW301 | 00000                   |   | Прогресс  | 00000                              |                      |
|        |                         |   | A         | рхивирование в п                   | анели                |
| шу     | акциональная обл        |   | 4<br>     | ункциональная о<br>ункциональная о | бласть 2<br>бласть 3 |

У результаті екран проєкту матиме такий вигляд:

Рисунок 9.49 – Екран проєкту Експорт CSV

- Проаналізувати запропоновану роботу створеного проєкту. Значення регістрів PSW300 і PSW301 збільшуються щосекунди на 10 і 20 відповідно (елемент Функциональная область 1). Кожну секунду ці значення з міткою часу зберігаються в групу з розміром п'яти зрізів у режимі циклічного буфера (елемент Архивирование в панели). Кожні п'ять секунд (тобто в момент повного оновлення) ця група значень записується на USB flash накопичувач (елемент Функциональная область 2). Кожну шосту секунду (тобто одну секунду після запису на flash) значення регістра прогресу експорту скидається до 0 (елемент Функциональная область 3).
- 8. Завантажити проєкт у панель, щоб перевірити його роботу. До USB A порту панелі необхідно підключити flash накопичувач. Через 5 секунд після його підключення буде виконаний перший запис у файл індикатор Контроль експорту засвітиться зеленим, а на дисплеї Прогресс відобразиться значення 100. Запис у файл буде виконуватись кожні 5 секунд. Через деякий час необхідно відключити USB flash накопичувач від панелі. На дисплеї Результат відобразиться код 1 (USB-накопичувач не виявлено).

Для перегляду вмісту створеного **.csv** файлу архіву необхідно підключити накопичувач до **ПК**:

| X    | 🔚 🎝 🖌 🕼 🔺 🗠       | 7                |                |                               |          |          | ARCH               | IVE - Micro | osoft Excel |                                              |              |                     |                   |                   |                          |      |
|------|-------------------|------------------|----------------|-------------------------------|----------|----------|--------------------|-------------|-------------|----------------------------------------------|--------------|---------------------|-------------------|-------------------|--------------------------|------|
| Ф    | айл Главная       | Вставка          | Разметка стран | ицы Формулы                   | Данные   | Реценз   | ирование           | Вид А       | crobat      |                                              |              |                     |                   |                   |                          |      |
| Вс   | Са<br>павить и Ха | alibri<br>KACYL⊸ | • 11 • A       | ∧ <sup>*</sup> ≡ ≡ <b>≡</b> ≫ | ·· 📑     | (все фор | рматы)<br>% 000 50 | *<br>***    | (словное    | Форматир                                     | овать Стили  | ¦н≕ Вста<br>}** Уда | авить т<br>лить т | ∑ - Ат            | <b>Г 🦳</b><br>овка Найти | 1    |
| Fire |                   |                  | Inuda          | Б. Выпарыира                  |          |          | lucao              | форм        | атирование  | <ul> <li>как табли</li> <li>Стили</li> </ul> | ицу тячеек т | gue<br>Que          | Mai *             | и филь<br>Релакти | тр т выдели<br>ирование  | ть т |
| byφ  | pac               |                  | f 10.51.4      |                               | inite of |          | 10/0/0             |             |             | Стили                                        |              | 740                 | PIKPI             | гедикн            | прование                 |      |
|      | D36               | • (=             | Jx 10:51:0     | J7                            |          |          |                    |             |             |                                              |              |                     | 1                 |                   | 1                        |      |
|      | А                 | В                | С              | D                             | E        | F        | G                  | Н           | 1.1         | J                                            | K            | L                   | M                 | N                 | 0                        | Р    |
| 19   | Temperature       | Pressure         | Date           | Time                          |          |          |                    |             |             |                                              |              |                     |                   |                   |                          |      |
| 20   | 120               | 240              | 22.07.2015     | 16:50:53                      |          |          |                    |             |             |                                              |              |                     |                   |                   |                          |      |
| 21   | 130               | 260              | 22.07.2015     | 16:50:54                      |          |          |                    |             |             |                                              |              |                     |                   |                   |                          |      |
| 22   | 140               | 280              | 22.07.2015     | 16:50:55                      |          |          |                    |             |             |                                              |              |                     |                   |                   |                          |      |
| 23   | 150               | 300              | 22.07.2015     | 16:50:56                      |          |          |                    |             |             |                                              |              |                     |                   |                   |                          |      |
| 24   | 160               | 320              | 22.07.2015     | 16:50:57                      |          |          |                    |             |             |                                              |              |                     |                   |                   |                          |      |
| 25   | Temperature       | Pressure         | Date           | Time                          |          |          |                    |             |             |                                              |              |                     |                   |                   |                          |      |
| 26   | 170               | 340              | 22.07.2015     | 16:50:58                      |          |          |                    |             |             |                                              |              |                     |                   |                   |                          |      |
| 27   | 180               | 360              | 22.07.2015     | 16:50:59                      |          |          |                    |             |             |                                              |              |                     |                   |                   |                          |      |
| 28   | 190               | 380              | 22.07.2015     | 16:51:00                      |          |          |                    |             |             |                                              |              |                     |                   |                   |                          |      |
| 29   | 200               | 400              | 22.07.2015     | 16:51:01                      |          |          |                    |             |             |                                              |              |                     |                   |                   |                          |      |
| 30   | 210               | 420              | 22.07.2015     | 16:51:02                      |          |          |                    |             |             |                                              |              |                     |                   |                   |                          |      |
| 31   | Temperature       | Pressure         | Date           | Time                          |          |          |                    |             |             |                                              |              |                     |                   |                   |                          |      |
| 32   | 220               | 440              | 22.07.2015     | 16:51:03                      |          |          |                    |             |             |                                              |              |                     |                   |                   |                          |      |
| 33   | 230               | 460              | 22.07.2015     | 16:51:04                      |          |          |                    |             |             |                                              |              |                     |                   |                   |                          |      |
| 34   | 240               | 480              | 22.07.2015     | 16:51:05                      |          |          |                    |             |             |                                              |              |                     |                   |                   |                          |      |
| 35   | 250               | 500              | 22.07.2015     | 16:51:06                      |          |          |                    |             |             |                                              |              |                     |                   |                   |                          |      |
| 36   | 250               | 500              | 22.07.2015     | 16:51:07                      |          |          |                    |             |             |                                              |              |                     |                   |                   |                          |      |

Рисунок 9.50 – Вміст .csv файлу архіву

Якщо немає необхідності повторення рядка з заголовками при кожному записі в архів, то досить зняти галочку **Повтор заголовка** (див. рисунок 9.43).

### 9.7.3 Елемент «Функціональна кнопка» (Імпорт CSV)

Для роботи з прикладом необхідно:

1. Створити файл з ім'ям формату .csv (розділювачі – коми) з ім'ям import (import.csv) і таким вмістом:

| <b>X</b> | <b>I</b> 9 | - @-      |                  |     |    |      |                |   |
|----------|------------|-----------|------------------|-----|----|------|----------------|---|
| Φ        | айл        | Главн     | ая Вставка Разме |     |    |      |                |   |
| [        | Ê,         | ե         | Cali             | bri |    | Ŧ    | 11             | + |
| Bc       | тавить     | 43 Y<br>V | ж                | K   | ч. |      | Ŧ              | ٩ |
| Буф      | ер обм     | ена 🗔     |                  |     | Ш  | рифт |                |   |
|          | I          | K12       |                  | •   | 0  |      | f <sub>x</sub> |   |
|          | 1          | A         |                  | В   |    |      | С              |   |
| 1        | Data 1     | L         | Data             | 2   |    |      |                |   |
| 2        |            | 1         |                  |     | 10 |      |                |   |
| 3        |            | 2         |                  |     | 20 |      |                |   |
| 4        |            | 3         |                  |     | 30 |      |                |   |
| 5        |            |           |                  |     |    |      |                |   |

Рисунок 9.51 – Вміст файлу import.csv

- 2. Створити новий проєкт.
- 3. Додати на екран елемент Функциональная кнопка. У вкладці **Функция** потрібно додати дію **Импорт CSV**. Налаштування дії описано нижче.

| Функциональная кнопка                                                                                            | <b>—</b>                                                                                                    |
|----------------------------------------------------------------------------------------------------|----------------------------------------------------------------------------------------------------|
| Функциональная кнопка<br>Функция Кнопка Цвет Расположение<br>Кнопка Нажата<br>Импорт CSV<br>Добавить<br>Изменить | Все<br>Бит ВКЛ<br>Бит ВКЛ<br>Инвертировать бит<br>Копировать бит<br>Переход на экран<br>Присвоить значение<br>Копировать оксить                                                                                    |
| Удалить<br>Вниз<br>Вверх<br>Пароль                                                                               | Копировать регистр<br>Ввод ASCI символа<br>Открыть окно<br>Закрыть окно<br>Чтение из рецепта<br>Запись в рецепт<br>Копировать группу регистро<br>Математич. операции<br>Импорт CSV<br>Экспорт CSV<br>Вызов макроса |
| ОК Отмена                                                                                                    | Применить Справка                                                                                                    |

Рисунок 9.52 – Додавання дії Импорт CSV

| Импорт CSV                |          |                    | ×       |
|---------------------------|----------|--------------------|---------|
| Файл Данные Хранилище     | Контроль | Дата/Время         |         |
| ID устройства 0           |          |                    |         |
| 🔲 Выбрать регистр         | PSW256   |                    |         |
| 🔲 Разрешение импорта      | PSB256   |                    |         |
| Путь/Файл                 |          |                    |         |
| import.csv                |          |                    |         |
| 🔲 Выбрать регистр         |          |                    |         |
|                           |          |                    |         |
| • Фиксированное имя       |          |                    |         |
| 🔿 Добавить ID после имени |          |                    |         |
| 0                         |          |                    |         |
| Выбрать регистр           | PSW256   | 5                  |         |
|                           |          |                    |         |
| Начальная строка          |          | 0                  |         |
| 📃 Выбрать регистр         | PSW256   |                    |         |
| Разделитель значений      |          | :                  |         |
| ОК От                     | мена     | Три <u>м</u> енить | Справка |

Рисунок 9.53 – Налаштування дії Импорт CSV, вкладка Файл

Налаштування вкладки Файл:

- ID устройства номер пристрою (збігається з номером USB A порту панелі), з якого імпортуються дані. Першому порту відповідає значення 0. У режимі емуляції ID відповідає номеру логічного диска ПК (0 – C:\, 1 – D:\ і т.д.);
- Разрешение импорта якщо встановлена галочка, то можна вибрати біт дозволу імпорту. ВКЛ імпорт дозволено, ВЫКЛ імпорт заборонено;
- Путь/Файл шлях до файлу та його назва. Без зазначення шляху буде виконано читання з файлу, що знаходиться в корені USB flash. Використання кирилиці в назві файлу не допускається. Замість фіксованого значення можна вибрати регістр. Загальна довжина шляху/файлу не повинна перевищувати 8 символів (без урахування формату). Приклад: 1/file.csv;
- Фиксированное имя у цьому режимі імпорт буде виконуватись лише з одного файлу.
   У режимі Добавить ID после имени можна здійснювати імпорт з різних файлів, які мають загальну фіксовану частину імені та унікальний числовий ID (a0001, a0002 і т.д.).
   ID являє собою чотиризначне число (0000-9999);
- Начальная строка номер першого імпортованого рядка з . сsv файлу. 0 відповідає другому рядку .csv файлу (оскільки перший рядок виділено для заголовка);
- **Разделитель значений** символ розділення значень у файлі **.csv**. Рекомендується використовувати «;» символ розділення комірок.

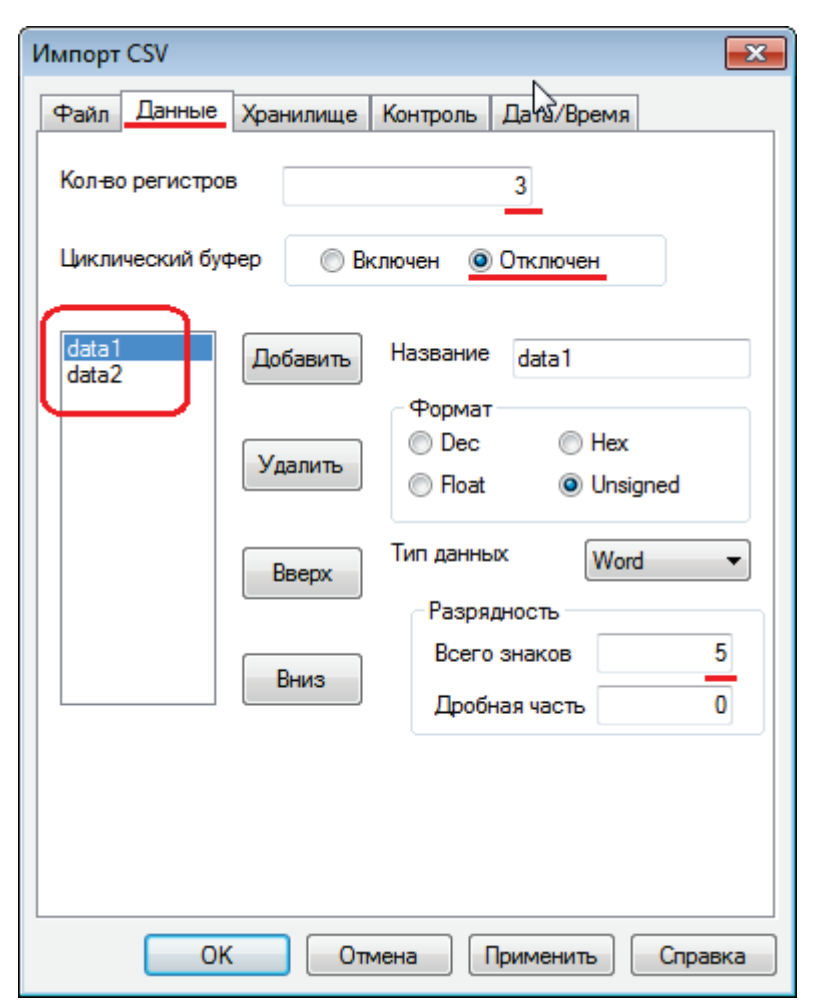

Рисунок 9.54 – Налаштування дії Импорт CSV, вкладка Данные

Налаштування вкладки Данные:

- Кол-во регистров кількість рядків, імпортованих з .csv файлу (не рахуючи рядка заголовка);
- **Циклический буфер** має бути відключений, оскільки процес імпорту не передбачає його використання;
- Data1, Data2 стовпці, значення яких будуть імпортовані з .csv файлу. Кількість стовпців та формат їх значень має чітко відповідати .csv файлу, назва – необов'язкова;
- Разрядность загальна кількість знаків імпортованого числа та кількість його знаків після коми. Задані значення мають відповідати вмісту файлу, з якого виконується імпорт даних.

| Импорт CSV                                | ×       |
|-------------------------------------------|---------|
| Файл Данные Хранилище Контроль Дата/Время |         |
| Регистр                                   | n I     |
| PSW - 300                                 |         |
|                                           |         |
|                                           |         |
|                                           |         |
|                                           |         |
|                                           |         |
|                                           |         |
| ОК Отмена Применить                       | Справка |

Рисунок 9.55 – Налаштування дії Импорт CSV, вкладка Хранилище

У вкладці **Хранилище** вказується перший регістр сховища, в який записуються імпортовані дані. Необхідно вибрати регістр **PSW300**.

| Импорт CSV                                              | ×  |
|---------------------------------------------------------|----|
| Файл Данные Хранилище Контроль Дата/Время               |    |
|                                                         |    |
| Результат выполнения     РSW256     Р     Р     Р     Р |    |
| ✓ Процесс выполнения PSW257                             |    |
|                                                         |    |
| ОК Отмена Применить Справ                               | ка |

Рисунок 9.56 – Налаштування дії Импорт CSV, вкладка Контроль

Налаштування вкладки Контроль:

- Статус выполнения біт стану імпорту з файлу. ВКЛ імпорт у процесі, ВЫКЛ – імпорт не проводиться. Необхідно вибрати біт PSB256;
- **Результат выполнения** регістр, в який записується код помилки імпорту. Необхідно вибрати регістр **PSW256**. Коди помилок:
  - 0 імпорт успішно завершено;
  - 1 USB-накопичувач не виявлено;
  - 2 недостатньо пам'яті для імпорту;
  - 3 неправильно вказано шлях до файлу/ім'я файлу;
  - 4 не вдалося отримати доступ до файлу.
- **Процес выполнения** регістр, в який записується значення прогресу імпорту з файлу (у %). Необхідно вибрати регістр **PSW257**.

| Импорт CSV     |           |          |            | <b>×</b> |
|----------------|-----------|----------|------------|----------|
| Файл Данные    | Хранилище | Контроль | Дата/Время |          |
| 🔲 Дата/Время   |           |          |            |          |
| Формат даты    | YYYY-M-D  | -        |            |          |
| Пример         | 2015-7-2  | 2        |            |          |
| Формат времени | H:MM:SS   | -        |            |          |
| Пример         | 14:44:10  | )        |            |          |
|                |           |          |            |          |
|                |           |          |            | Capacita |
|                |           | мена     | рименить   | справка  |

Рисунок 9.57 – Налаштування дії Импорт CSV, вкладка Дата/Время

За потреби імпорту **мітки часу** з .**сsv** файлу необхідно встановити галочку **Дата/Время** у полі **Дата/Время**. У цьому прикладі імпорт з міткою часу не розглядається. Необхідний вигляд .**csv** файлу з міткою часу можна побачити на рисунку 9.51.

4. Додати на екран проєкту елемент Индикатор і два елементи Цифровой дисплей для відображення даних про процес імпорту (див. рисунок 9.56). До індикатора необхідно прив'язати біт **PSB256**, а до дисплеїв – регістри **PSW256** і **PSW257**.

Щоб скидати значення прогресу імпорту після зчитування з файлу необхідно додати елемент Функциональная область:

| Функциональная область                                                                                                    | Функциональная область                                                                                                    |
|----------------------------------------------------------------------------------------------------|----------------------------------------------------------------------------------------------------|
| Функциональная область         ЗЗ           Режим         Функция         Расположение           Условие запуска             О Переход на экран элемента         Бит управления           О Цикл (сек.)         2         Без первой паузы           Непрерывно         Непрерывно | Функциональная область           Режим         Функция           Расположение         Все           Присвоить значение         Бит ВКП           Адрес:         РЕУВИСТ           Значение:         Добавить           Изменить         Присвоить значение           Копировать бит         Присвоить значение           Копировать бит         Присвоить значение           Копировать бит         Присвоить значение           Копировать бит         Присвоить значение           Копировать бит         Все           Копировать бит         Присвоить значение           Копировать бит         Присвоить значение           Копировать бит         Присвоить значение |
| <ul> <li>После загрузки проекта</li> <li>После включения панели</li> <li>Бит управления</li> <li>РSB256</li> </ul>                                                                                                    | Удалить<br>Открыть окно<br>Закрыть окно<br>Эакрыть окно<br>Закрыть окно<br>Закрыта окно<br>Закрыта окно<br>Закрыта окно<br>Закрыта окно<br>Верита<br>Вверх<br>Вверх<br>Вызов макроса                                                                                                    |
| ОК Отмена Применить Справка                                                                                                    | ОК Отмена Применить Справка                                                                                                    |

Рисунок 9.58 – Налаштування функціональної області скидання значення прогресу імпорту

5. Для відображення даних імпорту з можливістю їх подальшого редагування необхідно додати на екран елемент Таблица ввода данных . Налаштування елемента наведені нижче:

| Таблица ввода данных 💽 |            |                |              |  |
|------------------------|------------|----------------|--------------|--|
| Регистр элемента       | Таблица    | Столбцы данных | Расположение |  |
| Устройство             |            |                |              |  |
| Порт Вну               | тренние ре | гистры         | -            |  |
| Вирт. ст.              | 0          | Адрес          | 0            |  |
| Регистр<br>            |            |                |              |  |
| ОК                     | <b>π</b> Ο | иена Примени   | ить Справка  |  |

#### Рисунок 9.59 – Налаштування елемента Таблица ввода данных, вкладка Регистр елемента

У якості регістра елемента необхідно вказати регістр **PSW300**, оскільки він є першим регістром сховища імпорту (див. рисунок 9.55).

| Габлица ввода данных 🧾                                                                                                |
|----------------------------------------------------------------------------------------------------|
| Регистр элемента Таблица Столбцы данных Расположение                                                                  |
| Всего записей 3 Высота заголовка 61<br>Строк на странице 3 Высота строки 61<br>Заголовки Шрифт заголовка Шрифт ячейки |
| Столбец с нумерацией                                                                                                  |
| Заголовок Заголовок Пультиязычный                                                                                     |
| Номер                                                                                                    |
| Языки                                                                                                    |
| Ширина 80 Ширина 120                                                                                                  |
| Тексты столбца названий                                                                                               |
| Мультиязычный<br>Название 1<br>Название 2<br>Название 3<br>Языки                                                      |
| Ок Отмена Применить Справка                                                                                           |

#### Рисунок 9.60 – Налаштування елемента Таблица ввода данных, вкладка Таблица

Значення параметрів Всього записей/Строк на странице збігається з кількістю рядків файлу імпорту (див. рисунок 9.51).

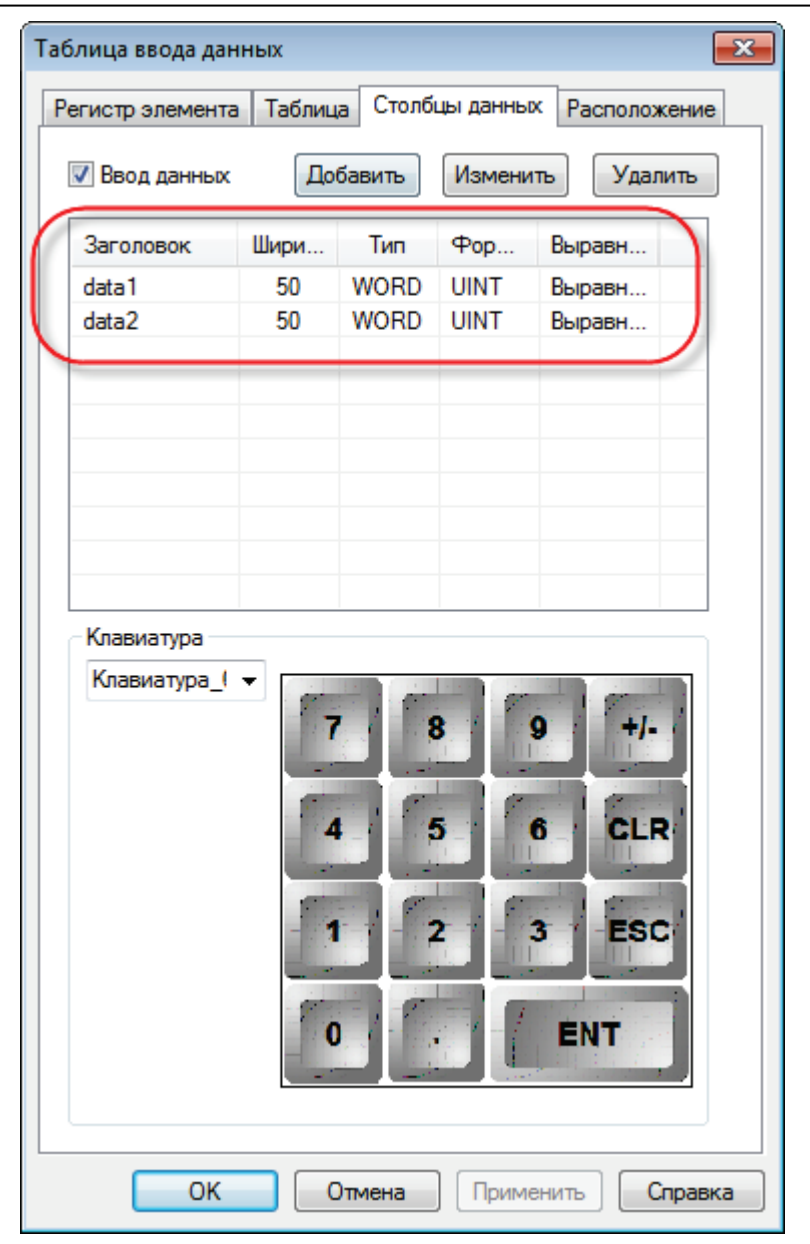

Рисунок 9.61 – Налаштування елемента Таблица ввода данных, вкладка Столбцы данных

Кількість стовпців даних та формат їх значень збігається з кількістю стовпців файлу імпорту (див. рисунок 9.51).

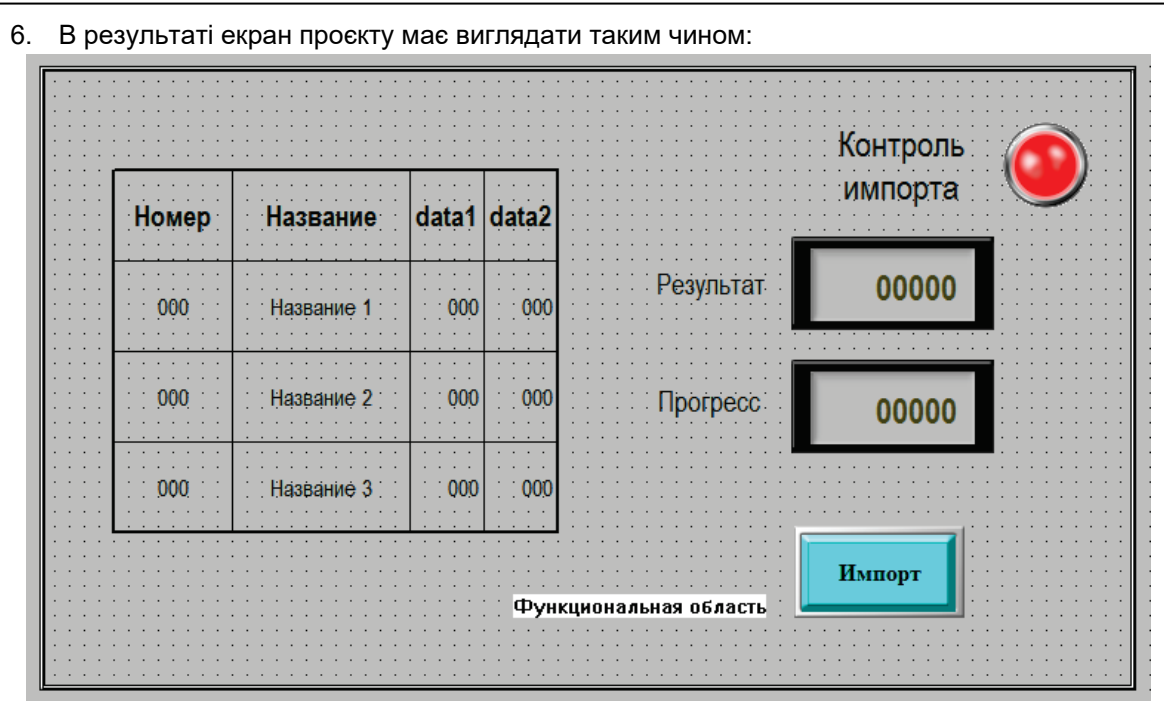

Рисунок 9.62 – Екран проєкту Import CSV

7. Завантажити проєкт у панель, щоб перевірити його роботу. До USB A порту панелі необхідно підключити flash накопичувач, в корені якого знаходиться файл import.csv (див. рисунок 9.51). Після натискання на кнопку Импорт буде виконано імпорт даних з файлу – в таблиці відобразяться відповідні значення, індикатор Контроль експорта засвітиться зеленим, а на дисплеї Прогресс відобразиться значення 100. Потім необхідно відключити USB flash накопичувач і натиснути на кнопку Импорт. На дисплеї Результат відобразиться код помилки 1 (USB-накопичувач не виявлено).

| Номер | Название   | data1 | data2 | Контроль<br>импорта | 0 |
|-------|------------|-------|-------|---------------------|---|
| 0     | Название 1 | 1     | 10    | Результат 0         |   |
| 1     | Название 2 | 2     | 20    | Прогресс 0          |   |
| 2     | Название З | 3     | 300   |                     | • |
|       |            |       |       | Импорт              |   |

Рисунок 9.63 – Проєкт Import CSV у процесі роботи

# 9.8 Калібрування дисплея

Якщо сенсорний екран панелі працює некоректно (натискання в одній точці сприймається як натискання в іншій), то необхідно виконати його калібрування.

Для цього необхідно:

- 1. Відключити живлення панелі.
- 2. На задній кришці перемістити третій джампер DIP-перемикача в положення ON:

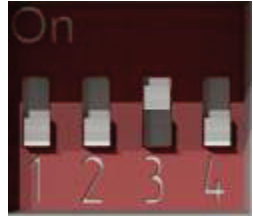

Рисунок 9.64 – DIP-перемикач. Джампер 3 в положенні ON

**3.** Включити живлення панелі. Завантажиться **системне меню**. З його допомогою можна налаштувати системний час панелі та відкалібрувати дисплей. Щоб розпочати калібрування необхідно натиснути на відповідний напис:

| Системное меню<br>Время |            |
|-------------------------|------------|
|                         | Калибровка |
|                         |            |

Рисунок 9.65 – Системне меню панелі

- **4.** Калібрування являє собою послідовність дотику опорних точок дисплея, що позначені хрестиками. Остання опорна точка являє собою кружок. Після завершення калібрування запуститься користувацький проєкт.
- 5. Повернути третій джампер DIP-перемикача в положення OFF.

# 9.9 Експорт проєкту з програми Конфігуратор СП200

Проєкти для панелей СП270, створені в програмі Конфігуратор СП200 (версія не нижче 2.Р.6F), доступні для відкриття в конфігураторі СП300 та завантаження в панелі СП3хх. Під час відкриття проєкту, створеного у старій версії, з'явиться таке повідомлення:

| Конфигур | атор СП300                                                                                                    | - 23 |
|----------|----------------------------------------------------------------------------------------------------|------|
| ?        | Вы открываете проект, созданный в старой версии конфигуратора,<br>будет произведена конвертация старого проекта и создана<br>резервная копия, хотите продолжить? |      |
|          | Да Нет                                                                                                    |      |

Рисунок 9.66 – Діалогове вікно конвертації проєкту

Після натискання на кнопку Да, проєкт буде відкритий у конфігураторі.

У налаштуваннях проєкту у вкладці **Панель** необхідно вказати модифікацію панелі, в яку буде завантажуватися проєкт:

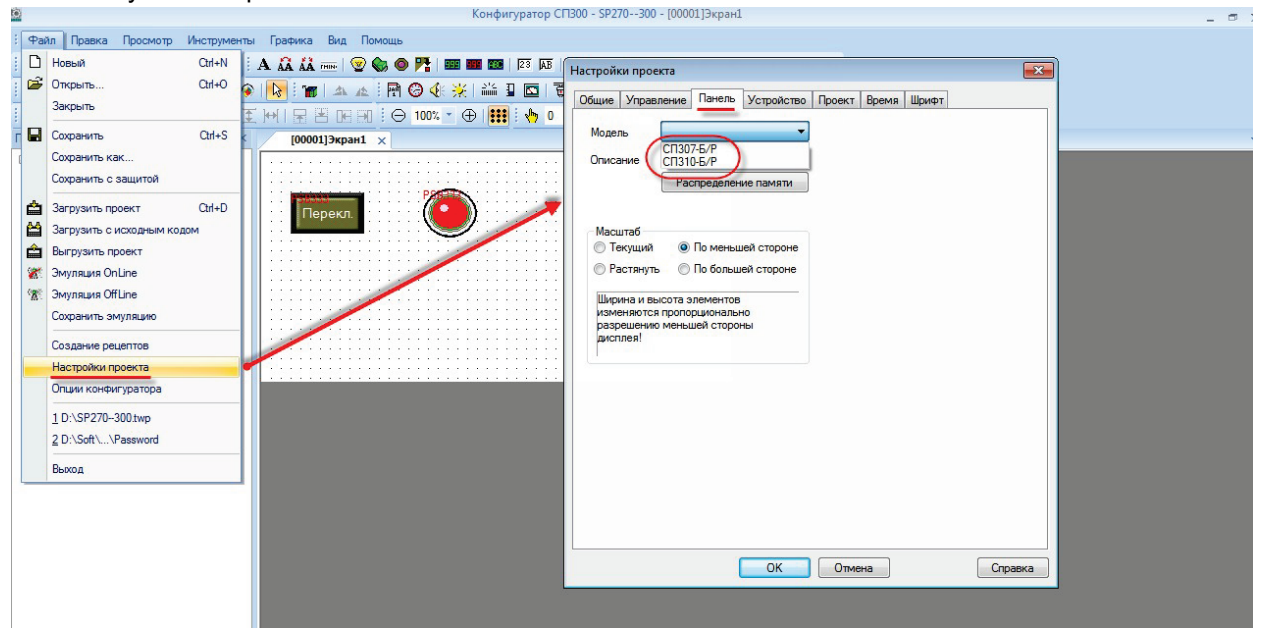

Рисунок 9.67 – Вибір модифікації панелі

## 9.10 Використання елемента Тренд в режимі гістограми

Елемент Тренд крім виконання своєї основної функції (відображення зміни значень регістрів у часі зі збереженням історії) може працювати в режимі гістограми – тобто відображати дані, представлені у табличному вигляді (у вигляді пар значень X-Y). Нижче наведено приклад роботи з елементом в цьому режимі.

У налаштуваннях елемента необхідно вибрати режим **Гистограмма** і розмір сховища – **10**. Розмір сховища в цьому випадку визначає кількість точок гістограми.

| ренд                |                  | ×                 |
|---------------------|------------------|-------------------|
| График              | Цвет             | Расположение      |
| Настройка           | Вид              | Регистр элемента  |
| Размер хранилища (в | cpesax)          | 10                |
| Режим работы        |                  |                   |
| 🔘 Тренд             |                  |                   |
| • Гистограмма       | 3                |                   |
| Циклическая запись  |                  |                   |
| Шикл                |                  |                   |
| Частота             | 1 Секун,         | да 🔻              |
| Бит упра            | вления записью   | PSB256            |
| Бит режи            | 1Ma              | PSB256            |
| Режим               |                  |                   |
| 🔘 Остан             | новка (0) 🔘 Пере | запись (1)        |
| 🔘 Запись по фр      | оонту бита       | PSB256            |
| ОК                  | Отмена           | Применить Справка |

Рисунок 9.68 – Налаштування тренда в режимі Гистограмма

| Тренд         |                              |                   |
|---------------|------------------------------|-------------------|
| Настройки Вид | Регистр элемента График Цвет | Расположение      |
| 🗸 Сетка       |                              |                   |
| Доп. дел. Х   | 5 Доп. дел. Ү 5              |                   |
| Время 🔲 Г     | од 🔲 Месяц 🔲 День            |                   |
| u             | Нас 🔲 Минута 🔽 Секунда       |                   |
| Ось Х         | 10 Секун 🔻                   |                   |
| Число делений | 10                           |                   |
| Шаг подписей  | 1 Шрифт                      |                   |
| Ось Ү         |                              |                   |
| Число делений | 8                            |                   |
| Шаг подписей  | 2                            |                   |
|               |                              |                   |
|               |                              |                   |
|               | ОК Отмена                    | Применить Справка |

На вкладці **Вид** в налаштуваннях необхідно встановити галочку **Секунда** і вказати діапазон осі X – **10**. У цьому випадку він збігатиметься з кількістю точок гістограми, але це не є суворою необхідністю.

Рисунок 9.69 – Налаштування тренда, вкладки Вид

На вкладці **Регистр элемента** необхідно вказати перший з групи регістрів, в яких будуть зберігатися дані гістограми – **PSW256**. Оскільки кількість точок гістограми становить **10** (див. рисунок 9.63), то її дані займуть 20 регістрів – **PSW256–PSW275** (оскільки кожна точка визначається координатою по осі Y та <u>зміщенням</u> по осі X відносно попередньої точки).

| ренд           |                   |        |      | 1            | × |
|----------------|-------------------|--------|------|--------------|---|
| Настройки Вид  | Регистр элемента  | График | Цвет | Расположение |   |
| Устройство     |                   |        |      |              |   |
| Порт Вн        | утренние регистры |        | -    |              |   |
| Вирт. ст.      | 0 Адрес           |        | 0    |              |   |
| Регистр        | w <b>→</b> 2      | 256    |      |              |   |
| 🗌 В авто. обла | сти               |        |      |              |   |

Рисунок 9.70 – Налаштування тренда, вкладки Регистр элемента

| Легенда гістограми для регістрів PSW256–PSW275 |                                                   |  |  |  |
|------------------------------------------------|---------------------------------------------------|--|--|--|
| PSW256                                         | Точка 1, координата Ү                             |  |  |  |
| PSW257                                         | Точка 1, зміщення по Х відносно початку координат |  |  |  |
| PSW258                                         | Точка 2, координата Ү                             |  |  |  |
| PSW259                                         | Точка 2, зміщення по Х відносно точки 1           |  |  |  |
|                                                |                                                   |  |  |  |
| PSW274                                         | Точка 10, координата Ү                            |  |  |  |
| PSW275                                         | Точка 10, зміщення по Х відносно точки 9          |  |  |  |

#### На екран необхідно додати 20 елементів Цифровой ввод, щоб змінювати дані гістограми:

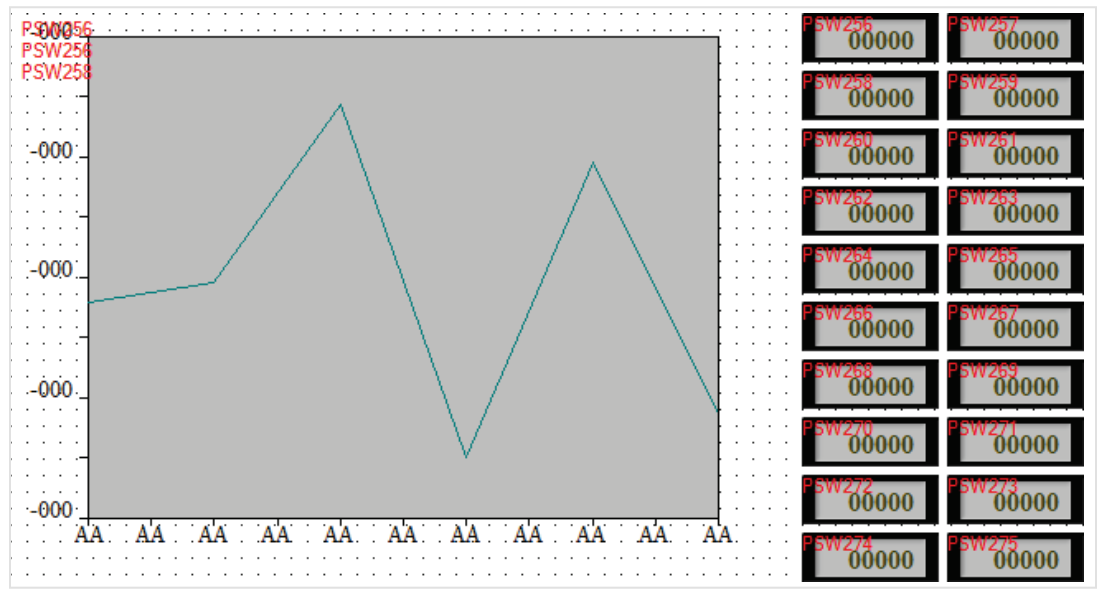

Рисунок 9.71 – Зовнішній вигляд екрану проєкту

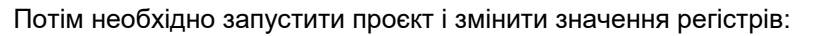

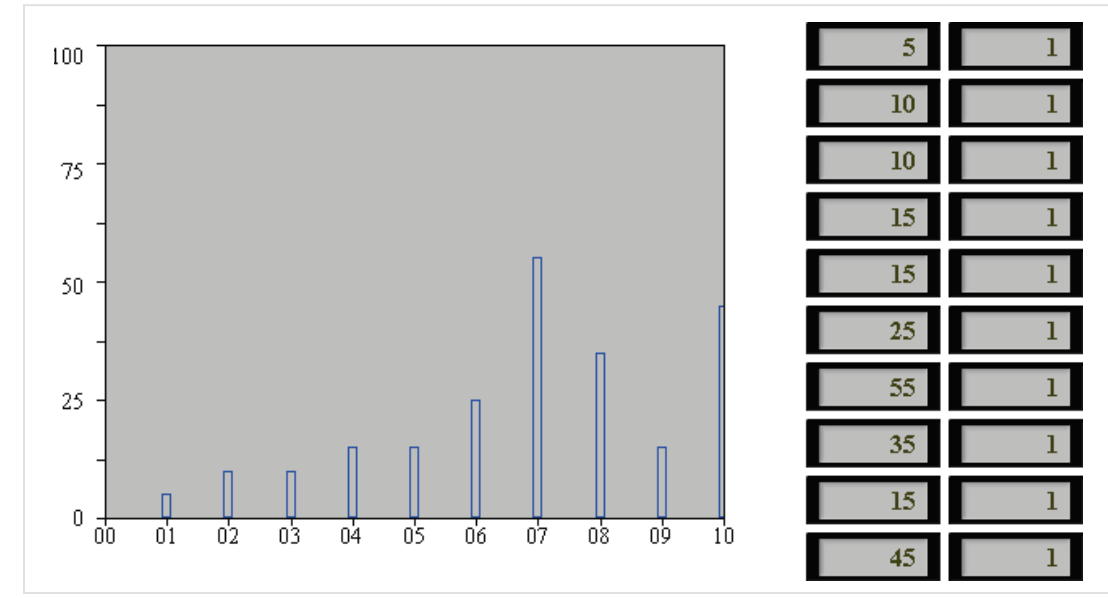

Рисунок 9.72 – Відображення гістограми в елементі Тренд

# 9.11 Керування обміном із slave-пристроями

У деяких випадках необхідно зупиняти/відновлювати обмін з певними slave-пристроями під час роботи панелі – наприклад, у разі ремонту обладнання.

Для керування обміном необхідно скористатися системним регістром **PFW130**. Значення цього регістра визначає перший з групи регістрів PFW, які резервуються для керування обміном з slaveпристроями. Група займає **192** послідовно розміщених регістри, кожен біт групи відповідає одному slave-пристрою. Якщо біт регістра має значення **ВЫКЛ**, то обмін з пристроєм включений, якщо **ВКЛ** – відключений.

Нижче наведено таблицю зв'язку між бітами регістра керування обміном, портами панелі й адресами slave-пристроїв, де **x** – значення регістра **PFW130**.

| Порт     | Номер регістра      | Номер біта | Адреса пристрою     |
|----------|---------------------|------------|---------------------|
|          |                     | 0          | Не використовується |
|          |                     | 1          | 1                   |
|          | Значення PFWx       | 2          | 2                   |
|          |                     |            |                     |
|          |                     | 15         | 15                  |
|          |                     | 0          | 16                  |
|          |                     | 1          | 17                  |
| Download | Значення (PFWx +1)  | 2          | 18                  |
| Download |                     |            |                     |
|          |                     | 15         | 31                  |
|          |                     |            |                     |
|          |                     | 0          | 239                 |
|          |                     | 1          | 240                 |
|          | Значення (PFWx +15) | 2          | 241                 |
|          |                     |            |                     |
|          |                     | 15         | 255                 |
|          |                     | 0          | Не використовується |
|          |                     | 1          | 1                   |
|          | Значення (PFWx +16) | 2          | 2                   |
|          |                     |            |                     |
|          |                     | 15         | 15                  |
|          |                     | 0          | 16                  |
|          |                     | 1          | 17                  |
|          | Значення (PFWx +17) | 2          | 18                  |
| FLC      |                     |            |                     |
|          |                     | 15         | 31                  |
|          |                     |            |                     |
|          |                     | 0          | 239                 |
|          |                     | 1          | 240                 |
|          | Значення (PFWx +31) | 2          | 241                 |
|          |                     |            |                     |
|          |                     | 15         | 255                 |

### Таблиця 9.4 – Розподіл бітів керування обміном

| Порт                  | Номер регістра      | Номер біта | Адреса пристрою     |
|-----------------------|---------------------|------------|---------------------|
|                       |                     | 0          | Не використовується |
|                       |                     | 1          | 1                   |
| Ethernet, TCP Slave 1 | Значення (PFWx+64)  | 2          | 2                   |
|                       |                     |            |                     |
|                       |                     | 15         | 15                  |
|                       | Значення (PFWx+65)  | 0          | 16                  |
|                       |                     | 1          | 17                  |
|                       |                     | 2          | 18                  |
|                       |                     | -          | 10                  |
|                       |                     | 15         | 31                  |
|                       |                     | 10         | 01                  |
|                       | Значення (PFWx+79)  | 0          | 230                 |
|                       |                     | 1          | 233                 |
|                       |                     | 2          | 240                 |
|                       |                     | Z          | 241                 |
|                       |                     | 15         |                     |
|                       |                     | 15         |                     |
|                       | Значення (PFWx+80)  | 0          | пе використовується |
|                       |                     | 1          | 1                   |
|                       |                     | 2          | 2                   |
|                       | -                   | 4.5        |                     |
|                       |                     | 15         | 15                  |
|                       | Значення (PFWx+81)  | 0          | 16                  |
|                       |                     | 1          | 17                  |
| Ethernet TCP Slave2   |                     | 2          | 18                  |
| Lulemet, ICF Slavez   |                     |            |                     |
|                       |                     | 15         | 31                  |
|                       |                     |            |                     |
|                       | Значення (PFWx+95)  | 0          | 239                 |
|                       |                     | 1          | 240                 |
|                       |                     | 2          | 241                 |
|                       |                     |            |                     |
|                       |                     | 15         | 255                 |
|                       |                     |            |                     |
|                       | Значення (PFWx+144) | 0          | Не використовується |
|                       |                     | 1          | 1                   |
|                       |                     | 2          | 2                   |
|                       |                     | -          |                     |
|                       |                     | 15         | 15                  |
|                       | Значення (PFWx+145) | 0          | 16                  |
|                       |                     | 1          | 17                  |
|                       |                     | 2          | 10                  |
| Ethernet, TCP Slave 6 |                     | ۷.         | 10                  |
| ,                     |                     | 16         |                     |
|                       |                     | 10         | 31                  |
|                       |                     |            | 000                 |
|                       |                     | 0          | 239                 |
|                       | Значення (PFWx+149) | 1          | 240                 |
|                       |                     | 2          | 241                 |
|                       |                     |            |                     |
|                       |                     | 15         | 255                 |

Нижче наведено приклад розрахунку бітів регістрів керування обміном для заданих адрес для **PFW130 = 300**. У цьому випадку регістри **PFW300-PFW591** використовуються для керування обміном.

Таблиця 9.5 – Приклад розрахунку номерів бітів для PFW130 = 300

| Порт                  | Адреса пристрою Біт регістра керування |           |
|-----------------------|----------------------------------------|-----------|
|                       |                                        | обміном   |
| Download              | 1                                      | PFW300.1  |
| Download              | 34                                     | PFW302.2  |
| PLC                   | 1                                      | PFW316.1  |
| PLC                   | 4                                      | PFW316.4  |
| Ethernet, TCP Slave 1 | 1                                      | PFW364.1  |
| Ethernet, TCP Slave 1 | 7                                      | PFW364.7  |
| Ethernet, TCP Slave 2 | 1                                      | PFW380.1  |
| Ethernet, TCP Slave 2 | 28                                     | PFW381.12 |

Якщо перейти до позначення **PFWy.z**, то для розрахунку номера регістра **y** і номера біта **z** можна використовувати такі формули:

де коефіцієнти портів мають такі значення:

Download = 0; PLC = 16; Ethernet, TCP Slave 1 = 64; Ethernet, TCP Slave 2 = 80; Ethernet, TCP Slave 3 = 96; Ethernet, TCP Slave 4 = 112; Ethernet, TCP Slave 5 = 128; Ethernet, TCP Slave 6 = 144;

# 9.12 Діагностика обміну

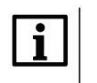

### ПРИМІТКА

Описаний нижче функціонал доступний тільки при створенні нового проєкту в конфігураторі версії **V2.D3k-5**. Для проєктів, що експортовані з більш старих версій, функціонал не підтримується

Для діагностики стану обміну за протоколом Modbus використовуються вікна системи з ID **60013** (для панелей розширених модифікацій СП3хх-Р) і **60014** (для панелей базових модифікацій СП3хх-Б). Для виклику вікна діагностики необхідно використосувати елемент Кнопка вызова окна. У налаштуваннях елемента можна вказати координати відкриття вікна діагностики.

Зовнішній вигляд вікон діагностики наведено на рисунку:

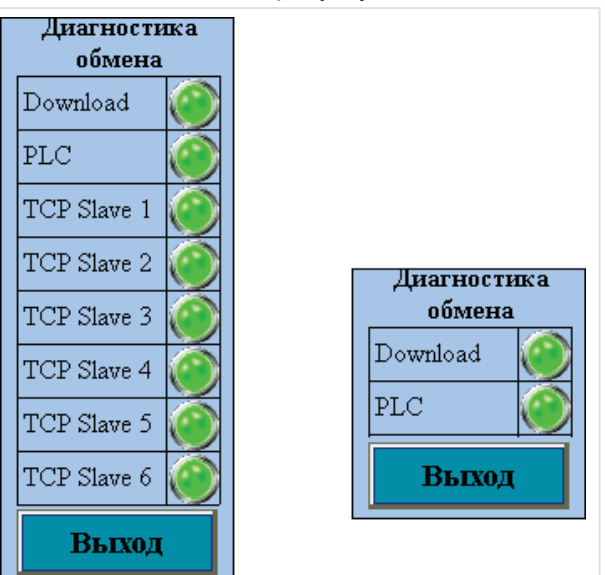

Рисунок 9.73 – Зовнішній вигляд системи Windows 60013 і 60014 (Діагностика обміну)

Кожному COM-порту (PLC, DOWNLOAD) і кожному TCP Slave пристрою відповідає індикатор, що характеризує стан обміну. Зелений колір характеризує відсутність помилок обміну або невикористання цього порту/пристрою в проєкті. Червоний колір характеризує відсутність зв'язку з одним з пристроїв, підключених до COM-порту, або з одним з TCP Slave-пристроїв. Індикатор блимає (по черзі змінює колір із зеленого на червоний) у разі спроби відновлення з'єднання.

Серед найбільш поширених причин відсутності зв'язку можна виділити такі:

- неправильно задані мережеві налаштування;
- неправильно вказані адреса/тип опитуваних регістрів;
- проблема на фізичному рівні (неправильна пайка кабелю, обрив лінії зв'язку і т.д.).

Також користувач може реалізувати зручну діагностику обміну (наприклад, через спливні вікна) за допомогою системних бітів **PSB50...PSB59**.

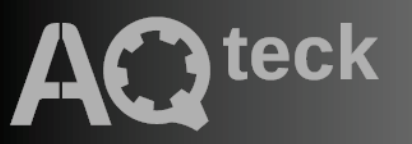

61153, м. Харків, вул. Гвардійців Широнінців, ЗА тел.: (057) 720-91-19, 0-800-21-01-96 (багатоканальний) тех. підтримка: support@aqteck.ua відділ продажу: sales@aqteck.ua aqteck.ua

реєстр.: 2-UK-1233-1.1